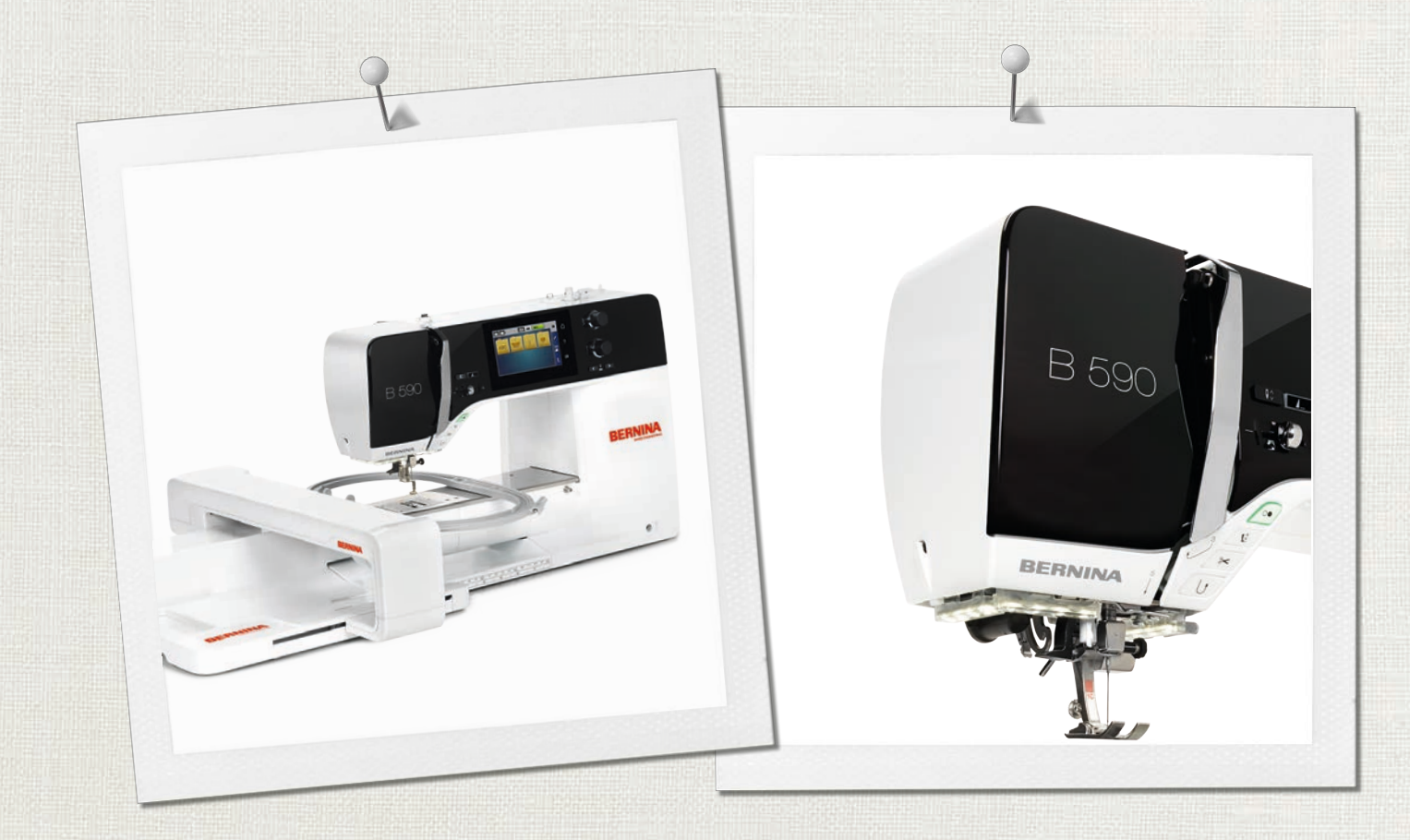

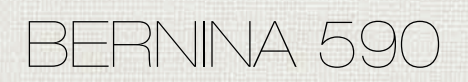

Návod na obsluhu

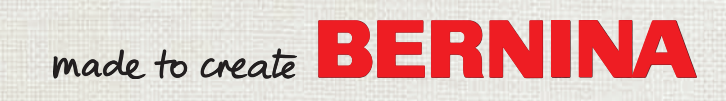

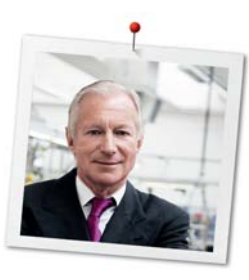

#### Vážený zákazník BERNINA,

Gratulujeme! Rozhodli ste sa pre BERNINA a teda pre produkt, ktorý vás bude tešiť roky. Naša rodinná firma už viac ako 100 rokov kladie najväčší dôraz na spokojných zákazníkov. Mojím osobným cieľom je ponúknuť vám švajčiarske inovácie a presnosť na najvyššej úrovni dokonalosti, šijaciu technológiu orientovanú na budúcnosť a komplexný zákaznícky servis.

BERNINA 5-séria pozostáva z rôznych ultramoderných strojov, pri ktorých vývoji boli kladené nielen najvyššie nároky na techniku a jednoduchosť použitia, ale aj dizajn výrobku. Naše produkty predsa predávame kreatívnym ľuďom ako ste vy, ktorí oceňujú nielen vysokú kvalitu, ale aj formu a dizajn.

Užite si kreatívne quiltovanie s vaším novým BERNINA 590 a informujte sa o rozmanitosti príslušenstva na www.bernina.com. Na našej domovskej stránke tiež nájdete množstvo inšpiratívnych návodov na šitie, ktoré si môžete zadarmo stiahnuť.

Naši vysoko vyškolení predajcovia BERNINA vám poskytnú viac informácií o ponukách servisu a údržby. Prajem Vám veľa radosti a veľa tvorivých hodín s Vašou novou BERNINOU.

H.P. Jumil.

H.P. Ueltschi Majiteľ BERNINA International AG CH-8266 Steckborn

# Obsah

|     | DÔLEŽITÉ BEZPEČNOSTNÉ POKYNY                           | 9          |
|-----|--------------------------------------------------------|------------|
|     | Dôležité informácie                                    | 11         |
| 1   | Moja BERNINA                                           | 13         |
| 1.1 | Úvod                                                   | 13         |
| 1.2 | Kontrola kvality BERNINA                               | 13         |
| 1.3 | Vitajte vo svete BERNINA                               | 13         |
| 1.4 | Prehľad stroja                                         | 15         |
|     | Prehľad predných ovládacích prvkov                     | 15         |
|     | Prehľad - Predná časť                                  | 16         |
|     | Prehľad – bočný panel                                  | 17         |
|     | Prehľad - Zadný panel                                  | 18         |
| 1.5 | Dodávané príslušenstvo                                 | 18         |
|     | Prehľad príslušenstva stroja                           | 19         |
|     | Prehľad prítlačných pätiek                             | 21         |
|     | Priehradka na príslušenstvo                            | 22         |
| 1.6 | Prehľad používateľského rozhrania                      | 22         |
|     | Prehľad funkcií/vizuálne informácie                    | 22         |
|     | Prehľad Nastavenia systému                             | 23         |
|     | Prehľad Výber Menu Sitie                               | 23         |
|     | Softverova prevadzka                                   | 23         |
| 1.7 | Ihla, niť, látka                                       | 25         |
|     | Prehľad ihiel                                          | 26         |
|     | Priklad popisu ihly                                    | 29         |
|     | Vyber nite                                             | 29<br>29   |
| _   |                                                        | 25         |
| 2   | Priprava na sitie                                      | 30         |
| 2.1 | Pred prvým použitím stroja                             | 30         |
| 2.2 | Priehradka na príslušenstvo                            | 30         |
|     | Odstránenie a montáž boxu na príslušenstvo zo stroja . | 30         |
|     | Skladovanie prislusenstva                              | 30         |
| 2.3 | Pripojenie a zapnutie                                  | 31         |
|     | Pripojenie nožného ovládača                            | 31         |
|     | Pripojenie stroja                                      | 31         |
|     | Pripojenie kolennej paky systemu volnych ruk           | 3 I<br>2 2 |
|     | Zapputie stroja                                        | 52<br>32   |
| 2.4 |                                                        | 22         |
| 2.4 |                                                        | ۲<br>دد    |
|     | Aktivácia/deaktivácia donlnkovej funkcie               | שבר<br>22  |
| 2 5 |                                                        |            |
| 2.5 | Im na člevku s nitou                                   | 55         |
|     | уузийну конк снейку                                    | ゴゴ         |

|      | Horizontálny kolík cievky                                                       | 34   |
|------|---------------------------------------------------------------------------------|------|
| 2.6  | Zúbky podávača                                                                  | 35   |
|      | Prispôsobenie zúbkov podávača                                                   | 35   |
| 2.7  | Prídavný stolík                                                                 | 35   |
|      | Použitie prídavného stolíka                                                     | 35   |
|      | Používanie vodítka šva                                                          | 35   |
| 2.8  | Prítlačná pätka                                                                 | 36   |
|      | Nastavenie polohy prítlačnej pätky pomocou kolennej<br>páky systému voľných rúk | 36   |
|      | Nastavenie polohy prítlačnej pätky tlačidlom «Prítlačná pätka hore/dole»        | 36   |
|      | Výmena prítlačnej pätky                                                         | 36   |
|      | Voľba prítlacnej pätky v užívateľskom rozhraní                                  | 36   |
|      | Nastavenie tlaku prítlačnej pätky                                               | 37   |
| 2.9  | Prispôsobenie zúbkov podávača                                                   | 37   |
| 2.10 | Ihla a stehová doska                                                            | 37   |
|      | Výmena ihly                                                                     | 37   |
|      | Výber ihly v používateľskom rozhraní                                            | 38   |
|      | Zapamätanie typu a veľkosti ihly                                                | 38   |
|      | Úprava polohy ihly hore/dole                                                    | 39   |
|      | Nastavenie polohy ihly doľava/doprava                                           | 39   |
|      | Zarážka ihly hore/dole (trvalá)                                                 | 39   |
|      | Výmena stehovej dosky                                                           | 39   |
|      | Výber stehovej dosky v používateľskom rozhraní                                  | 40   |
| 2.11 | Navliekanie                                                                     | 40   |
|      | Navliekanie hornej nite                                                         | 40   |
|      | Navliekanie dvojihly                                                            | 43   |
|      | Navliekanie trojihly                                                            | 43   |
|      | Navíjanie spodnej nite                                                          | 44   |
|      | Navíjanie spodnej nite                                                          | 45   |
|      | Indikácia množstva spodnej nite na cievke                                       | 47   |
| 3    | lnštalačný program                                                              | 48   |
| 3.1  | Nastavenia šitia                                                                | 48   |
|      | Nastavenie napätia hornej nite                                                  | 48   |
|      | Nastavenie maximálnej rýchlosti šitia                                           | 48   |
|      | Nastavenie zaisťovacích stehov (Smart Secure)                                   | 48   |
|      | Nastavenie výšky vznášania prítlačnej pätky                                     | 48   |
|      | Programovanie tlačidla «Koniec vzoru»                                           | 49   |
|      | Programovanie tlačidla «Odstrih nite»                                           | 49   |
|      | Nastavenie polohy prítlačnej pätky so zarážkou ihly                             | F.C. |
|      | dole                                                                            | 50   |
|      | Programovanie tiacidia «kycniy spatny chod»                                     | 50   |
|      |                                                                                 | 50   |
| 3.2  | Nastavenia vyšívania                                                            | 51   |
|      | Nastavenie napätia hornej nite                                                  | 51   |

|                                                                                                    | Nastavenie maximálnej rýchlosti vyšívania<br>Nastavenie polohy dizajnu výšivky pri otváraní                                                                                                    | 51<br>52                                                                                                    |
|----------------------------------------------------------------------------------------------------|----------------------------------------------------------------------------------------------------|----------------------------------------------------------------------------------------------------|
|                                                                                                    | Kalibrácia vyšívacieho rámika                                                                                                    | 52                                                                                                    |
|                                                                                                    | Zadanie hrúbky tkaniny                                                                                                    | 52                                                                                                    |
|                                                                                                    | Aktivácia/deaktivácia funkcie Thread Away                                                                                                    | 53                                                                                                    |
|                                                                                                    | Programovanie zaisťovacích stehov (Smart Secure)                                                                                                    | 53                                                                                                    |
|                                                                                                    | Nastavenie odstrihu nite                                                                                                    | 54                                                                                                    |
|                                                                                                    | zmena meracej jednotky                                                                                                    | 54                                                                                                    |
| 3.3                                                                                                    | Výber osobných nastavení                                                                                                    | 55                                                                                                    |
| 3.4                                                                                                    | Monitorovacia funkcia                                                                                                    | 55                                                                                                    |
|                                                                                                    | Aktivácia indikátora hornej nite                                                                                                    | 55                                                                                                    |
|                                                                                                    | Aktivácia indikátora spodnej nite                                                                                                    | 55                                                                                                    |
| 3.5                                                                                                    | Aktivácia zvukových signálov                                                                                                    | 56                                                                                                    |
| 3.6                                                                                                    | Nastavenia stroja                                                                                                    | 56                                                                                                    |
|                                                                                                    | Výber jazyka                                                                                                    | 56                                                                                                    |
|                                                                                                    | Nastavenie jasu displeja                                                                                                    | 56                                                                                                    |
|                                                                                                    | Nastavenie šijacieho svetla                                                                                                    | 57                                                                                                    |
|                                                                                                    | Kontrola celkového počtu stehov                                                                                                    | 57                                                                                                    |
|                                                                                                    | Zadanie údajov špecializovaného predajcu                                                                                                    | 57                                                                                                    |
|                                                                                                    | Ulozenie servisných udajov                                                                                                    | 58                                                                                                    |
|                                                                                                    |                                                                                                    | 20                                                                                                    |
|                                                                                                    | Odstránenie dizajnov na USB kľúči BERNINA                                                                                                    | 59                                                                                                    |
|                                                                                                    | Kalibrácia pätky na gombíkovú dierku #3A                                                                                                    | 59                                                                                                    |
|                                                                                                    | Balenie vyšívacieho modulu                                                                                                    | 60                                                                                                    |
|                                                                                                    |                                                                                                    |                                                                                                    |
| 4                                                                                                    | Systémové nastavenia                                                                                                    | 61                                                                                                    |
| <b>4</b><br>4.1                                                                                                    | Systémové nastavenia<br>Vyvolanie Tutorial                                                                                                    | <b>61</b><br>61                                                                                                    |
| <b>4</b><br>4.1<br>4.2                                                                                                    | Systémové nastavenia<br>Vyvolanie Tutorial<br>Vyvolanie kreatívneho poradcu                                                                                                    | <b>61</b><br>61<br>61                                                                                                    |
| <b>4</b><br>4.1<br>4.2<br>4.3                                                                                                    | Systémové nastavenia<br>Vyvolanie Tutorial<br>Vyvolanie kreatívneho poradcu<br>Používanie ekologického režimu                                                                                                    | <b>61</b><br>61<br>61<br>61                                                                                                    |
| <b>4</b><br>4.1<br>4.2<br>4.3<br>4.4                                                                                                    | Systémové nastavenia<br>Vyvolanie Tutorial<br>Vyvolanie kreatívneho poradcu<br>Používanie ekologického režimu<br>Otvorenie vyšívacieho poradca                                                                                       | <b>61</b><br>61<br>61<br>61<br>61                                                                                                    |
| <b>4</b><br>4.1<br>4.2<br>4.3<br>4.4<br>4.5                                                                                                    | Systémové nastavenia<br>Vyvolanie Tutorial<br>Vyvolanie kreatívneho poradcu<br>Používanie ekologického režimu<br>Otvorenie vyšívacieho poradca<br>Vyvolanie pomocníka                                                                | <b>61</b><br>61<br>61<br>61<br>61<br>62                                                                                                    |
| <b>4</b><br>4.1<br>4.2<br>4.3<br>4.4<br>4.5<br>4.6                                                                                                    | Systémové nastavenia                                                                                                    | <ul> <li>61</li> <li>61</li> <li>61</li> <li>61</li> <li>62</li> <li>62</li> </ul>                                                                                                    |
| <ol> <li>4.1</li> <li>4.2</li> <li>4.3</li> <li>4.4</li> <li>4.5</li> <li>4.6</li> <li>5</li> </ol>                                                                    | Systémové nastavenia<br>Vyvolanie Tutorial<br>Vyvolanie kreatívneho poradcu<br>Používanie ekologického režimu<br>Otvorenie vyšívacieho poradca<br>Otvorenie pomocníka<br>Zrušenie akýchkoľvek zmien pomocou «clr»<br>Kreatívne šitie | <ul> <li>61</li> <li>61</li> <li>61</li> <li>61</li> <li>62</li> <li>62</li> <li>63</li> </ul>                                                                                                    |
| <ol> <li>4.1</li> <li>4.2</li> <li>4.3</li> <li>4.4</li> <li>4.5</li> <li>4.6</li> <li>5</li> <li>5.1</li> </ol>                                                       | Systémové nastavenia                                                                                                    | <ul> <li>61</li> <li>61</li> <li>61</li> <li>61</li> <li>61</li> <li>62</li> <li>62</li> <li>63</li> </ul>                                                                                                    |
| <ol> <li>4.1</li> <li>4.2</li> <li>4.3</li> <li>4.4</li> <li>4.5</li> <li>4.6</li> <li>5</li> <li>5.1</li> </ol>                                                       | Systémové nastavenia                                                                                                    | <ul> <li>61</li> <li>61</li> <li>61</li> <li>61</li> <li>62</li> <li>62</li> <li>62</li> <li>63</li> <li>63</li> <li>63</li> </ul>                                                                                                    |
| <ol> <li>4.1</li> <li>4.2</li> <li>4.3</li> <li>4.4</li> <li>4.5</li> <li>4.6</li> <li>5</li> <li>5.1</li> <li>5.2</li> </ol>                                          | Systémové nastavenia                                                                                                    | <ul> <li>61</li> <li>61</li> <li>61</li> <li>61</li> <li>62</li> <li>62</li> <li>63</li> <li>63</li> <li>63</li> <li>63</li> </ul>                                                                                                    |
| <ol> <li>4.1</li> <li>4.2</li> <li>4.3</li> <li>4.4</li> <li>4.5</li> <li>4.6</li> <li>5</li> <li>5.1</li> <li>5.2</li> </ol>                                          | Systémové nastavenia                                                                                                    | <ul> <li>61</li> <li>61</li> <li>61</li> <li>61</li> <li>62</li> <li>62</li> <li>63</li> <li>63</li> <li>63</li> <li>64</li> </ul>                                                                                                    |
| <ol> <li>4.1</li> <li>4.2</li> <li>4.3</li> <li>4.4</li> <li>4.5</li> <li>4.6</li> <li>5.1</li> <li>5.2</li> <li>5.3</li> </ol>                                        | Systémové nastavenia                                                                                                    | <ul> <li>61</li> <li>61</li> <li>61</li> <li>61</li> <li>62</li> <li>62</li> <li>63</li> <li>63</li> <li>63</li> <li>64</li> <li>64</li> </ul>                                                                                                    |
| <ol> <li>4.1</li> <li>4.2</li> <li>4.3</li> <li>4.4</li> <li>4.5</li> <li>4.6</li> <li>5.1</li> <li>5.2</li> <li>5.3</li> <li>5.4</li> </ol>                           | Systémové nastavenia                                                                                                    | <ul> <li>61</li> <li>61</li> <li>61</li> <li>61</li> <li>62</li> <li>62</li> <li>63</li> <li>63</li> <li>63</li> <li>64</li> <li>64</li> <li>65</li> </ul>                                                                                                 |
| <ol> <li>4.1</li> <li>4.2</li> <li>4.3</li> <li>4.4</li> <li>4.5</li> <li>4.6</li> <li>5.1</li> <li>5.1</li> <li>5.2</li> <li>5.3</li> <li>5.4</li> <li>5.5</li> </ol> | Systémové nastavenia                                                                                                    | <ul> <li>61</li> <li>61</li> <li>61</li> <li>61</li> <li>62</li> <li>62</li> <li>63</li> <li>63</li> <li>63</li> <li>64</li> <li>64</li> <li>65</li> <li>65</li> </ul>                                                                                     |
| <ol> <li>4.1</li> <li>4.2</li> <li>4.3</li> <li>4.4</li> <li>4.5</li> <li>4.6</li> <li>5.1</li> <li>5.2</li> <li>5.3</li> <li>5.4</li> <li>5.5</li> </ol>              | Systémové nastavenia                                                                                                    | <ul> <li>61</li> <li>61</li> <li>61</li> <li>62</li> <li>62</li> <li>63</li> <li>63</li> <li>63</li> <li>64</li> <li>65</li> <li>65</li> </ul>                                                                                                    |
| <ol> <li>4.1</li> <li>4.2</li> <li>4.3</li> <li>4.4</li> <li>4.5</li> <li>4.6</li> <li>5.1</li> <li>5.2</li> <li>5.3</li> <li>5.4</li> <li>5.5</li> </ol>              | Systémové nastavenia                                                                                                    | <ul> <li>61</li> <li>61</li> <li>61</li> <li>61</li> <li>62</li> <li>62</li> <li>63</li> <li>63</li> <li>63</li> <li>64</li> <li>65</li> <li>65</li> <li>65</li> <li>65</li> </ul>                                                                         |
| <ol> <li>4.1</li> <li>4.2</li> <li>4.3</li> <li>4.4</li> <li>4.5</li> <li>4.6</li> <li>5.1</li> <li>5.2</li> <li>5.3</li> <li>5.4</li> <li>5.5</li> </ol>              | Systémové nastavenia                                                                                                    | <ul> <li>61</li> <li>61</li> <li>61</li> <li>61</li> <li>62</li> <li>63</li> <li>63</li> <li>63</li> <li>63</li> <li>64</li> <li>65</li> <li>65</li> <li>65</li> <li>65</li> <li>65</li> <li>65</li> <li>65</li> <li>65</li> <li>65</li> <li>65</li> </ul> |
| <ol> <li>4.1</li> <li>4.2</li> <li>4.3</li> <li>4.4</li> <li>4.5</li> <li>4.6</li> <li>5.1</li> <li>5.2</li> <li>5.3</li> <li>5.4</li> <li>5.5</li> </ol>              | Systémové nastavenia                                                                                                    | <ul> <li>61</li> <li>61</li> <li>61</li> <li>62</li> <li>62</li> <li>63</li> <li>63</li> <li>63</li> <li>64</li> <li>65</li> <li>65</li> <li>66</li> <li>66</li> </ul>                                                                                     |
| <ol> <li>4.1</li> <li>4.2</li> <li>4.3</li> <li>4.4</li> <li>4.5</li> <li>4.6</li> <li>5.1</li> <li>5.2</li> <li>5.3</li> <li>5.4</li> <li>5.5</li> </ol>              | Systémové nastavenia                                                                                                    | <ul> <li>61</li> <li>61</li> <li>61</li> <li>61</li> <li>62</li> <li>63</li> <li>63</li> <li>63</li> <li>64</li> <li>65</li> <li>65</li> <li>65</li> <li>66</li> <li>67</li> </ul>                                                                         |

|      | Úprava dĺžky stehového vzoru                     | 67       |
|------|--------------------------------------------------|----------|
|      | Programovanie funkcie počítadla stehov           | 67       |
|      | Šitie stehových vzorov pomocou trojitého stehu   | 67       |
|      | Rýchly spätný chod                               | 68       |
|      | Trvalý rýchly spätný chod                        | 68       |
|      | Cúvanie                                          | 68       |
| 5.6  | Kombinovanie stehových vzorov                    | 68       |
|      | Prehľad Kombinovaný režim                        | 68       |
|      | Vytváranie kombinácií stehových vzorov           | 68       |
|      | Uloženie kombinácie stehových vzorov             | 69       |
|      | Načítanie kombinácie stehových vzorov            | 69       |
|      | Prepísanie kombinácie stehových vzorov           | 69       |
|      | Odstránenie kombinácie stehových vzorov          | 69       |
|      | Uprava vzoru jedného stehu                       | 70       |
|      | Odstránenie vzoru jedného stehu                  | 70       |
|      | Pridanie vzoru jedneno stehu o žíslovyzoru stehu | 70       |
|      | Zrkadlania kombinácia stabových vzorov           | 71<br>72 |
|      | Kombinácia subdivide stehového vzoru             | 72       |
|      | Kombinácia prerušenia stehového vzoru            | 72       |
|      | Zabezpečenie kombinácie stehových vzorov         | 73       |
|      | Opakovanie programovacieho vzoru                 | 73       |
| 57   | Spravovanie stehových vzorov                     | 73       |
|      | Uloženje nastavení vzoru stehu                   | 73       |
|      | Ukladanie stehových vzorov do osobnej pamäte     | 73       |
|      | Prepísanie vzorov stehov z osobnej pamäte        | 74       |
|      | Načítanie vzorov stehov z osobnej pamäte         | 74       |
|      | Odstránenie vzorov stehov z osobnej pamäte       | 74       |
|      | Ukladanie stehových vzorov na USB kľúč BERNINA   | 74       |
|      | Nahrávanie stehového vzoru z USB kľúča BERNINA   | 75       |
|      | Odstránenie stehových vzorov z USB kľúča BERNINA | 75       |
| 5.8  | Zaisťovacie stehy                                | 75       |
|      | Zabezpečenie pomocou ikony «Zabezpečenie»        | 75       |
|      | Zabezpečenie pomocou tlačidla "Koniec vzoru"     | 75       |
| 5.9  | Kompenzácia výšky nerovných vrstiev              | 75       |
| 5.10 | Šitie rohov                                      | 76       |
| 6    | Základné stehy                                   | 77       |
| 6.1  | Prehľad Praktické stehy                          | 77       |
| 6.2  | Zošívanie rovným stehom                          | 79       |
| 6.3  | Zapošitie s automatickým zapošívacím programom   | 80       |
| 6.4  | Všívanie zipsu                                   | 80       |
| 6.5  | Šitie oboch strán zipsu zdola nahor              | 81       |
| 6.6  | Šitie: Trojitý rovný steh                        | 82       |
| 6.7  | Šitie trojitým endlovacím stehom                 | 82       |
| 6.8  | Ručné látanie                                    | 83       |
| 69   | Automatické látanie                              | 85       |
| 0.0  |                                                  |          |

# OBSAH

| 6.10                                                                                                    | Zosilnené látanie, automatické                                                                                                    | 85                                                                                                    |
|----------------------------------------------------------------------------------------------------|----------------------------------------------------------------------------------------------------|----------------------------------------------------------------------------------------------------|
| 6.11                                                                                                    | Zosilnené látanie                                                                                                    | 86                                                                                                    |
| 6.12                                                                                                    | Začisťovanie okrajov                                                                                                    | 87                                                                                                    |
| 6.13                                                                                                    | Ušiť dvojitý overlockový šev                                                                                                    | 87                                                                                                    |
| 6.14                                                                                                    | Šitie úzkych okrajov                                                                                                    | 87                                                                                                    |
| 6.15                                                                                                    | Široký okraj                                                                                                    | 88                                                                                                    |
| 6.16                                                                                                    | Zošívanie okrajov pomocou vodítka šva                                                                                                    | 88                                                                                                    |
| 6.17                                                                                                    | Šitie okrajov lemov                                                                                                    | 89                                                                                                    |
| 6.18                                                                                                    | Šitie slepých lemov                                                                                                    | 89                                                                                                    |
| 6.19                                                                                                    | Šitie viditeľných lemov                                                                                                    | 90                                                                                                    |
| 6.20                                                                                                    | Šitie plochých spojovacích švov                                                                                                    | 90                                                                                                    |
| 6.21                                                                                                    | Šitie bastingových stehov                                                                                                    | 91                                                                                                    |
| 7                                                                                                    | Ozdobné stehy                                                                                                    | 92                                                                                                    |
| 7.1                                                                                                    | Prehľad ozdobných stehov                                                                                                    | 92                                                                                                    |
| 7.2                                                                                                    | Paličkovanie                                                                                                    | 93                                                                                                    |
| 7.3                                                                                                    | Zmena hustoty stehu                                                                                                    | 93                                                                                                    |
| 7.4                                                                                                    | Krížikový steh                                                                                                    | 94                                                                                                    |
| 7.5                                                                                                    | Pintucky                                                                                                    | 94                                                                                                    |
|                                                                                                    | Pintucky                                                                                                    | 94                                                                                                    |
|                                                                                                    | Prehľad pintuckové pätky                                                                                                    | 95                                                                                                    |
|                                                                                                    |                                                                                                    | 05                                                                                                    |
|                                                                                                    | Práca so šnúrkou<br>Šitie pintuckov                                                                                                    | 95<br>96                                                                                                    |
| 8                                                                                                    | Práca so šnúrkou<br>Šitie pintuckov                                                                                                    | 95<br>95<br>96<br><b>97</b>                                                                                       |
| <b>8</b><br>8.1                                                                                                    | Práca so šnúrkou<br>Šitie pintuckov<br>Abecedy<br>Prehľad abecedy                                                                                                    | 95<br>96<br><b>97</b><br>97                                                                                       |
| <b>8</b><br>8.1<br>8.2                                                                                                    | Práca so šnúrkou<br>Šitie pintuckov<br>Abecedy<br>Prehľad abecedy<br>Vvtváranie nápisov                                                                                                    | 95<br>96<br>97<br>97<br>97                                                                                        |
| <b>8</b><br>8.1<br>8.2<br>8.3                                                                                                    | Práca so šnúrkou<br>Šitie pintuckov<br>Abecedy<br>Prehľad abecedy<br>Vytváranie nápisov<br>Zmeniť veľkosť písma                                                                                                    | 95<br>96<br>97<br>97<br>97<br>97                                                                                  |
| <b>8</b><br>8.1<br>8.2<br>8.3                                                                                                    | Práca so šnúrkou<br>Šitie pintuckov                                                                                                    | 95<br>96<br>97<br>97<br>97<br>97<br>98                                                                            |
| <b>8</b><br>8.1<br>8.2<br>8.3<br><b>9</b>                                                                                                    | Práca so šnúrkou                                                                                                    | 95<br>96<br>97<br>97<br>97<br>97<br>98<br><b>99</b>                                                               |
| <b>8</b><br>8.1<br>8.2<br>8.3<br><b>9</b><br>9.1                                                                                                    | Práca so šnúrkou                                                                                                    | 95<br>95<br>96<br><b>97</b><br>97<br>97<br>98<br><b>99</b><br>99                                                  |
| <ul> <li>8</li> <li>8.1</li> <li>8.2</li> <li>8.3</li> <li>9</li> <li>9.1</li> <li>9.2</li> <li>0.2</li> </ul>                                                                               | Práca so šnúrkou                                                                                                    | 95<br>95<br>96<br><b>97</b><br>97<br>97<br>98<br><b>99</b><br>99<br>100                                           |
| <ul> <li>8</li> <li>8.1</li> <li>8.2</li> <li>8.3</li> <li>9</li> <li>9.1</li> <li>9.2</li> <li>9.3</li> <li>0.4</li> </ul>                                                                  | Práca so šnúrkou                                                                                                    | 95<br>95<br>96<br><b>97</b><br>97<br>97<br>98<br><b>99</b><br>90<br>100<br>101                                    |
| <ul> <li>8</li> <li>8.1</li> <li>8.2</li> <li>8.3</li> <li>9</li> <li>9.1</li> <li>9.2</li> <li>9.3</li> <li>9.4</li> <li>0.5</li> </ul>                                                     | Práca so šnúrkou         Šitie pintuckov <b>Abecedy</b> Prehľad abecedy         Vytváranie nápisov         Zmeniť veľkosť písma <b>Gombíkové dierky</b> Prehľad gombíkových dierok         Používanie nástroja na kompenzáciu výšky         Použitie kompenzačnej platne         Označenie gombíkových dierok                                                                                                    | 95<br>95<br>96<br>97<br>97<br>97<br>98<br>99<br>99<br>100<br>101                                                  |
| <ul> <li>8</li> <li>8.1</li> <li>8.2</li> <li>8.3</li> <li>9</li> <li>9.1</li> <li>9.2</li> <li>9.3</li> <li>9.4</li> <li>9.5</li> </ul>                                                     | Práca so šnúrkou                                                                                                    | 95<br>95<br>96<br>97<br>97<br>97<br>98<br>99<br>99<br>100<br>101<br>101<br>101                                    |
| <ul> <li>8</li> <li>8.1</li> <li>8.2</li> <li>8.3</li> <li>9.1</li> <li>9.2</li> <li>9.3</li> <li>9.4</li> <li>9.5</li> </ul>                                                                | Práca so šnúrkou<br>Šitie pintuckov<br><b>Abecedy</b><br>Prehľad abecedy<br>Vytváranie nápisov<br>Zmeniť veľkosť písma<br><b>Gombíkové dierky</b><br>Prehľad gombíkových dierok<br>Používanie nástroja na kompenzáciu výšky<br>Použítie kompenzačnej platne<br>Označenie gombíkových dierok<br>Šnúrka<br>Použitie šnúrky s pätkou na gombíkovú dierku s<br>posuvným merítkom #3A                                                                                                    | 95<br>95<br>96<br>97<br>97<br>97<br>98<br>99<br>99<br>100<br>101<br>101<br>102<br>102                             |
| <ul> <li>8</li> <li>8.1</li> <li>8.2</li> <li>8.3</li> <li>9</li> <li>9.1</li> <li>9.2</li> <li>9.3</li> <li>9.4</li> <li>9.5</li> </ul>                                                     | Práca so šnúrkou<br>Práca so šnúrkou<br><b>Abecedy</b><br>Prehľad abecedy<br>Vytváranie nápisov<br>Zmeniť veľkosť písma<br><b>Gombíkové dierky</b><br>Prehľad gombíkových dierok<br>Používanie nástroja na kompenzáciu výšky<br>Použítie kompenzačnej platne<br>Označenie gombíkových dierok<br>Šnúrka<br>Použitie šnúrky s pätkou na gombíkovú dierku s<br>posuvným merítkom #3A<br>Pomocou šnúry s pätkou s gombíkovou dierkou #3C                                                                                                   | 95<br>96<br>97<br>97<br>97<br>97<br>98<br>99<br>99<br>100<br>101<br>101<br>102<br>102                             |
| <ul> <li>8</li> <li>8.1</li> <li>8.2</li> <li>8.3</li> <li>9</li> <li>9.1</li> <li>9.2</li> <li>9.3</li> <li>9.4</li> <li>9.5</li> <li>9.6</li> </ul>                                        | Práca so šnúrkou                                                                                                    | 95<br>95<br>96<br>97<br>97<br>97<br>98<br>99<br>99<br>100<br>101<br>101<br>102<br>102<br>103<br>104               |
| <ul> <li>8</li> <li>8.1</li> <li>8.2</li> <li>8.3</li> <li>9</li> <li>9.1</li> <li>9.2</li> <li>9.3</li> <li>9.4</li> <li>9.5</li> <li>9.6</li> <li>9.7</li> </ul>                           | Práca so šnúrkou<br>Sitie pintuckov<br>Abecedy<br>Prehľad abecedy<br>Vytváranie nápisov<br>Zmeniť veľkosť písma<br>Gombíkové dierky<br>Prehľad gombíkových dierok<br>Používanie nástroja na kompenzáciu výšky<br>Používanie nástroja na kompenzáciu výšky<br>Použítie kompenzačnej platne<br>Označenie gombíkových dierok<br>Šnúrka<br>Použitie šnúrky s pätkou na gombíkovú dierku s<br>posuvným merítkom #3A<br>Pomocou šnúry s pätkou s gombíkovou dierkou #3C<br>Šitie skúšobnej vzorky<br>Určenie šírky štrbiny gombíkovej dierky | 95<br>95<br>96<br>97<br>97<br>97<br>98<br>99<br>99<br>100<br>101<br>101<br>102<br>102<br>103<br>104<br>104        |
| <ul> <li>8</li> <li>8.1</li> <li>8.2</li> <li>8.3</li> <li>9</li> <li>9.1</li> <li>9.2</li> <li>9.3</li> <li>9.4</li> <li>9.5</li> <li>9.6</li> <li>9.7</li> <li>9.8</li> </ul>              | Práca so šnúrkou                                                                                                    | 95<br>96<br>97<br>97<br>97<br>98<br>99<br>99<br>100<br>101<br>101<br>102<br>102<br>103<br>104<br>104              |
| <ul> <li>8</li> <li>8.1</li> <li>8.2</li> <li>8.3</li> <li>9</li> <li>9.1</li> <li>9.2</li> <li>9.3</li> <li>9.4</li> <li>9.5</li> <li>9.6</li> <li>9.7</li> <li>9.8</li> <li>9.9</li> </ul> | Práca so šnúrkou                                                                                                    | 95<br>95<br>96<br>97<br>97<br>97<br>98<br>99<br>99<br>100<br>101<br>101<br>101<br>102<br>102<br>103<br>104<br>104 |

| 9.10 | Šitie gombíkovej dierky automaticky                                                                   | 105                                                                         |
|------|----------------------------------------------------------------------------------------------------|-----------------------------------------------------------------------------|
| 9.11 | Programovanie tradicnej gombíkovej dierky                                                             | 106                                                                         |
| 9.12 | Ušitie manuálnej gombíkovej dierky v 7 krokoch s<br>pätkou na šitie gombíkových dierok #3C            | 106                                                                         |
| 9.13 | Ušitie manuálnej gombíkovej dierky v 5 krokoch s pätkou na šitie gombíkových dierok #3C               | 107                                                                         |
| 9.14 | Rozrezanie gombíkovej dierky pomocou<br>rozrezávača švov                                              | 107                                                                         |
| 9.15 | Rezanie otvorených gombíkových dierok pomocou<br>rezača gombíkových dierok (voliteľné príslušenstvo)  | 108                                                                         |
| 9.16 | Našívanie gombíka                                                                                     | 108                                                                         |
| 9.17 | Šitie očiek                                                                                           | 109                                                                         |
| 10   | Quiltovanie                                                                                           | 110                                                                         |
| 10.1 | Prehľad quiltovacích stehov                                                                           | 110                                                                         |
| 10.2 | Quiltovanie, zapošívací program                                                                       | 111                                                                         |
| 10.3 | Ručné šitie quiltovacích stehov                                                                       | 111                                                                         |
| 10.4 | Voľné vedenie quiltovacieho projektu                                                                  | 112                                                                         |
| 11   | Regulátor stehov BERNINA (BSR)                                                                        |                                                                             |
| 11.1 | BSR Režim 1                                                                                           | 113                                                                         |
| 11.2 | BSR Režim 2                                                                                           | 113                                                                         |
| 11.3 | Funkcia BSR s rovným stehom č. 1                                                                      | 113                                                                         |
| 11.4 | Funkcia BSR s cikcakom č. 2                                                                           | 113                                                                         |
| 11.5 | Šijacie prípravy na quiltovanie<br>Pripojte prítlačnú pätku BSR<br>Výmena prítlačnej pätky            | 113<br>113<br>114                                                           |
| 11.6 | Režim BSR                                                                                             | 114                                                                         |
| 11.7 | Zaisťovacie stehy<br>Zaistenie v režime BSR1 pomocou tlačidla «Štart/Stop»<br>Zaistenie v režime BSR2 | 115<br>115<br>115                                                           |
| 12   | Moja BERNINA výšivka                                                                                  | 116                                                                         |
| 12.1 | Prehľad vyšívací modul                                                                                | 116                                                                         |
| 12.2 | Príslušenstvo v základnej výbave vyšívacieho modulu                                                   | 116                                                                         |
|      | Prehľad príslušensta vyšívacieho modulu                                                               | 116                                                                         |
| 12.3 | Prehľad používateľského rozhrania                                                                     | 117                                                                         |
|      | Prehľad funkcií/vizuálne informácie                                                                   | 117                                                                         |
|      |                                                                                                    | 110                                                                         |
| 12.4 | Menu pre výber pri vyšívaní                                                                           | 118                                                                         |
|      | Menu pre výber pri vyšívaní         Dôležité informácie k vyšívaniu                                   | 118<br>118                                                                  |
|      | Menu pre výber pri vyšívaní<br>Dôležité informácie k vyšívaniu<br>Horná niť                           | 118<br>118<br>118                                                           |
|      | Menu pre výber pri vyšívaní<br>Dôležité informácie k vyšívaniu<br>Horná niť<br>Spodná niť             | <ol> <li>118</li> <li>118</li> <li>118</li> <li>118</li> <li>119</li> </ol> |

# OBSAH

|      | Veľkosť vzoru výšivky                             | 119 |
|------|---------------------------------------------------|-----|
|      | Vyšívanie motívov od iných dodávateľov            | 119 |
|      | Podkladové stehy                                  | 120 |
|      | Saténový čiže listový steh                        | 120 |
|      | Výplňový steh                                     | 121 |
|      | Spojovacie stehy                                  | 121 |
| 13   | Príprava vyšívania                                | 122 |
| 13.1 | Pripojenie vyšívacieho modulu                     | 122 |
| 13.2 | Odstránenie vyšívacieho modulu                    | 122 |
| 13.3 | Príprava stroja                                   | 122 |
|      | Zasuňte podavač                                   | 122 |
|      | Výber dizajnu výšivky                             | 123 |
| 13.4 | Vyšívacia pätka                                   | 123 |
|      | Pripevnenie vyšívacej pätky                       | 123 |
|      | Výber stehovej dosky v používateľskom rozhraní    | 124 |
| 13.5 | Ihla a stehová doska                              | 124 |
|      | Vloženie vyšívacej ihly                           | 124 |
|      | Výber vyšívacej ihly v používateľskom rozhraní    | 124 |
|      | Zapamätanie typu a veľkosti ihly                  | 125 |
|      | Úprava polohy ihly hore/dole                      | 125 |
|      | Pripevnenie stehovej dosky                        | 125 |
|      | Výber stehovej dosky v používateľskom rozhraní    | 126 |
|      | Príkaz na navlečenie                              | 126 |
| 13.6 | Vyšívací rámček                                   | 127 |
|      | Obrazovka pre nastavenie rámčeka                  | 127 |
|      | Voľba vyšívacieho rámčeka                         | 127 |
|      | Odtrhovacie stabilizátory                         | 127 |
|      | Odstrihovací stabilizátor                         | 127 |
|      | Použite lepidla v spreji                          | 127 |
|      | Použitie škrobu v spreji                          | 128 |
|      | Použitie nažehlovacieho stabilizatora             | 128 |
|      | Samolepiace stabilizatory podlożene papierom      | 128 |
|      | Pouzitle vodou rozpustneno stabilizatora          | 128 |
|      | Nasadonio rámčoka                                 | 120 |
|      | Prehľad funkcií vyšívania                         | 120 |
|      | Umiestnenie stredu rámčeka pod ihlu               | 130 |
|      | Posunutie rámčeka dozadu                          | 130 |
|      | Presunutie modulu pre režim šitie                 | 130 |
|      | Mriežka zapnutá/vypnutá                           | 131 |
|      | Nájdenie stredu výšivkového motívu                | 131 |
|      | Virtuálne nastavenia polohy vyšívacieho rámčeka   | 131 |
| 14   | lnštalačný program                                | 132 |
| 14.1 | Úprava nastavenia vyšívania v programe nastavenia | 132 |
| 15   | Kreatívne vyšívanie                               | 133 |
| 15.1 | Obrazovka vyšívanie                               | 133 |
| 15.2 | Voľba a zmena výšivkového motívu                  | 133 |
|      |                                                   |     |

| 15.3  | Kontrola času vyšívania a veľkosti návrhu výšivky   | 133   |
|-------|-----------------------------------------------------|-------|
| 15.4  | Regulácia rýchlosti                                 | 133   |
| 15.5  | Editácia výšivkového motívu                         | 134   |
|       | Prehľad Úprava vyšívacieho motívu                   | 134   |
|       | Zväčšenie náhľadu na výšivkový motív                | 134   |
|       | Zmenšenie náhľadu na výšivkový motív                | 134   |
|       | Posunutie náhľadu na výšivkový motív                | 135   |
|       | Posunutie výšivkového motívu vo zväčšenom náhľade . | 135   |
|       | Presúvanie vyšívacieho dizajnu                      | 135   |
|       | Otáčanie motívom                                    | 135   |
|       | Proporcionálna zmena veľkosti motívu                | 136   |
|       | Disproporčná zmena veľkosti motívu                  | 136   |
|       | Zrkadlové prevracanie výšivkových motívov           | 137   |
|       | Zmena typu stehu                                    | 137   |
|       | Úprava hustoty stehu                                | 138   |
|       | Kontrola veľkosti a polohy výšivkového motívu       | 138   |
|       | Nekonečné vyšívanie                                 | 138   |
|       | Duplikovanie vyšívacieho vzoru                      | 140   |
|       | Zmazanie výšivkového motívu                         | 140   |
|       | Zmena poradia v rámci kombinácie výšivkových        | 140   |
|       | Vrátenie záznamov                                   | 1/1   |
|       |                                                     | 141   |
| 15 6  |                                                     |       |
| 15.6  | Bodové umiestnenia                                  | 142   |
|       | Umiestnenie bodov na mriežku                        | 142   |
|       | Voľné bodové umiestnenia                            | 143   |
| 15.7  | Kombinácia výšivkových motívov                      | 144   |
|       | Kombinácia vzorov výšiviek                          | 144   |
|       | Zmazanie jednotlivého výšivkového motívu            | 144   |
|       | Duplikovanie kombinácie                             | 145   |
| 15.8  | Vytvorenie nápisu                                   | 145   |
|       | Prehľad vyšívacích abecied                          | 145   |
|       | Vytváranie nápisov                                  | 146   |
|       | Úprava nápisov                                      | 146   |
| 1 - 0 |                                                     | 1 1 C |
| 15.9  |                                                     | 146   |
|       | Prehľad Zmena farby                                 | 146   |
|       | Zmena farby                                         | 147   |
|       | Zmena farieb pomocou kolesa farieb                  | 147   |
|       | Zmena znacky niti                                   | 148   |
| 15.10 | Vyšitie výšivkového motívu                          | 148   |
|       | Prehľad vyšívacieho menu                            | 148   |
|       | Pridávanie bastingových stehov                      | 148   |
|       | Pohyb rámčekom                                      | 149   |
|       | Kontrola poradia vyšívania pri pretrhnutí nite      | 149   |
|       | Odstrih spojovacích stehov                          | 149   |
|       | Redukcia farebných zmien                            | 149   |
|       | Viacfarebný výšivkový motív zapnuté/vypnuté         | 150   |
|       | Nekonečné vyšívanie                                 | 150   |
|       | Indikácia farby                                     | 151   |
| 15.11 | Vyšívanie voľným ramenom                            | 151   |

# OBSAH

| 15.12 | Správa výšivkových motívov                                  | 152 |
|-------|-------------------------------------------------------------|-----|
|       | Správa výšiviek                                             | 152 |
|       | Ukladanie výšivkových motívov do osobnej pamäte             | 152 |
|       | Uloženie výšivkového motívu na USB flash disk<br>BERNINA    | 152 |
|       | Prepísanie výšivkového motívu v osobnej pamäti              | 152 |
|       | Prepísanie výšivkového motívu na USB flash disku<br>BERNINA | 153 |
|       | Import stehových vzorov                                     | 153 |
|       | Načítanie výšivkového motívu z osobnej pamäti               | 153 |
|       | Načítanie vyšívacieho vzoru z USB kľúča BERNINA             | 153 |
|       | Zmazanie výšivkového motívu z osobnej pamäti                | 154 |
|       | Zmazanie výšivkového motívu z USB flash disku<br>BERNINA    | 154 |
| 16    | Vyšívanie                                                   | 155 |
| 16.1  | Vyšívanie pomocou tlačidla «Štart/Stop»                     | 155 |
| 16.2  | Zvýšenie rýchlosti vyšívania                                | 155 |
| 16.3  | Nastavenie napätia hornej nite                              | 155 |
| 16.4  | Vyšívanie Ovládací pedál                                    | 156 |
| 17    | Starostlivosť a údržba                                      | 157 |
| 17.1  | Firmvér                                                     | 157 |
|       | Kontrola verzie firmvéru                                    | 157 |
|       | Obnova uložených údajov                                     | 157 |
| 17.2  | Stroj                                                       | 158 |
|       | Čistenie displeja                                           | 158 |
|       | Čistenie zúbkov podávača                                    | 158 |
|       | Čistenie chapača                                            | 159 |
|       | Mazanie chapača                                             | 159 |
|       | Čistenie zachytávača nití                                   | 161 |
|       | Balenie vyšívacieho modulu                                  | 161 |
| 18    | Chyby a poruchy                                             | 162 |
| 18.1  | Chybové hlásenia                                            | 162 |
| 18.2  | Riešenie problémov                                          | 166 |
| 19    | Skladovanie a likvidácia                                    | 169 |
| 19.1  | Skladovanie stroja                                          | 169 |
| 19.2  | Likvidácia stroja                                           | 169 |
| 20    | Technické údaje                                             | 170 |
| 21    | Prehľad vzorov stehov                                       | 171 |
| 21.1  | Prehľad vzorov stehov                                       | 171 |
|       | Základné stehy                                              | 171 |
|       | Gombíkové dierky                                            | 171 |
|       | Ozdobné stehy                                               | 171 |
|       |                                                             |     |

| 21.2 | Prehľad výšivkových motívov | 175 |
|------|-----------------------------|-----|
|      | Úprava návrhu výšivky       | 175 |
|      | Projekty                    | 175 |
|      | Dizajny prikrývok           | 176 |
|      | Zdobenie                    | 180 |
|      | Deti                        | 184 |
|      | Rámčeky                     | 187 |
|      | Ročné obdobia               | 189 |
|      | Ohraničenia a čipky         | 192 |
|      | Šport a hobby               | 195 |
|      | Zvířatá                     | 197 |
|      | Kvetiny                     | 197 |
|      | DesignWorks                 | 200 |
|      | Zoznam                      | 203 |

# DÔLEŽITÉ BEZPEČNOSTNÉ POKYNY

Pri práci s Vaším strojom vždy dodržiavajte tieto základné bezpečnostné pokyny. Pred prvým použitím stroja si pozorne prečítajte tento návod.

# NEBEZPEČENSTVO

Na ochranu pred úrazom elektrickým prúdom je potrebné dodržiavať nasledujúce pokyny.

- Nikdy nenechávajte stroj bez dozoru, keď je pripojený k zdroju napájania.
- Ihneď po použití a pred čistením stroj vypnite a odpojte napájací kábel zo zásuvky.

Na ochranu pred zranením je potrebné dodržiavať nasledujúce pokyny.

- Nepozerajte sa priamo do LED lampy pomocou optických nástrojov (napr. lupy).
- Ak je LED lampa poškodená alebo chybná, nechajte LED lampu skontrolovať alebo opraviť u miestneho autorizovaného BERNINA predajcu.
- Pred prácou v oblasti ihly stroj vypnite.
- Pred spustením stroja zatvorte všetky kryty.

# POZOR

Aby ste znížili riziko popálenín, požiaru, úrazu elektrickým prúdom alebo zranenia osôb, je potrebné dodržiavať nasledujúce pokyny.

# Všeobecné fakty

• Tento stroj sa môže používať iba na účely opísané v tomto návode na obsluhu.

#### Pracovné prostredie

- Nepoužívajte stroj vonku.
- Stroj používajte iba v suchých priestoroch.
- Stroj nepoužívajte vo vlhkom prostredí.

- Stroj nepoužívajte v miestnostiach, kde sa používajú aerosólové produkty (spreje).
- Stroj nepoužívajte v miestnostiach, kde sa dodáva kyslík.

#### Technický stav

- Nikdy nepoužívajte stroj, keď je vlhký.
- Nepoužívajte stroj, ak nefunguje správne.
- Zariadenie nepoužívajte, ak je poškodený kábel alebo zástrčka.
- Stroj nepoužívajte, ak spadol, bol poškodený alebo spadol do vody.
- Ak je stroj poškodený alebo nefunguje správne, nechajte ho skontrolovať alebo opraviť miestnemu predajcovi. BERNINA
- Vetracie otvory a ovládací pedál nesmú zakrývať zvyšky nití, prach alebo voľné kusy látok.
- Stroj nepoužívajte, ak sú vetracie otvory zablokované.

#### Príslušenstvo a doplnky

- Používajte iba príslušenstvo odporúčané výrobcom.
- Vždy používajte originálnu stehovú dosku BERNINA.
   Nesprávna stehová doska môže spôsobiť zlomenie ihly.
- Používajte iba rovné ihly dobrej kvality.
   Ohnuté alebo poškodené ihly môžu spôsobiť zlomenie ihly.
- Tento stroj má dvojitú izoláciu (okrem USA, Kanady a Japonska).
   Používajte iba identické náhradné diely.
   Riaďte sa pokynmi pre opravy spotrebičov s dvojitou izoláciou.
- Na mazanie stroja používajte iba olej odporúčaný výrobcom BERNINA.

#### Bezpečnostné pokyny

 Počas prevádzky stroja musia byť všetky ochranné vložky na svojom mieste a všetky kryty musia byť zatvorené.

#### Vhodné použitie

- Stroj smú používať, čistiť a udržiavať deti staršie ako osem rokov alebo osoby so zníženými fyzickými, zmyslovými alebo duševnými schopnosťami alebo v prípade nedostatku skúseností a znalostí.
- Okrem toho musia byť tieto osoby pri práci so strojom pod dozorom, alebo musia poznať bezpečnú obsluhu stroja a byť si vedomé nebezpečenstiev z toho vyplývajúcich.
- Deťom nie je dovolené hrať sa so strojom.
- Zvláštnu opatrnosť je potrebné venovať vtedy, keď je stroj obsluhovaný deťmi alebo v ich prítomnosti.
- Stroj používajte iba s dodaným napájacím káblom.
- Len pre USA a Kanadu: Nepripájajte elektrickú vidlicu NEMA 1-15 do siete s napätím vyšším ako 150 V.
- Tento stroj používajte iba s dodaným nožným ovládačom typu LV-1.
- Nikdy nestrkajte žiadne predmety do otvorov v stroji.
- Nevkladajte žiadne predmety do ovládacieho pedála.
- Počas šitia veďte látku jemne.
   Ťahanie a tlačenie látky môže spôsobiť zlomenie ihly.
- Nepribližujte sa prstami k pohyblivým častiam stroja.
- Osobitná pozornosť je potrebná v oblasti ihly.
- Pri činnostiach v oblasti ihly ako je navliekanie nite do ihly, výmena ihly, navliekanie slučkovača alebo výmena prítlačnej pätky – vypnite stroj.
- Pre vypnutie prepnite vypínač do polohy «0».
- Keď sú odstránené ochranné kryty, keď je stroj naolejovaný alebo keď sa vykonávajú iné činnosti čistenia a údržby uvedené v tomto návode na obsluhu, vypnite stroj a vytiahnite zástrčku zo zásuvky.

• Vytiahnite zástrčku zo zásuvky potiahnutím za zástrčku. Neťahajte za kábel.

# Bezpečnostné značky na stroji

| Značka                                                                                                 | Účel                                                                |
|----------------------------------------------------------------------------------------------------|---------------------------------------------------------------------|
| ATTENTION<br>Places en rotation!<br>Pour réduir les risques de<br>blessure.<br>Déconnecter avant toute | Pozor; pohyblivé časti.                                             |
| (decision in mattern) [ decision marcology]                                                            | Aby ste znížili riziko<br>poranenia, pred údržbou stroj<br>vypnite. |

# Dôležité informácie

#### Dostupnosť návodu na použitie

Návod na použitie je dodávaný so strojom.

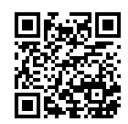

- Návod na obsluhu uschovajte na vhodnom mieste v blízkosti stroja, aby ste ho mali po ruke pre prípad, že by ste potrebovali niečo vyhľadať.
- Ak stroj odovzdávate tretej strane, vždy priložte aj návod na použitie.
- Najnovšiu verziu návodu na použitie si môžete stiahnuť na. www.bernina.com

#### Určenie stroja

Váš stroj BERNINA je koncipovaný a navrhnutý na súkromné použitie v domácnosti. machine is conceived and designed for private household use. Je určený na šitie látok a iných materiálov, ako je popísané v tomto návode. Akékoľvek iné použitie sa nepovažuje za správne. BERNINA nepreberá žiadnu zodpovednosť za následky vyplývajúce z nesprávneho používania.

#### Vybavenie a rozsah dodávky

Príklady obrázkov sa v týchto pokynoch používajú na účely ilustrácie. Stroje a príslušenstvo zobrazené na obrázkoch sa preto nie vždy zhodujú so skutočnými položkami dodanými s vaším strojom. Dodávané príslušenstvo sa môže líšiť v závislosti od krajiny dodania. Akékoľvek uvedené alebo zobrazené príslušenstvo, ktoré nie je súčasťou dodávky, môžete získať ako voliteľné príslušenstvo u špecializovaného predajcu BERNINA. Ďalšie príslušenstvo nájdete na www.bernina.com.

Z technických dôvodov a za účelom zlepšenia produktu môžu byť kedykoľvek a bez predchádzajúceho upozornenia vykonané zmeny vo výbave stroja a rozsahu dodávky.

#### Servis spotrebičov s dvojitou izoláciou

Pri výrobku s dvojitou izoláciou sú namiesto uzemnenia použité dva izolačné systémy. Na produkte s dvojitou izoláciou nie sú k dispozícii žiadne uzemňovacie prostriedky, ani by sa k produktu nemali pridávať prostriedky na uzemnenie. Servis produktu s dvojitou izoláciou si vyžaduje mimoriadnu starostlivosť a znalosti o systéme a mal by ho vykonávať iba kvalifikovaný servisný personál. Výmena dielov výrobku s dvojitou izoláciou musí byť jedine za diely úplne zhodné s pôvodnými. Výrobok s dvojitou izoláciou je označený slovami: «dvojitá izolace »nebo «dvakrát izolováno».

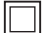

Výrobok môže byť tiež označený symbolom.

#### Ochrana životného prostredia

BERNINA International AG sa zaviazala k ochrane životného prostredia. Usilujeme o minimalizáciu dopadov našich výrobkov na životné prostredie neustálym zlepšovaním našich výrobkov a technológie výroby.

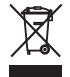

Stroj je označený symbolom preškrtnutého odpadkového koša. To znamená, že stroj sa nesmie likvidovať spolu s domácim odpadom, keď už nie je potrebný. Nesprávna likvidácia môže mať za následok, že sa nebezpečné látky dostanú do podzemných vôd a tým aj do nášho potravinového reťazca a poškodia naše zdravie.

Stroj je potrebné bezplatne odovzdať do najbližšieho zberného miesta pre odpad z elektrických a elektronických zariadení alebo do zberného miesta na opätovné použitie stroja. Informácie o zberných miestach získate od miestnej správy. Pri kúpe nového stroja je predajca povinný bezplatne prevziať starý stroj a riadne ho zlikvidovať.

Ak stroj obsahuje osobné údaje, pred vrátením stroja zodpovedáte za vymazanie údajov sami.

| ▲ NEBEZPEČENSTVO | Označuje nebezpečenstvo s vysokým rizikom, ktoré môže viesť k vážnym zraneniam alebo dokonca k smrti,<br>pokiaľ sa mu nezabráni. |
|------------------|----------------------------------------------------------------------------------------------------|
|                  | Označuje riziko so stredným rizikom, ktoré môže viesť k vážnym zraneniam, ak sa mu nezabráni.                                    |
|                  | Označuje nebezpečenstvo s nízkym rizikom, ktoré môže viesť k ľahkým alebo stredne ťažkým zraneniam,<br>pokiaľ sa mu nevyhnete.   |
| POZOR            | Označuje nebezpečenstvo, ktoré môže viesť k vecným škodám, ak sa mu nezabráni.                                                   |
| i                | Tipy od BERNINA odborníkov na šitie nájdete pri tomto symbole.                                                                   |

# Vysvetlenie symbolov

# 1 Moja BERNINA

### 1.1 Úvod

Účely Vášho BERNINA 590 sú šitie, vyšívanie a quiltovanie. Na tomto stroji je možné bez problémov šiť jemné hodvábne alebo saténové látky, ako aj ľan, fleece a džínsovinu vysokej gramáže. K dispozícii máte množstvo praktických aj ozdobných stehov, gombíkových dierok a výšiviek.

Okrem tohto návodu na použitie sú kedykoľvek k dispozícii nasledujúce programy nápovedy, ktoré Vám poskytnú užitočné rady a podporu pri používaní Vášho zariadenia BERNINA 590.

Návod poskytuje informácie a vysvetlenia o rôznych aspektoch šitia a vyšívania, ako aj o rôznych stehoch.

**Kreatívny poradca** Vám poradia pri rozhodovaní o rôznych aspektoch Vášho projektu. Po zadaní druhu látky a typu projektu sa zobrazí odporúčanie vhodnej ihly a prítlačnej pätky.

**Poradca pre vyšívanie** Vás informuje o podpore rozhodovania pre vyšívacie projekty. Po zadaní požadovaného vyšívacieho projektu a látky sa zobrazia návrhy na vhodnú ihlu a vhodnú vyšívaciu pätku.

**Program nápovedy** poskytuje informácie o jednotlivých vzoroch stehov, funkciách a operáciách v používateľskom rozhraní.

#### Ďalšie informácie

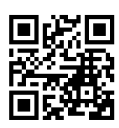

Okrem tohto návodu na použitie pre Vaše BERNINA 590, sú priložené ďalšie informačné tlačové médiá.

Aktuálnu verziu Vášho návodu, ako aj mnoho ďalších informácií o stroji a príslušenstve nájdete na našej webovej stránke https://www.bernina.com

#### 1.2 Kontrola kvality BERNINA

Všetky stroje BERNINA sú zostavené s maximálnou starostlivosťou a sú podrobené rozsiahlemu testu funkčnosti. Integrované počítadlo stehov preto ukazuje, že stroj už šije stehy, ktoré boli vykonané výlučne na testovacie účely a kontrolu kvality. Následné dôkladné čistenie nevylučuje možnosť, že sa v stroji ešte môžu nachádzať zvyšky nití.

#### 1.3 Vitajte vo svete BERNINA

Vyrobené pre tvorbu, to je slogan spoločnosti BERNINA. Nielen našimi strojmi Vás podporujeme pri realizácii Vašich nápadov. Okrem ponúk uvedených nižšie Vám ponúkame množstvo návrhov a návodov pre Vaše budúce projekty, ako aj možnosť vymeniť si nápady s ostatnými nadšencami šitia, quiltovania a vyšívania. Prajeme vám veľa radosti.

#### BERNINA YouTube kanál

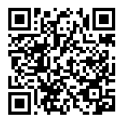

Na YouTube ponúkame širokú škálu inštruktážnych videí a podporu týkajúcu sa najdôležitejších funkcií našich strojov. Tiež môžete nájsť podrobné vysvetlenia pre mnohé prítlačné pätky, čo znamená, že Vaše projekty budú určite úspešné.

www.youtube.com/BerninaInternational

Dostupné v angličtine a nemčine.

#### «inšpirácia» - Časopis o kreatívnom šití a internetový obchod so vzormi strihov

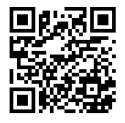

Hľadáte nápady, vzory šitia a návody na skvelé šijacie projekty? V tomto prípade je časopis BERNINA «inšpirácia» presne to, čo potrebujete. Trikrát do roka ponúka inšpirácia fantastické nápady na šitie a vyšívanie. Od sezónnych módnych trendov cez trendy doplnky a praktické tipy až po originálne dekorácie do Vášho domova či roztomilé nápady na šitie pre deti.

Časopis je dostupný v angličtine, nemčine, holandčine a francúzštine.

V našom internetovom obchode si môžete zakúpiť "inšpiráciu" ako e-časopis alebo ako tlačenú verziu, či už ako samostatné čísla alebo ako predplatné. Okrem toho existuje veľa individuálnych vzorov na strihanie na stiahnutie! Prečo sa nepozrieť inspiration.bernina.com a sledujte nás na Instagrame (inspiration.sewing.magazin).

#### **Blog BERNINA**

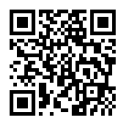

Jemné návody, bezplatné vzory strihov a výšiviek, ako aj mnoho nových nápadov: To všetko nájdete v týždennom blogu BERNINA. Naši odborníci poskytujú užitočné tipy a krok za krokom vysvetľujú, ako môžete dosiahnuť požadovaný výsledok. V komunite môžete nahrať svoje vlastné projekty a vymieňať si skúsenosti a nápady s ostatnými nadšencami šitia a vyšívania.

www.bernina.com/blog

Dostupné v angličtine, nemčine, holandčine a francúzštine.

#### Sociálne siete BERNINA

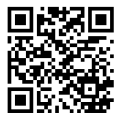

Sledujte sociálne siete a dozviete sa viac o podujatiach, vzrušujúcich projektoch, ako aj tipy a triky týkajúce sa šitia, quiltovania a vyšívania. Budeme vás priebežne informovať a tešíme sa, že Vám predstavíme ten či onen highlight zo sveta BERNINA.

www.bernina.com/social-media

#### Aplikácia BERNINA World

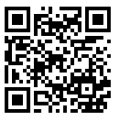

Stiahnite si aplikáciu BERNINA z App Store do svojho smartfónu a vychutnajte si priamy prístup ku všetkým informáciám o produkte. Organizér príslušenstva Vám poskytne prehľad o Vašom príslušenstve a o tom, ktoré by ste ešte chceli mať. Okrem toho máte priamy prístup k zákazníckemu portálu, blogu a internetovému obchodu "inšpirácia" a vždy nájdete vo svojej blízkosti autorizovaného odborného predajcu. Aplikácia je dostupná v Apple App Store a Google Play Store. Priame odkazy nájdete na: www.bernina.com/app

# 1.4 Prehľad stroja

#### Prehľad predných ovládacích prvkov

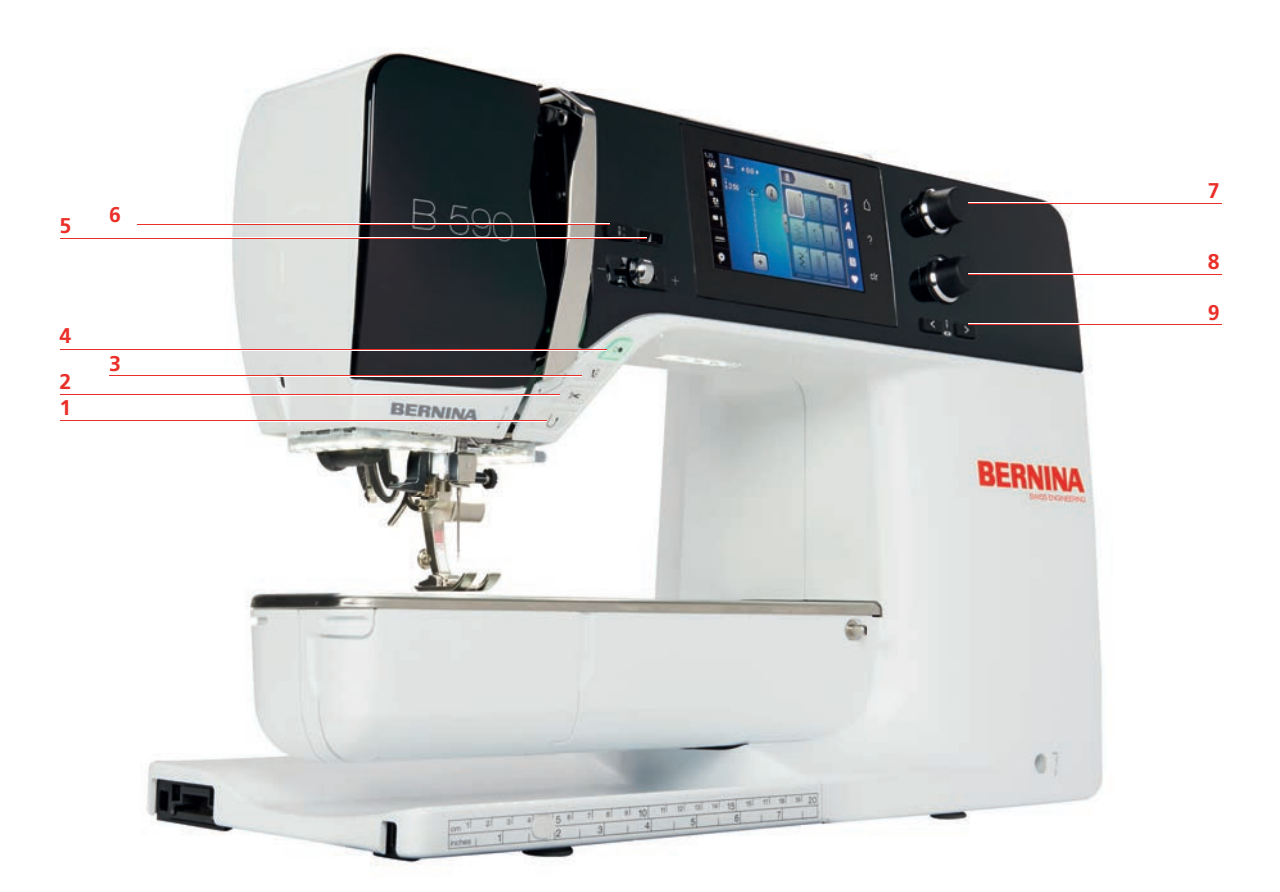

- 1 «Rýchly spätný chod»
- 2 «Orezávač nite»
- 3 «Pätka nahor/nadol»
- 4 «Štart/Stop»
- 5 «Koniec vzoru»

- 6 «Poloha ihly hore/dole»
- 7 «Horný multifunkčný gombík»
- 8 «Dolný multifunkčný gombík»
- 9 «Poloha ihly vľavo/vpravo»

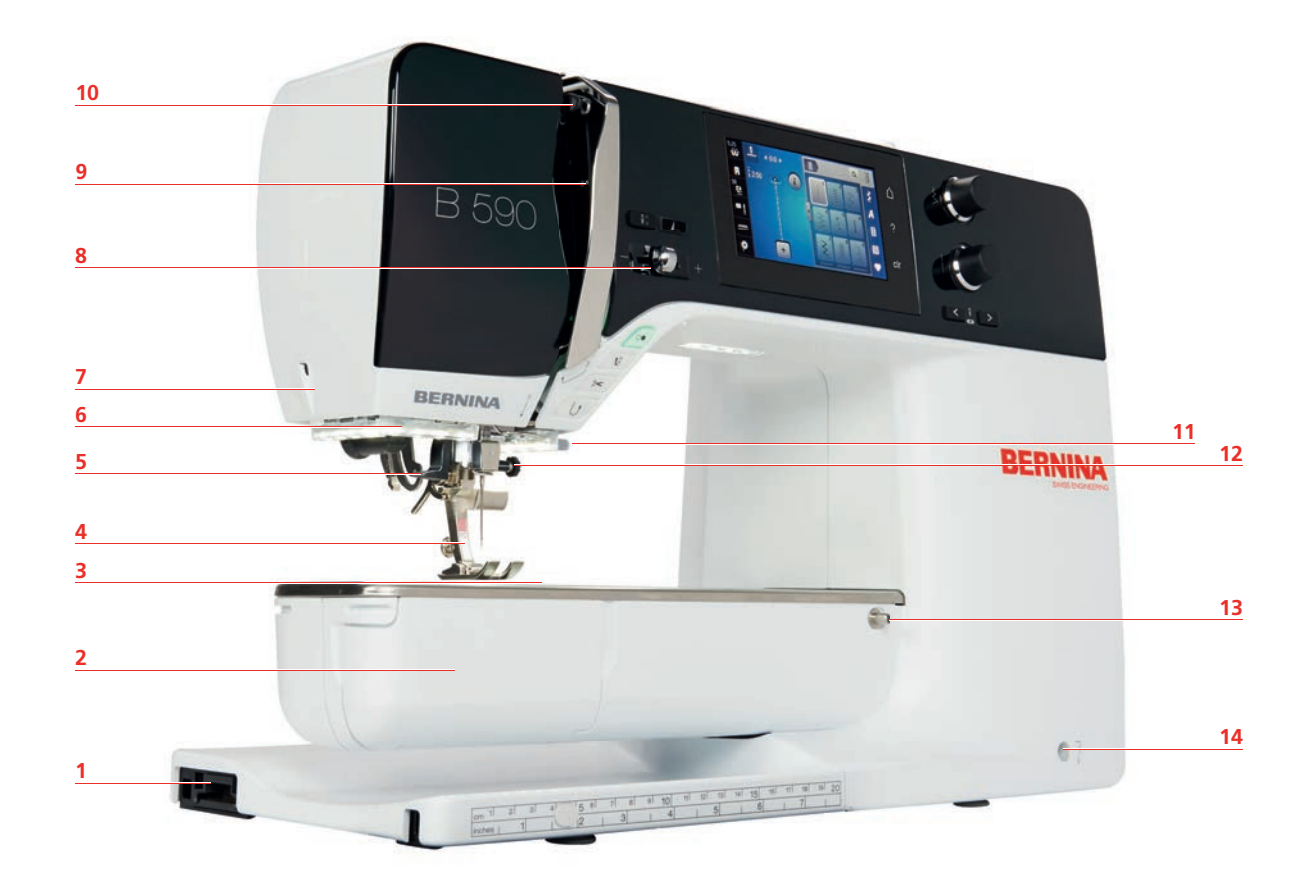

#### Prehľad - Predná časť

- 1 Pripojenie pre vyšívací modul
- 2 Puzdro cievky
- 3 Pripojenie pre príslušenstvo (voliteľné príslušenstvo)
- 4 Prítlačná pätka
- 5 Navliekač ihly
- 6 Šijacie svetlo
- 7 «Orezávač nite»

- 8 «Kontrola rýchlosti»
- 9 Kryt navíjacej páky nite
- 10 Niťová páka
- 11 «Orezávač nite»
- 12 Upevňovacia skrutka
- 13 Pripojenie pre prídavný stolík
- 14 Pripojenie pre kolennú páku

#### Prehľad – bočný panel

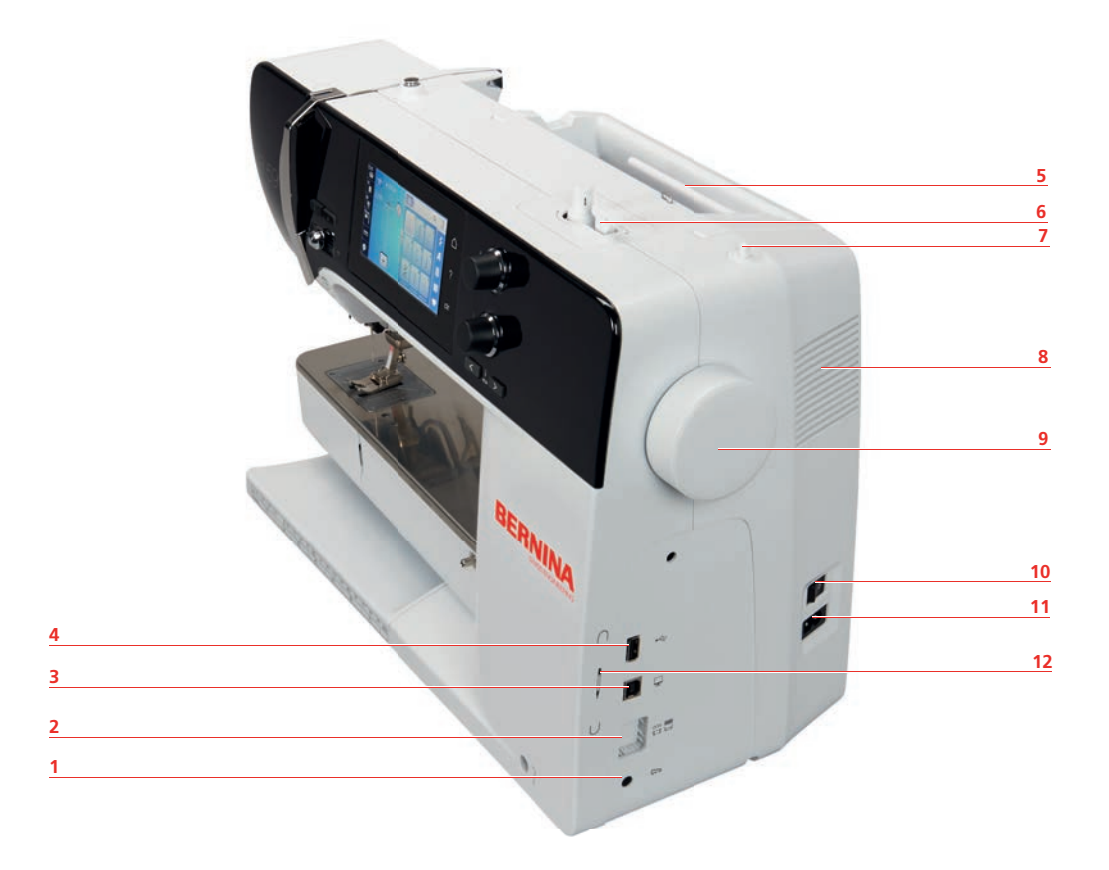

- 1 Pripojenie pre nožné ovládanie
- 2 «Zúbky podávača hore/dole»
- 3 Pripojenie pre servis
- 4 USB vstup
- 5 Tŕň na cievku s niťou
- 6 Navíjacia jednotka cievky

- 7 Výsuvný kolík cievky
- 8 Vetracie otvory
- 9 Ručné kolo
- 10 Vypínač
- 11 Pripojenie pre napájací kábel
- 12 Magnetický držiak na dotykové pero

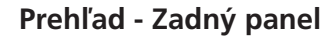

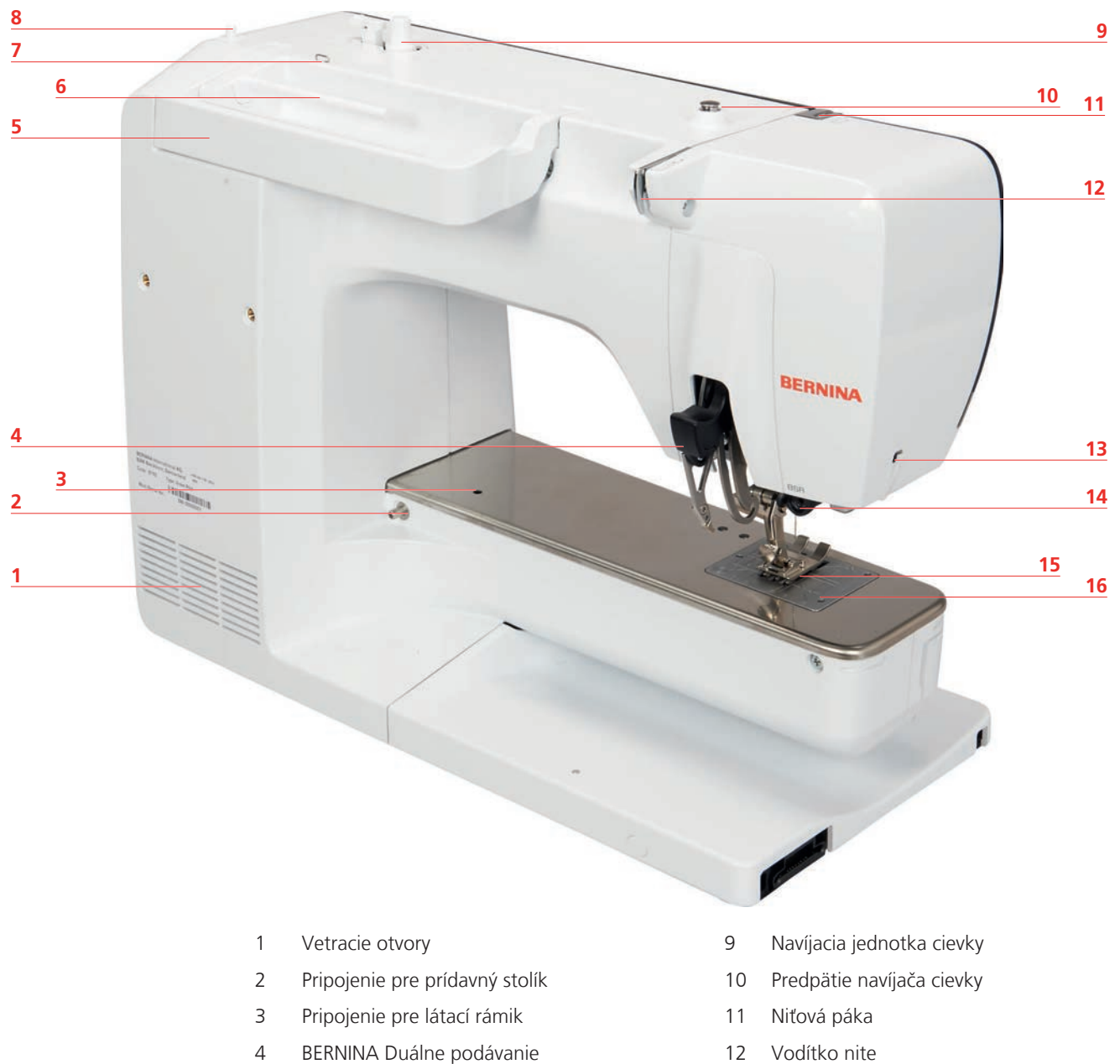

- 5 Rukoväť na prenášanie
- 6 Tŕň na cievku s niťou
- 7 Očko pre vedenie nite
- 8 Výsuvný kolík cievky

- Vodítko nite 12
- Orezávač nite 13
- Pripojenie BSR 14
- Zúbky podávača 15
- 16 Stehová doska

#### 1.5 Dodávané príslušenstvo

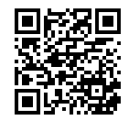

Ďalšie informácie a tipy na použitie o dodávanom a voliteľnom príslušenstve nájdete na: www.bernina.com/ 590#!accessories

# Prehľad príslušenstva stroja

| Obrázok        | Názov                                   | Účel                                                                                   |
|----------------|-----------------------------------------|----------------------------------------------------------------------------------------|
|                | Kryt proti prachu                       | Na ochranu stroja pred prachom a<br>kontamináciou.                                     |
|                | BERNINA Priehradka na<br>príslušenstvo  | Na uloženie dodávaného a voliteľného<br>príslušenstva.                                 |
|                | Kolenná páka (FHS)                      | Na zdvíhanie a spúšťanie prítlačnej<br>pätky.                                          |
| management and | Prídavný stolík                         | Na zväčšenie plochy šitia.                                                             |
|                | Vodítko šva pre prídavný<br>stolík      | Na podporu širokého prešívania okrajov.                                                |
|                | Stehová doska na rovné<br>stehy/CutWork | Na šitie rovných stehov a pre CutWork.                                                 |
|                | Čap cievky                              | Na podporu pravidelného odvíjania nite<br>z cievky.                                    |
| 0000           | Cievka pre chapač B9<br>Sada 4 ks       | Na navíjanie cievkovej nite.                                                           |
|                | Penová podložka<br>2 kusy               | Penová podložka zabraňuje skĺznutiu,<br>zamotaniu alebo pretrhnutiu nite na<br>špulke. |

| Obrázok                                             | Názov                           | Účel                                                                              |
|-----------------------------------------------------|---------------------------------|-----------------------------------------------------------------------------------|
| BERNINA 30                                          | Dotykové pero                   | Pre presné ovládanie dotykovej<br>obrazovky.                                      |
| BEANNA                                              | Rozparovač švov                 | Na rozopnutie švov a rozrezanie<br>gombíkových dierok.                            |
| •                                                   | Nástroj na kompenzáciu<br>výšky | Na vyrovnanie šikmej polohy podošvy<br>prítlačnej pätky pri kĺzaní cez hrubé švy. |
| No Pier Bar<br>Horrosh<br>Universial As.<br>BERNINA | Sortiment ihiel                 | Pre všetky bežné aplikácie.                                                       |
|                                                     | Skrutkovač červený (drážka)     | Na uvoľnenie a utiahnutie skrutiek s<br>drážkou.                                  |
|                                                     | Zavádzač štetca/ihly            | Na čistenie zúbkov podávača a oblasti slučkovača.                                 |
|                                                     | Olej na šijacie stroje          | Na olejovanie stroja.                                                             |
|                                                     | Napájací kábel                  | Na pripojenie stroja k zdroju napájania.                                          |
|                                                     | Nožné ovládanie                 | Na spustenie a zastavenie stroja.<br>Na ovládanie rýchlosti šitia.                |

# Prehľad prítlačných pätiek

Dodávané štandardné prítlačné pätky

| Obrázok | Číslo | Názov                                               | Účel                                                                                                  | Príklad                                                                                                    |
|---------|-------|-----------------------------------------------------|----------------------------------------------------------------------------------------------------|----------------------------------------------------------------------------------------------------|
|         | #1C   | Pätka na šitie reverzných<br>vzorov                 | Na šitie rôznych<br>praktických a<br>dekoratívnych stehov.<br>Na šitie dopredu a<br>dozadu.           |                                                                                                    |
|         | #1D   | Pätka na šitie reverzných<br>vzorov                 | Na šitie rôznych<br>praktických a<br>dekoratívnych stehov.<br>Na šitie dopredu a<br>dozadu.           |                                                                                                    |
|         | #2A   | Overlocková pätka                                   | Na dokončenie hrán<br>strečovým materiálom.                                                           | and a state of the state of the |
|         | #3A   | Pätka na gombíkovú<br>dierku s posuvným<br>merítkom | Na automatické šitie<br>gombíkových dierok.                                                           | Ż                                                                                                    |
|         | #4D   | Pätka na zips                                       | Na všívanie zipsov.                                                                                   |                                                                                                    |
|         | #5    | Pätka na slepý steh                                 | Na šitie lemov slepým<br>stehom.<br>Na šitie okrajov<br>vedených na ľavej<br>strane prítlačnej pätky. |                                                                                                    |
|         | #20C  | Otvorená vyšívacia pätka                            | Na šitie aplikácií a<br>ozdobných vzorov.                                                             |                                                                                                    |
|         | #42   | BERNINA regulátor stehu<br>(BSR)                    | Quiltovanie voľným<br>pohybom s<br>pravidelnou dĺžkou<br>stehu.                                       |                                                                                                    |

#### Priehradka na príslušenstvo

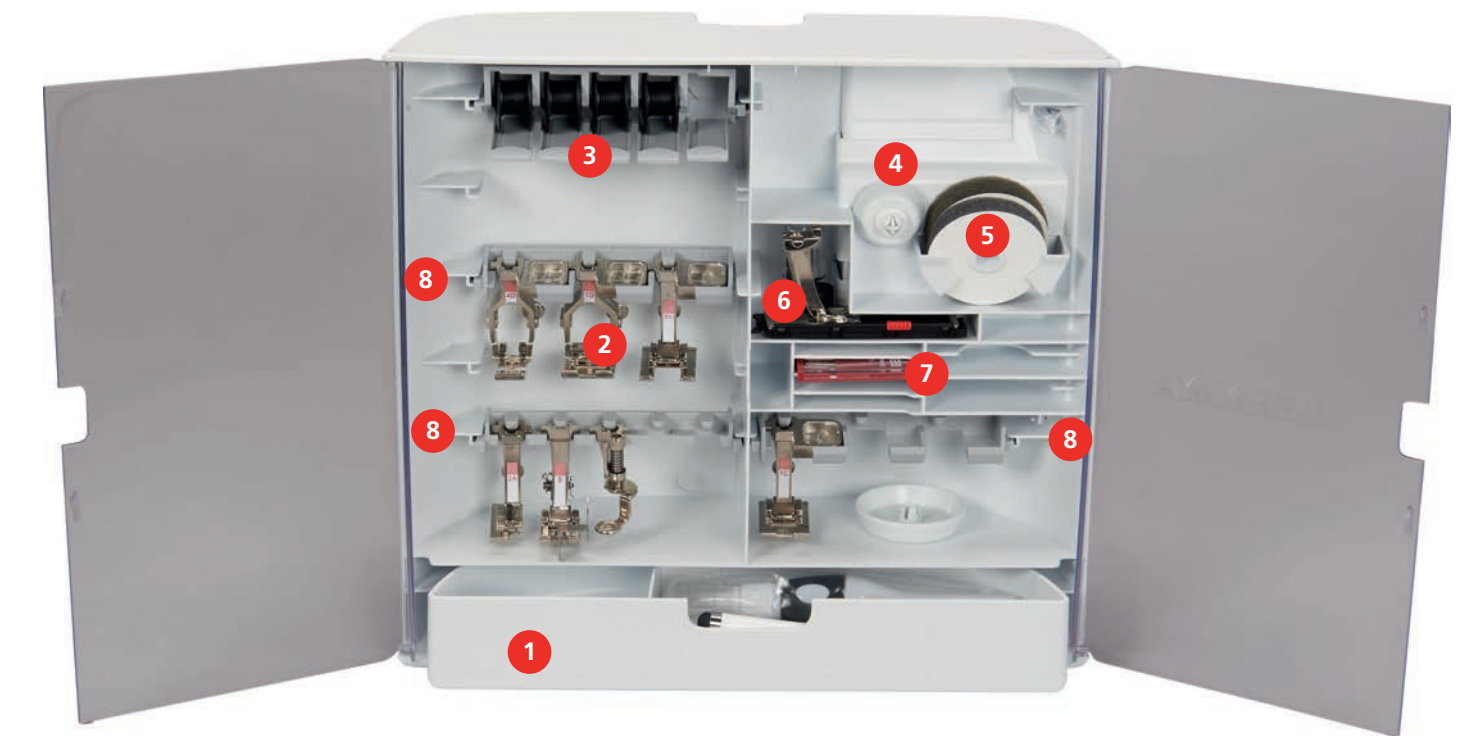

- 1 Zásuvka
- 2 Prítlačné pätky
- 3 Tŕň na cievku s niťou
- 4 Krytky cievok

- 5 Penová podložka
- 6 Pätka na gombíkovú dierku s posuvným merítkom
- 7 Sortiment ihiel
- 8 Držiak na prítlačné pätky 5,5 mm a 9,0 mm

#### 1.6 Prehľad používateľského rozhrania

#### Prehľad funkcií/vizuálne informácie

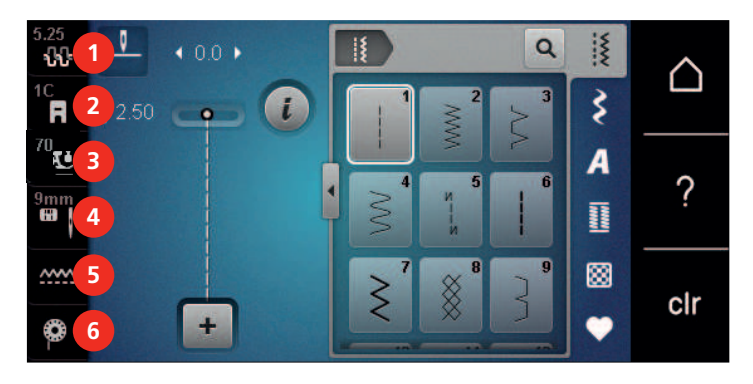

- 1 «Napätie hornej nite»
- 2 «Indikátor prítlačnej pätky/výber prítlačnej pätky»
- 3 «Tlak prítlačnej pätky»

- 4 «Výber stehovej dosky/ihly»
- 5 «Indikátor podávača»
- 6 «Cievková niť»

#### Prehľad Nastavenia systému

|   |                      | T<br>Šitie | Vyšívanie |   |   | 2 🛆<br>    |
|---|----------------------|------------|-----------|---|---|------------|
|   | 3                    | 4          | 5         | 6 |   |            |
|   | 0°                   |            | 1         |   |   | clr        |
|   |                      |            |           |   |   |            |
| 1 | «Režim šitia»        |            |           |   | 6 | «eco Mode» |
| 2 | «Režim vyšíva        | nia»       |           |   | 7 | «Domov»    |
| 3 | «Inštalačný program» |            |           |   |   | «Nápoveda» |

4 «Tutorial»

5 «Kreatívny poradca»/«Poradca pre vyšívanie»

#### Prehľad Výber Menu Šitie

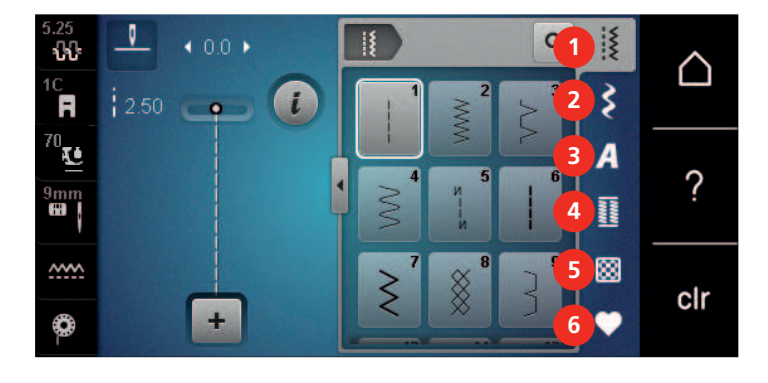

- 1 «Základné stehy»
- 2 «Ozdobné stehy»
- 3 «Abecedy»

4 «Gombíkové dierky»

«Vymazať nastavena»

- 5 «Quiltovacie stehy»
- 6 «Osobná pamäť»

#### Softvérová prevádzka

Dotykový displej možno ovládať prstom alebo dotykovým perom.

Kliknite na: Krátke kliknutie na prvok.

Prejdite prstom: Kliknite na prvok a rýchlo potiahnite prstom po displeji.

Kresliť: Kliknite na displej a pomaly sa pohybujte jedným smerom, napr. pre rolovanie nahor a nadol.

9

#### Navigácia

| Obrázok | Názov           | Účel                                   |
|---------|-----------------|----------------------------------------|
|         | «Domov»         | Zobraziť domovskú obrazovku.           |
|         | Navigačná cesta | Zobraziť predchádzajúcu úroveň ponuky. |

| Obrázok | Názov      | Účel                                      |
|---------|------------|-------------------------------------------|
| ×       | «Zavrieť»  | Zatvoriť okno.                            |
| 4       | Viac       | Zobraziť ďalšie funkcie alebo informácie. |
|         | Pokračovať | Prejdite na ďalšie zobrazenie.            |
|         | Späť       | Prejdite na predchádzajúce zobrazenie.    |

#### Aktivovať/deaktivovať funkcie

| Obrázok | Prvok   | Stav                     |
|---------|---------|--------------------------|
|         | Prepnúť | Funkcia je aktivovaná.   |
|         |         | Funkcia je deaktivovaná. |
|         | lkona   | Funkcia je deaktivovaná. |
|         |         | Funkcia je aktivovaná.   |

#### Upraviť hodnoty

| Obrázok  | Názov                    | Účel                                                                                                    |
|----------|--------------------------|----------------------------------------------------------------------------------------------------|
| <b>O</b> | Posuvný ovládač          | Nastavte hodnotu pomocou posuvného ovládača.<br>Obnovte hodnotu na predvolenú hodnotu<br>kliknutím na malú odrážku.       |
| + -      | Pole «Plus» /<br>«Mínus» | «Plus» zvýšte, «Mínus» znížte hodnotu.                                                                                    |
|          | Žltý rám                 | Indikácia, že nastavená hodnota sa líši od<br>predvolenej hodnoty.<br>Obnovte hodnotu na predvolenú hodnotu<br>kliknutím. |

#### Zadajte text a čísla

Ak chcete zadať číselné hodnoty alebo text, zobrazí sa príslušná klávesnica.

|     |   |     |     |   |            |   | EL  | × |   |   | Ð |
|-----|---|-----|-----|---|------------|---|-----|---|---|---|---|
| Α   | В | С   | D   | E | F          | G | H   |   | 1 | 2 | 3 |
| J   | K | L   | М   | Ν | 0          | Ρ | Q   | R |   | 5 | 6 |
| S   | Т | U   | V   | W | X          | Y | Ζ   |   | 4 | 2 |   |
|     |   |     |     | _ |            |   | 1/2 |   | 7 | 8 | 9 |
| АВС |   | abc | 123 | @ | <u>8</u> ! | × |     | ~ | × | 0 | ~ |

| Obrázok | Názov                             | Účel                                           |
|---------|-----------------------------------|------------------------------------------------|
|         | Vstupné pole                      | Zobrazenie záznamu.                            |
|         |                                   | Vymažte všetky zadané znaky jediným kliknutím. |
|         | «Zmazať»                          | Odstráňte posledný znak.                       |
| abc     | «Malé písmená»                    | Zobrazte dostupné písmená malými písmenami.    |
| ABC     | «Veľké písmená»                   | Zobrazte dostupné písmená veľkými písmenami.   |
| 123     | «Čísla a<br>matematické<br>znaky» | Zobrazte dostupné čísla a matematické znaky.   |
| @&!     | «Špeciálne znaky»                 | Zobrazte dostupné špeciálne znaky.             |
|         | «Potvrďte»                        | Potvrďte zadanie a opustite podponuku.         |
| ×       | «Zrušiť»                          | Zrušte zadanie a zobrazenie sa zatvorí.        |

#### 1.7 Ihla, niť, látka

Ihly sa časom opotrebujú. Preto by sa ihla mala pravidelne vymieňať. Iba dokonalý bod vedie k dobrému výsledku šitia. Vo všeobecnosti platí, že čím tenšia látka, tým jemnejšia ihla. Vyobrazené ihly sú v závislosti od stroja štandardným alebo voliteľným príslušenstvom.

- Veľkosti ihiel 70, 75: pre ľahké tkaniny.
- Veľkosti ihiel 80, 90: pre stredné tkaniny.
- Veľkosti ihiel 100, 110 a 120: pre ťažké tkaniny.

#### Prehľad ihiel

| Obrázok | Názov ihly                                             | Popis ihly                                                 | Účel                                                                                                    |
|---------|--------------------------------------------------------|------------------------------------------------------------|----------------------------------------------------------------------------------------------------|
|         | <b>Univerzálna ihla</b><br>130/705 H<br>60/8 – 120/19  | S mierne zaobleným<br>hrotom.                              | Na tkaniny (ľahké, stredné,<br>ťažké), pleteniny, kožu,<br>plasty, džínsy/denim. Na<br>prírodné a syntetické tkaniny.<br>Na bežné šitie, prišívanie<br>gombíkov a gombíkových<br>dierok, zipsov, lemov a<br>prešívanie, ozdobné šitie,<br>vyšívanie, patchwork,<br>quiltovanie. |
|         | <b>Strečová ihla</b><br>130/705 H-S<br>75/11 – 90/14   | So stredným<br>guľôčkovým hrotom.                          | Na pleteniny (dres, trikot,<br>úplet a strečový materiál).<br>Na bežné šitie, prišívanie<br>gombíkov a gombíkových<br>dierok, zipsov, lemov a<br>prešívanie, ozdobné šitie,<br>vyšívanie.                                                                                       |
|         | Džersejová/Vyšívacia<br>ihla<br>130/705 H SUK<br>80/12 | So stredným<br>guľôčkovým hrotom.                          | Na tkaniny (ľahké, stredné,<br>ťažké), pleteniny, vinyl.<br>Na bežné šitie, prišívanie<br>gombíkov a gombíkových<br>dierok, zipsov, lemov a<br>prešívanie, ozdobné šitie,<br>vyšívanie.                                                                                         |
|         | <b>Džínsová ihla</b><br>130/705 H-J<br>80/12 – 110/18  | S tenkým, obzvlášť<br>ostrým hrotom.                       | Tkaniny (ľahké, stredné,<br>ťažké), koža, džínsy/riflovina.<br>Na bežné šitie, prišívanie<br>gombíkov a gombíkových<br>dierok, zipsov, lemov a<br>prešívanie, ozdobné šitie,<br>vyšívanie, patchwork,<br>quiltovanie.                                                           |
|         | <b>Ihla na kožu</b><br>130/705 H LR<br>90/14, 100/16   | S rezným hrotom<br>(LR = špeciálny hrot na<br>šitie kože). | Na kožu, koženku a podobné<br>materiály.<br>Na zipsy, lemy a prešívanie,<br>materiály, ktoré majú<br>tendenciu sa lepiť.                                                                                                    |

| Obrázok | Názov ihly                                                     | Popis ihly                                                                     | Účel                                                                                                    |
|---------|----------------------------------------------------------------|--------------------------------------------------------------------------------|----------------------------------------------------------------------------------------------------|
|         | Ihla Sharp Microtex<br>130/705 H-M<br>60/8 – 110/18            | S obzvlášť špicatou a<br>štíhlou špičkou.                                      | Na tkaniny (ľahké, stredné,<br>ťažké), umelé materiály a<br>materiály, s ktorými sa ťažko<br>pracuje. Na hodváb,<br>mikrovláknové tkaniny, fólie,<br>potiahnuté a tvrdé kĺzavé<br>materiály.<br>Na bežné šitie, prišívanie<br>gombíkov a gombíkových<br>dierok, zipsov, lemov a<br>prešívanie a ozdobné šitie.<br>Pre rovné stehy pri zošívaní<br>okrajov. |
|         | <b>Quiltovacia ihla</b><br>130/705 H-Q<br>75/11 – 90/14        | S veľmi tenkým, mierne<br>zaobleným hrotom.                                    | Na tkaniny (ľahké, stredné a<br>ťažké).<br>Ozdobné šitie, patchwork,<br>quiltovanie. Na šitie/<br>prešívanie, ako je quiltovanie<br>a patchwork.                                                                                                    |
|         | <b>Vyšívacia ihla</b><br>130/705 H-E<br>75/11 – 90/14          | S ľahkým guľôčkovým<br>hrotom a obzvlášť<br>širokým okom a širokou<br>drážkou. | Na tkaniny (ľahké, stredné,<br>ťažké), pleteniny. Pre<br>objemné a vlnené nite.<br>Na bežné šitie, prišívanie<br>gombíkov a gombíkových<br>dierok, zipsov, lemov a<br>prešívanie, ozdobné šitie,<br>vyšívanie.                                                                                                    |
|         | <b>Ihla na jemné tkaniny</b><br>130/705 H SES<br>70/10 – 90/14 | S ľahkým guľôčkovým<br>hrotom.                                                 | Pre jemné materiály, ako je<br>zamat.<br>Na bežné šitie, prišívanie<br>gombíkov a gombíkových<br>dierok, zipsov, lemov a<br>prešívanie, ozdobné šitie,<br>vyšívanie, patchwork,<br>quiltovanie.                                                                                                    |
|         | <b>Metafilová ihla</b><br>130/705 H METAFIL<br>80/12           | So stredným<br>guľôčkovým hrotom a<br>dlhým okom (2 mm).                       | Na tkaniny (ľahké, stredné,<br>ťažké), pleteniny. Na šitie so<br>špeciálnymi efektmi a<br>efektnými niťami, najmä<br>metalickými niťami.<br>Na vyšívanie metalickou<br>niťou. Na lemy a prešívanie,<br>ozdobné šitie a vyšívanie.                                                                                                    |

| Obrázok | Názov ihly                                                   | Popis ihly                                                | Účel                                                                                                    |
|---------|--------------------------------------------------------------|-----------------------------------------------------------|----------------------------------------------------------------------------------------------------|
|         | <b>Prešívacia ihla</b><br>130/705 H-N<br>80/12 – 100/16      | So stredným<br>guľôčkovým hrotom a<br>dlhým okom (2 mm).  | Na tkaniny (ľahké, stredné a<br>ťažké).<br>Na lemy a prešívanie,<br>ozdobné šitie a vyšívanie. Na<br>ozdobné a quiltovacie práce s<br>viacerými šijacími niťami a<br>tiež na vyšívanie. |
|         | <b>Ihla na pistenie</b><br>PUNCH                             | S malými ostňami.                                         | Na tkaniny (ľahká, stredná,<br>vysoká gramáž), džínsy/<br>rifloviny.<br>Na plstenie rôznych priadzí a<br>nití do základných tkanín.                                                     |
|         | <b>Ihla na lemovanie</b><br>130/705 H WING<br>100/16, 120/20 | S "krídlom" na každej<br>strane ihly.                     | Na tkaniny (ľahké, stredné a<br>ťažké).<br>Pre špeciálne efekty s<br>ažúrovou výšivkou.                                                                                                 |
|         | Univerzálna dvojihla<br>130/705 H ZWI<br>70-100              | Vzdialenosť ihiel:<br>1,0/1,6/2,0/2,5/3,0/4,0/<br>6,0/8,0 | Pre viditeľné lemy strečových<br>látok, pintuky, ozdobné šitie.                                                                                                    |
|         | <b>Strečová dvojihla</b><br>130/705 H-S ZWI<br>75            | Vzdialenosť ihiel:<br>2,5/4,0                             | Pre viditeľné lemy strečových<br>látok, pintuky, ozdobné šitie.                                                                                                    |
|         | <b>Dvojihla na<br/>lemovanie</b><br>130/705 H ZWIHO<br>100   | Vzdialenosť ihiel: 2,5                                    | Pre špeciálne efekty s<br>ažúrovou výšivkou.                                                                                                    |
|         | <b>Univerzálna trojihla</b><br>130/705 H DRI<br>80           | Vzdialenosť ihiel: 3,0                                    | Pre viditeľné lemy strečových<br>látok, ozdobné šitie.                                                                                                    |

#### Príklad popisu ihly

Systém 130/705, ktorý je najbežnejší pre domáce stroje, je vysvetlený na nasledujúcom obrázku džersejovej/ strečovej ihly.

| ( | 2 | 130/705 H-S/70                                         |
|---|---|--------------------------------------------------------|
|   | 1 | <b>130</b> = Dĺžka stopky (1)                          |
| 2 |   | <b>705</b> = Plochá stopka (2)                         |
| V |   | H = Ihlový šál (3)                                     |
|   | 5 | <b>S</b> = Ihlový hrot (tu stredný guľôčkový hrot) (4) |
|   |   | <b>70</b> = Veľkosť ihly 0,7 mm (5)                    |
|   | 3 |                                                        |
| 9 | 4 |                                                        |
| , |   |                                                        |

#### Výber nite

Pre dokonalý výsledok šitia zohráva dôležitú úlohu kvalita nite a látky.

Pre dosiahnutie dobrých výsledkov šitia odporúčame zakúpiť kvalitné nite.

- Bavlnené nite majú výhodu v tom, že ide o prírodné vlákno, a preto sú vhodné najmä na šitie bavlnených látok.
- Mercerizované bavlnené nite majú mierny lesk, ktorý sa praním nestráca.
- Polyesterové nite majú vysokú pevnosť v ťahu a sú obzvlášť stálofarebné.
- Polyesterové nite sú pružnejšie a odporúčajú sa tam, kde sa vyžaduje pevný a elastický šev.
- Umelé nite sú vyrobené z prírodných vlákien a majú brilantný lesk.
- Umelé nite sú vhodné na ozdobné stehy a dosahujú krajší efekt.

#### Kombinácia ihla/niť

| 0 | Kombinácia ihla/niť je správna, keď niť dokonale zapadne do dlhej drážky a ľahko<br>prechádza očkom ihly. Nite možno optimálne prišiť. |
|---|----------------------------------------------------------------------------------------------------|
|   | Niť sa môže pretrhnúť a môžu sa vyskytnúť preskočené stehy, ak je v dlhej drážke a očku<br>ihly príliš veľká vôľa.                     |
|   | Niť sa môže pretrhnúť a uviaznuť, keď sa niť trie o okraj dlhej drážky, ktorá optimálne<br>nezapadá do očka ihly.                      |

# 2 Príprava na šitie

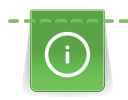

2.1

BERNINA odporúča namazať háčik pred prvým použitím stroja alebo po dlhšej dobe nepoužívania. (pozri stranu 157)

Naolejovaním háčika sa dá predísť vzniku nežiaducich zvukov v oblasti háčika.

#### 2.2 Priehradka na príslušenstvo

Pred prvým použitím stroja

#### Odstránenie a montáž boxu na príslušenstvo zo stroja

Box na príslušenstvo je pripevnený k stroju pomocou štyroch magnetov. Pri montáži musí byť zásuvka integrovaná do boxu na príslušenstvo.

- > Otočte rukoväť nahor a držte ju na mieste.
- > Nakloňte box s príslušenstvom mierne dopredu a vytiahnite ho.

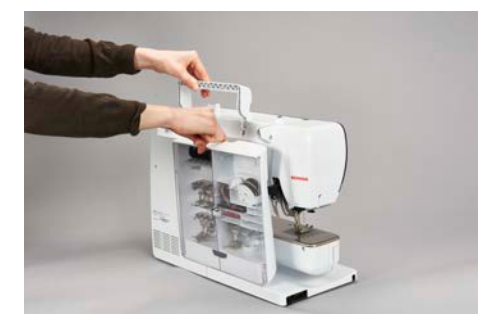

- > Zatvorte dvierka boxu na príslušenstvo.
- > Pripevnite box na príslušenstvo k stroju tak, aby bola zadná strana smerom k stroju.

#### Skladovanie príslušenstva

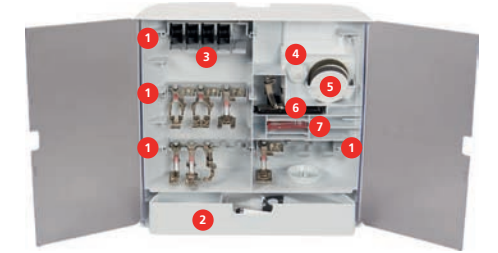

- > Vložte držiaky (1) cievok, pätiek a ihiel.
- > Malé časti skladujte v zásuvke (2).

#### POZOR

#### Poškriabané povrchy snímačov cievky

Porucha indikátora spodného závitu. Ak sú senzorové plochy cievok poškriabané alebo znečistené, indikátor cievkovej nite už nezaznamená nízku úroveň nite.

- > Cievky v držiaku cievok vždy umiestňujte striebornou snímacou plochou doprava.
- > Vložte cievky do priehradky (3) boxu na príslušenstvo tak, aby boli strieborné povrchy snímača na pravej strane.
- > Ak chcete vybrať cievku, stlačte tlačidlo pružiny nadol.
- > Umiestnite kotúče malej a strednej cievky na kolík (4).
- > Penové podložky skladujte v priehradke (5).
- > Uložte Pätka na gombíkovú dierku s posuvným merítkom #3A v priehradke (6).
- > Dodaný sortiment ihiel skladujte v špeciálnej priehradke (7).
- > Uložte prítlačné pätky do držiakov (1) (5,5 mm alebo 9,0 mm).

#### 2.3 Pripojenie a zapnutie

#### Pripojenie nožného ovládača

> Odviňte kábel nožného ovládača na požadovanú dĺžku a upnite ho do káblových svoriek.

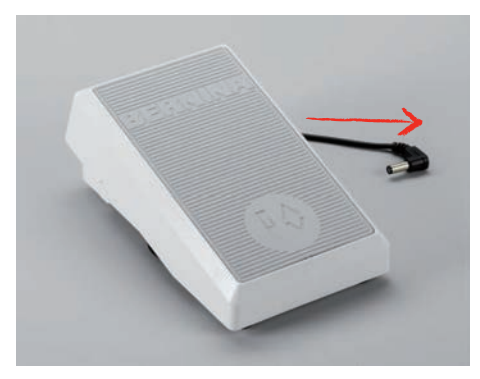

> Zasuňte zástrčku kábla do zásuvky nožného ovládača na stroji.

| •   | -14- | - |
|-----|------|---|
|     | , e  |   |
| UF  | 7    |   |
| L   | 08   |   |
| ->• | 63   |   |
| _   |      | 2 |

- > Umiestnite nožný ovládač pod stôl.
- > Ak je kábel príliš dlhý, zrolujte prebytočnú dĺžku a upevnite ho v káblových svorkách.

#### Pripojenie stroja

Na zaistenie bezpečnej prevádzky stroja sa smie používať iba dodaný sieťový kábel. Dodávaný napájací kábel je navrhnutý pre rozsah napätia platný v krajine použitia. Ak sa má stroj používať v inej krajine, než je krajina pôvodu, napájací kábel vhodný pre danú krajinu je potrebné získať od autorizovaného predajcu BERNINA.

Napájací kábel pre USA a Kanadu má polarizovanú zástrčku (jeden kontakt je širší ako druhý). Aby sa znížilo riziko úrazu elektrickým prúdom, zástrčka môže byť zasunutá do zásuvky iba jedným spôsobom. Ak zástrčka nepasuje do zásuvky, v opačnom poradí potom zasuňte zástrčku. Ak obrátená zástrčka stále nepasuje, elektrikár musí nainštalovať vhodnú zásuvku. Napájací kábel žiadnym spôsobom neupravujte.

> Zasuňte konektor zariadenia na napájacom kábli do konektora napájacieho kábla zariadenia.

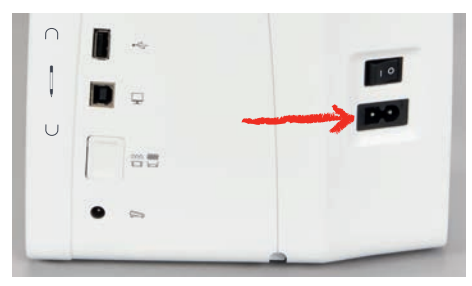

> Zasuňte zástrčku napájacieho kábla do zásuvky.

#### Pripojenie kolennej páky systému voľných rúk

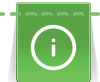

Bočnú polohu páky môže v prípade potreby upraviť váš miestny predajca BERNINA.

> Vložte kolennú páku do otvoru na prednej strane stroja.

# PRÍPRAVA NA ŠITIE

> Nastavte výšku sedenia tak, aby bolo možné kolennú páku ovládať kolenom.

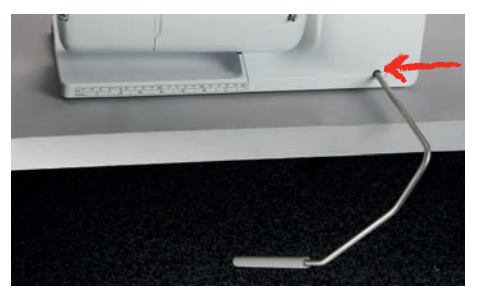

#### Upevnenie dotykového pera

> Dotykové pero odkladajte na magnetický držiak.

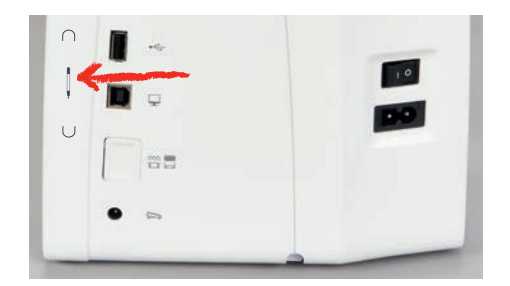

#### Zapnutie stroja

> Nastavte hlavný vypínač na «I».

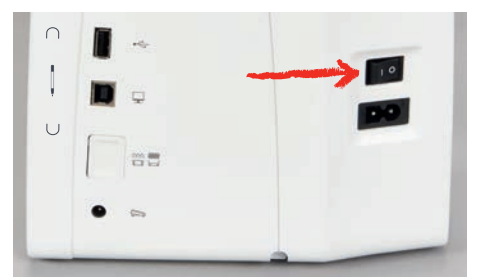

#### 2.4 Nožné ovládanie

#### Regulácia rýchlosti pomocou nožného ovládača

Pomocou nožného ovládača je možné plynule regulovať rýchlosť.

- > Opatrne stlačte nožný ovládač nadol, aby sa stroj spustil.
- > Ak chcete šiť rýchlejšie, stlačte nožný ovládač silnejšie.
- > Ak chcete stroj zastaviť, uvoľnite pedál.

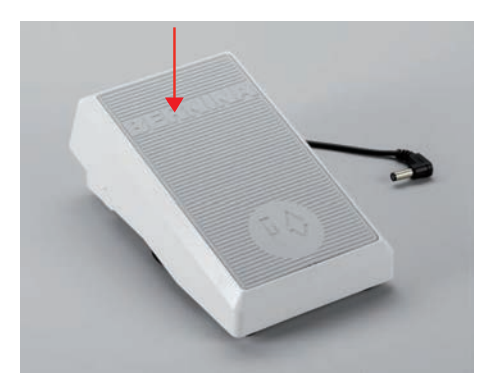

# PRÍPRAVA NA ŠITIE

#### Aktivácia/deaktivácia doplnkovej funkcie

Nožný ovládač môže byť naprogramovaný s druhou funkciou, ktorú je možné aktivovať a deaktivovať spätným kopom. Pri dodaní je spätný kop naprogramovaný s funkciou «Ihla hore/dole».

> Ak chcete zdvihnúť alebo spustiť ihlu, stlačte nožný ovládač pätou nadol.

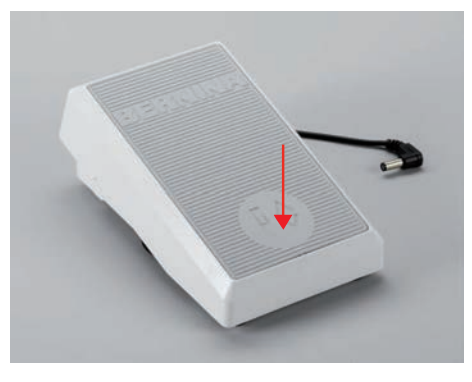

í

Funkciu spätného kopu je možné naprogramovať individuálne.

#### 2.5 Tŕň na cievku s niťou

#### Výsuvný kolík cievky

Zdvihnite výsuvný kolík cievky

()

Pri kovových alebo iných špeciálnych nitiach sa odporúča použiť výsuvný kolík cievky.

Výsuvný kolík cievky je potrebný pri šití s viacerými niťami a možno ho použiť na navíjanie počas šitia. > Ak chcete zdvihnúť kolík cievky, zatlačte kolík cievky nadol a uvoľnite ho.

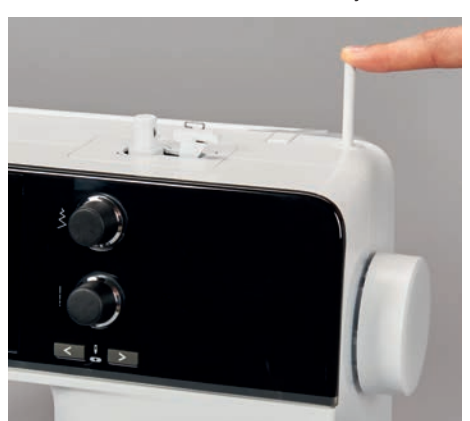

- > Ak chcete zablokovať kolík cievky, otočte kolík cievky proti smeru hodinových ručičiek až na doraz.
- > Pre uvoľnenie zámku otočte kolík cievky v smere hodinových ručičiek až na doraz.
- > Ak chcete spustiť kolík cievky, zatlačte kolík cievky nadol, kým nezapadne na miesto.

Vloženie penovej podložky a cievky s niťou

Penová podložka bráni zachyteniu nite na kolíku cievky.

> Umiestnite penovú podložku na kolík cievky.

# PRÍPRAVA NA ŠITIE

> Nasaďte cievku s niťou na kolík cievky.

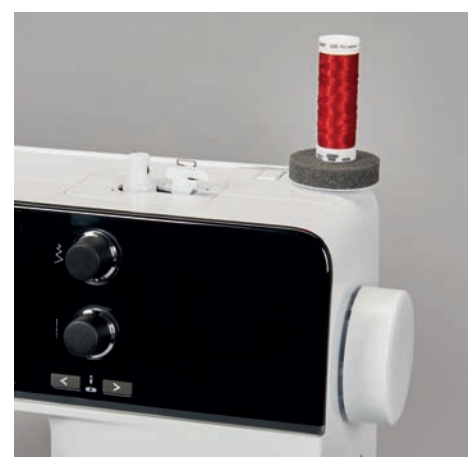

#### Horizontálny kolík cievky

Umiestnenie penovej podložky, cievky s niťou a uzáveru cievky

Krytky cievok držia cievku na mieste, aby sa niť správne uvoľnila z cievky. Kryt cievky sa používa iba s horizontálnym držiakom cievky.

- > Umiestnite penovú podložku na kolík cievky.
- > Nasaďte cievku s niťou na kolík cievky.
- > Umiestnite vhodný kryt cievky na kolík cievky tak, aby medzi krytom cievky a cievkou nite nebol žiadny priestor.

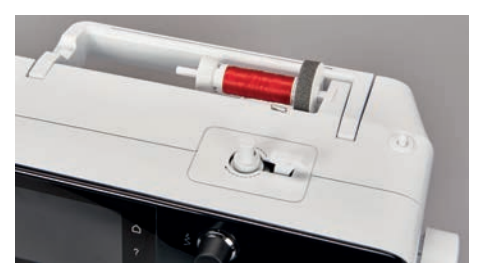

Používanie siete cievok

Sieťka cievky drží niť na cievke nite a zabraňuje zauzleniu a pretrhnutiu nite.

> Ak je k dispozícii, nasuňte sieťku cievky cez cievku nite. Pritom dbajte na to, aby sa sieťka cievky nezošmykla z cievky nite, napr. dvakrát nasaďte sieťku cez cievky nite alebo vložte časť sieťky do cievky nite v zadnej časti.

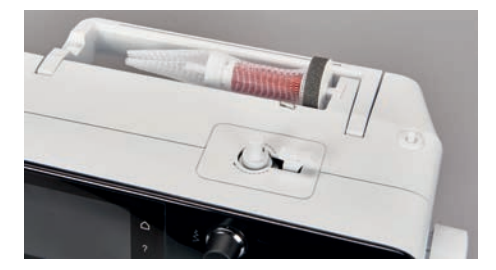

#### 2.6 Zúbky podávača

#### Prispôsobenie zúbkov podávača

> Ak chcete znížiť podávač, stlačte tlačidlo «Zúbky podávača hore/dole».

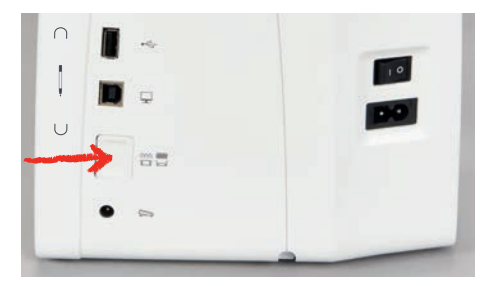

> Na zdvihnutie podávača zova stlačte tlačidlo «Zúbky podávača hore/dole».

#### 2.7 Prídavný stolík

#### Použitie prídavného stolíka

Nasúvací stolík na predĺženie voľného ramena, pripevneý k voľnému ramenu, umožňuje rozšírenie dostupnej oblasti šitia.

- > Zdvihnite ihlu.
- > Zdvihnite prítlačnú pätku.
- > Zatlačte prídavný stolík na predĺženie voľného ramena zľava doprava cez voľné rameno, kým nezapadne.

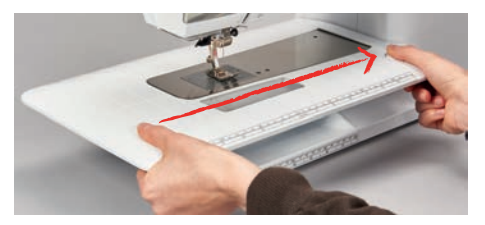

> Ak chcete odstrániť prídavný stolík s voľným ramenom, stlačte tlačidlo na stolíku nadol a potiahnite posuvný stolík cez voľné rameno doľava.

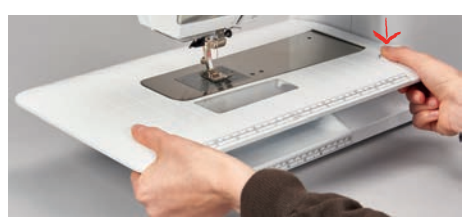

#### Používanie vodítka šva

Vodítko šva pre prídavný stolík uľahčuje šitie rovnomerne širokých okrajov a lemov.

Predpoklad:

- Prídavný stolík je namontovaný.
- > Dotknite sa uvoľňovacieho tlačidla a zasuňte vodítko šva spredu dozadu na prídavnom stolíku.

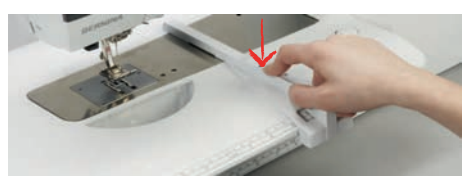

- > Ak chcete určiť šírku okraja, stlačte uvoľňovacie tlačidlo a posuňte vodítko šva doprava alebo doľava.
- > Dotknite sa uvoľňovacieho tlačidla a vytiahnite vodítko šva dopredu.

#### 2.8 Prítlačná pätka

#### Nastavenie polohy prítlačnej pätky pomocou kolennej páky systému voľných rúk

- > Nastavte výšku sedenia tak, aby bolo možné kolennú páku ovládať kolenom.
- > Zatlačte kolennú páku kolenom doprava, aby ste zdvihli prítlačnú pätku.

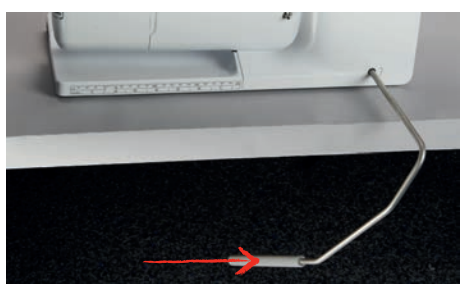

- Súčasne sa spustí podávač a uvoľní sa napätie nite.
- > Pomaly uvoľňujte kolennú páku, aby ste znížili prítlačnú pätku.

#### Nastavenie polohy prítlačnej pätky tlačidlom «Prítlačná pätka hore/dole»

- 🕑 > Prítlačnú pätku zdvihnete stlačením tlačidla «Pätka nahor/nadol».
  - > Prítlačnú pätku spustíte ďalším stlačením tlačidla «Pätka nahor/nadol».

#### Výmena prítlačnej pätky

- > Zdvihnite ihlu.
- > Zdvihnite prítlačnú pätku.
- > Vypnite stroj.
- > Zatlačte upínaciu páku nahor (1).
- > Odstráňte prítlačnú pätku (2).

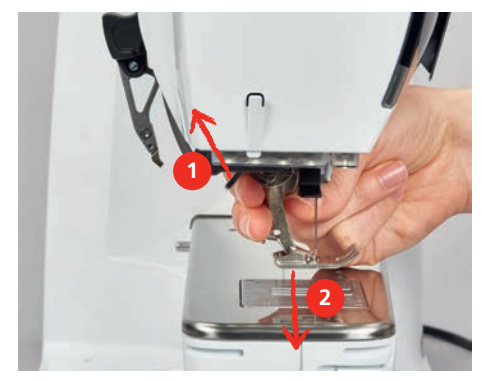

- > Novú prítlačnú pätku veďte cez kužeľ smerom nahor.
- > Stlačte upínaciu páku nadol.

#### Voľba prítlacnej pätky v užívateľskom rozhraní

Po výmene prítlačnej pätky môžete vykonať kontrolu, či je vhodná pre zvolený stehový vzor. Ďalej sa zobrazia alternatívne prítlačné pätky, ktoré sú pre zvolený stehový vzor k dispozícii.

- > Zapnite hlavný vypínač.
- > Zvoľte stehový vzor.
- > Dotknite sa«Indikátor prítlačnej pätky/výber prítlačnej pätky».
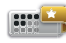

> Dotykom ikony «Prítlačné pätky na dokúpenie»zobrazíte všetky prítlačné pätky vhodné pre zvolený stehový vzor.

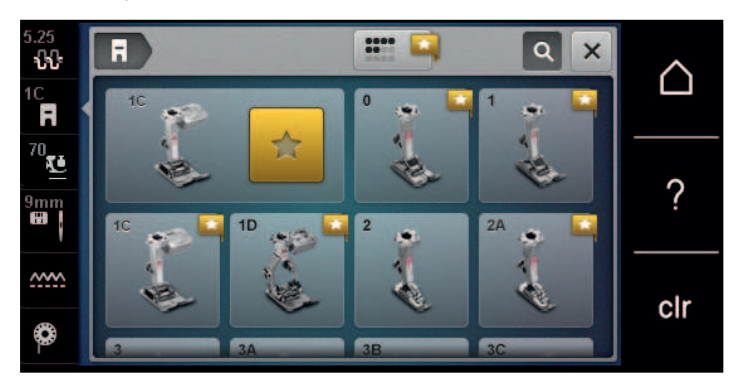

- > Vyberte nasadenou prítlačnú pätku.
  - Ak je zvolená prítlačná pätka vhodná, môžete začať šiť.
  - Ak nie je zvolená prítlačná pätka pre zvolený stehový vzor vhodná, stroj sa automaticky zablokuje.
    Zobrazí sa chybové hlásenie. Ak zvolíte nevhodnou prítlačnú pätku, steh sa v okne zobrazenia stehu zobrazí červeno.

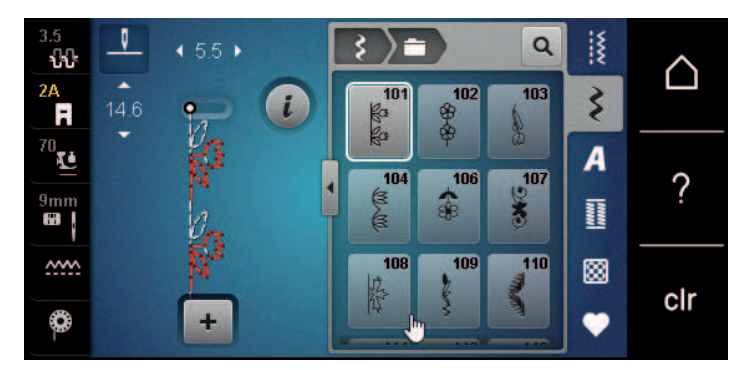

## Nastavenie tlaku prítlačnej pätky

Prítlak pätky je navrhnutý tak, aby sa tlak prítlačnej pätky optimálne prispôsobil hrúbke látky. Pri práci s hrubými tkaninami sa odporúča znížiť tlak prítlačnej pätky. To poskytuje výhodu, že tkanina sa dá ľahšie pohybovať. Keď je tlak prítlačnej pätky nastavený pod 0, prítlačná pätka sa dokonca zdvihne, aby poskytla viac priestoru hrubej tkanine. Pri práci s tenkými tkaninami sa odporúča zvýšiť tlak prítlačnej pätky. To poskytuje výhodu, že tkanina sa nedá príliš ľahko posúvať pod prítlačnou pätkou.

- > Kliknite «Tlak prítlačnej pätky».
- > Upravte tlak prítlačnej pätky.

## 2.9 Prispôsobenie zúbkov podávača

- <u>.....</u>
- > Kliknite «Indikátor podávača».
- > Zdvihnite alebo spustite zúbky podávača podľa animácie.

## 2.10 Ihla a stehová doska

### Výmena ihly

- > Vypnite stroj.
- > Odstráňte prítlačnú pätku.

# PRÍPRAVA NA ŠITIE

Rukou uvoľnite upevňovaciu skrutku ihly. >

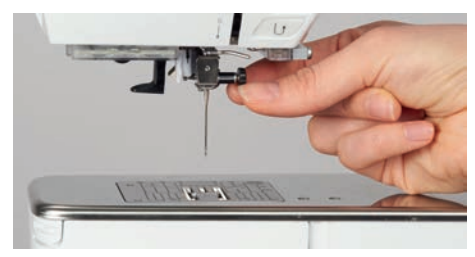

- Potiahnite ihlu nadol. >
- Novú ihlu držte plochou stranou smerom dozadu. >
- Vložte ihlu tak ďaleko, ako to pôjde. >
- Utiahnite upevňovaciu skrutku rukou. >

#### Výber ihly v používateľskom rozhraní

Po výmene ihly môžete skontrolovať, či ju možno použiť s vybranou stehovou doskou.

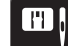

>

> Kliknite «Výber stehovej dosky/ihly».

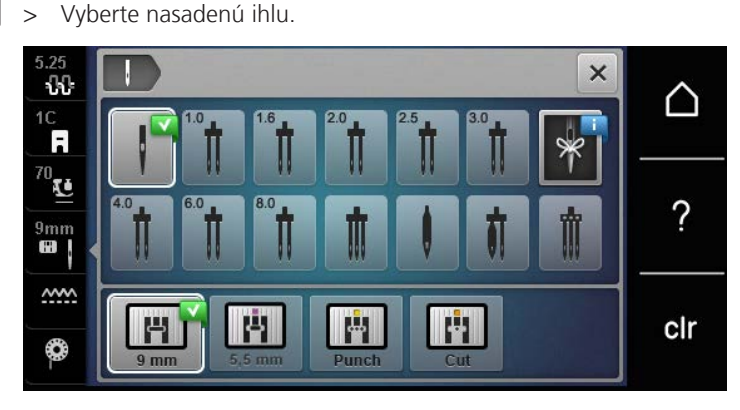

Ak je zvolená ihla vhodná v kombinácii so zvolenou prítlačnou pätkou, môžete začať šiť. Ak zvolená ihla nezodpovedá zvolenej prítlačnej pätke, pri zapnutí stroja sa zobrazí chybové hlásenie a stroj sa nespustí.

## Zapamätanie typu a veľkosti ihly

Užitočná funkcia pripomenutia: Aby sa nestratili žiadne informácie, typ ihly a hrúbka ihly sa dajú uložiť aj na stroji. To znamená, že uložený typ ihly a hrúbku ihly je možné kedykoľvek skontrolovať.

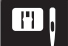

Kliknite «Výber stehovej dosky/ihly». >

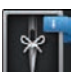

>

Kliknite «Výber ihly».

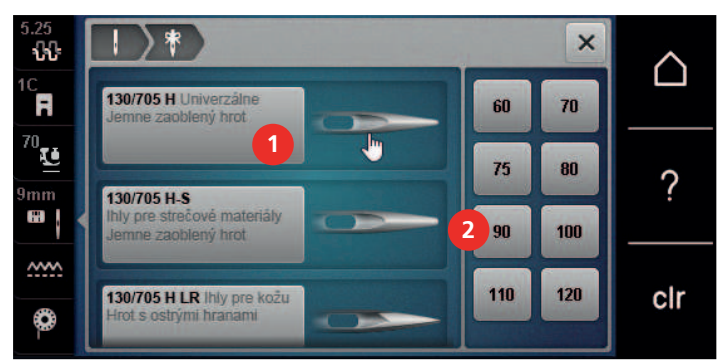

- Vyberte typ ihly (1) nasadenej ihly. >
- > Vyberte typ ihly (2) nasadenej ihly.

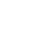

# PRÍPRAVA NA ŠITIE

### Úprava polohy ihly hore/dole

- ¶≎
- > Ak chcete ihlu spustiť, stlačte tlačidlo «Poloha ihly hore/dole».
- > Ak chcete ihlu zdvihnúť, stlačte znova tlačidlo «Poloha ihly hore/dole».

#### Nastavenie polohy ihly doľava/doprava

Celkovo je k dispozícii 11 pozícií ihly. Poloha ihly je indikovaná číslom polohy ihly na displeji.

- > Ak chcete polohu ihly umiestniť doľava, stlačte tlačidlo «Poloha ihly vľavo» (1).
- > Ak chcete polohu ihly umiestniť doprava, stlačte tlačidlo «Poloha ihly vpravo» (2).

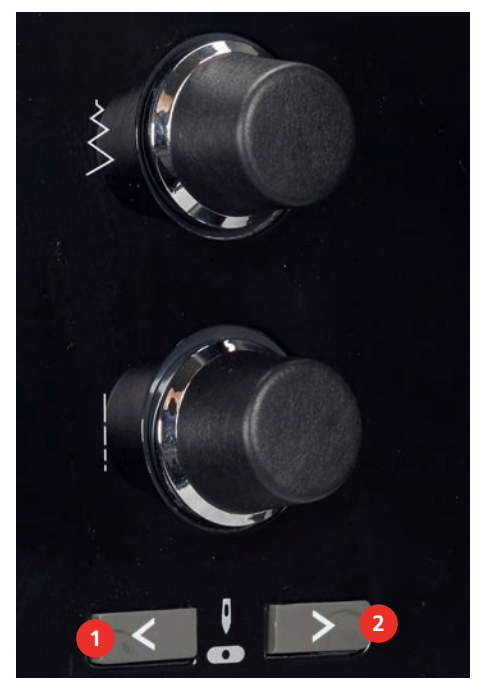

#### Zarážka ihly hore/dole (trvalá)

- Na trvalé nastavenie polohy zastavenia ihly kliknite na «Zarážka ihly hore/dole».
  - Stroj sa zastaví s polohou ihly dole, len čo uvoľníte nožný ovládač alebo stlačíte tlačidlo «Štart/Stop».
- > Kliknite znova na «Zarážka ihly hore/dole».
  - Stroj sa zastaví s polohou ihly hore, len čo uvoľníte nožný ovládač alebo stlačíte tlačidlo «Štart/Stop».

### Výmena stehovej dosky

Stehová doska je označená vertikálnymi, horizontálnymi a diagonálnymi čiarami v milimetroch (mm) a palcoch (palcoch). Tieto značky sú užitočné pri šití alebo precíznom šití.

- > Spustite zúbky podávača.
- > Vypnite stroj.

>

\_0\_

- > Odstráňte ihlu a prítlačnú pätku.
- > Zatlačte stehovú dosku nadol pri značke vzadu vpravo, kým sa nenakloní.

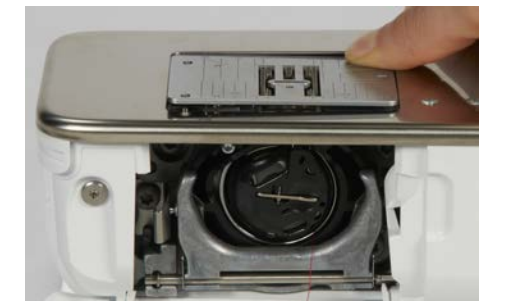

- > Odstráňte stehovú dosku.
- Umiestnite otvory novej stehovej dosky nad príslušné vodiace kolíky a zatlačte nadol, kým nezapadne na miesto.

#### Výber stehovej dosky v používateľskom rozhraní

Po výmene stehovej dosky môžete skontrolovať, či ju možno použiť s vybranou ihlou.

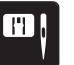

- > Kliknite «Výber stehovej dosky/ihly».
- > Vyberte predtým nasadenú stehovú dosku.

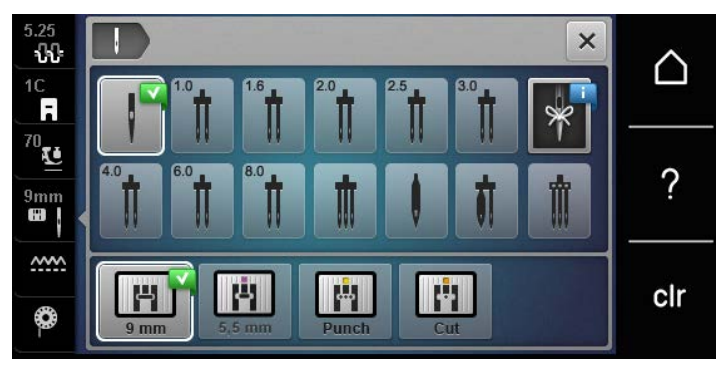

- Ak je zvolená stehová doska vhodná na použitie v kombinácii s ihlou, môžete začať šiť.
- Ak zvolená stehová doska nie je vhodná na použitie v kombinácii s ihlou, zobrazí sa chybové hlásenie a stroj sa automaticky nespustí.

### 2.11 Navliekanie

#### Navliekanie hornej nite

#### Príprava na navliekanie

- > Umiestnite penovú podložku na kolík cievky.
- > Nasaďte cievku nite na kolík cievky tak, aby sa niť odvíjala v smere hodinových ručičiek.
- > Nasaďte príslušný uzáver cievky.
- > Zapnite stroj a počkajte, kým sa nespustí.
- > Zdvihnite ihlu a prítlačnú pätku.

#### Vedenie nite k ihle

- > Uchopte niť jednou rukou medzi cievkou nite a zadným vodítkom nite (1). Druhou rukou držte niť na konci a pri ďalších krokoch ju vždy držte mierne napnutú.
- > Veďte niť v smere šípky cez napätie nite (2).

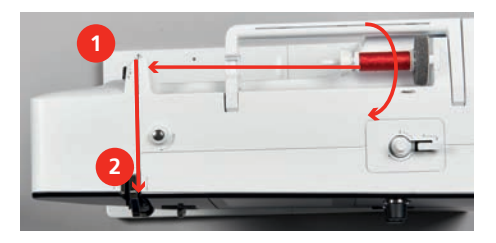

> Veďte niť smerom nadol okolo krytu páčky na naberanie nite (3) a potom nahor.

# PRÍPRAVA NA ŠITIE

> Vložte niť do páky na naberanie nite (4).

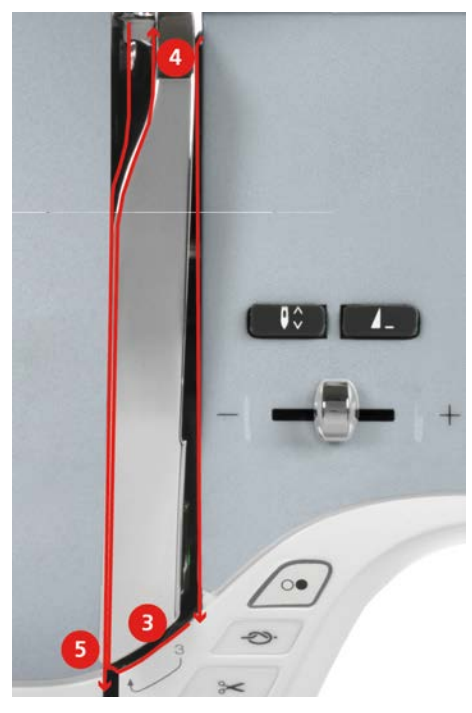

- > Veďte niť znova smerom nadol (5).
- > Teraz len uvol'nite niť.
- > Vypnite stroj.

### Navliekanie ihly

> Veďte niť cez vodítka (6/7) nad prítlačnou pätkou.

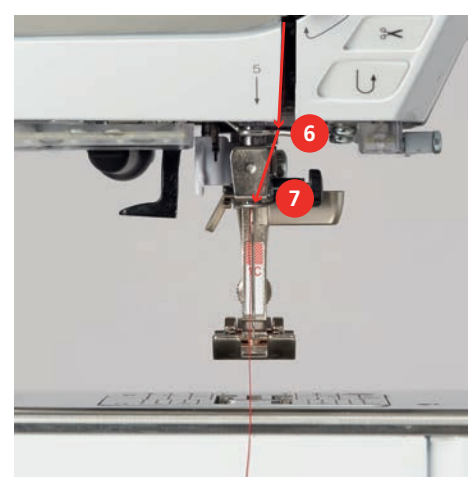

 Zatlačte poloautomatickú páku navliekania ihly (8) do polovice a potiahnite niť za sivým navliekačom/ chapačom doľava (9).

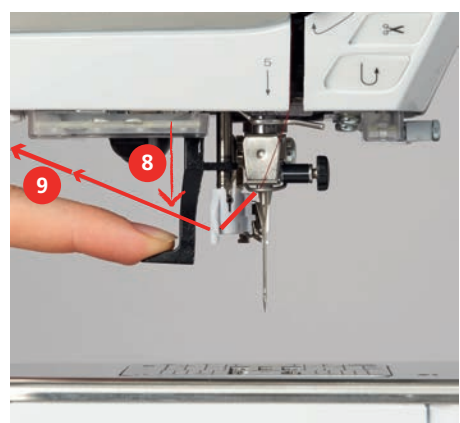

- > Niť veďte zľava doprava pred sivým navliekačom/chapačom na navliekanie ihly (11).
- > Zatlačte páku navliekania ihly nadol až na doraz (10).
- > Vytiahnite niť zľava doprava (11) cez otvor na navliekanie ihly (12), kým sa nezachytí na chapači.
- > Pretiahnite niť cez odstrih nite (13) zo zadnej strany a odstrihnite.

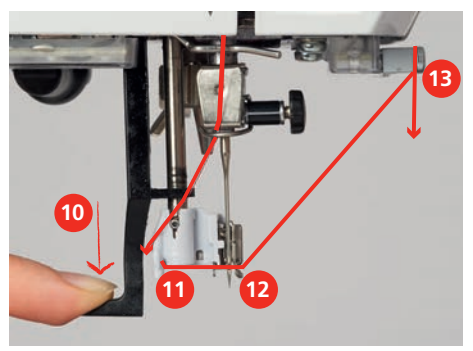

- Na navlečenie ihly súčasne uvoľnite páčku navliekania nite a niť.
  Niť sa pretláča cez očko ihly.
- > Potiahnite slučku nite (14) dozadu, kým koniec nite nepretiahne ihlou.

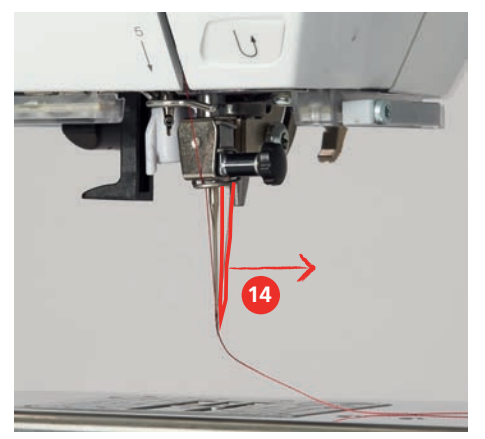

> Vytiahnite niť pod prítlačnú pätku a cez odstrih nite (15) a odstrihnite ju.

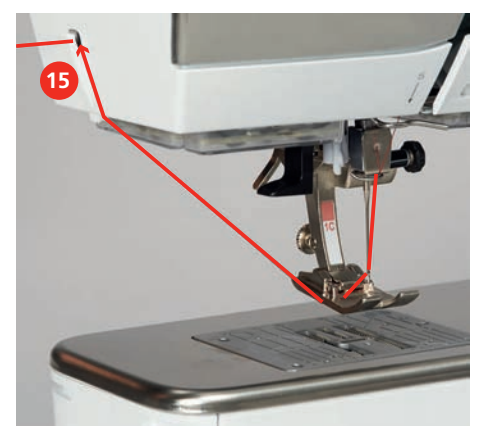

### Navliekanie dvojihly

Predpoklad:

- Dvojihla je vložená.
- > Prvú niť veďte v smere šípky na pravej strane napínacieho kotúča (1).
- > Druhú niť veďte v smere šípky na ľavej strane napínacieho kotúča (1).

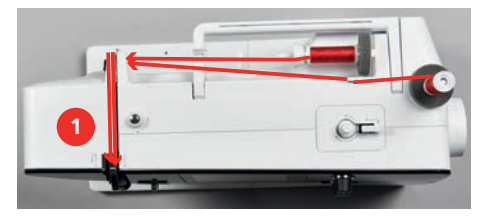

- > Prvú a druhú niť veďte k vodítku nite nad ihlou.
- > Navlečte prvú niť ručne do pravej ihly.
- > Navlečte druhú niť ručne do ľavej ihly.

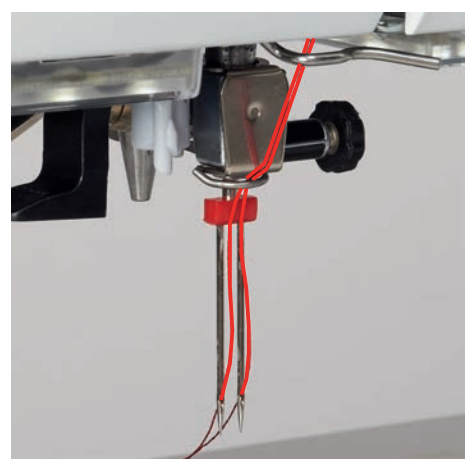

#### Navliekanie trojihly

Predpoklad:

- Trojihla je vložená.
- > Umiestnite penovú podložku, cievku s niťou a príslušný uzáver cievky na vodorovný kolík cievky.
- > Umiestnite penovú podložku na vertikálny kolík cievky.
- > Naplnenú cievku pripevnite na zvislý kolík cievky tak, aby bol striebristý povrch snímača dole.
- > Cievku nite pripevnite k cievke v opačnom smere.

> Navlečte 3 nite až po horné vodítko nite.

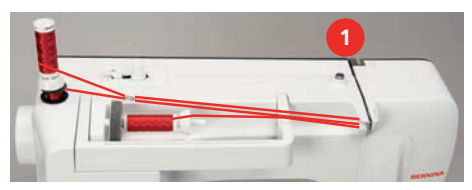

- Veďte 2 nite (vertikálny kolík cievky) okolo kotúča na napínanie nite (1) vľavo a až k vodítku nite nad ihlou.
- Veďte 1 niť (horizontálny kolík cievky) okolo napínacieho kotúča nite (1) vpravo a až k vodítku nite nad ihlou.
- > Rukou navlečte 1 niť kolíka zvislej cievky nite do ľavej a pravej ihly.
- > Ručne navlečte niť vodorovného kolíka cievky do stredovej ihly.

#### Navíjanie spodnej nite

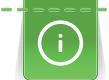

Cievku je možné navíjať počas vyšívania, ak sa na navíjanie použije otočný kolík cievky.

#### Predpoklad:

- Penová podložka, cievka nite a príslušný uzáver cievky sú umiestnené.
- > Nasaďte prázdnu cievku na navíjaciu jednotku tak, aby strieborný povrch snímača bol dole.

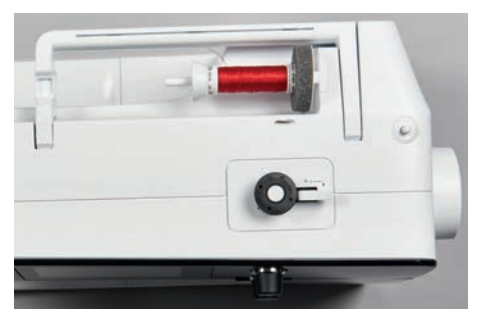

- > Veďte niť doľava do zadného vodítka nite (1).
- > Veďte niť okolo predpätia navíjača cievky v smere hodinových ručičiek (2).
- > Otočte niť v smere hodinových ručičiek 2 3 krát okolo prázdnej cievky (3).
- > Pretiahnite niť cez odstrih nite na zaisťovacej páke (4) a odstrihnite.

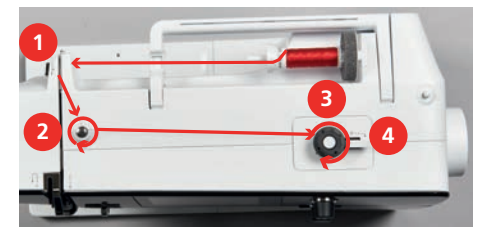

> Zatlačte zaisťovaciu páčku (5) smerom k cievke.

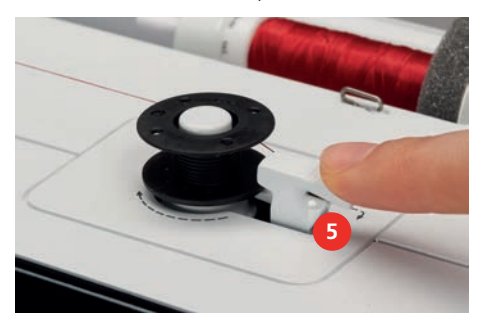

- Stroj navíja a zobrazí sa displej na navíjanie cievky.
- > Upravte rýchlosť navíjania.

# PRÍPRAVA NA ŠITIE

- > Ak chcete zastaviť proces navíjania, zatlačte zaisťovaciu páčku doprava.
- > Opätovným zatlačením zaisťovacej páčky smerom k cievke pokračujte v navíjaní.
   Akonáhle je cievka plná, stroj automaticky zastaví proces navíjania.
- > Vyberte cievku a odstrihnite niť pomocou odstrihu nite na zaisťovacej páke.

#### Navíjanie spodnej nite

Predpoklad:

- Ihla je zdvihnutá.
- Stroj sa vypne a otvorí sa kryt cievky.
- > Stlačte uvoľnenie puzdra cievky na puzdre cievky (1).

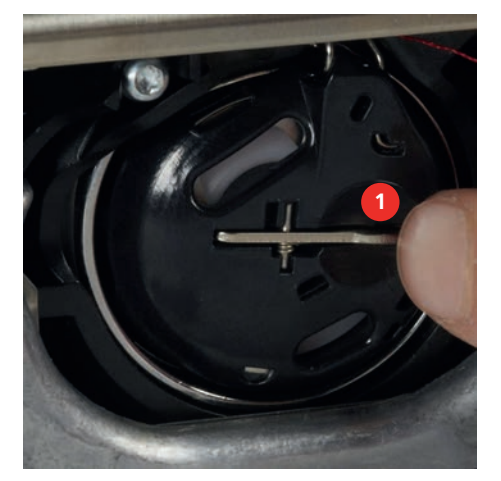

- > Odstráňte puzdro cievky.
- > Vyberte cievku z puzdra cievky.
- > Vložte novú cievku tak, aby strieborný povrch snímača smeroval k zadnej časti puzdra cievky.

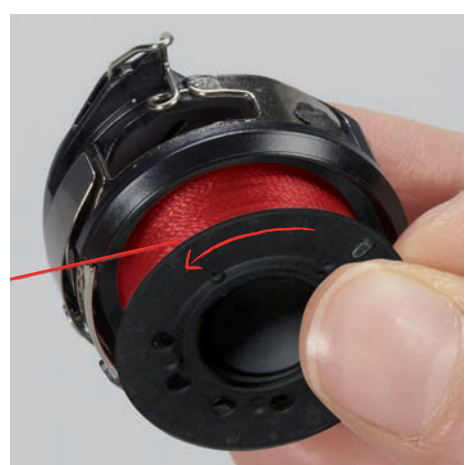

# PRÍPRAVA NA ŠITIE

> Natiahnite niť do otvoru (2) zľava.

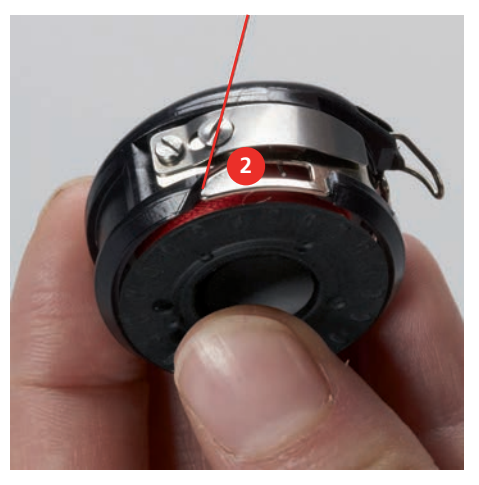

> Potiahnite niť doprava pod pružinu (3), potom ju prevlečte popod dve vodítka nite (4) a vytiahnite ju nahor.

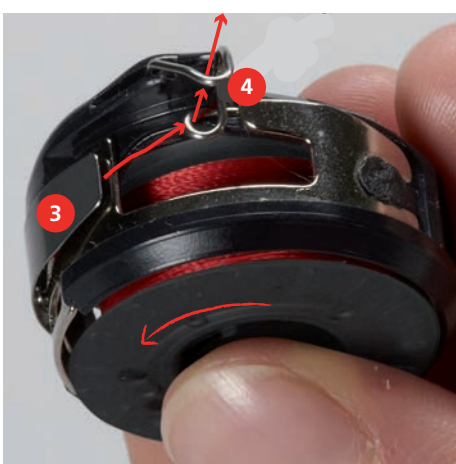

> Ak chcete vložiť puzdro cievky do stroja, držte ho tak, aby vodítko nite (5) smerovalo nahor.

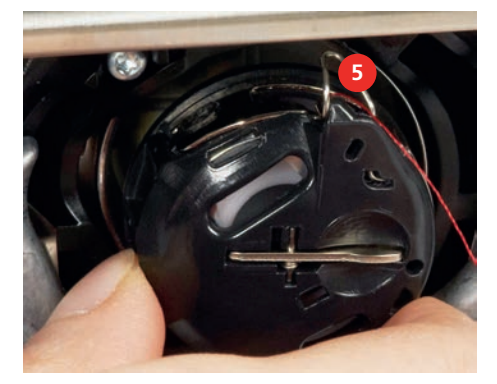

- > Vložte puzdro cievky.
- > Zatlačte na stred puzdra cievky, kým nezapadne.
- > Pretiahnite niť cez odstrih nite (6) a odstrihnite.

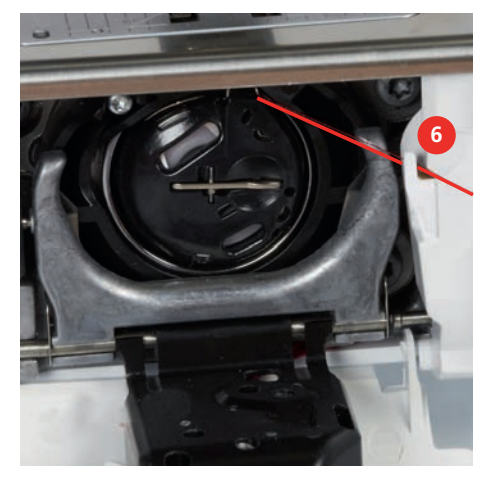

> Zatvorte kryt slučkovača.

#### Indikácia množstva spodnej nite na cievke

Ak je na cievke málo nite, zobrazí sa v ikone «Cievková niť» animácia oznamujúca, že dochádza spodná niť.

>

Pre navlečenie spodnej nite podľa animácie sa dotknite «Cievková niť».

# 3 Inštalačný program

## 3.1 Nastavenia šitia

### Nastavenie napätia hornej nite

Zmeny napätia hornej nite v programe nastavenia ovplyvňujú všetky vzory stehov. Nastavenie v nastavení zostane zachované aj po vypnutí stroja.

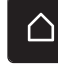

> Kliknite «Domov».

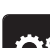

> Kliknite «Inštalačný program».

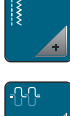

> Kliknite «Nastavenia šitia».

> Kliknite «Nastavenie napätia hornej nite».

> Upravte napätie hornej nite.

## Nastavenie maximálnej rýchlosti šitia

Pomocou tejto funkcie môžete nastaviť maximálnu rýchlosť.

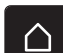

> Kliknite «Domov».

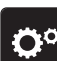

> Kliknite «Inštalačný program».

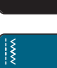

> Kliknite «Nastavenia šitia».

> Kliknite «Maximálna rýchlosť šitia».

> Nastavte maximálnu rýchlosť šitia.

## Nastavenie zaisťovacích stehov (Smart Secure)

Ak je funkcia zapnutá, po odstrihu nite sa na začiatku vzoru automaticky ušijú 4 zaisťovacie stehy.

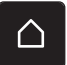

> Kliknite «Domov».

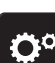

> Kliknite «Inštalačný program».

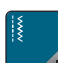

> Kliknite «Nastavenia šitia».

> Zapnite alebo vypnite «Zaisťovacie stehy na začiatku vzoru».

## Nastavenie výšky vznášania prítlačnej pätky

Výšku zdvihu pätky je možné nastaviť podľa hrúbky látky od 0 do maximálne 7 mm.

Nastavte výšku vznášania = hrúbka látky + požadovaná vzdialenosť medzi látkou a prítlačnou pätkou v plávajúcej polohe.

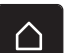

> Kliknite «Domov».

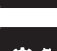

Kliknite «Inštalačný program».

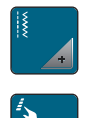

>

Kliknite «Nastavenia šitia».

> Kliknite «Programovanie tlačidiel a ikon».

> Kliknite «Nastavenie výšky vznášania prítlačnej pätky».

> Nastavte vzdialenosť medzi látkou a prítlačnou pätkou.

#### Programovanie tlačidla «Koniec vzoru»

Prítlačnú pätku možno polohovať, odstrihnúť niť a naprogramovať automatické zaistenie.

- > Kliknite «Domov».
- > Kliknite «Inštalačný program».

 $\mathfrak{N}$ 

 $\cap$ 

- > Kliknite «Nastavenia šitia».
- > Kliknite «Programovanie tlačidiel a ikon».
- > Kliknite «Programovanie tlačidla koniec vzoru».
  - > Ak chcete aktivovať automatické zabezpečenie, kliknite na «Zaisťovacie stehy».
  - > Ak chcete deaktivovať automatické zabezpečenie, znova kliknite na «Zaisťovacie stehy».
- > Ak chcete naprogramovať ďalšie zaisťovacie stehy, kliknite na «Zaistenie stehov tesne za sebou».
- > Ak chcete naprogramovať počet nasledujúcich zaisťovacích stehov, kliknite na «Plus» alebo «Mínus».
- > Ak chcete naprogramovať 4 zaisťovacie stehy na mieste, kliknite na «Zaistenie na mieste».
  - > Ak chcete deaktivovať automatický odstrih nite po zaistení, kliknite na «Automatický odstrih nite».
  - > Ak chcete aktivovať automatický odstrih nite po zaistení, znova kliknite na «Automatický odstrih nite».
- > Ak chcete udržať prítlačnú pätku v zníženej polohe, kliknite na«Zdvihnite prítlačnú pätku ».
  - > Ak chcete po zaistení zdvihnúť prítlačnú pätku, klepnite znova na «Zdvihnite prítlačnú pätku ».

## Programovanie tlačidla «Odstrih nite»

Automatické zaistenie je možné naprogramovať pred odstrihom nite.

> Kliknite «Domov».

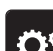

> Kliknite «Inštalačný program».

- > Klikr
  - Kliknite «Nastavenia šitia».
- > Kliknite «Programovanie tlačidiel a ikon».

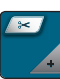

- > Kliknite «Programovanie tlačidla orezu nite».
- > Ak chcete aktivovať automatické zabezpečenie, kliknite na «Zaisťovacie stehy».
- > Ak chcete deaktivovať automatické zabezpečenie, kliknite znova na «Zaisťovacie stehy»..

# INŠTALAČNÝ PROGRAM

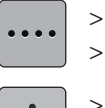

Ak chcete naprogramovať ďalšie zaisťovacie stehy, kliknite na «Zaistenie stehov tesne za sebou». > Ak chcete naprogramovať počet zaisťovacích stehov, kliknite na «Mínus» alebo «Plus».

Ak chcete naprogramovať 4 zaisťovacie stehy na mieste, kliknite na «Zaistenie na mieste». >

## Nastavenie polohy prítlačnej pätky so zarážkou ihly dole

Pri spustenej ihle je možné zvoliť 3 rôzne polohy prítlačnej pätky: Prítlačná pätka spustená, prítlačná pätka zdvihnutá do vznášajúcej sa polohy a prítlačná pätka zdvihnutá do maximálnej výšky.

 $\cap$ 

>

- Kliknite «Domov».
- Kliknite «Inštalačný program». >

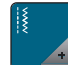

Kliknite «Nastavenia šitia».

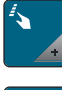

Kliknite «Programovanie tlačidiel a ikon».

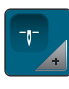

~

- Kliknite «Poloha prítlačnej pätky pri zastavení ihly v spodnej polohe». >
- > Vyberte požadovanú polohu prítlačnej pätky.

## Programovanie tlačidla «Rýchly spätný chod»

Dá sa vybrať buď «Spätné šitie» alebo «Cúvanie».

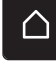

- Kliknite «Domov». >
- Kliknite «Inštalačný program». >
- Kliknite «Nastavenia šitia».
- >
  - Kliknite «Programovanie tlačidiel a ikon».
  - Kliknite «Programovanie tlačidla rýchly spätný chod». >
- Ak chcete nastaviť spätné šitie na presný steh, kliknite na «Cúvanie». > ≶≈
  - Ak chcete nastaviť spätné šitie, kliknite na «Trvalé spätné šitie». >

### Naprogramovanie nožného ovládača

Ak je «Ihla hore/dole» aktivované, ihla sa zdvihne alebo zníži spätným kopom na nožnom ovládači. Alternatívne je možné polohovať prítlačnú pätku, odstrihnúť niť a naprogramovať automatické zaistenie.

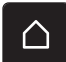

Ĵ

Kliknite «Domov».

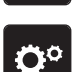

Kliknite «Inštalačný program». >

# INŠTALAČNÝ PROGRAM

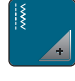

Kliknite «Nastavenia šitia».

- > Kliknite «Naprogramovanie nožného ovládača».
- **0**<sup>+</sup>

>

- «Ihla hore/dole» je v predvolenom nastavení aktivovaná.– Spätný kop na nožnom ovládači zdvíha alebo spúšťa ihlu.
- \_\_\_\_\_ = \_\_\_\_
  - > Ak chcete naprogramovať funkciu spätného kopu, kliknite na «Programovanie spätného kopu».
  - > Ak chcete deaktivovať automatické zabezpečenie pomocou funkcie spätného kopu, kliknite na «Zaisťovacie stehy».
  - > Ak chcete aktivovať automatické zabezpečenie pomocou funkcie spätného kopu, kliknite znova na «Zaisťovacie stehy».
  - > Ak chcete naprogramovať ďalšie zaisťovacie stehy, kliknite na «Zaistenie stehov tesne za sebou».
  - > Ak chcete naprogramovať počet zaisťovacích stehov, kliknite na «Mínus» alebo «Plus».

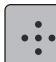

- > Ak chcete naprogramovať 4 zaisťovacie stehy na mieste, kliknite na «Zaistenie na mieste».
- of
- > Ak chcete deaktivovať automatický odstrih nite pomocou funkcie spätného kopu, kliknite na «Automatický odstrih nite».
- > Ak chcete aktivovať automatický odstrih nite cez funkciu spätného kopu, znova kliknite na «Automatický odstrih nite».
- > Ak chcete udržať zníženú polohu prítlačnej pätky cez spätný kop, kliknite «Zdvihnite prítlačnú pätku ».
- > Ak chcete udržať zdvihnutú polohu prítlačnej pätky cez spätný kop, kliknite znova «Zdvihnite prítlačnú pätku ».

# 3.2 Nastavenia vyšívania

## Nastavenie napätia hornej nite

Zmeny napätia hornej nite v inštalačnom programe ovplyvňujú všetky vzory stehov. Nastavenie v programe Setup sa zachová aj po vypnutí stroja.

> Kliknite «Domov».

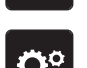

> Kliknite «Inštalačný program».

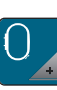

- > Kliknite «Nastavenie vyšívania».
- > Kliknite «Nastavenie napätia hornej nite».
- > Upravte napätie hornej nite.

## Nastavenie maximálnej rýchlosti vyšívania

Pomocou tejto funkcie je možné znížiť maximálnu rýchlosť.

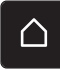

> Kliknite «Domov».

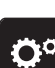

> Kliknite «Inštalačný program».

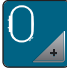

> Kliknite «Nastavenie vyšívania».

- > Kliknite «Maximálna rýchlosť vyšívania».
- > Nastavte maximálnu rýchlosť šitia.

### Nastavenie polohy dizajnu výšivky pri otváraní

V predvolenom nastavení sú otvorené vzory výšiviek vždy zobrazené v strede rámika. Pomocou prepínača «Obnoviť uloženú pozíciu návrhu výšivky» môžete nastaviť, aby sa vyšívacie vzory otvárali na pozícii v rámiku, v ktorej boli uložené vo vyšívacom softvéri BERNINA.

> Kliknite «Domov».

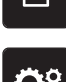

> Kliknite «Inštalačný program».

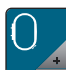

> Kliknite «Nastavenie vyšívania».

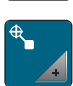

>

Kliknite «Centrovanie vyšívaného motívu».

- > Ak chcete otvoriť návrh výšivky v uloženej polohe, nastavte prepínač «Obnoviť uloženú pozíciu návrhu výšivky» na «I».
  - Ak chcete otvoriť návrh výšivky v strede rámika, nastavte prepínač «Obnoviť uloženú pozíciu návrhu výšivky» na «O».

#### Kalibrácia vyšívacieho rámika

Kalibrácia vyšívacieho rámika je koordinácia ihly so stredom vyšívacieho rámika.

Predpoklad:

- Vyšívací modul je pripojený.
- Rámik je vybavený zodpovedajúcim vzorom výšivky.
- > Kliknite «Domov».

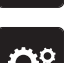

> Kliknite «Inštalačný program».

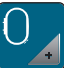

> Kliknite «Nastavenie vyšívania».

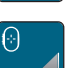

> > Kliknite «Kalibrácia vyšívacieho rámčeka».

Pomocou ikon šípok na displeji presuňte ihlu presne do stredu vzoru.

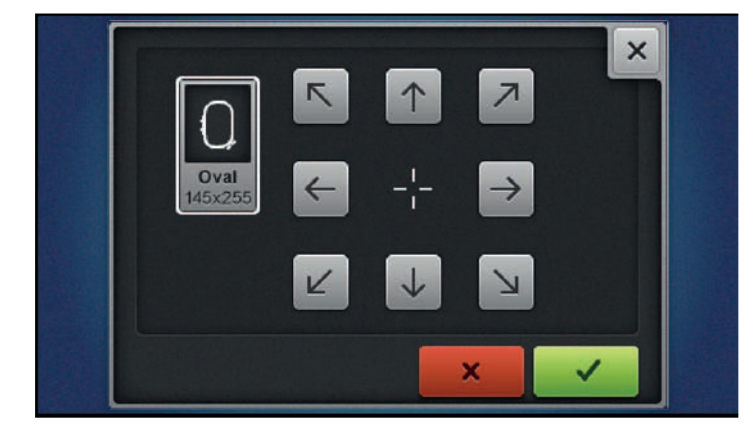

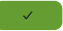

> Ak chcete uložiť kalibráciu, kliknite na «Potvrďte».

### Zadanie hrúbky tkaniny

Ak je hrúbka tkaniny väčšia ako 4 mm, napr. ako je froté, potom sa odporúča zvoliť 7,5 mm alebo 10 mm. Čím je látka hrubšia, tým pomalšie stroj vyšíva. Keď je stroj vypnutý, zmeny sa obnovia na predvolené nastavenie 4 mm.

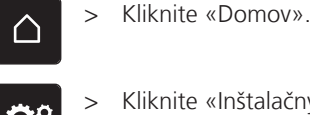

Kliknite «Inštalačný program».

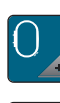

Kliknite «Nastavenie vyšívania». >

Kliknite «Zadajte hrúbku látky». >

Vyberte hrúbku tkaniny. >

## Aktivácia/deaktivácia funkcie Thread Away

Na vytiahnutie konca nite zo strihanej látky musí byť funkcia aktivovaná. Pri vyšívacích vzoroch s dlhými stehmi sa odporúča deaktivovať funkciu nite. Keď je vzdialenosť medzi prítlačnou pätkou a vyšívacím rámikom príliš malá, funkcia sa nevykoná.

Kliknite «Domov».

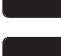

Kliknite «Inštalačný program».

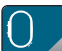

Kliknite «Nastavenie vyšívania». >

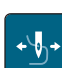

Kliknite «Vytiahnutie nite».

Aktivácia/deaktivácia funkcie Thread Away. >

## Programovanie zaisťovacích stehov (Smart Secure)

Výšivky sú naprogramované so zaisťovacími stehmi alebo bez nich. Ak má vyšívací návrh naprogramované zaisťovacie stehy, budú vyšité. Ak sú vyšívacie vzory naprogramované so zaisťovacími stehmi, zaisťovacie stehy je možné odstrániť pomocou vyšívacieho softvéru BERNINA.

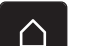

Kliknite «Domov». >

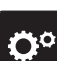

Kliknite «Inštalačný program». >

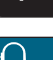

Kliknite «Nastavenie vyšívania». >

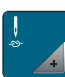

Kliknite «Zapošívacie stehy». >

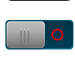

Pre deaktiváciu zaisťovacích stehov na začiatku vypnite spínač v hornej časti. > Ak vyšívací vzor nemá žiadne naprogramované zaisťovacie stehy, nevyšíva sa žiadny.

> Zapnite spínač v hornej časti, aby ste na začiatku deaktivovali zaisťovacie stehy. Ak návrh výšivky nemá naprogramované zaisťovacie stehy, zaisťovacie stehy sa pridajú a budú vyšité.

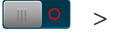

1 11

- Vypnite spínač v spodnej časti, aby ste deaktivovali zaisťovacie stehy na konci.
- Ak vyšívací vzor nemá žiadne naprogramované zaisťovacie stehy, nevyšíva sa žiadny.
- Zapnite spínač v spodnej časti, aby ste na konci aktivovali zaisťovacie stehy. >
  - Ak návrh výšivky nemá naprogramované zaisťovacie stehy, zaisťovacie stehy sa pridajú a budú vyšité.

#### Nastavenie odstrihu nite

Nastavenia odstrihu nite je možné prispôsobiť. Pred zmenou farby deaktivujte odstrih nite (1) alebo upravte dĺžku spojovacieho stehu (3). Stroj za vás urobí rezanie spojovacích vláken na určenú dĺžku. Najprv nastavte dĺžku, z ktorej sa odrežú spojovacie stehy, a potom vyberte návrh výšivky.

Dĺžku spojovacieho vlákna je možné nastaviť od 1 do 15 mm, predvolené nastavenie je 6 mm. To znamená, že všetky spojovacie stehy dlhšie ako 6 mm sa odrežú automaticky. Ak sa hodnota zníži na 1 mm, vykoná sa viac odstrihov nití, vyšívanie trvá dlhšie a na nesprávnej strane látky je vidieť viac voľných koncov nití, najmä ak je aktivovaná aj funkcia "Odvliekanie". Na pravej strane látky nebudú prakticky žiadne alebo len veľmi krátke spojovacie stehy, čo vedie k nádhernej tvorbe stehov. Skrátenie dĺžky odstrihu nite na 1 mm je obzvlášť výhodné pri vyšívaní textov, kde sa zvyčajne vyskytuje veľa krátkych spojovacích nití. Ak sú viditeľné obe strany vzoru stehu, môže byť užitočné príliš nezmenšiť dĺžku odstrihnutej nite, aby ste predišli príliš veľkému počtu voľných nití na nesprávnej strane, ktoré sa počas procesu vyšívania prišijú na miesto a je potom ťažké ich odobrať.

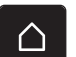

> Kliknite «Domov».

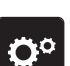

> Kliknite «Inštalačný program».

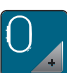

Kliknite «Nastavenie vyšívania».

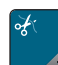

> Kliknite «Nastavenie odstrihu».

| <b>0°</b> >0>× | ×         | $\land$ |
|----------------|-----------|---------|
|                |           |         |
| ¥              | 2 0       | ?       |
|                | 3 - 7mm + | clr     |

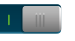

 > Ak chcete deaktivovať automatický odstrih nite pred výmenou nite, kliknite na prepínač v hornej časti displeja (1).

- > Ak chcete aktivovať automatický odstrih nite pred výmenou nite, znova kliknite na prepínač v hornej časti displeja (1).
- Klikknite na prepínač v strednej časti displeja (2), aby sa stroj po približne 7 stehoch zastavil a zvyšnú niť bolo možné odstrihnúť ručne.
- > Znova kliknite na prepínač v strednej časti displeja (2) a stroj sa nezastaví na ručný odstrih nite.
- > Ak chcete upraviť dĺžku od miesta, kde sú spojovacie stehy odrezané, kliknite na«Mínus» or «Plus» (3).

#### Zmena meracej jednotky

Jednotku merania v režime vyšívania je možné zmeniť z mm na palce. Predvolené nastavenie je mm.

> Kliknite «Domov».

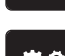

Kliknite «Inštalačný program».

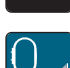

> Kliknite «Nastavenie vyšívania».

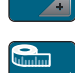

Kliknite «Jednotka dĺžky».

- > Ak chcete zobraziť miery v režime vyšívania v palcoch, kliknite na«inch».
- > Ak chcete zobraziť miery v režime vyšívania v mm, kliknite na«mm».

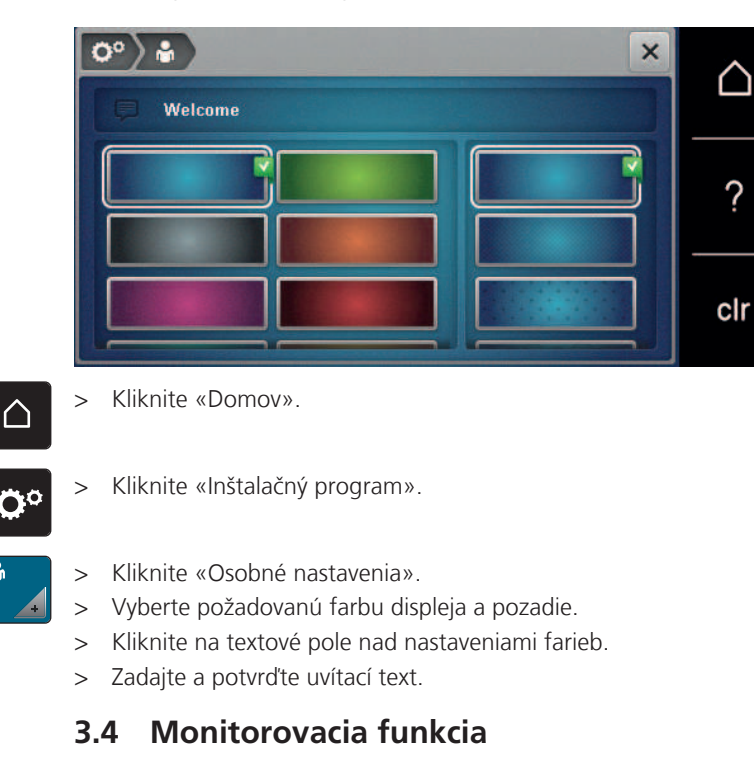

## 3.3 Výber osobných nastavení

## Aktivácia indikátora hornej nite

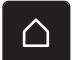

> Kliknite «Domov».

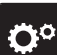

> Kliknite «Inštalačný program».

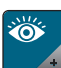

> Kliknite «Monitorovacia funkcia».

- > Kliknutím na prepínač v hornej časti displeja deaktivujete indikátor hornej nite.
- > Opätovným kliknutím na prepínač aktivujete indikátor hornej nite.

## Aktivácia indikátora spodnej nite

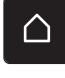

> Kliknite «Domov».

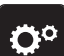

> Kliknite «Inštalačný program».

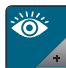

> Kliknite «Monitorovacia funkcia».

- > Kliknutím na prepínač v spodnej časti displeja deaktivujete indikátor spodnej nite.
- > Opätovným klikknutím na prepínač aktivujete indikátor spodnej nite.

#### 0° ) •() × $\cap$ ? 1()) clr Kliknite «Domov». > $\bigcirc$ Kliknite «Inštalačný program». > Ö° Kliknite «Nastavenie zvuku». > > Ak chcete zapnúť alebo vypnúť všetky zvukové signály, kliknite na (1). Ak chcete vypnúť zvuk pri výbere vzoru stehu, kliknite na príslušný «Zapnutie/vypnutie zvukov» v > IIX. oblasti (2). Ak chcete zapnúť zvuk pri výbere vzoru stehu, kliknite na príslušnú oblasť (2) «1 – 4». >Ak chcete vypnúť zvuk pre výber funkcií, kliknite na príslušnú položku «Zapnutie/vypnutie zvukov» v > IIX. oblasti (3). > Ak chcete zapnúť zvuk pre výber funkcií, kliknite na príslušnú oblasť (3) «1 – 4». Ak chcete vypnúť zvuk bzučiaka pri používaní režimov BSR, kliknite na«Zapnutie/vypnutie zvukov» v > u × oblasti (4).

# 3.5 Aktivácia zvukových signálov

## 3.6 Nastavenia stroja

## Výber jazyka

> Kliknite «Domov».

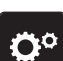

 $\cap$ 

> Kliknite «Inštalačný program».

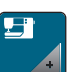

- > Kliknite «Nastavenia stroja».
- > Kliknite «Výber jazyka».
- > Kliknite na požadovaný jazyk.

## Nastavenie jasu displeja

Jas displeja je možné nastaviť tak, aby vyhovoval vašim individuálnym potrebám.

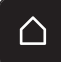

> Kliknite «Domov».

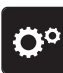

> Kliknite «Inštalačný program».

5

> Kliknite «Nastavenia stroja».

> Kliknite «Nastavenia displeja».

> Nastavte jas displeja v hornej časti obrazovky.

## Nastavenie šijacieho svetla

Jas šijacieho svetla je možné nastaviť podľa osobných preferencií.

> Kliknite «Domov».

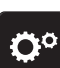

> Kliknite «Inštalačný program».

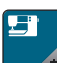

> Kliknite «Nastavenia stroja».

- -`Ċ'-
- > Kliknite «Nastavenia displeja».
- > Nastavte jas šijacieho svetla v spodnej časti obrazovky.
- > Kliknutím na prepínač vypnete šijacie svetlo.
- > Opätovným kliknutím na prepínač zapnete šijacie svetlo.

### Kontrola celkového počtu stehov

Zobrazí sa celkový počet stehov strojom a počet stehov od poslednej údržby vykonanej špecializovaným predajcom BERNINA.

Kliknite «Domov».

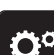

Kliknite «Inštalačný program».

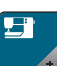

> Kliknite na «Nastavenia stroja».

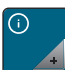

> Kliknite na «Informácie».

> Kliknite na «Informácie o firmvéri a hardvéri».

## Zadanie údajov špecializovaného predajcu

Môžete zadať kontaktné údaje vášho špecializovaného predajcu BERNINA.

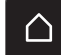

> Kliknite «Domov».

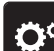

> Kliknite «Inštalačný program».

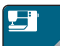

4

> Kliknite «Nastavenia stroja».

- > Kliknite «Informácie».
- ۲ +
- > Pre zadanie údajov špecializovaného predajcu BERNINA kliknite na «Údaje o predajcovi».
- > Ak chcete zadať názov spoločnosti špecializovaného predajcu BERNINA, kliknite na «Názov».

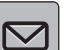

>

Ak chcete zadať adresu špecializovaného predajcu BERNINA, kliknite na «Adresa».

# INŠTALAČNÝ PROGRAM

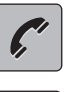

> Pre zadanie telefónneho čísla špecializovaného predajcu BERNINA kliknite na «Telefónne číslo».

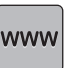

 > Ak chcete zadať webovú stránku alebo e-mailovú adresu špecializovaného predajcu BERNINA, kliknite na «E-mailová adresa».

## Uloženie servisných údajov

Servisné údaje o aktuálnom stave stroja je možné uložiť na USB kľúč a následne ich poskytnúť špecializovanému predajcovi BERNINA.

- > Vložte USB kľúč, ktorý poskytuje dostatok voľnej kapacity, do USB portu zariadenia.
- > Kliknite «Domov».

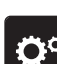

Kliknite «Inštalačný program».

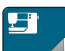

> Kliknite «Nastavenia stroja».

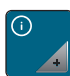

> Kliknite «Informácie».

> Kliknite «Servisné údaje».

- Kliknite «Exportovať servisné údaje».
  - Ikona «Exportovať servisné údaje» je vyznačená bielou farbou.
- > Ak sa biely rám už nezobrazuje, vyberte USB kľúč.

### Späť na základné nastavenie

POZOR: Použitím tejto funkcie sa vymažú všetky individuálne vykonané nastavenia.

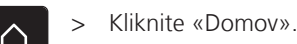

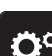

> Kliknite «Inštalačný program».

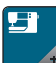

Kliknite «Nastavenia stroja».

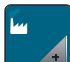

> Kliknite «Výrobné nastavenia».

- Ak chcete obnoviť všetky predvolené nastavenia pre šitie, kliknite na «Predvolené nastavenie šitie» a potvrďťe.
- Ou > Ak chcete obnoviť všetky predvolené nastavenia pre vyšívanie, kliknite na «Predvolené nastavenia pre vyšívanie» a potvrďte.
- Ak chcete obnoviť všetky predvolené nastavenia, kliknite na «Predvolené nastavenie stroj», potvrďte a reštartujte stroj.

### Vymazanie údajov používateľa

Vzory, ktoré už nie sú potrebné, je možné vymazať, aby sa vytvoril priestor pre nové vzory.

> Kliknite «Domov».

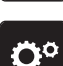

> Kliknite «Inštalačný program».

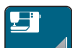

> Kliknite «Nastavenia stroja».

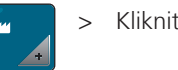

Kliknite «Výrobné nastavenia».

- Ak chcete odstrániť všetky údaje z osobnej pamäte, kliknite na «Vymazať údaje z vlastného pamäťového média» a potvrďte.
- Ak chcete odstrániť všetky vyšívacie návrhy z osobnej pamäte, kliknite na «Vymazať osobné výšivkové motívy» a potvrďte.

### Odstránenie dizajnov na USB kľúči BERNINA

- > Vložte USB kľúč BERNINA do USB portu zariadenia.
- > Kliknite «Domov».

| ſ |  |
|---|--|
|   |  |

٦

> Kliknite «Inštalačný program».

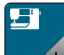

> Kliknite «Nastavenia stroja».

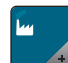

i 🔒 🗍

> Kliknite «Výrobné nastavenia».

> Kliknite «Vymažte pamäťový kľúč» a potvrďte.

## Kalibrácia pätky na gombíkovú dierku #3A

Pätka na gombíkovú dierku s posuvným merítkom #3A sú kalibrované na stroj a mali by sa používať iba spolu.

Predpoklad:

- Pätka na gombíkovú dierku s posuvným merítkom #3A je nasadená.
- Ihla nie je navlečená.
- > Kliknite «Domov».

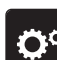

> Kliknite «Inštalačný program».

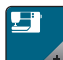

> Kliknite «Nastavenia stroja».

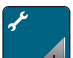

- > Kliknite «Údržba/aktualizácia».
- **4**34

> Kliknite «Kalibrácia pätky na gombíkovú dierku #3A».

Ak chcete spustiť kalibráciu, stlačte tlačidlo «Štart/Stop».
 Po dokončení kalibrácie sa na displeji zobrazí výsledok.

### Balenie vyšívacieho modulu

Na zabalenie vyšívacieho modulu do pôvodného obalu bez manuálneho pohybu vyšívacieho ramena je potrebné vyšívacie rameno uviesť do baliacej polohy.

Predpoklad:

- Vyšívací modul je spojený so strojom.
- > Kliknite «Domov».

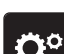

 $\square$ 

> Kliknite «Inštalačný program».

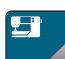

> Kliknite «Nastavenia stroja».

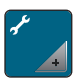

> Kliknite «Údržba/aktualizácia».

> Kliknite «Ukladacia poloha».

> Postupujte podľa pokynov na displeji.

# SYSTÉMOVÉ NASTAVENIA

# 4 Systémové nastavenia

# 4.1 Vyvolanie Tutorial

Tutorial poskytuje informácie a vysvetlenia týkajúce sa rôznych aspektov šitia, vyšívania a rôznych stehov.

 $\triangle$ 

>

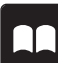

Kliknite «Tutorial».

Kliknite «Domov».

> Ak chcete zobraziť informácie, vyberte požadovanú tému.

## 4.2 Vyvolanie kreatívneho poradcu

Kreatívny poradca Vám poradia pri rozhodovaní o rôznych aspektoch Vášho projektu. Po zadaní druhu látky a typu projektu sa zobrazí odporúčanie vhodnej ihly a prítlačnej pätky.

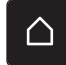

> Kliknite «Domov».

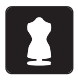

Kliknite «Kreatívny poradca».

- Vyberte látku, na ktorú chcete šiť.
- > Vyberte projekt vyšívania.
- > Kliknite «Potvrďte».
  - Nastavenia sú upravené.

## 4.3 Používanie ekologického režimu

V prípade prerušenia práce na dlhšiu dobu je možné stroj prepnúť do režimu úspory energie. Režim úspory energie eco slúži aj ako detská poistka. Na displeji sa nedá nič vybrať a stroj sa nedá spustiť.

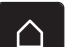

> Kliknite «Domov».

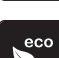

- > Ak chcete aktivovať režim úspory energie, kliknite na«eco Mode».
  - Displej prejde do režimu spánku. Spotreba energie je znížená a svetlo šitia je vypnuté.
- > Ak chcete deaktivovať režim úspory energie, znova kliknite na«eco Mode».

## 4.4 Otvorenie vyšívacieho poradca

Poradca pre vyšívanie Vás informuje o podpore rozhodovania pri projektoch vyšívania. Po zadaní požadovaného vyšívacieho projektu a látky sa zobrazia návrhy na vhodnú ihlu a vhodnú vyšívaciu pätku.

Predpoklad:

- Režim vyšívania je aktívny.
- > Kliknite «Domov».

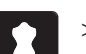

- > Kliknite «Poradca pre vyšívanie».
- > Vyberte projekt vyšívania.
- > Vyberte látku, na ktorú chcete vyšívať.
- > Kliknite «Potvrďte».
  - Ak už bol vybraný návrh výšivky, zobrazí sa upozornenie, že bude prepísaný.

?

## 4.5 Vyvolanie pomocníka

- > Dotknite sa okna na displeji, kde potrebujete pomoc.
- > Ak chcete spustiť režim pomoci, kliknite dvakrát na «Nápoveda».
- > Kliknite na ikonu na displeji, kde potrebujete pomoc.

## 4.6 Zrušenie akýchkoľvek zmien pomocou «clr»

Akékoľvek zmeny dizajnu je možné vrátiť do základného nastavenia. Výnimkou sú uložené návrhy, ktoré boli uložené v osobnej pamäti a monitorovacie funkcie.

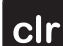

> Kliknite na «Vymazať nastavena».

## 5 Kreatívne šitie

## 5.1 Prehľad Výber Menu Šitie

| Note: Solution: Solution: Soluti | 5.25       | - • 0.0 •<br>50 - • |                   | $\bigtriangleup$ |
|----------------------------------------------------------------------------------------------------|------------|---------------------|-------------------|------------------|
|                                                                                                    | 70<br>9mm  |                     | 4 N<br>1 N<br>1 N | ?                |
|                                                                                                    | <u>~~~</u> | ÷                   | ₹ 8               | clr              |

1 «Základné stehy»

2 «Ozdobné stehy»

3 «Abecedy»

- 4 «Gombíkové dierky»
- 5 «Quiltovacie stehy»
- 6 «Osobná pamäť»

### Výber stehového vzoru

- > Vyberte vzor stehu, abecedu alebo gombíkovú dierku.
- Rolujte v oblasti praktických stehov, abecedy alebo gombíkových dierok, aby sa zobrazilo viac vzorov stehov.
- > Ak chcete zväčšiť zobrazenie, kliknite na «Zväčšenie/zmenšenie veľkosti displeja» (1).

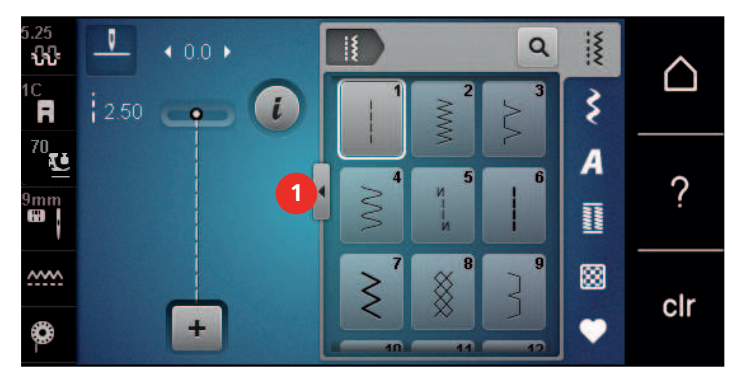

- Q
- > Ak chcete zmenšiť zobrazenie, kliknite znova na «Zväčšenie/zmenšenie veľkosti displeja».
- Ak chcete vybrať vzor stehu prostredníctvom zadania čísla stehu, kliknite na «Výber vzoru stehu pomocou čísla».

## 5.2 BERNINA Duálne podávanie

BERNINA Dual Feed podáva látku zhora aj zdola súčasne. To poskytuje rovnomerný a opatrný posuv dopredu aj pre hladké a tenké materiály. Pruhované a kockované vzory sa dajú dokonale zladiť rovnomerným podávaním.

Vo všeobecnosti sa BERNINA Dual Feed používa pre nasledujúce projekty šitia:

- Šitie: Všetky šijacie projekty s ťažkými tkaninami, napr. švy, zipsy
- Patchwork: S presnými pruhmi, blokmi a s ozdobnými stehmi až do šírky stehu 9 mm
- Nášivky: Šitie na stuhy a šikmé pásky

Tkaniny, s ktorými sa ťažko pracuje:

- Zamat, normálne šitý vláknom
- Froté
- Džersej, najmä ak je šitý krížom k pletenine
- Umelá kožušina alebo potiahnutá umelá kožušina

- Fleecové druhy tkanín
- Bavlnené látky
- Prúžky a checks
- Záclonové látky s opakujúcim sa vzorom

"Priľnavé" tkaniny sú:

 Imitácia kože, potiahnuté látky (optimálne s voliteľným príslušenstvom Pätka cik-cak s nepriľnavou podrážkou #52D)

### Zapnutie/vypnutie BERNINA Duálne podávanie

Používajte iba prítlačné pätky s duálnym podávaním s výrezom v strede vzadu a s označením«D».

#### Aktivácia BERNINA Duálne podávanie

- > Zdvihnite prítlačnú pätku.
- > Pripojte prítlačnú pätku s označením «D».
- > Potiahnite dvojitý posuv smerom nadol, kým nezapadne.

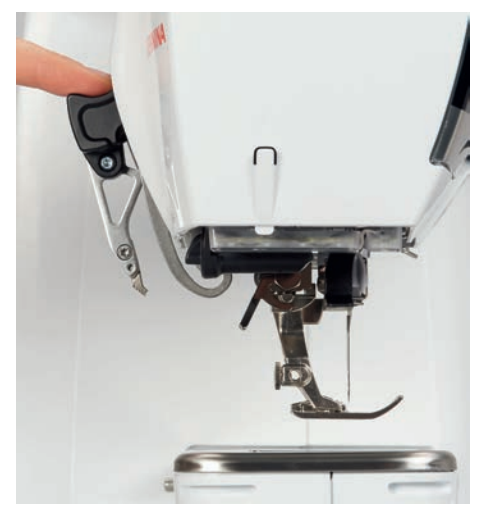

### Deaktivácia BERNINA Duálne podávanie

- > Zdvihnite prítlačnú pätku.
- > Duálne podávanie uchopte dvoma prstami za rukoväť, potiahnite ho nadol a potom odtlačte od seba a nechajte ho pomaly posúvať nahor.

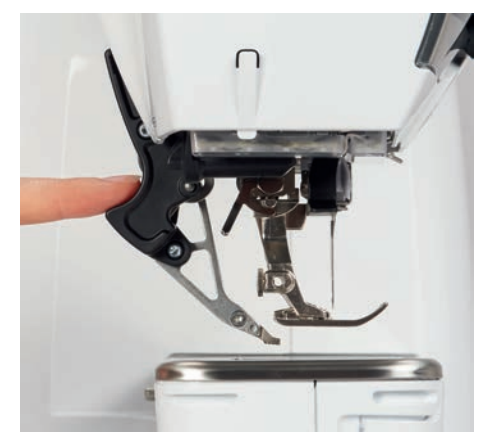

## 5.3 Regulácia rýchlosti

Rýchlosť šitia sa dá plynule nastaviť pomocou posuvníka.

- > Posunutím posúvača doľava znížite rýchlosť šitia.
- > Posunutím posúvača doprava zvýšite rýchlosť šitia.

## 5.4 Nastavenie napätia hornej nite

Predvolené nastavenie napätia hornej nite sa nastaví automaticky, akonáhle sa zvolí vzor stehu alebo vzor výšivky.

Napätie hornej nite je optimálne nastavené v továrni BERNINA a stroj bol testovaný. Na hornú a cievkovú niť sa používa Metrosene/Seralon niť veľkosti 100/2 (Mettler, Švajčiarsko).

Pri použití rôznych typov šijacích alebo vyšívacích nití sa môže napätie hornej nite líšiť. Preto môže byť potrebné individuálne nastaviť napätie hornej nite podľa projektu šitia alebo vyšívania, ako aj požadovaného vzoru stehu alebo dizajnu výšivky.

Čím vyššie je napätie hornej nite nastavené, tým pevnejšie je horná niť napnutá a spodná niť je vtiahnutá hlbšie do látky. Keď je napätie hornej nite nízke, horná niť je menej napnutá a spodná niť sa menej vťahuje do látky.

Zmeny napätia hornej nite ovplyvňujú aktuálne zvolený vzor stehu a všetky vzory výšiviek. Trvalé zmeny napätia hornej nite pre režim šitia (pozri stranu 51) a pre režim vyšívania (pozri stranu 48) je možné vykonať v programe Setup.

Predpoklad:

- Napätie hornej nite bolo zmenené v programe Setup.
- > Kliknite «Napätie hornej nite».
- <del>ໂປ</del>- >

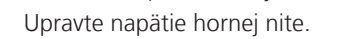

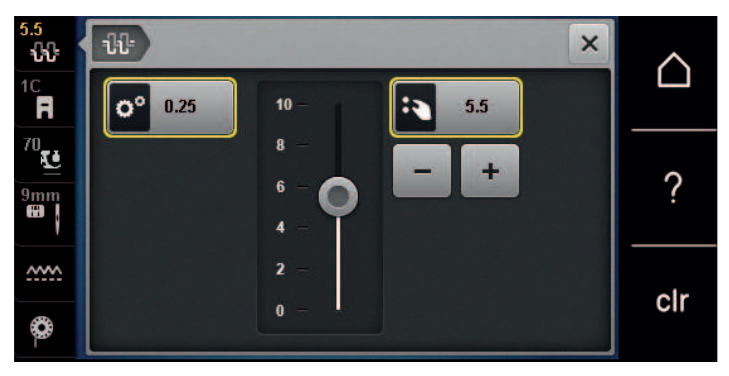

- > Ťuknutím na žlto podčiarknutú ikonu na pravej strane obnovíte zmeny na predvolené nastavenie.

## 5.5 Úprava stehových vzorov

### Zmena šírky stehu

- > Otočením horného «multifunkčného gombíka» doľava zúžite šírku stehu.
- > Otočením horného «multifunkčného gombíka» doprava rozšírite šírku stehu.
- > Ak chcete vyvolať ďalšie možnosti nastavenia, ťuknite na ikonu «Šírka stehu» (1).

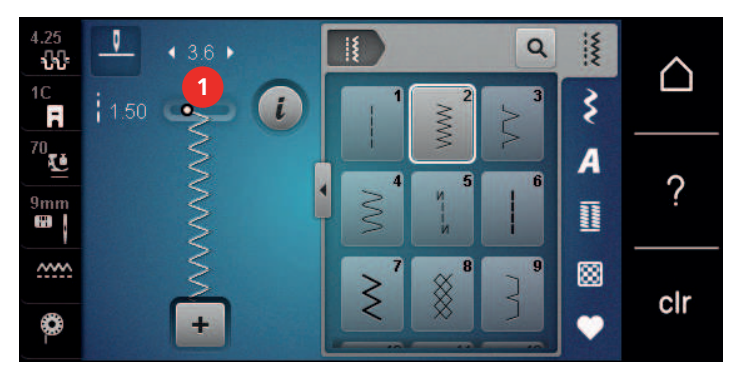

### Zmena dĺžky stehu

> Otočením «Dolného multifunkčného gombíka» doľava skrátite dĺžku stehu.

- > Otočením dolného «multifunkčného gombíka» doprava predĺžite dĺžku stehu.
- > Ak chcete vyvolať ďalšie možnosti nastavenia, ťuknite na položku «Dĺžka stehu» (1).

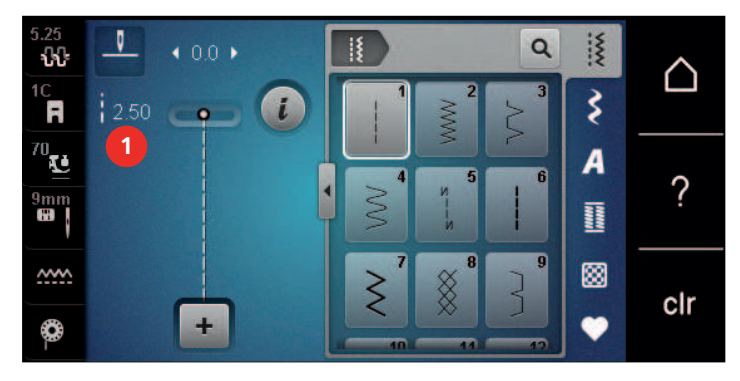

#### Náprava rovnováhy

Rôzne látky, nite a stabilizátory môžu ovplyvniť naprogramované vzory stehov tak, že ich nemožno správne ušiť. Elektronické vyváženie dokáže tieto odchýlky korigovať a vzor stehu možno optimálne prispôsobiť zvolenej látke.

- > Vyberte stehový vzor alebo abecedu.
- > Vzor šijacieho stehu.
- > Kliknite «i-Dialog».

> Kliknite «Zostatok».

Zobrazí sa náhľad vzoru stehu.

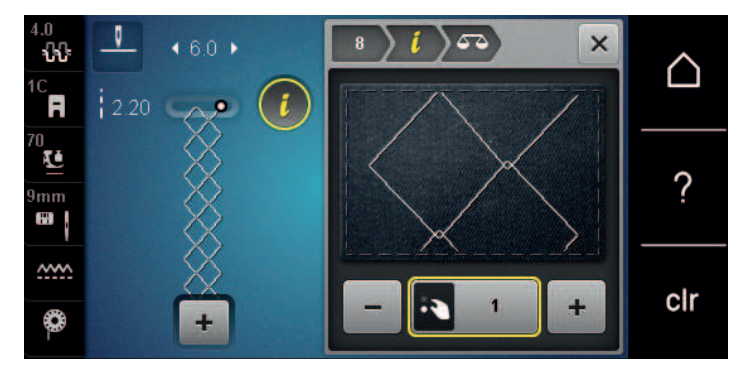

- > Ak chcete opraviť pozdĺžny smer stehového vzoru, otáčajte dolným «multifunkčným gombíkom», kým sa náhľad stehového vzoru nezhoduje so stehovým vzorom našitým na látke.
- •
- Zmenené nastavenia vyváženia je možné uložiť pre každý steh v «Osobná pamäť».
- > Zmenené nastavenia vyváženia zostávajú v platnosti len do stlačenia tlačidla «Vymazať nastavena» alebo do vypnutia stroja.

#### Opakovanie programovacieho vzoru

Vzory stehov sa môžu opakovať až 99-krát.

- > Vyberte stehový vzor alebo abecedu.
- > Kliknite «i-Dialog».
- x

Kliknite «Opakovanie vzoru».

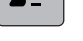

**A**<u>x</u>

>

- > Zadajte požadovaný počet stehových vzorov.
- > Kliknite «Potvrďte».
- > Pre deaktiváciu opakovania vzoru kliknite a podržte «Opakovanie vzoru».

#### Programovanie dlhého stehu

Maximálna dĺžka dlhých stehov je 12 mm a stroj šije každý druhý steh.

- > Vyberte stehový vzor.
- > Kliknite «i-Dialog».

|

> Kliknite «Dĺžka stehu».

#### Zrkadlový obraz stehových vzorov

- > Vyberte stehový vzor alebo abecedu.
- > Kliknite «i-Dialog».

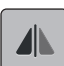

Ak chcete zrkadliť vzor stehu zľava doprava, kliknite na «Zrkadlový obraz vľavo/vpravo».

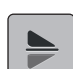

> Ak chcete zrkadliť vzor stehu v smere šitia, kliknite na «Zrkadlový obraz hore/dole».

## Úprava dĺžky stehového vzoru

Vzory stehov možno pozdĺžne predĺžiť alebo skrátiť.

> Vyberte stehový vzor alebo abecedu.

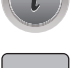

>

>

Kliknite «i-Dialog».

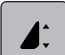

Kliknite «Úprava dĺžky stehového vzoru».

> Nastavte dĺžku stehového vzoru.

#### Programovanie funkcie počítadla stehov

Funkciu počítadla stehov nemožno použiť pri všetkých vzoroch stehov. Ak je napríklad zvolená možnosť Voštinový steh č. 8 funkciu počítadla stehov nemožno použiť.

- > Vyberte stehový vzor.
- > Kliknite «i-Dialog».

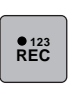

- > Kliknite na «Programovanie dĺžky pomocou počítadla stehov».
- > Ušite požadovanú dĺžku.
- - Zobrazenie sa zmení na «Auto» a zvolený vzor stehu v novej dĺžke sa uloží, kým sa stroj nevypne.

#### Šitie stehových vzorov pomocou trojitého stehu

Pre atraktívnejší výsledok je možné stehový vzor zošiť trikrát. Nie všetky stehové vzory sa dajú šiť trojitým stehom.

- > Vyberte stehový vzor.
- > Kliknite «i-Dialog».

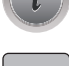

> Kliknite «Trojitého stehu».

## Rýchly spätný chod

- > Vyberte stehový vzor alebo abecedu.
- > Ak chcete po stlačení tlačidla «Rýchly spätný chod»okamžite prepnúť na šitie v opačnom smere, vyberte možnosť doraz ihly dole (trvalé).
- > Naprogramujte zastavenie ihly (trvalé) na šitie ďalšieho stehu dopredu, než sa stroj prepne na spätné šitie.
- 7 > Stlačte a podržte tlačidlo «Rýchly spätný chod».

## Trvalý rýchly spätný chod

- > Vyberte stehový vzor alebo abecedu.
- > Kliknite «i-Dialog».
- ĴĴ

>

>

- Ak chcete šiť natrvalo spätne, kliknite na «Trvalé spätné šitie».
- Stroj nepretržite šije dozadu, kým sa znova neklikne na «Trvalé spätné šitie».

#### Cúvanie

- > Vyberte stehový vzor alebo abecedu.
- > Kliknite «i-Dialog».

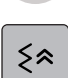

+

Ak chcete vrátiť späť posledných 200 stehov, ťuknite na položku «Cúvanie».

## 5.6 Kombinovanie stehových vzorov

### Prehľad Kombinovaný režim

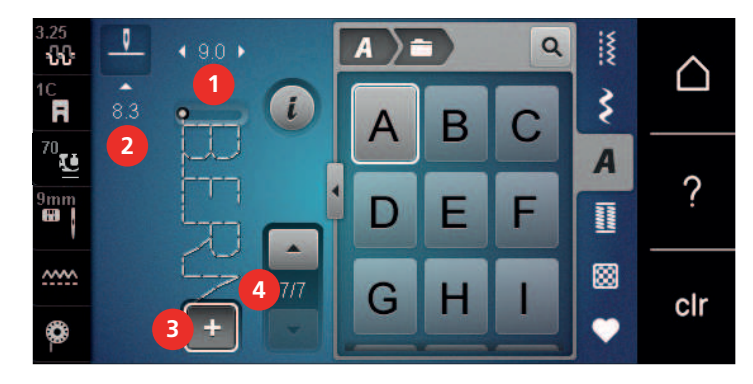

- 1 «Šírka stehu»
- 2 «Dĺžka stehu»

- «Kombinovaný režim/jediný režim»
- 4 Individuálny stehový vzor v rámci kombinácie

### Vytváranie kombinácií stehových vzorov

V režime Combi Mode môžete kombinovať vzory stehov a abecedy podľa vášho želania. Kombináciou akýchkoľvek písmen abecedy možno vytvoriť logo BERNINA.

3

> Kliknite «Kombinovaný režim/jediný režim».

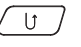

> Vyberte požadované vzory stehov.

| 3.25<br><b>ኒኒ</b> | <u> </u> | ♦ 9.0 ► |     | <b>A</b> ) i | 7 | Q | X | $\wedge$ |
|-------------------|----------|---------|-----|--------------|---|---|---|----------|
|                   | 8.3      | -       | i   | Δ            | B | C | 3 |          |
| <sup>70</sup> E   | -        | H       |     |              |   |   | A |          |
| 9mm               |          |         |     | D            | E | F |   | ?        |
| <u></u>           |          | Z       | 7/7 | G            | H |   |   | clr      |
| <b>0</b> -        |          | +       |     |              |   |   | • | en       |

<sup>+</sup> 

>

Ak sa chcete vrátiť do režimu jediný režim, kliknite znova na «Kombinovaný režim/jediný režim».

#### Uloženie kombinácie stehových vzorov

Ak chcete znovu použiť individuálne vytvorené kombinácie stehových vzorov, môžete ich uložiť do priečinka «Osobná pamäť».

Predpoklad:

- Bola vytvorená kombinácia vzorov stehov.
- > Kliknite «Osobná pamäť».
- <u>.</u>

>

>

Kliknite «Uložiť steh vzor».

> Ak chcete uložiť kombináciu vzorov stehov, ťuknite na položku «Potvrďte».

#### Načítanie kombinácie stehových vzorov

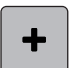

> Kliknite «Kombinovaný režim/jediný režim».

•

- Kliknite «Osobná pamäť».
- > Kliknite «Načítanie kombinácie stehových vzorov».
- > Vyberte kombináciu vzorov stehov.

#### Prepísanie kombinácie stehových vzorov

Predpoklad:

- Bola vytvorená kombinácia vzorov stehov.
- > Kliknite «Osobná pamäť».
- > Kliknite «Uložiť steh vzor».
  - > Vyberte kombináciu stehových vzorov, ktorá sa má prepísať.
  - > Ak chcete prepísať kombináciu vzorov stehov, ťuknite na položku. «Potvrďte»

#### Odstránenie kombinácie stehových vzorov

Predpoklad:

- Bola vytvorená kombinácia vzorov stehov.
- > Kliknite «i-Dialog».

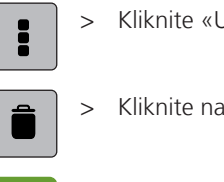

Kliknite «Upraviť celú kombináciu».

- Kliknite na «Odstrániť».
- Kliknite «Potvrďte». >

### Úprava vzoru jedného stehu

Predpoklad:

- Bola vytvorená kombinácia vzorov stehov. •
- Ak chcete vybrať jeden vzor stehu, kliknite na požadovanú pozíciu (1) v kombinácii vzoru stehu. >

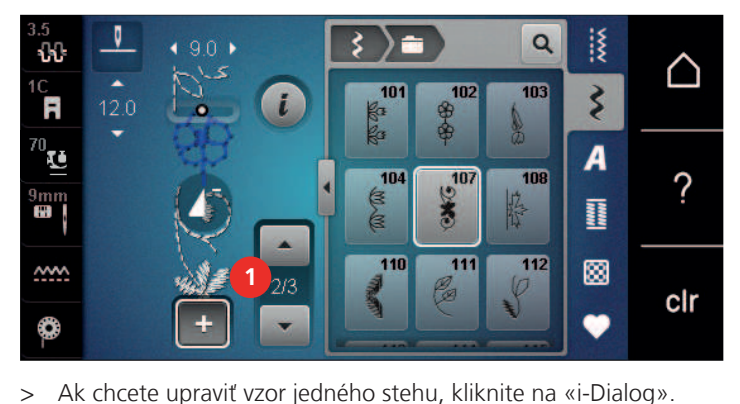

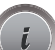

Ak chcete upraviť vzor jedného stehu, kliknite na «i-Dialog».

#### Odstránenie vzoru jedného stehu

Predpoklad:

- Bola vytvorená kombinácia vzorov stehov.
- Kliknite na požadovaný vzor stehu (1) v rámci kombinácie vzoru stehu. >

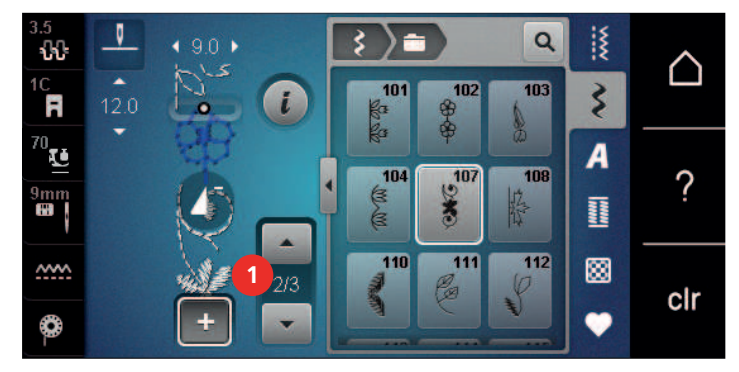

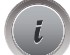

Kliknite «i-Dialog». >

> Kliknite na «Odstrániť».

### Pridanie vzoru jedného stehu

Nový vzor stehu sa vždy vloží za vybraný vzor stehu.

Predpoklad:

• Bola vytvorená kombinácia vzorov stehov.

> Ak chcete vybrať jeden vzor stehu, kliknite na požadovanú pozíciu (1) v kombinácii vzoru stehu.

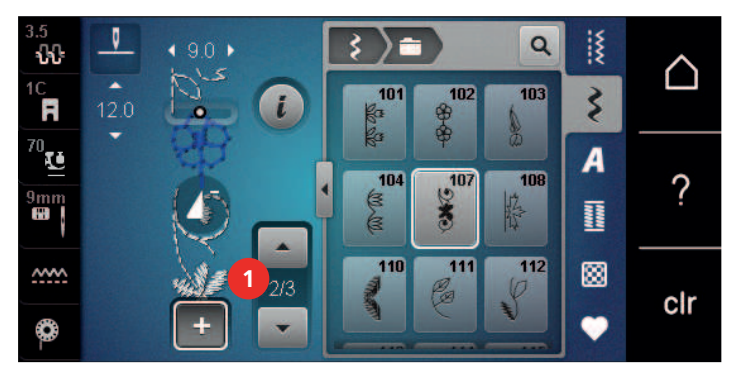

> Vyberte nový vzor stehu.

#### Prispôsobenie dĺžky vzoru stehu a šírky vzoru stehu

Dĺžku a šírku jednotlivých vzorov stehov v kombinácii vzorov stehov je možné prispôsobiť najdlhším a najširším vzorom stehov v kombinácii.

Predpoklad:

Bola vytvorená kombinácia vzorov stehov.

> Kliknite «i-Dialog».

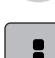

> >

- Kliknite «Upraviť celú kombináciu».
- Kliknite «Celková dĺžka vzoru» (1).

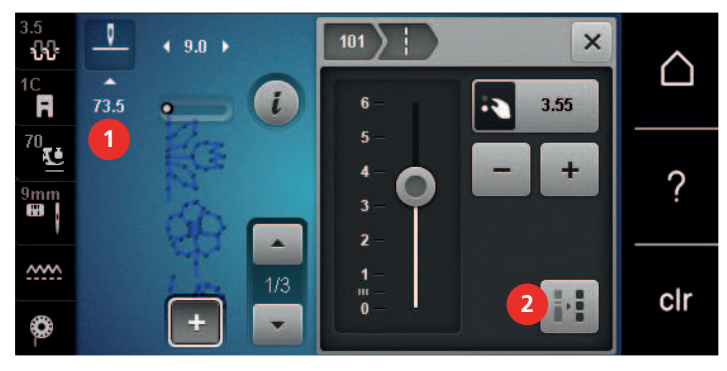

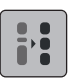

>

- Kliknite «Nastavenie dĺžky v rámci kombinácie» (2).
- Dĺžky stehových vzorov sú prispôsobené dĺžke najdlhšieho vzoru stehu v kombinácii

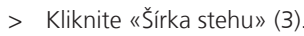

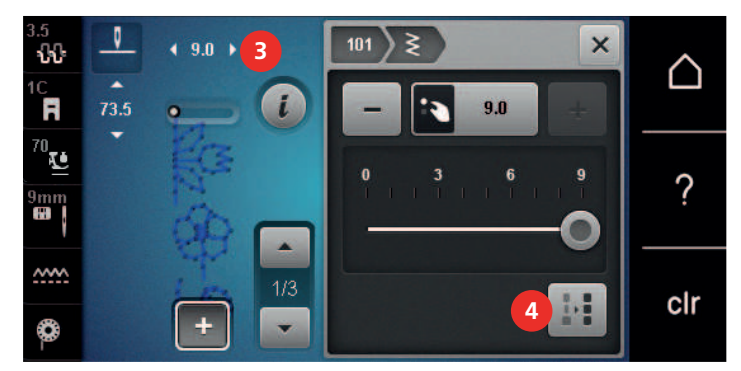

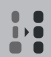

>

- Kiknite «Nastavenie šírky v rámci kombinácie» (4).
- Šírky všetkých vzorov stehov sú prispôsobené šírke najširšieho vzoru stehu v kombinácii

Okrem toho sa dĺžka a šírka kombinácie vzorov stehov proporcionálne zväčšuje alebo zmenšuje.

> Ak chcete proporcionálne zmenšiť šírku kombinácie stehových vzorov, otočte «Horný multifunkčný gombík» doľava.

- Ak chcete proporcionálne zväčšiť šírku kombinácie stehových vzorov, otočte «Horný multifunkčný gombík» doprava.
- Ak chcete proporcionálne zmenšiť dĺžku kombinácie stehových vzorov, otočte «Dolný multifunkčný gombík» doľava.
- Ak chcete proporcionálne zväčšiť dĺžku kombinácie stehových vzorov, otočte «Dolný multifunkčný gombík» doprava.

#### Zrkadlenie kombinácie stehových vzorov

Predpoklad:

- Bola vytvorená kombinácia vzorov stehov.
- > Kliknite «i-Dialog».

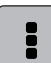

> Kliknite «Upraviť celú kombináciu».

- > Ak chcete zrkadliť celú kombináciu stehových vzorov zľava doprava, kliknite na «Zrkadlový obraz vľavo/ vpravo».
- > Ak chcete resetovať zmeny a vrátiť sa k predvoleným nastaveniam, kliknite na «Zrkadlový obraz vľavo/ vpravo».

### Kombinácia subdivide stehového vzoru

Kombináciu stehov možno rozdeliť na niekoľko častí. Delenie je umiestnené pod kurzorom. Šiť sa bude len časť, v ktorej je umiestnený kurzor. Ak chcete ušiť ďalšiu sekciu, kurzor musí byť umiestnený v ďalšej sekcii.

Predpoklad:

- Bola vytvorená kombinácia vzorov stehov.
- > Vyberte požadovanú pozíciu v rámci kombinácie stehových vzorov, kde sa má kombinácia stehových vzorov rozdeliť.

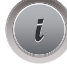

+

- Kliknite «i-Dialog».
- > Kliknite «Úprava kombinácie na pozícii kurzora».
- > Kliknite na «Kombinovaný rozdeľovač».

#### Kombinácia prerušenia stehového vzoru

Kombináciu stehov možno na rôznych úsekoch prerušiť. Prerušenie je umiestnené pod kurzorom.

Predpoklad:

- Bola vytvorená kombinácia vzorov stehov.
- > Vyberte požadovanú pozíciu v rámci kombinácie stehových vzorov, kde sa má kombinácia stehových vzorov prerušiť.
- > Kliknite «i-Dialog».

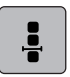

>

>

Kliknite «Úprava kombinácie na pozícii kurzora».

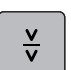

- Kliknite na «Kombinovaný rozdeľovač».
- > Zošite kombináciu stehov až po prerušenie a opätovne umiestnite látku.
### KREATÍVNE ŠITIE

#### Zabezpečenie kombinácie stehových vzorov

Predpoklad:

- Bola vytvorená kombinácia vzorov stehov.
- > Vyberte požadovanú pozíciu v rámci kombinácie stehových vzorov, kde sa má kombinácia stehových vzorov zaistiť.
- Kliknite «i-Dialog».

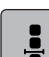

-2)-

>

- Kliknite «Úprava kombinácie na pozícii kurzora».
- > Kliknite «Zaisťovacie stehy».
  - Každý jeden vzor kombinácie stehových vzorov môže byť zaistený na začiatku alebo na konci.

#### Opakovanie programovacieho vzoru

Predpoklad:

>

>

• Bola vytvorená kombinácia vzorov stehov.

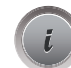

Kliknite «i-Dialog».

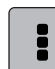

×

- Kliknite «Upraviť celú kombináciu».
- > Ak chcete zopakovať kombináciu stehov, ťuknite na položku «Opakovanie vzoru» 1x.
- > Ak chcete zopakovať kombináciu stehov až 9x, ťuknite znova na položku «Opakovanie vzoru».
- > Ak chcete deaktivovať opakovanie vzoru, ťuknite na položku «Opakovanie vzoru» a podržte ju alebo ťuknite na položku «Vymazať nastavena».

#### 5.7 Spravovanie stehových vzorov

#### Uloženie nastavení vzoru stehu

- > Vyberte vzor stehu, abecedu alebo gombíkovú dierku.
- > Kliknite «i-Dialog».
- > Upravte steh, abecedu alebo gombíkovú dierku.

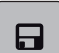

 $\mathbf{N}$ 

- > Ak chcete trvalo uložiť všetky zmeny, ťuknite na položku «Uloženie nastavení vzoru stehu».
- > Ak chcete zrušiť všetky zmeny, ťuknite na položku «Obnovenie vzoru stehu».

#### Ukladanie stehových vzorov do osobnej pamäte

V priečinku «Osobná pamäť» možno uložiť všetky stehové vzory, aj tie, ktoré boli individuálne upravené.

- > Vyberte vzor stehu, abecedu alebo gombíkovú dierku.
- > Upravte stehový vzor.
- > Kliknite «Osobná pamäť».
- > Kliknite «Uložiť steh vzor».
- > Vyberte súbor, do ktorého sa má vzor uložiť.
- > Kliknite «Potvrďte».

#### Prepísanie vzorov stehov z osobnej pamäte

Predpoklad:

- Vzor stehu sa uloží do osobnej pamäte.
- > Vyberte vzor stehu, abecedu alebo gombíkovú dierku.
- > Upravte stehový vzor.
- > Kliknite «Osobná pamäť».

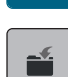

- > Kliknite «Uložiť steh vzor».
- > Vyberte súbor, do ktorého bol uložený vzor stehu, ktorý sa má prepísať.
- > Vyberte stehový vzor, ktorý sa má prepísať.
- > Kliknite «Potvrďte».

#### Načítanie vzorov stehov z osobnej pamäte

Predpoklad:

- Vzor stehu sa uloží do osobnej pamäte.
- > Kliknite na «Osobná pamäť».

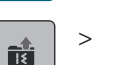

- Kliknite na «Načítanie stehového vzoru».
- > Vyberte súbor, do ktorého bol uložený vzor stehu.
- > Vyberte stehový vzor.

#### Odstránenie vzorov stehov z osobnej pamäte

Predpoklad:

- Vzor stehu sa uloží do osobnej pamäte.
- > Kliknite na «Osobná pamäť».
- > Kliknite na «Odstrániť».
  - > Vyberte súbor, do ktorého bol uložený vzor stehu.
  - > Vyberte stehový vzor.
- > Ak chcete odstrániť stehový vzor, ťuknite na položku «Potvrďte».

#### Ukladanie stehových vzorov na USB kľúč BERNINA

Na USB kľúči BERNINA je možné uložiť vzory stehov, aj tie, ktoré boli individuálne upravené.

- > Vyberte stehový vzor alebo abecedu.
- > Úprava stehových vzorov.
- > Kliknite «Osobná pamäť».
- > Kliknite «Uložiť steh vzor».
- > Vložte USB kľúč BERNINA do USB portu zariadenia.
- > Kliknite «USB klúč».
- > Kliknite «Potvrďte».

#### Nahrávanie stehového vzoru z USB kľúča BERNINA

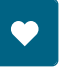

> Kliknite «Osobná pamäť».

- > Kliknite na «Načítanie stehového vzoru».
   > Kliknite «Zväčšenie/zmenšenie veľkosti displeja» (1).

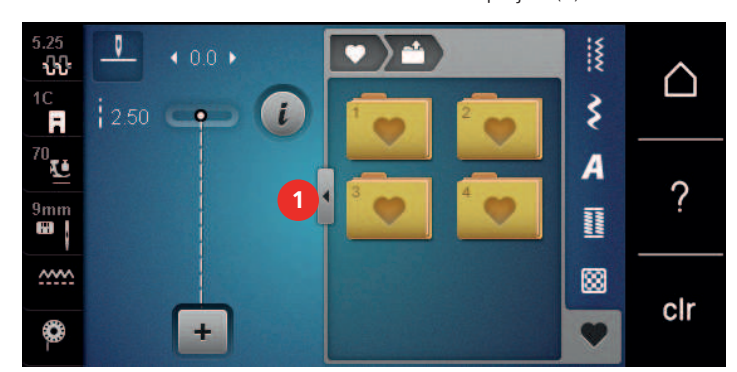

- > Vložte USB kľúč BERNINA do USB portu zariadenia.
- > Kliknite na «USB klúč».
- > Vyberte stehový vzor.

#### Odstránenie stehových vzorov z USB kľúča BERNINA

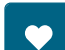

>

Kliknite «Osobná pamäť».

- > Kliknite na «Odstrániť».
- > Vložte USB kľúč BERNINA do USB portu zariadenia.
- > Vyberte stehový vzor, ktorý sa má odstrániť.
- > Kliknite «Potvrďte».

#### 5.8 Zaisťovacie stehy

#### Zabezpečenie pomocou ikony «Zabezpečenie»

Každý jeden vzor kombinácie stehových vzorov môže byť zaistený na začiatku alebo na konci.

> Kliknite «i-Dialog».

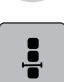

>

Kliknite «Úprava kombinácie na pozícii kurzora».

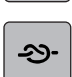

- > Kliknite «Zaisťovacie stehy» pred začatím šitia.
  - Kombinácia vzoru stehu je na začiatku zaistená 4 stehmi.
- > Kliknite «Zaisťovacie stehy» počas šitia.
  - Vzor stehu alebo aktívny vzor stehu kombinácie vzorov stehov je na konci zaistený 4 stehmi.

#### Zabezpečenie pomocou tlačidla "Koniec vzoru"

Tlačidlo «Koniec vzoru» možno naprogramovať rôznymi zaisťovacími stehmi.

- > Pred začatím šitia alebo počas šitia stlačte tlačidlo «Koniec vzoru».
  - Počas šitia ikona zastavenia signalizuje, že funkcia je aktivovaná a stehový vzor alebo aktuálna kombinácia stehového vzoru sa na konci zaistí naprogramovaným počtom stehov.

#### 5.9 Kompenzácia výšky nerovných vrstiev

Ak je prítlačná pätka pri šití cez hrubý šev pod uhlom, podávací pes nemôže uchopiť látku a šijací projekt sa nedá správne ušiť.

### KREATÍVNE ŠITIE

 Podľa potreby umiestnite 1 – 3 kompenzačné doštičky zo zadnej strany prítlačnej pätky blízko ihly, aby ste vyrovnali vrstvu látky.

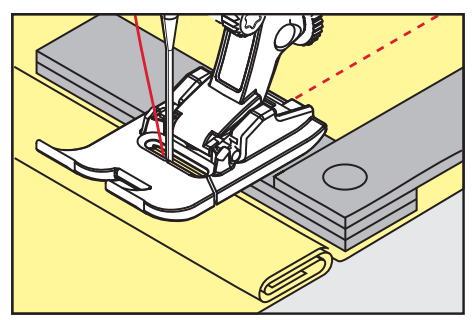

- Prítlačná pätka je vyrovnaná so šitým projektom.
- > Podľa potreby umiestnite 1 3 kompenzačné doštičky z prednej strany prítlačnej pätky blízko ihly, aby ste vyrovnali vrstvu látky.

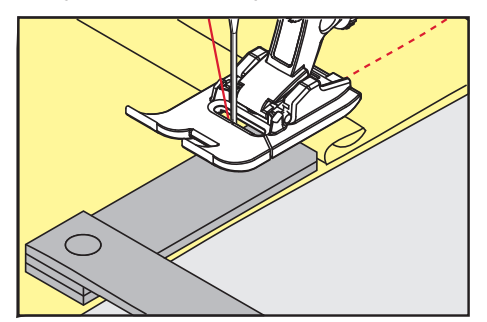

- Prítlačná pätka je vyrovnaná so šitým projektom.
- > Šite, kým celá prítlačná pätka neprejde cez hrubý šev.
- > Odstráňte dosky vyrovnávania výšky.

#### 5.10 Šitie rohov

Pri šití rohov je na podávacom psovi len malá časť látky. Preto nemôže dobre priľnúť k tkanine. Pomocou nástroja na vyrovnávanie výšky možno látku podávať rovnomerne.

- > Po dosiahnutí okraja látky zastavte šitie s polohou ihly dole.
- > Zdvihnite prítlačnú pätku.
- > Tkaninu otočte a umiestnite do požadovanej polohy.
- > Umiestnite 1 3 kompenzačné doštičky podľa potreby na pravú stranu prítlačnej pätky v blízkosti šitého projektu.
- > Spustite prítlačnú pätku.

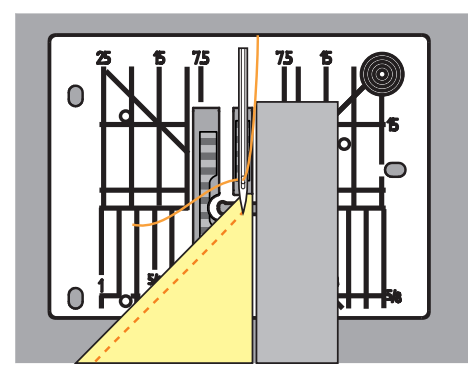

> Pokračujte v šití, kým sa šijací projekt opäť nedostane na podávací pes.

### 6 Základné stehy

### 6.1 Prehľad Praktické stehy

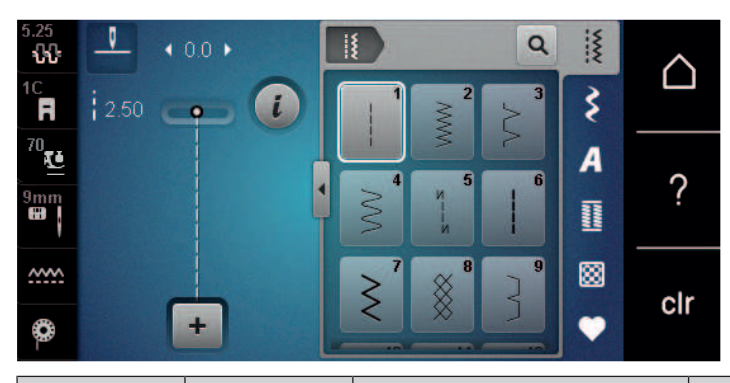

| Stehové<br>vzory | Číslo stehu | Názov               | Popis                                                                                               |
|------------------|-------------|---------------------|----------------------------------------------------------------------------------------------------|
|                  | 1           | Rovný steh          | Na spájanie švov, prešívanie a podšívanie.                                                          |
|                  | 2           | Cikcak              | Na konečnú úpravu, šitie pletených<br>švov, šitie čipkových vložiek a elastických<br>pásov.         |
| \$               | 3           | Vari-Overlock       | Na zakončenie okrajov, zošívanie a<br>súčasné dokončovanie elastických látok.                       |
| $\sim$           | 4           | Bežiaci steh        | Na látanie a spevnenie okrajov látok<br>alebo na pripevnenie čipky alebo<br>elastickej pásky.       |
|                  | 5           | Zaisťovací program  | Na automatické zaistenie na začiatku<br>šva stehmi dopredu a dozadu.                                |
|                  | 6           | Trojitý rovný steh  | Pre zosilnené švy na ťažkých látkach a<br>dekoratívne efekty.                                       |
| $\geq$           | 7           | Trojitý cikcak      | Pre odolné švy na pevných látkach,<br>viditeľné lemy a ozdobné švy.                                 |
| ×                | 8           | Voštinový steh      | Na strečové látky a lemy, vrátane<br>gumenných nití.                                                |
| 3                | 9           | Slepý steh          | Na slepé lemy na väčšine typov látok a<br>na lemovanie mäkkých džersejov a<br>jemných látok.        |
|                  | 10          | Dvojitý overlock    | Na súčasné zošívanie a konečnú úpravu<br>elastických látok.                                         |
|                  | 11          | Super strečový steh | Pre veľmi pružné otvorené švy.                                                                      |
| ~~~~             | 12          | Naberací steh       | Na naberanie pomocou gumených nití a<br>na ploché spájanie švov na látkach so<br>strednou gramážou. |

| Stehové<br>vzory | Číslo stehu | Názov                            | Popis                                                                                                    |  |
|------------------|-------------|----------------------------------|----------------------------------------------------------------------------------------------------|--|
| 1111             | 13          | Streč overlock                   | Na súčasné zošívanie a dokončovanie<br>elastických látok, ako aj na ploché<br>spojovacie švy.                                             |  |
|                  | 14          | Trikotový steh                   | Na viditeľné lemy a švy spodnej bielizne<br>a svetrov a na opravu trikotovej tkaniny.                                                     |  |
|                  | 15          | Uiverzálny steh                  | Na ploché spojovacie švy, viditeľné lemy<br>a ozdobné švy na ťažkých látkach, ako<br>je plsť a koža a na pripevnenie elastickej<br>pásky. |  |
| >                | 16          | Šitý cikcak                      | Na konečnú úpravu a spevnenie okrajov<br>látok, na prišívanie na elastickú pásku a<br>na ozdobné švy.                                     |  |
|                  | 17          | Lycra steh                       | Na ploché spojovacie švy, viditeľné lemy<br>na tkanine Lycra a na prešívanie cez švy<br>v základných odevoch.                             |  |
| *****            | 18          | Strečový steh                    | Pre pružné švy a lemy tkaných a<br>pletených látok.                                                                                       |  |
|                  | 19          | Zosilnený overlock               | Pre overlockové švy alebo ploché<br>spojovacie švy na stredne ťažkých<br>úpletoch a uterákoch.                                            |  |
|                  | 20          | Pletený overlock                 | Pre pružné švy a lemy tkaných a<br>pletených látok, na šitie a konečnú<br>úpravu.                                                         |  |
|                  | 21          | Bastingový steh                  | Na zošívanie švov, lemov a na<br>quiltovanie.                                                                                             |  |
|                  | 22          | Jednoduchý program na<br>látanie | Na automatické látanie jemných až<br>ťažkých tkanín.                                                                                      |  |
|                  | 23          | Program na zosilnené látanie     | Na automatické látanie v ťažkých<br>materiáloch.                                                                                          |  |
| WWWWW            | 24          | Bartack program                  | Na vystuženie otvorov vreciek,<br>gombíkových dierok a na prišitie pútok<br>na opasok.                                                    |  |
| ~                | 25          | Bartack program                  | Na vystuženie otvorov vreciek, prišitie<br>pútok na opasok a zaistenie koncov<br>švov.                                                    |  |
| *                | 26          | Veľký muškový steh               | Na vystuženie otvorov vreciek, zipsov a<br>rozparkov v stredne hrubých až hrubých<br>látkach.                                             |  |

| Stehové<br>vzory | Číslo stehu | Názov                                | Popis                                                                                         |  |
|------------------|-------------|--------------------------------------|-----------------------------------------------------------------------------------------------|--|
| <b>Å</b>         | 27          | Malý fly steh                        | Na vystuženie otvorov vreciek, zipsov a<br>rozparkov v jemných až stredne ťažkých<br>látkach. |  |
| }                | 29          | Úzky slepý steh                      | Na slepé lemy a mušľové lemy pri<br>svetlých, jemných a mäkkých látkach.                      |  |
|                  | 31          | Trojitý rovný steh s dlhým<br>stehom | Pre odolné švy v pevných látkach, napr.<br>viditeľné a ozdobné švy.                           |  |
| 1                | 32          | Jednoduchý rovný steh                | Ako spojovací steh v kombinácii jedného<br>rovného stehu.                                     |  |
|                  | 33          | Tri jednoduché rovné stehy           | Ako spojovacie stehy v kombinácii troch jednotlivých rovných stehov.                          |  |
| )00000(          | 34          | Látací steh                          | Na látanie spolu s funkciou "Rýchly spätný chod".                                             |  |
|                  | 35          | Otvorený overlockový steh            | Na súčasné zošívanie a dokončovanie<br>elastických látok so zosilneným okrajom.               |  |
| ×                | 36          | Overlock                             | Pre stredne ťažké úplety.                                                                     |  |
|                  | 37          | Zosilnený overlockový steh           | Na súčasné zošívanie, konečnú úpravu a<br>spevnenie elastických látok.                        |  |
| ¥                | 38          | Retiazkový steh                      | Na ozdobné a zosilňujúce stehy na<br>väčšine tkanín.                                          |  |
|                  | 39          | Efekt krycieho stehu                 | Na šitie ozdobných švov a lemov ťažkých<br>úpletov a tkaných látok.                           |  |
|                  | 40          | Efekt krycieho stehu                 | Na šitie ozdobných švov a lemov ťažkých<br>úpletov a tkaných látok.                           |  |

### 6.2 Zošívanie rovným stehom

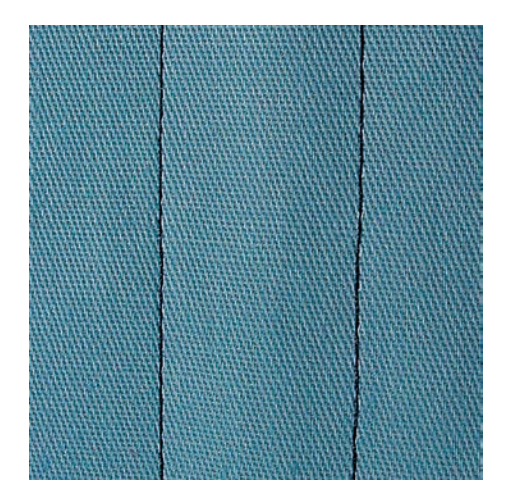

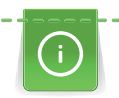

 Upravte dĺžku stehu pre projekt šitia, napr. dlhý steh pre džínsovinu (približne 3 – 4 mm) a krátky steh pre jemnú látku (približne 2 – 2,5 mm). Upravte dĺžku stehu v závislosti od hrúbky nite, napr. dlhý steh (približne 3 – 5 mm) na prešívanie gimpom.

Predpoklad:

6.3

- Je nasadená Pätka na šitie reverzných vzorov #1C/1D.
- > Dotknite sa «Základné stehy».
- > Zvoľte Rovný steh č. 1.

Vďaka stanovenému počtu 6 stehov dopredu a 6 stehov späť je zapošitie pravidelné.

Zapošitie s automatickým zapošívacím programom

Predpoklad:

• Je nasadená Pätka na šitie reverzných vzorov #1C.

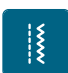

( 1)

- > Dotknite sa «Základné stehy».
- > Zvoľte Zaisťovací program č. 5.
- Zošliapnite ovládací pedál.
   Stroj automaticky zapošije
- > Ušite steh požadovanej dĺžky.
- > Stlačte tlačidlo «Rýchly spätný chod».
  - Stroj automaticky zapošije a na konci zapošívacieho programu sa zastaví.

#### 6.4 Všívanie zipsu

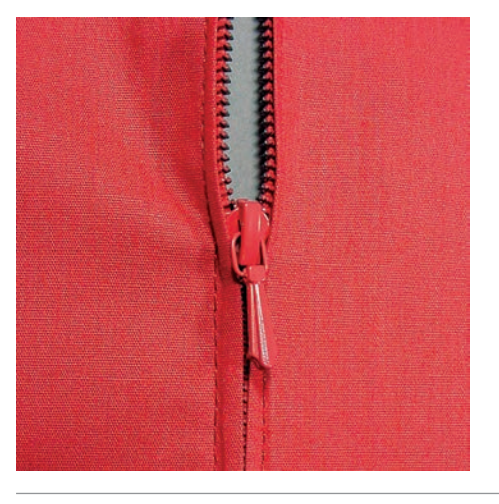

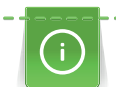

Keďže podávanie látky môže byť na začiatku šitia náročné, odporúča sa držať nite pevne alebo látku mierne potiahnuť dozadu o niekoľko stehov alebo najprv šiť 1 – 2 cm obrátene.

- > Prispôsobte Pätka na šitie reverzných vzorov #1C.
- > Kliknite «Základné stehy».
- > Vyberte Rovný steh č. 1.
- > Ušite šev až k začiatku zipsu.
- > Ušite zapošívacie stehy.
- > Uzavrite dĺžku zipsu dlhými stehmi.
- > Začistite presahy šva.
- > Šev zožehlite.

Ş

- > Rozopnite zips.
- > Pristehujte zips pod látku, aby sa zažehlené okraje látok zišli v osi zipsu.
- > Rozopnite zips o niekoľko centimetrov.
- > Prispôsobte Pätka na zips #4D.
- > Presuňte ihlu do pravej polohy.
- > Pre ľahšie usadenie projektu použite na zdvíhanie prítlačnej pätky kolennú páku.
- > Začnite šiť zľava zhora.
- > Veďte pätku tak, aby sa ihla prešívala pozdĺž zipsu.
- > Zastavte pred jazdcom zipsu s ihlou v spodnej polohe.
- > Zdvihnite prítlačnú pätku.
- > Zatvorte zips.
- > Pokračujte v šití a zastavte sa pred spodnou časťou zipsu s polohou ihly dole.
- > Zdvihnite prítlačnú pätku a otočte šijací projekt.
- > Prešite cez druhú stranu zipsu a zastavte s polohou ihly dole.
- > Zdvihnite prítlačnú pätku a otočte šijací projekt.
- > Druhú stranu zošite zdola nahor.

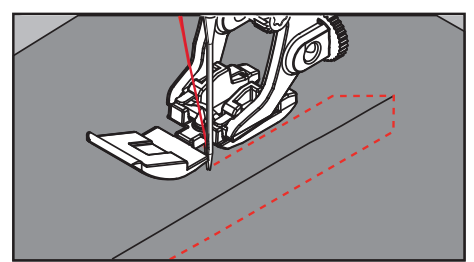

#### 6.5 Šitie oboch strán zipsu zdola nahor

Pri tkaninách s vlasom, ako je zamat, sa odporúča všiť zips na oboch stranách zdola nahor.

()

Keď je látka pevná alebo husto tkaná, odporúča sa použiť ihlu s veľkosťou 90 – 100. Výsledkom je rovnomerná tvorba stehov.

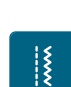

- > Prispôsobte Pätka na šitie reverzných vzorov #1C.
- > Kliknite «Základné stehy».
- > Vybrať Rovný steh č. 1.
- > Ušite šev až k začiatku zipsu.
- > Ušite zapošívacie stehy.
- > Uzavrite dĺžku zipsu dlhými stehmi.
- > Začistite presahy švu.
- > Šev zožehlite.
- > Rozopnite zips.
- > Pristehujte zips pod látku, aby sa sežehlené okraje látok zišli v osi zipsu.
- > Prispôsobte Pätka na zips #4D.
- > Presuňte ihlu do pravej polohy.
- > Pre ľahšie usadenie projektu použite na zdvíhanie prítlačnej pätky kolennú páku.
- > Začnite šiť uprostred šva na konci zipsu.
- > Šite diagonálne podľa okraja zúbkov zipsu.
- > Ušite prvú stranu (1) zdola nahor.
- > Zastavte pred jazdcom zipsu s ihlou v spodnej polohe.

- > Zdvihnite prítlačnú pätku.
- > Otvorte zips až za prítlačnú pätku.
- > Spustite prítlačnú pätku a pokračujte v šití.
- > Posuňte polohu ihly doľava.
- > Ušite druhú stranu zhora nadol, rovnako ako prvý.

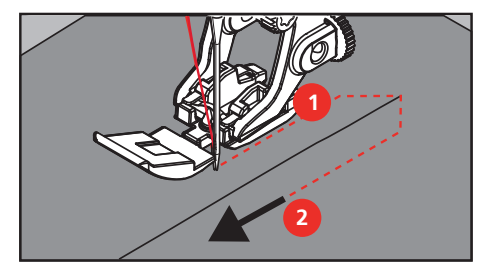

#### 6.6 Šitie: Trojitý rovný steh

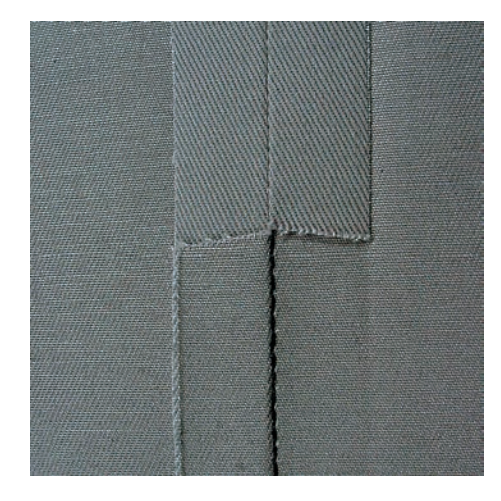

Trojitý rovný steh je vhodný najmä pre odolné švy a pre pevné, husto tkané látky, ako je denim a menčester. Pre pevné alebo husto tkané materiály sa odporúča použiť džínsovú pätku #8 (voliteľné príslušenstvo). To pomôže šiť denim alebo plátno. Pre ozdobné prešívanie je možné dĺžku stehu predĺžiť.

- > Nasaďte pätku pre spätné vzory #1C/1D.
- > Kliknite na «Praktické stehy».
- > Vyberte trojitý rovný steh č. 6.

#### 6.7 Šitie trojitým endlovacím stehom

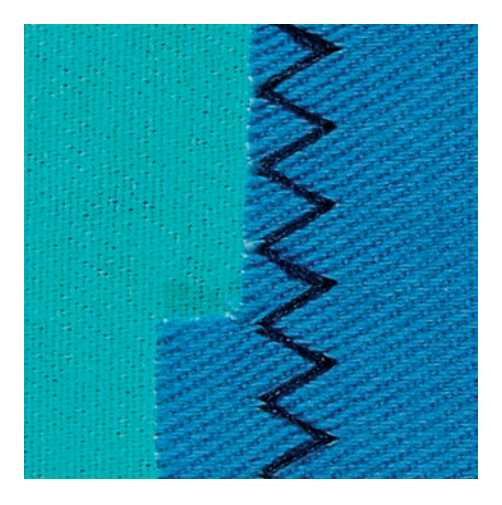

Pre materiály, ako je džínsovina, podsedáky, markízy alebo často prané výrobky. Najprv začistite okraje.

> Nasaďte pätku Pätka na šitie reverzných vzorov #1C/1D.

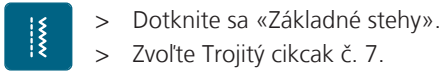

#### 6.8 Ručné látanie

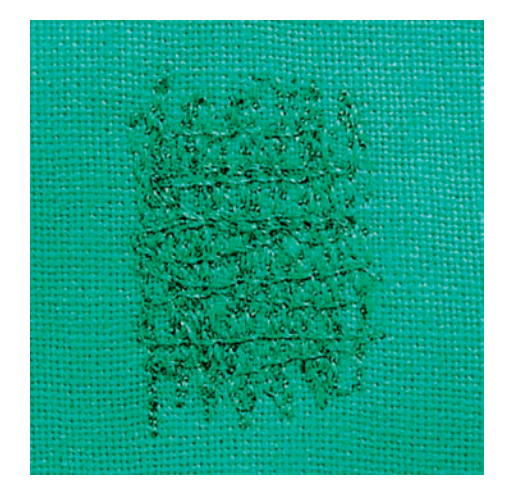

Používa sa na látanie dier alebo opotrebovaných oblastí vo všetkých typoch tkanín.

Ak niť leží navrchu a výsledkom je slabá tvorba stehu, spomaľte pohyb šijacieho projektu. Ak sú na rubovej strane látky uzly, posuňte šijací projekt rýchlejšie. Keď sa niť pretrhne, veďte šijací projekt dôslednejšie.

- > Prispôsobte Látacia pätka #9.
- > Kliknite na «Základné stehy».
- > Vyberte Rovný steh č. 1.
- > Spustite zúbky podávača.
- > Pripojte posuvný prídavný stolík s voľným ramenom.
- Šijací projekt vložte do kruhového vyšívacieho rámika (voliteľné príslušenstvo).
   Oblasť látania zostáva rovnomerne napnutá a nedá sa zdeformovať.
- > Šite zľava doprava, látku veďte rovnomerne rukou bez použitia tlaku.
- > Pri zmene smeru sa pohybujte v zákrutách, aby ste sa vyhli otvorom a pretrhnutiu nite.
- > Okraje zapracujte v nepravidelných dĺžkach, aby sa niť lepšie roztiahla po látke.

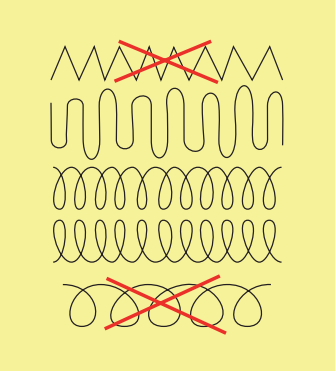

> Prvé rady zošite nie príliš blízko seba a za opotrebovanou oblasťou.

> Riadky zošívajte v nepravidelných dĺžkach.

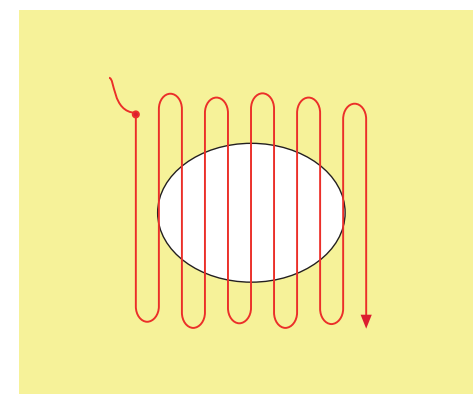

- > Otočte šijací projekt o 90°.
- > Prvé riadky prišite nie príliš blízko.

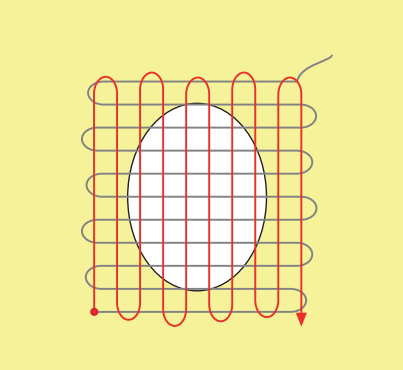

- > Otočte šijací projekt o 180°.
- > Šite ďalší voľný rad.

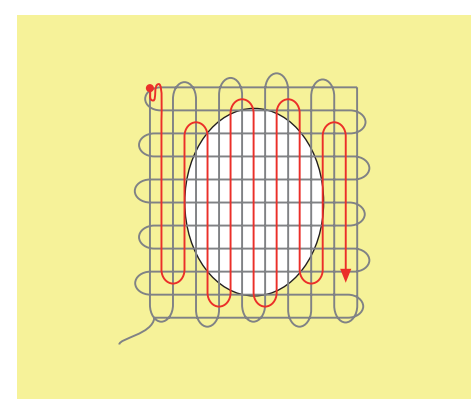

#### 6.9 Automatické látanie

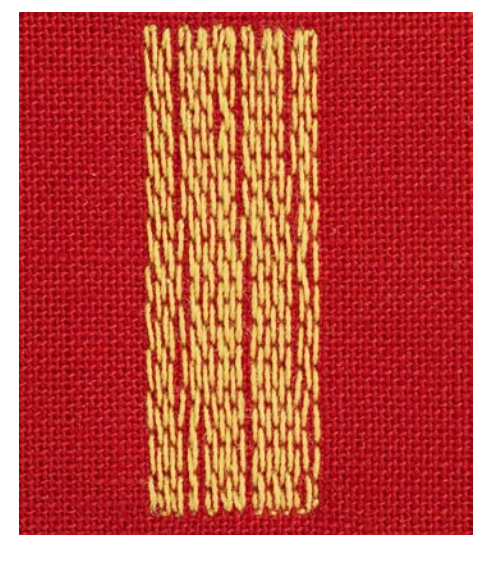

Jednoduchý látací program č. 22 je obzvlášť vhodný na rýchle látanie opotrebovaných miest alebo trhlín. Ako podklad na opotrebované a poškodené miesta sa odporúča použiť jemný materiál alebo nalepiť lepiacu vložku. Jednoduchý látací program č. 22 nahrádza pozdĺžne nite vo všetkých látkach. Ak sa oblasť látania zdeformuje, opravte ju pomocou vyváženia.

- Prispôsobiť Pätka na šitie reverzných vzorov #1C or Pätka na gombíkovú dierku s posuvným merítkom #3A.
- > Kliknite «Základné stehy».
- > Vybrať Jednoduchý program na látanie č. 22.
- > Upnite ľahké materiály v oválnom vyšívacom rámiku (voliteľné príslušenstvo).
   Oblasť látania zostáva rovnomerne napnutá a nedá sa zdeformovať.
- > Začnite šiť vľavo hore.
- > Šite prvý rad.

Ì

- > Zastavte stroj.
- U > Stlačte tlačidlo «Rýchly spätný chod». – Dĺžka je naprogramovaná.
  - > Dokončite šitie látacieho programu.
    - Stroj sa automaticky zastaví.

#### 6.10 Zosilnené látanie, automatické

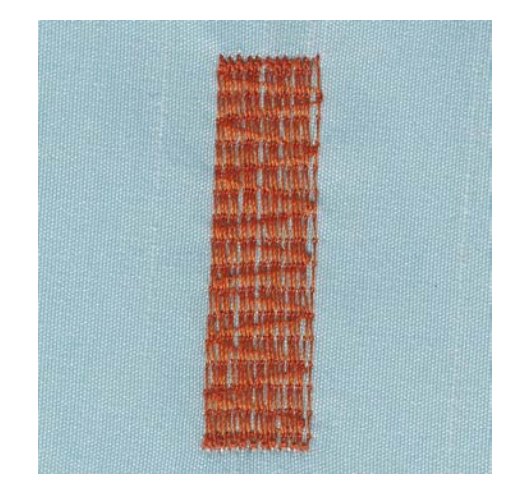

Program zosilneného látania č. 23 je obzvlášť vhodný na rýchle látanie opotrebovaných miest alebo trhlín. Zosilnený látací program č. 23 nahrádza pozdĺžne nite vo všetkých látkach.

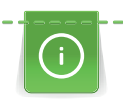

Ak program na látanie nepokryje celú opotrebovanú alebo poškodenú oblasť, odporúča sa premiestniť prácu a znovu šiť v programe na látanie. Dĺžka je naprogramovaná a možno ju ľubovoľne často opakovať.

- Prispôsobte Pätka na gombíkovú dierku s posuvným merítkom #3A. >
- Kliknite «Základné stehy». >
- Vybrať Program na zosilnené látanie č. 23. >
  - Upnite ľahké materiály v oválnom vyšívacom rámiku (voliteľné príslušenstvo). - Oblasť látania zostáva rovnomerne napnutá a nedá sa zdeformovať.
- Začnite šiť vľavo hore. >
- Šite prvý rad. >

>

t /

- > Zastavte stroj.
- Stlačte tlačidlo «Rýchly spätný chod». >
  - Dĺžka látania je naprogramovaná.
- Dokončite šitie látacieho programu. >
  - Stroj sa automaticky zastaví. \_

#### 6.11 Zosilnené látanie

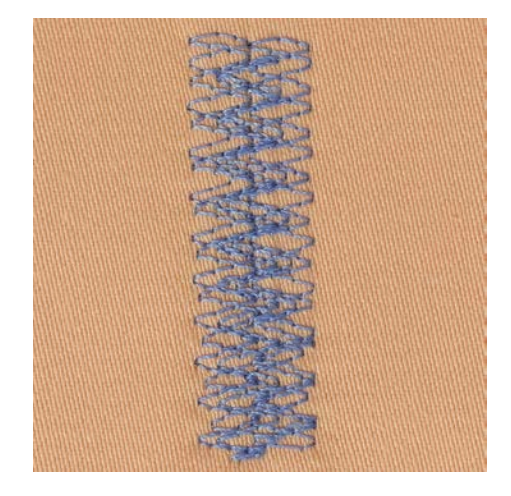

Látací steh č. 34 je obzvlášť vhodný na poškodené miesta na ťažkých alebo pevných látkach, napr. džínsy a pracovné oblečenie.

- Prispôsobte Pätka na šitie reverzných vzorov #1C. >
- Kliknite «Základné stehy». >

Šite prvý rad. Začnite vľavo hore.

Vybrať Látací steh č. 34. >

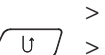

Po dosiahnutí požadovanej dĺžky stlačte tlačidlo «Rýchly spätný chod». > Stroj šije obrátene.

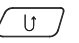

- U > Po dosiahnutí požadovanej dĺžky znova stlačte tlačidlo «Rýchly spätný chod».
  - Postup opakujte, kým sa nenaplní požadovaná šírka. >

#### 6.12 Začisťovanie okrajov

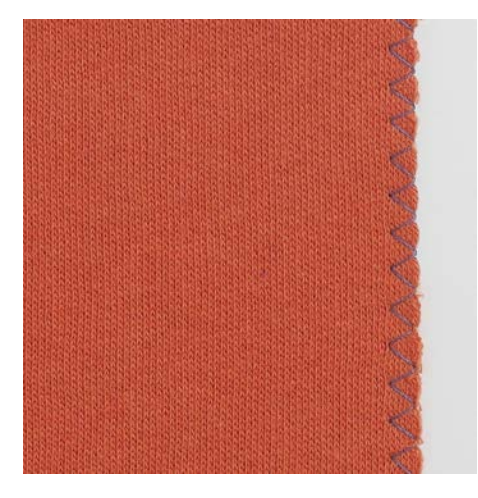

Cikcak č. 2 je vhodný pre všetky materiály. Možno ho použiť aj pre pružné švy a pre ozdobné šitie. Pre jemné látky použite látaciu niť. Na šitie saténového stehu je vhodné nastaviť hustý krátky entlovací steh s dĺžkou 0,3-0,7 mm. Saténový steh môžete použiť pre aplikácie a na vyšívanie.

Predpoklad:

Š

- Okraj látky by mal byť plochý, nemal by sa rolovať.
- > Nasaďte pätku Pätka na šitie reverzných vzorov #1C.
- > Dotknite sa «Základné stehy».
- > Zvoľte Cikcak č. 2 alebo Saténový steh č. 1315.
- > Nenastavuje steh ani príliš dlhý, ani príliš široký.
- > Veďte okraj látky na stred prítlačnej pätky, aby ihla na jednej strane prechádzala látkou a na druhej strane mimo jej okraj.

#### 6.13 Ušiť dvojitý overlockový šev

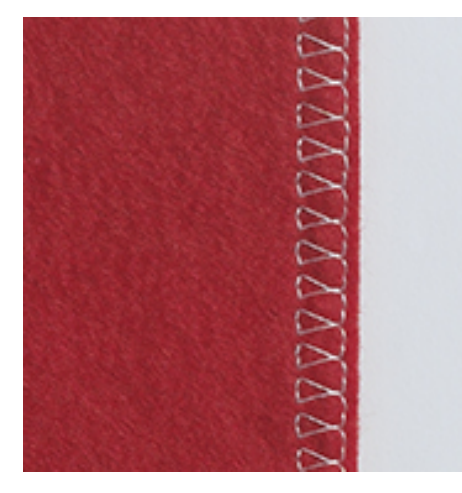

Dvojitý overlockový šev je vhodný pre voľné úplety a krížové švy v úpletoch. Pri práci s džersejom by ste mali používať džersejovú ihlu, aby ste zabránili poškodeniu úpletu. Pri šití strečových materiálov používajte strečovú ihlu.

\*\*\*

Ş

- > Prispôsobiť Pätka na šitie reverzných vzorov #1C or Overlocková pätka #2A.
   > Kliknite «Základné stehy».
- > Kliknite «Základné stehy».
   > Vybrať Dvojitý overlock č. 10.

#### 6.14 Šitie úzkych okrajov

- > Prispôsobte Pätka na slepý steh #5 alebo Pätka na šitie okrajov #10/10C/10D.
- > Kliknite «Základné stehy».
- > Vybrať Rovný steh č. 1.

Ş

Ì

- > Okraj priložte k ľavému vodítku pätky na slepý steh.
- > Vyberte polohu ihly na ľavej strane v požadovanej vzdialenosti od okraja.

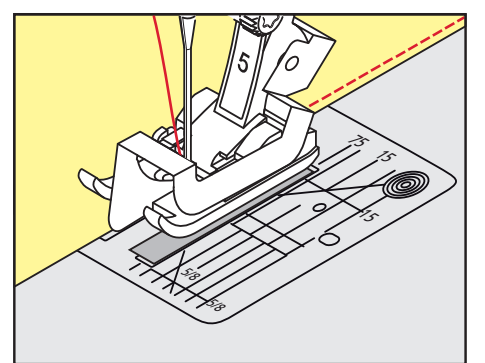

#### 6.15 Široký okraj

- > Nasaďte pätku Pätka na šitie reverzných vzorov #1C.
- > Dotknite sa «Základné stehy».
- > Zvoľte Rovný steh č. 1.
- > Veďte okraj podľa prítlačnej pätky alebo vo vzdialenosti 1 –2,5 cm podľa značiek na stehovej doske.
- > Zvoľte polohu ihly v požadovanej vzdialenosti od okraja.

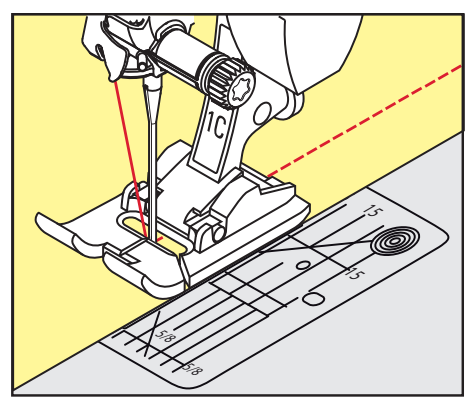

#### 6.16 Zošívanie okrajov pomocou vodítka šva

Pri šití paralelných širších línií sa odporúča viesť vodítko šva (voliteľné príslušenstvo) pozdĺž šitej línie.

- > Prispôsobte Pätka na šitie reverzných vzorov #1C.
- > Kliknite «Základné stehy».
- > Vyberte Rovný steh č. 1.
- > Uvoľnite skrutku na zadnej strane prítlačnej pätky.
- > Vložte vedenie šva do otvoru v prítlačnej pätke.
- > Upravte šírku podľa potreby.
- > Utiahnite skrutku.
- > Preložený okraj veďte pozdĺž vodítka šva.

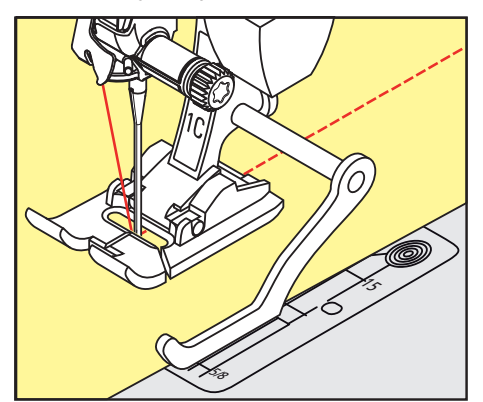

### 6.17 Šitie okrajov lemov

Pri používaní Pätka na slepý steh #5, sa odporúča nastaviť polohu ihly úplne doľava alebo doprava. S Pätka na šitie reverzných vzorov #1C a Pätka na šitie okrajov #10/10C/10D sú všetky polohy ihly možné.

- > Prispôsobiť Pätka na slepý steh #5 alebo Pätka na šitie reverzných vzorov #1C alebo Pätka na šitie okrajov #10/10C/10D.
- > Kliknite «Základné stehy».
- > Vybrať Rovný steh č. 1.
- > Umiestnite vnútorný okraj horného lemu k vodítku pätky na slepý steh vpravo.
- > Zvoľte polohu ihly úplne vpravo, aby ste šili pozdĺž horného okraja.

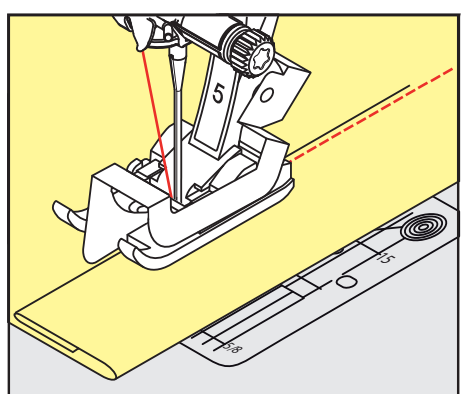

#### 6.18 Šitie slepých lemov

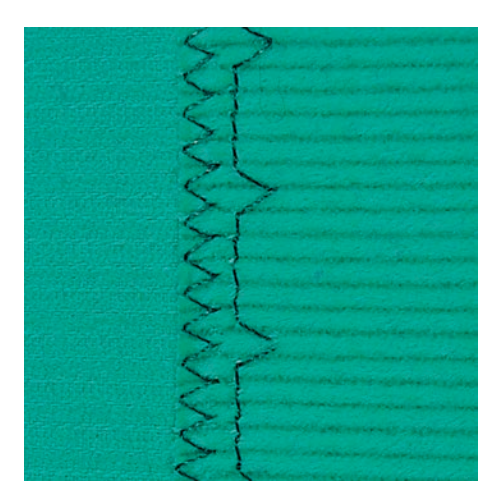

Pre neviditeľné lemy bavlny, vlny a zmesových materiálov strednej až ťažkej hmotnosti.

Predpoklad:

- Okraje látky sú ukončené.
- > Prispôsobte Pätka na slepý steh #5.
- > Kliknite «Základné stehy».
- > Vybrať Slepý steh č. 9.
- > Zložte látku tak, aby bol hotový okraj látky na pravej strane.
- Umiestnite látku pod prítlačnú pätku a posuňte preložený okraj proti kovovému vodítku na prítlačnej pätke.
- Preložený okraj veďte rovnomerne pozdĺž kovového vodítka prítlačnej pätky, aby ste stehy ušili rovnomerne hlboko.
  - Uistite sa, že ihla prepichne iba okraj záhybu.

89

> Po ušití asi 10 cm skontrolujte obe strany látky a v prípade potreby znovu upravte šírku.

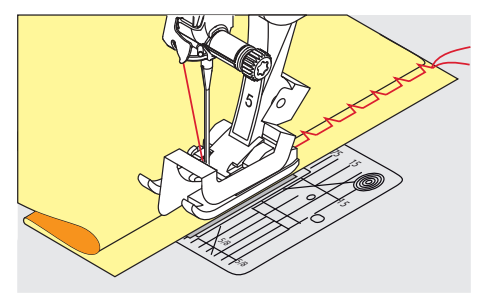

#### 6.19 Šitie viditeľných lemov

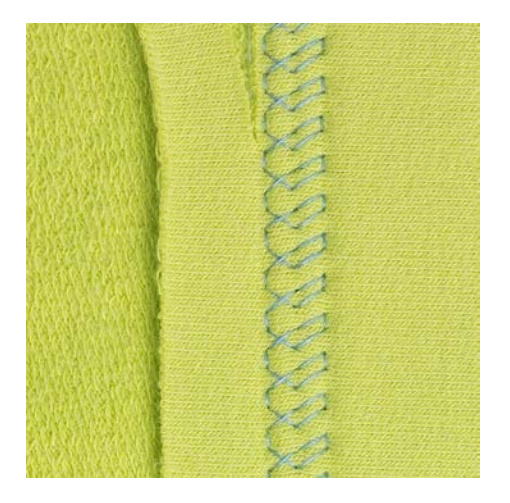

Viditeľný lem sa hodí najmä pre elastické švy na trikote z bavlny, vlny, syntetických a zmesných látok.

- > Nasaďte pätku Pätka na šitie reverzných vzorov #1C/1D.
- > Dotknite sa «Základné stehy».
- > Zvoľte Trikotový steh č. 14.
- > Zožehlite lem a podľa potreby ho pristehujte.
- > Podľa potreby znížte prítlak pätky.
- > Ušite lem požadovanej hĺbky z lícovej strany.
- > Na rubovej strane odstrihnite prebytočný okraj.

#### 6.20 Šitie plochých spojovacích švov

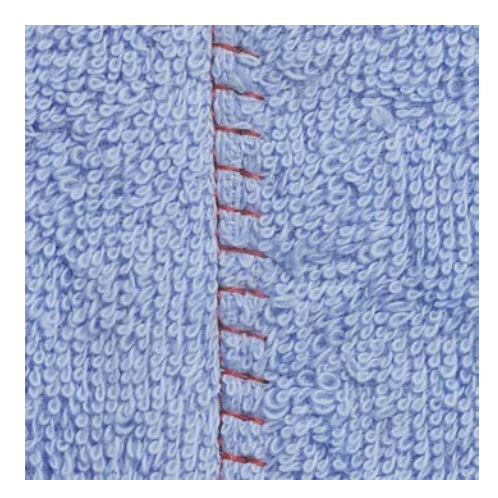

Plochý spojovací šev je vhodný najmä pre látky s vlasom a silné materiály, napr. froté, plsť a kožu.

- > Nasaďte pätku Pätka na šitie reverzných vzorov #1C.
- > Dotknite sa «Základné stehy».
- > Zvoľte Streč overlock č. 13.
- > Prekryte okraje látok cez seba.

- > Šite podľa okraja látky.
- > Aby ste získali plochý a veľmi trvanlivý šev, dbajte na to, aby ihla šila presne cez horný okraj do spodnej látky.

#### 6.21 Šitie bastingových stehov

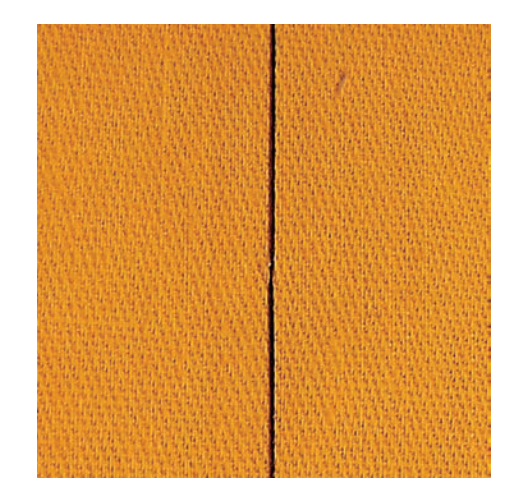

Pri šití bastingových stehov sa odporúča použiť jemnú látaciu niť. Toto je jednoduchšie odstrániť. S bastingovým stehom č. 21, je šitý každý štvrtý steh. Najdlhší steh má dĺžku až 24 mm, keď je zvolená dĺžka stehu 6 mm. Odporúčaná dĺžka stehu je 3,5 – 5 mm. Bastingový steh je vhodný na šitie, kde sa vyžaduje veľmi dlhá dĺžka stehu.

- > Prispôsobte Pätka na šitie reverzných vzorov #1C/1D.
- > Kliknite «Základné stehy».
- > Vybrať Bastingový steh č. 21.
- > Nastavte dĺžku stehu.
- > Vrstvy látky prišpendlite v pravom uhle k smeru prichytávania, aby ste zabránili skĺznutiu vrstiev.
- > Na začiatku a na konci ušite 3 4 zaisťovacie stehy.

\*

### 7 Ozdobné stehy

#### 7.1 Prehľad ozdobných stehov

Niektoré ozdobné stehy sú ľahšie, iné ťažšie, závisí od druhu látky.

- Ozdobné stehy, ktoré sú naprogramované jednoduchými rovnými stehmi, sú obzvlášť vhodné pre ľahké materiály, napr. Ozdobný stehč. 101
- Ozdobné stehy, ktoré sú naprogramované s trojitými rovnými stehmi alebo s niekoľkými saténovými stehmi, sú obzvlášť vhodné pre stredne ťažké materiály, napr. Ozdobný steh č. 107
- Ozdobné stehy, ktoré sú naprogramované saténovými stehmi, sú obzvlášť vhodné pre materiály s vysokou gramážou, napr.Ozdobný stehč. 401

Pre dokonalé tvorenia stehov je výhodné používať niť rovnakej farby ako horné aj spodné a stabilizátor. Pri vlasových alebo dlhovláknitých materiáloch sa odporúča použiť dodatočný vo vode rozpustný stabilizátor, ktorý je možné po ušití ľahko odstrániť na pravú stranu látky.

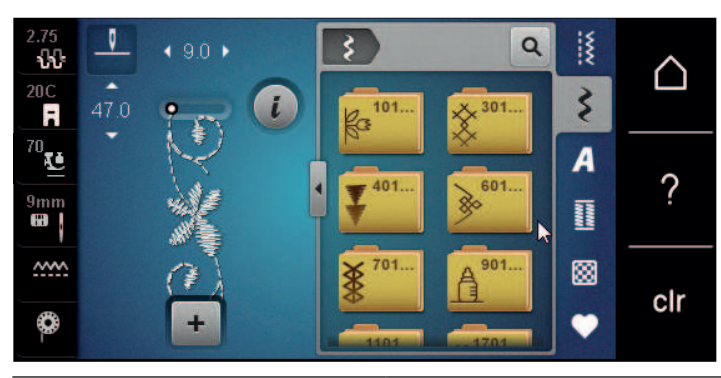

| Ozdobný steh | Kategória                    | Názov             |
|--------------|------------------------------|-------------------|
| K3<br>K3     | Kategória 100 Prírodné stehy |                   |
| ×            | Kategória 300                | Krížikové stehy   |
| ₹<br>₹       | Kategória 400                | Saténové stehy    |
| »            | Kategória 600                | Geometrické stehy |
| *            | Kategória 700                | Heirloomové stehy |
|              | Kategória 900                | Detské stehy      |
| *            | Kategória 1100               | Špeciálne stehy   |
| ₿            | Kategória 1700               | Medzinárodné      |
|              | Kategória 2000               | Ročné obdobia     |
| þ            | Kategória 2200               | Hobby a šport     |

### OZDOBNÉ STEHY

#### 7.2 Paličkovanie

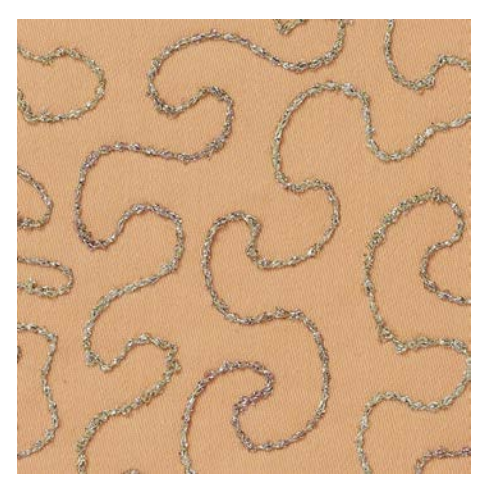

Cievka môže byť naplnená rôznym materiálom nite. Pre šitie voľným pohybom na pridanie textúry. Táto metóda je podobná "normálnemu" šitiu voľným pohybom, ale vykonáva sa na **rubovej** strane látky.

Vystužte oblasť, ktorá sa má šiť, stabilizátorom na vyšívanie. Dizajn je možné nakresliť na rubovú stranu látky. Dizajn môžete nakresliť aj na prednú stranu látky. Línie je možné sledovať voľne vedeným rovným stehom pomocou polyesterovej, bavlnenej alebo viskózovej nite. Riadky stehov sú viditeľné na rubovej strane látky a slúžia ako vodítko pre šitie cievkovou niťou.

Funkciu BSR je možné použiť na šitie cievkovou niťou. Odporúčame viesť Váš projekt rovnomerne pod ihlou konštantnou rýchlosťou podľa vzoru. Po šití je potrebné odstrániť stabilizátor.

Najprv si ušite vzorku, aby ste skontrolovali, ako vyzerá výsledok na rubovej strane látky.

Nie všetky ozdobné stehy sú vhodné pre túto techniku. Jednoduché ozdobné stehy poskytujú najlepšie výsledky. Vyhnite sa kompaktným typom stehov a saténovým stehom.

#### POZOR

#### Je použité nevhodné puzdro cievky

Poškodenie puzdra cievky.

- > Použite puzdro cievky na cievku (voliteľné príslušenstvo).
- > Prispôsobte Otvorená vyšívacia pätka #20C/20D.
- Kliknite «Ozdobné stehy».
- > Vyberte vhodný dekoratívny steh.
- > Otočením «horného multifunkčného gombíka» a «dolného multifunkčného gombíka» nastavíte dĺžku stehu a šírku stehu tak, aby bolo možné dosiahnuť krásnu tvorbu stehu aj pri šití hrubou niťou.
- > Kliknite «i-Dialog».
- > Kliknite «Dĺžka stehu».
  - Šitý je každý druhý steh.

> Ak chcete upraviť napätie hornej nite, kliknite na «Napätie hornej nite».

#### 7.3 Zmena hustoty stehu

Pri určitých dekoratívnych stehoch (napr. č. 401) je možné zmeniť hustotu stehu. Ak sa zvýši hustota stehu, zväčší sa vzdialenosť stehu. Ak sa hustota stehu zníži, vzdialenosť stehu sa skráti. Naprogramovaná dĺžka vzoru stehu nie je ovplyvnená.

- > Vyberte dekoratívny steh.
- > Kliknite «i-Dialog».

### OZDOBNÉ STEHY

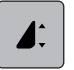

>

> Kliknite «Zmena dĺžky vzoru/hustoty stehu».

Nastavte hustotu stehu (1).

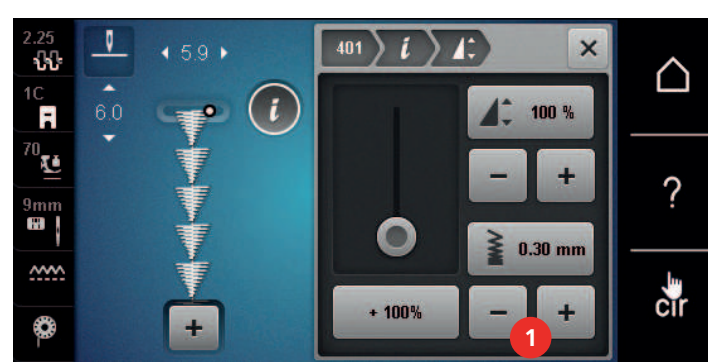

#### 7.4 Krížikový steh

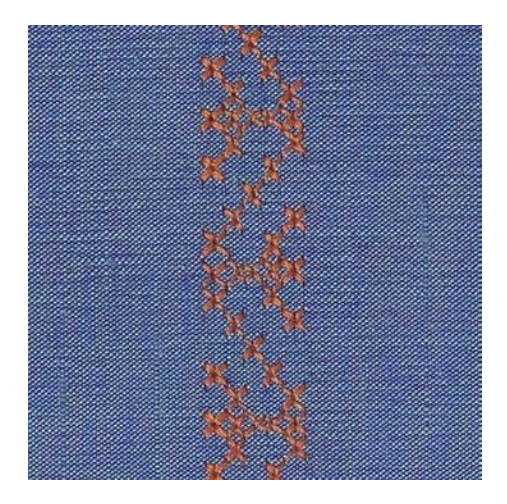

Krížikový steh je tradičná technika, ktorá rozširuje ponuku ozdobných stehov. Ak šijete krížikovým stehom na látku s textúrou plátna, získate vzhľad ručnej krížikovej výšivky. Krížikové stehy šité vyšívacou bavlnkou majú plnší vzhľad. Krížikový steh sa používa najmä na bytové dekorácie, na zdobenie odevov a všeobecne na vyšívanie. Keďže sa všetky následné rady vzťahujú k prvému radu, je nutné prvý rad ušiť v priamke.

- > Nasaďte pätku Pätka na šitie reverzných vzorov #1C/1D Otvorená vyšívacia pätka alebo #20C/20D
- > Zvoľte krížikový steh z kategórie 300 a kombinujte podľa vlastnej úvahy.
- > Ušite prvý rad do priamky podľa vodidla šva.
- > Vedľa prvého radu ušite druhý na vzdialenosť jednej šírky prítlačnej pätky alebo podľa vodítka.

#### 7.5 Pintucky

#### Pintucky

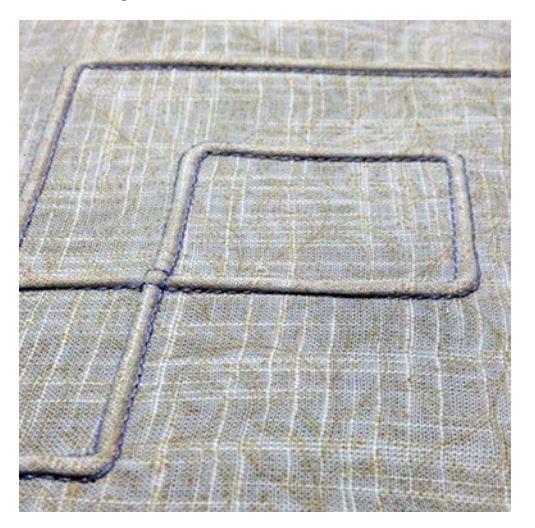

Pintucky sú úzke prešívané záhyby, ktoré sa bežne prišívajú na látku pred vystrihnutím kúskov odevu alebo šijacieho projektu. Sú vhodné na zdobenie alebo v kombinácii s inými technikami heirloom vyšívania. Použitie pintuckovej pätky môže túto techniku značne zjednodušiť. Táto technika znižuje veľkosť kusu látky. Vždy je vhodné plánovať v dostatočnom množstve látky.

| Pintucková pätka                                                                                                | Číslo                          | Popis                                                                                                    |  |
|----------------------------------------------------------------------------------------------------|--------------------------------|----------------------------------------------------------------------------------------------------|--|
|                                                                                                    | #30 (voliteľné príslušenstvo)  | 3 drážky<br>Pre látky s vysokou gramážou.<br>V kombinácii so 4 mm dvojihlou                              |  |
|                                                                                                    | #31 (voliteľné príslušenstvo)  | 5 drážok<br>Pre ťažké až stredne ťažké<br>tkaniny.<br>V kombinácii s 3 mm dvojihlou                      |  |
| The second second second second second second second second second second second second second second second se | #32 (voliteľné príslušenstvo)  | 7 drážok<br>Pre ľahké až stredne ťažké<br>tkaniny.<br>V kombinácii s 2 mm dvojihlou                      |  |
|                                                                                                    | #33 (voliteľné príslušenstvo)  | 9 drážok<br>Pre veľmi ľahké látky (bez<br>prídavnej šnúry).<br>V kombinácii s 1 alebo 1,6mm<br>dvojihlou |  |
|                                                                                                    | #46C (voliteľné príslušenstvo) | 5 drážok<br>V kombinácii s 1,6 – 2,5 mm<br>dvojihlou<br>Pre ľahké až stredne ťažké<br>tkaniny.           |  |

#### Prehľad pintuckové pätky

#### Práca so šnúrkou

Prišitím doplnkovej šnúrky vyzerajú vrkoče výraznejšie a reliéfnejšie. Vyberte si šnúru, ktorá dobre zapadne do drážok príslušného chodidla. Šnúra musí byť stálofarebná a odolná voči zmršťovaniu.

- > Vypnite stroj.
- > Odstráňte ihlu.
- > Odstráňte prítlačnú pätku.
- > Odstráňte stehovú dosku.

### OZDOBNÉ STEHY

- > Otvorte kryt cievky.
- > Pretiahnite šnúru cez otvor háčika zospodu a cez otvor stehovej dosky.
- > Znovu namontujte stehová doska.
- > Zatvorte kryt slučkovača.
- > Uistite sa, že šnúra prechádza drážkou na niť v kryte cievky.

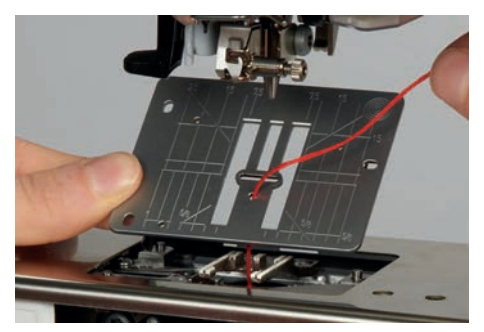

> Umiestnite cievku na kolenný zdvihák.

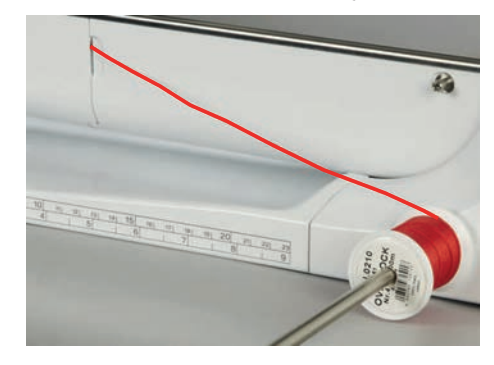

- > Skontrolujte, či šnúra beží hladko.
- > Ak niť na kryte háčika nekĺže hladko, nechajte kryt háčika otvorený.
- > Ak je kryt chapača otvorený, vypnite v nastavovacom programe indikátor spodnej nite.
  - Šnúra leží na nesprávnej strane materiálu a je pridržiavaná/prešitá cievkovou niťou.

#### Šitie pintuckov

- > Vložte zodpovedajúcu dvojihlu.
- > Navliekanie dvojihly.
- > Príkaz na navíjanie.
- > Šitie prvého pintucku.
- > Umiestnite prvý pintuck do jednej z bočných drážok v prítlačnej pätke.
- > Šiť paralelne ďalšie pintucky.

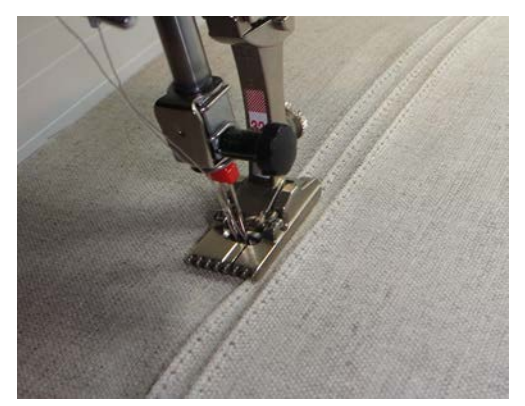

ABECEDY

### 8 Abecedy

#### 8.1 Prehľad abecedy

Blokové písmo, obrysové písmo quiltové a komiksové písmo, ako aj azbuku je možné ušiť v dvoch rôznych veľkostiach. Blokové písmo, obrysové písmo quiltové a komiksové písmo, ako aj azbuku je možné ušiť aj malým písmom.

Pre dokonalú tvorbu stehu sa odporúča použiť rovnakú farbu nite pre vrchnú a spodnú niť. Látku môžete na rubovej strane spevniť vyšívacím stabilizátorom. Pre látky s vlasom alebo s dlhými vláknami, napr. froté, je vhodné použiť navyše na lícovej strane vodou rozpustný stabilizátor.

| $\begin{array}{c} 5.25 \\ \hline 10 \\ \hline 10 \\ \hline $ | <ul> <li>Image: Second second se</li></ul> |  |  |
|----------------------------------------------------------------------------------------------------|----------------------------------------------------------------------------------------------------|--|--|
| Stehový vzor                                                                                                    | Názov                                                                                                    |  |  |
| ABCabc                                                                                                    | Tlačiarenská abeceda                                                                                                    |  |  |
| ABCabc                                                                                                    | Dvojitá tlačiarenská abeceda                                                                                                    |  |  |
| ABCabo                                                                                                    | Text na quilte                                                                                                    |  |  |
| ABCalc                                                                                                    | Písmo (kurzíva)                                                                                                    |  |  |
| ABCabc                                                                                                    | Komiksové písmo                                                                                                    |  |  |
| АБВабв                                                                                                    | Cyrillic (azbuka)                                                                                                    |  |  |
| АБВ абв                                                                                                    | Cyrilické písmo                                                                                                    |  |  |
| あいう                                                                                                    | Hiragana                                                                                                    |  |  |
| アイウ                                                                                                    | Katakana                                                                                                    |  |  |

#### 8.2 Vytváranie nápisov

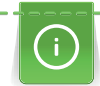

Odporúča sa ušiť skúšobnú vzorku niťou, skutočnou látkou a stabilizátorom, ktorý chcete použiť. Dbajte na to, aby sa látka podávala rovnomerne a zľahka, aby sa nemohla o nič tlačiť ani sa o nič zachytiť. Látka by sa nemala ťahať, tlačiť ani držať späť.

### ABECEDY

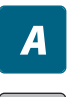

> Kliknite na «Abecedy».

> Vyberte písmo.

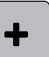

>

Ak chcete vytvoriť kombináciu, kliknite na «Kombinovaný režim/jediný režim».

> Ak chcete otvoriť rozšírený režim vstupu, kliknite na «Zväčšenie/zmenšenie veľkosti displeja» (1).

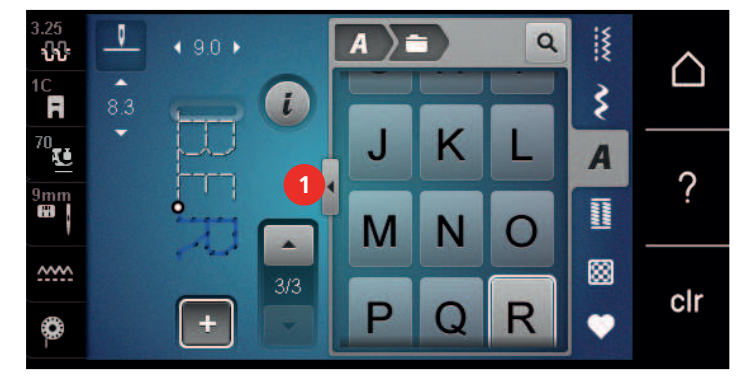

- > Vyberte písmená.
- ABC > Ak chcete použiť veľké písmená, kliknite na «Veľké písmená» (štandardné nastavenie).
- **abc** > Ak chcete použiť malé písmená, kliknite na «Malé písmená».
  - > Ak chcete použiť číslice a matematické symboly, kliknite na položku «Čísla a matematické znaky».
  - > Ak chcete použiť špeciálne znaky, kliknite na «Špeciálne znaky».

| A ) = | B | AB<br>2 | c abc | 123 | @&!<br>5 | Q<br>2 | ~ ~ |     |
|-------|---|---------|-------|-----|----------|--------|-----|-----|
| Α     | В | С       | D     | E   | F        | G      | A   | ?   |
| H     |   | J       | K     | L   | Μ        | N      |     | clr |

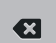

AA

>

>

123

@&!...)

Ak chcete odstrániť jednotlivé slabiky zadaného textu, kliknite na «Zmazať».

Ak chcete zatvoriť rozšírený režim vstupu, znova kliknite na «Zväčšenie/zmenšenie veľkosti displeja».

#### 8.3 Zmeniť veľkosť písma

Blokové písmo, obrysové písmo quiltové a komiksové písmo, ako aj azbuku je možné zmenšiť v jednom režime.

- > Kliknite «Abecedy».
  - > Vyberte písmo.
  - > Vyberte písmená.
  - > Kliknite «i-Dialog».
  - > Ak chcete zmenšiť veľkosť písma, kliknite na «Zmena veľkosti fontu».
  - > Ak chcete zväčšiť veľkosť písma na 9 mm, znova kliknite na «Zmena veľkosti fontu».

### 9 Gombíkové dierky

### 9.1 Prehľad gombíkových dierok

Aby ste mohli vytvoriť správnu gombíkovú dierku pre každý gombík, každý účel a tiež pre každý odev, BERNINA 590 prichádza s rozsiahlou kolekciou gombíkových dierok. Príslušný gombík môžete prišiť automaticky. Šiť môžete aj očká.

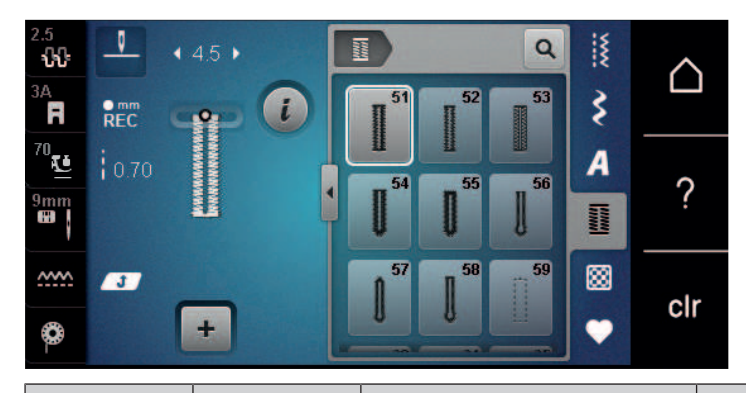

| Stehové<br>vzory | Číslo stehu | Názov                                                                    | Popis                                                                                                    |  |
|------------------|-------------|--------------------------------------------------------------------------|----------------------------------------------------------------------------------------------------|--|
|                  | 51          | Štandardná gombíková<br>dierka                                           | Pre ľahké až stredne ťažké tkaniny.<br>napr. blúzky, šaty a posteľná bielizeň.                                                              |  |
|                  | 52          | Úzka štandardná gombíková<br>dierka                                      | Pre ľahké až stredne ťažké tkaniny,<br>napr. blúzky, šaty, detské a kojenecké<br>oblečenie, remeslá.                                        |  |
|                  | 53          | Strečová gombíková dierka                                                | Pre všetky elastické tkaniny.                                                                                                    |  |
| U                | 54          | Okrúhla gombíková dierka s<br>normálnym bartackom                        | Pre stredne ťažké až ťažké tkaniny. napr<br>šaty, bundy, kabáty a oblečenie do<br>dažďa.                                                    |  |
| D                | 55          | Okrúhla gombíková dierka s<br>horizontálnym bartackom                    | Pre stredne ťažké až ťažké tkaniny, s<br>vystuženou tyčou, napr. šaty, bundy,<br>kabáty a oblečenie do dažďa.                               |  |
| IJ               | 56          | Gombíková dierka v tvare<br>kľúčovej dierky                              | Pre ťažké, nepružné tkaniny, napr.<br>bundy, kabáty a oblečenie na voľný čas.                                                               |  |
| 0                | 57          | Gombíková dierka v tvare<br>kľúčovej dierky so špicatým<br>bartackom     | Pre pevnejšie, nepružné látky, napr.<br>bundy, kabáty, džínsy a oblečenie na<br>voľný čas.                                                  |  |
| Į                | 58          | Gombíková dierka v tvare<br>kľúčovej dierky s<br>horizontálnym bartackom | Pre pevné, nepružné látky, napr. bundy,<br>kabáty a oblečenie na voľný čas.                                                                 |  |
|                  | 59          | Gombíková dierka s rovným<br>stehom                                      | Na zošívanie a spevnenie gombíkových<br>dierok a ako lemovanie gombíkových<br>dierok, najmä pre gombíkové dierky v<br>koži a imitácii kože. |  |

### GOMBÍKOVÉ DIERKY

| Stehové<br>vzory | Číslo stehu | Názov                                                 | Popis                                                                                                   |
|------------------|-------------|-------------------------------------------------------|----------------------------------------------------------------------------------------------------|
| 0.0              | 60          | Program na prišívanie<br>gombíkov                     | Prišíva gombíky s 2 alebo 4 dierkami.                                                                   |
|                  | 61          | Malé cikcakové očko                                   | Otvory na šnúrky alebo úzke stuhy a na<br>dekoratívne práce.                                            |
| $\bigcirc$       | 62          | Očko u rovného stehu                                  | Otvory na šnúrky alebo úzke stuhy a na<br>dekoratívne práce.                                            |
| ***              | 63          | Heirloom gombíková dierka                             | Pre efekty ručného prešívania na<br>odevoch a ručných prácach na ľahkých<br>až stredne ťažkých látkach. |
|                  | 64          | Obojstranne zaoblená<br>gombíková dierka              | Pre stredne ťažké až ťažké látky<br>vyrobené z rôznych látok.                                           |
| *****            | 65          | Obojstranne zaoblená<br>heirloom gombíková dierka     | Pre ľahké až stredne ťažké tkaniny,<br>napr. blúzky, šaty a posteľná bielizeň.                          |
|                  | 67          | Okrúhla gombíková dierka s<br>bartackom               | Pre stredne ťažké tkaniny, napr. blúzky,<br>šaty a saká.                                                |
|                  | 68          | Ozdobná gombíková dierka s<br>horizontálnym bartackom | Pre pevnejšie, nepružné látky, napr.<br>bundy, kabáty a oblečenie na voľný čas.                         |
| 1                | 69          | Ozdobná gombíková dierka s<br>dvojitým hrotom bartack | Ozdobná gombíková dierka pre<br>pevnejšie nepružné látky.                                               |
|                  | 70          | Ozdobná strečová gombíková<br>dierka                  | Na ozdobné gombíkové dierky v ľahkých<br>až stredne ťažkých úpletoch.                                   |

#### 9.2 Používanie nástroja na kompenzáciu výšky

Ak má byť gombíková dierka šitá v pravom uhle k okraju projektu, odporúča sa použiť doštičky na vyrovnávanie výšky (voliteľné príslušenstvo).

> Doštičky umiestnite zo zadnej strany medzi šijací projekt a spodnú časť sklznice k hrubej časti šijacieho projektu.

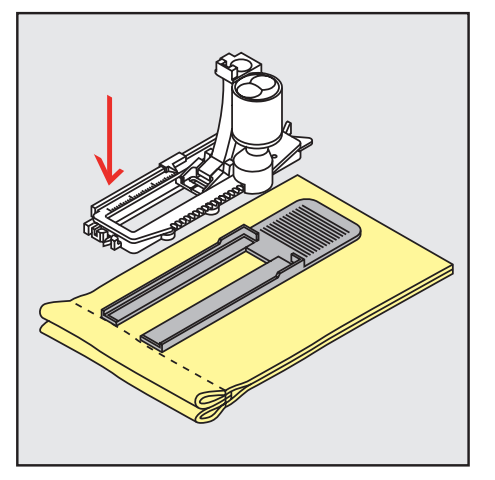

> Spustite prítlačnú pätku.

### GOMBÍKOVÉ DIERKY

#### 9.3 Použitie kompenzačnej platne

Na šitie gombíkovej dierky v problematických látkach sa odporúča použiť nástroj na kompenzáciu výšky (voliteľné príslušenstvo). Nástroj na kompenzáciu výšky je možné použiť v kombinácii s pätkou na gombíkovú dierku s posuvným merítkom #3A.

> Opatrne nasaďte kompenzačnú dosku zo strany.

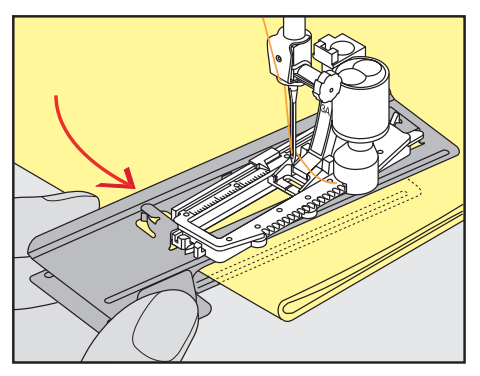

#### 9.4 Označenie gombíkových dierok

> Ak chcete gombíkové dierky šiť ručne, označte si polohu a dĺžku na látke kriedou alebo perom rozpustným vo vode.

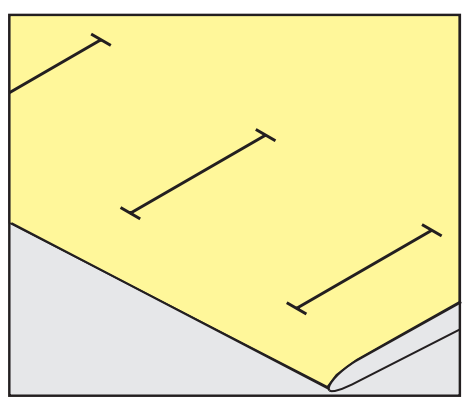

> Aby sa gombíkové dierky prišívali automaticky, označte si celú dĺžku 1 gombíkovej dierky na látku pomocou kriedy alebo vo vode rozpustného pera. Pre všetky nasledujúce gombíkové dierky označte počiatočný bod.

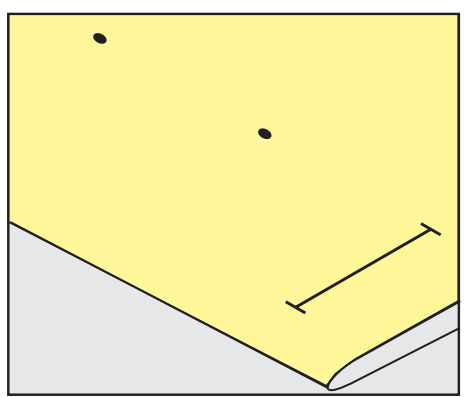

> Pre kľúčové a okrúhle gombíkové dierky označte dĺžku korálky kriedou alebo vo vode rozpustným perom na látku. Pre všetky nasledujúce gombíkové dierky označte počiatočný bod. Dĺžka kľúčovej gombíkovej dierky je všitá dodatočne.

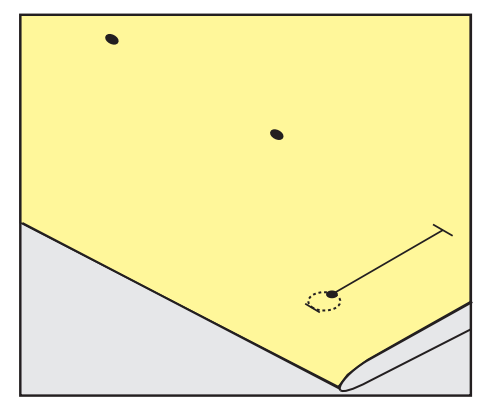

#### 9.5 Šnúrka

#### Použitie šnúrky s pätkou na gombíkovú dierku s posuvným merítkom #3A

Prídavná šnúrka spevňuje a skrášľuje gombíkovú dierku a je obzvlášť vhodná pre gombíkovú dierku č. 51. Ideálne šnúrky sú Perle bavlna č.8, pevná niť na ručné šitie a jemná háčkovacia priadza. Pri šití sa odporúča nedržať šnúrku.

Predpoklad:

- Pätka na gombíkovú dierku s posuvným merítkom #3A je namontovaná a zdvihnutá.
- > Zapichnite ihlu na začiatok gombíkovej dierky.
- > Veďte šnúrku na pravej strane pod pätkou s gombíkovou dierkou s posuvným merítkom..
- > Zaveste šnúrku cez kolík v zadnej časti pätky s gombíkovou dierkou s posuvným merítkom.

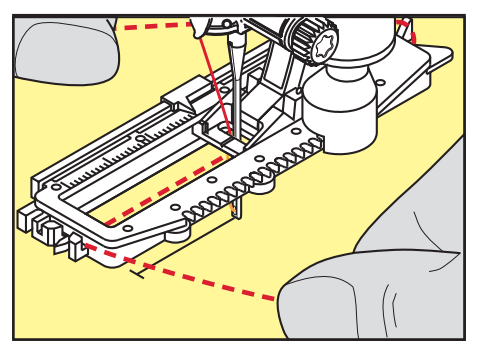

> Potiahnite šnúrku na ľavej strane pod pätkou s gombíkovou dierkou s posuvným merítkom dopredu.

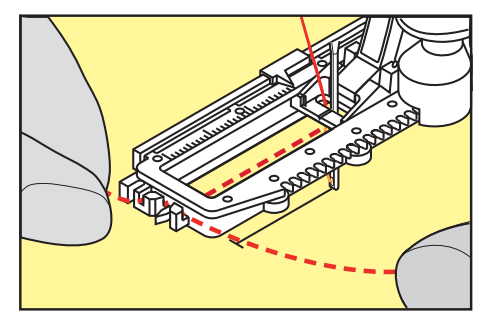

- > Zatiahnite oba konce šnúrky do zárezov.
- > Spustite pätku na gombíkové dierky s posuvným merítkom.
- > Ušite gombíkovú dierku obvyklým spôsobom.
- > Zatiahnite za slučku šnúry, kým slučka nezmizne v zátvorke.

> Konce šnúrky pretiahnite na rubovú stranu látky (pomocou ihly na ručné šitie) a zauzlite ich alebo zaistite stehmi.

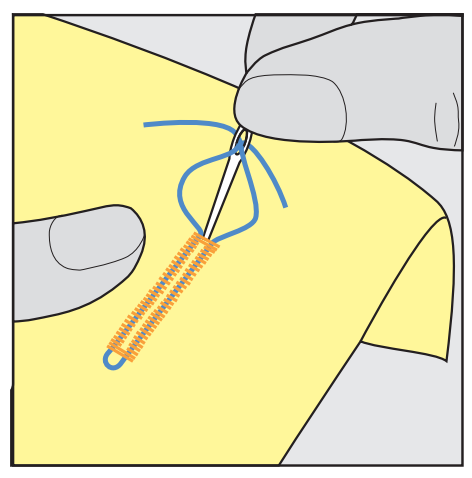

#### Pomocou šnúry s pätkou s gombíkovou dierkou #3C

Predpoklad:

- Pätka na gombíkovú dierku #3C je namontovaná a zdvihnutá.
- > Zapichnite ihlu na začiatok gombíkovej dierky.
- > Zaháknite šnúrku cez stredový kolík v prednej časti pätky pre gombíkové dierky.

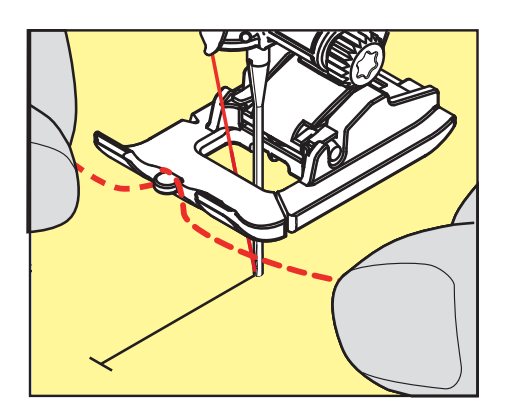

 Potiahnite oba konce šnúrok pod pätkou s gombíkovou dierkou dozadu a vložte každú šnúrku do drážky podrážky.

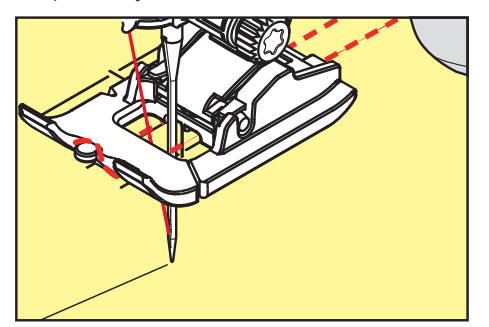

- > Spustite pätku na gombíkové dierky.
- > Ušite gombíkovú dierku obvyklým spôsobom.
- > Zatiahnite za slučku šnúry, kým slučka nezmizne v zátvorke.

> Konce šnúry potiahnite šijacou ihlou dozadu a zauzlite alebo zaistite.

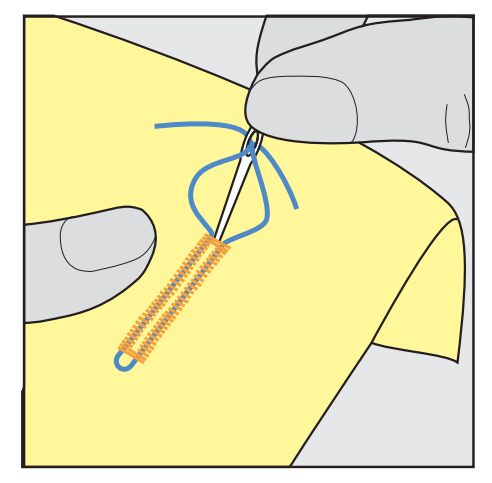

#### 9.6 Šitie skúšobnej vzorky

Vždy si ušite vzorku gombíkovej dierky na rovnakej látke: použite pritom rovnaký stabilizátor a zvoľte si rovnakú gombíkovú dierku. Skúšobnú vzorku je tiež potrebné ušiť v príslušnom smere. Ušitím skúšobnej vzorky si môžete zmeniť nastavenie gombíkovéj dierky, kým nebudete úplne spokojní s výsledkom.

Na voľne tkaných látkach, alebo tam, kde bude gombíková dierka veľmi namáhaná, stojí za to spevniť ju gombíkovou dierkou rovným stehom č. Gombíková dierka s rovným stehom č. 59. Takéto spevnenie je vhodné aj na koži, koženke alebo plsti.

Zmeny vyváženia pri šití manuálnej štandardnej gombíkovej dierky, rovnako ako očkové či zaoblené s meraním dĺžky, ovplyvnia rovnakým spôsobom oba stĺpiky.U manuálnej očkovej a oblej gombíkovej dierky ovplyvní zmena každú stranu inak.

Ak používate počítadlo stehov a urobíte zmeny vyváženia, zmeny ovplyvnia oba stĺpiky rozdielne.

- > Dotknite sa «Gombíkové dierky».
- > Zvoľte si gombíkovú dierku.
- > Zvoľte si požadovanú prítlačnú pätku a nasaďte ju.
- > Vložte látku pod prítlačnú pätku a pätku spustite.
- > Opatrne stlačte pedál a začnite šiť. Látku ľahko veďte.
- > Počas šitia skontrolujte vyváženie a podľa potreby ich upravte.
- > Skontrolujte vzorku a prípadne urobte ďalšie úpravy.

#### 9.7 Určenie šírky štrbiny gombíkovej dierky

Šírka štrbiny gombíkovej dierky sa dá pred šitím nastaviť medzi 0,1 – 2,0 mm.

- > Kliknite na «Gombíkové dierky».
- > Zvoľte si gombíkovú dierku.

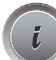

> Kliknite na «i-Dialog».

0.6

- Kliknite na «Šírka štrbiny gombíkovej dierky».
- Ak chcete nastaviť požadovanú šírku štrbiny gombíkovej dierky, otočte horný multifunkčný gombík alebo «Lower Multi-function Knob».

#### 9.8 Určenie dĺžky gombíkovej dierky pomocou pätky na gombíkovú dierku s vodítkom #3A

í

Tlačidlo je možné vycentrovať v žltom kruhu na displeji. Otáčaním «horných/dolných multifunkčných gombíkov», možno zväčšiť alebo zmenšiť žltý kruh, aby ste určili priemer tlačidla.

2 mm sa automaticky pripočítajú k priemeru gombíka pre dĺžku gombíkovej dierky. Ak je priemer gombíka napríklad 14 mm, pre dĺžku gombíkovej dierky sa vypočíta 16 mm.

### GOMBÍKOVÉ DIERKY

#### Predpoklad:

- Pätka na gombíkovú dierku s posuvným merítkom #3A je nasadená.
- > Kliknite «Gombíkové dierky».
- > Zvoľte si gombíkovú dierku.
- > Kliknite «i-Dialog».
- 16.0 16.0
- > Kliknite «Dĺžka gombíkovej dierky s priamym vstupom».
- Otáčaním «horného multifunkčného gombíka» alebo «dolného multifunkčného gombíka» upravte dĺžku gombíkovej dierky.

#### 9.9 Určenie dĺžky gombíkovej dierky pomocou pätky na gombíkovú dierku #3C

Keď sa používa pätka na gombíkové dierky#3C, dĺžka gombíkovej dierky sa musí určiť pomocou funkcie Počítadlo stehov. Funkcia počítadla stehov je vhodná pre všetky typy gombíkových dierok. Ľavá obrubakovej dierky je našitá dopredu, pravá obrubakovej dierky je našitá obrátene. Ak prídeenám vo vyvážení, funkcia počítadla stehov sa musí uložiť pre každú gombíkovú dierku samostatne.

Predpoklad:

- Pätka na gombíkovú dierku #3C je nasadená.
- > Kliknite «Gombíkové dierky».
- > Zvoľte si gombíkovú dierku.
- > Kliknite «i-Dialog».
- 123 REC

U /

>

- > Ušite požadovanú dĺžku gombíkovej dierky.
- > Zastavte stroj.
- > Po stlačení tlačidla «Rýchly spätný chod» stroj prišije spodný záševok a druhý lem obrátene.
- > Zastavte stroj vo výške prvého stehu.
- > Po opätovnom stlačení tlačidla «Rýchly spätný chod» stroj zošije horné zapínanie a zaisťovacie stehy.
  - Dĺžka gombíkovej dierky zostane uložená a každá nasledujúca gombíková dierka sa ušije rovnako, až kým sa stroj nevypne.

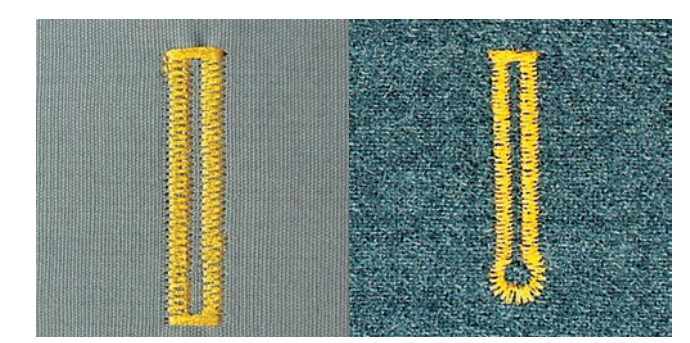

#### 9.10 Šitie gombíkovej dierky automaticky

Kliknite «Programovanie dĺžky pomocou počítadla stehov».

Šošovka na pätke na gombíkovú dierku s vodítkom #3A automaticky zaregistruje dĺžku gombíkovej dierky. Gombíková dierka bude presne zdvojená a stroj sa po dosiahnutí maximálnej dĺžky automaticky prepne na ďalší krok. Pätka na gombíkovú dierku svodítkom #3A je vhodná pre gombíkové dierky s dĺžkou 4 – 31 mm, v závislosti od typu gombíkovej dierky. Pätka na gombíkovú dierku s vodítkom #3A musí ležať rovno na látke, aby sa dala presne zmerať dĺžka. Všetky naprogramované gombíkové dierky majú rovnakú dĺžku a rovnako pekný vzhľad.

Predpoklad:

Pätka na gombíkovú dierku #3A je nasadená.

### GOMBÍKOVÉ DIERKY

- > Kliknite na «Gombíkové dierky».
  - > Vyberte gombíkovú dierku č. 51 59, č. 63 65, alebo č. 67 70.
- > Ušite požadovanú dĺžku gombíkovej dierky.
- 7 > Stlačte tlačidlo «Rýchly spätný chod» pre naprogramovanie dĺžky.
- > Stlačte tlačidlo«Štart/Stop» alebo stlačte nožný ovládač.
  - Stroj dokončí gombíkovú dierku automaticky. Všetky nasledujúce gombíkové dierky sú šité v rovnakej dĺžke.

#### 9.11 Programovanie tradicnej gombíkovej dierky

Predpoklad:

- Je nasazena pätka Pätka na gombíkovú dierku s posuvným merítkom #3A.
- > Dotknite sa «Gombíkové dierky».

( U )

- > Zvoľte Heirloom gombíková dierka č. 63.
- > Ušite gombíkovú dierku požadovanej dĺžky
- > Dĺžku naprogramujte stlačením tlačidla «Rýchly spätný chod».
  - Stroj došije dierku automaticky. Všetky nasledujúce gombíkové dierky sa ušijú rovnako dlhé.

## 9.12 Ušitie manuálnej gombíkovej dierky v 7 krokoch s pätkou na šitie gombíkových dierok #3C

Dĺžku stĺpikov gombíkovej dierky určíte manuálne pri šití. Uzávierka, očko a zapošívacie stehy sú naprogramované. Jednotlivé kroky sa dajú voliť pomocou ikon so šípkami alebo tlačidlom «Rýchly spätný chod».

Predpoklad:

Je nasazena pä Pätka na gombíkovú dierku #3C

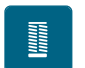

- > Dotknite sa «Gombíkové dierky».
- > Zvoľte Štandardná gombíková dierka č. 51.

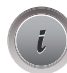

>

>

Dotknite sa «i-Dialog».

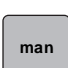

- Dotknite sa «Manuálne nastavenie dĺžky».
- Na displeji sa aktivuje krok 1, začiatok gombíkovej dierky.
- > Ušite požadovanú dĺžku gombíkovej dierky.
   Krok 2 sa aktivuje.

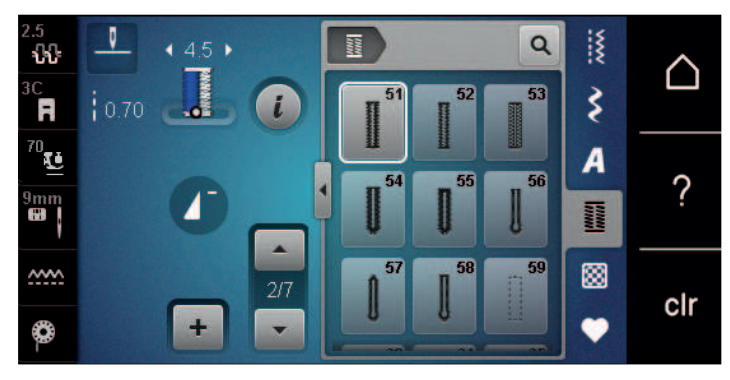

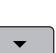

- > Zastavte, až dosiahnete požadovanú dĺžku gombíkovej dierky alebo dĺžkovej značky.
   > Krok 3 otvoríte dotykom «Prejdite nadol».
  - Stroj šije rovným stehom späť.
- > Zastavte na úrovni prvého stehu na začiatku gombíkovej dierky.
- > Krok 4 otvoríte dotykom «Prejdite nadol».
  - Stroj ušije hornú uzávierku a automaticky sa zastaví.
- Krok 5 otvoríte dotykom «Prejdite nadol».
  - Stroj ušije druhý stĺpik.

- > Zastavte stroj na úrovni posledného stehu prvého stĺpika.
- > Krok 6 otvoríte dotykom «Prejdite nadol».
  - Stroj ušije dolnú uzávierku a automaticky sa zastaví.
- > Krok 7 otvoríte dotykom «Prejdite nadol».
  - Stroj automaticky zapošije a zastaví sa.

# 9.13 Ušitie manuálnej gombíkovej dierky v 5 krokoch s pätkou na šitie gombíkových dierok #3C

Dĺžku stĺpikov gombíkovej dierky určíte manuálne pri šití. Uzávierka, očko a zapošívacie stehy sú naprogramované. Jednotlivé kroky sa dajú voliť pomocou ikon so šípkami alebo tlačidlom «Rýchly spätný chod».

Predpoklad:

- Je nasazena pä Pätka na gombíkovú dierku #3C
- > Dotknite sa «Gombíkové dierky».
- > Zvoľte Okrúhla gombíková dierka s normálnym bartackom č. 54.

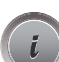

> Dotknite sa «i-Dialog».

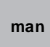

>

- Dotknite sa «Manuálne nastavenie dĺžky».
- Na displeji sa aktivuje krok 1, začiatok gombíkovej dierky.
- > Ušite požadovanú dĺžku gombíkovej dierky.– Krok 2 sa aktivuje.

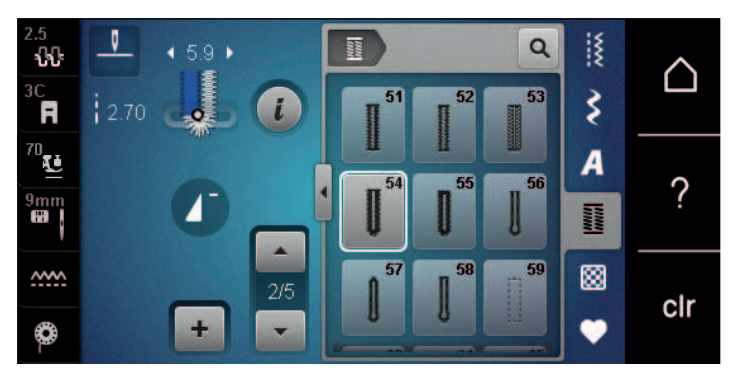

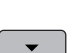

>

- Zastavte, až dosiahnete požadovanú dĺžku stĺpika alebo dĺžkovej značky.
- > Krok 3 otvoríte dotykom «Prejdite nadol».
- > Stroj ušije zaoblenie alebo očko a automaticky sa zastaví.
- > Krok 4 otvoríte dotykom «Prejdite nadol».
  - Stroj ušije druhý stĺpik dozadu.
- > Zastavte stroj na úrovni prvého stehu na začiatku gombíkovej dierky.
- > Krok 5 otvoríte dotykom «Prejdite nadol».
  - Stroj ušije hornú uzávierku a automaticky zapošije.

#### 9.14 Rozrezanie gombíkovej dierky pomocou rozrezávača švov

 Umiestnite špendlík na každý koniec gombíkovej dierky, aby ste predišli náhodnému zarezaniu do koncov gombíkovej dierky. > Odstrihnite gombíkovú dierku z oboch koncov do stredu.

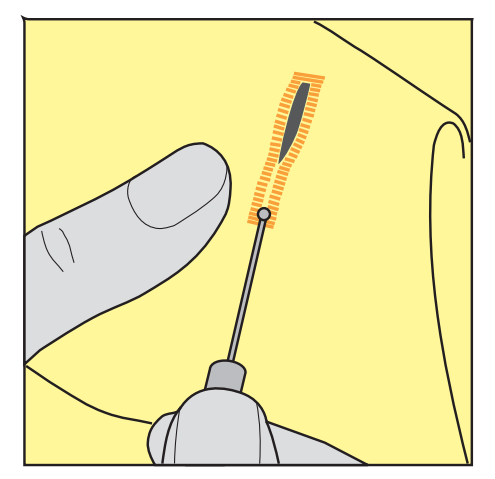

- 9.15 Rezanie otvorených gombíkových dierok pomocou rezača gombíkových dierok (voliteľné príslušenstvo)
- > Umiestnite látku na vhodné drevo.

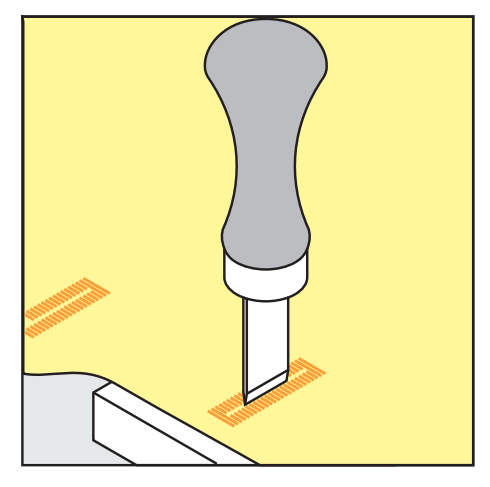

- > Umiestnite rezač do stredu gombíkovej dierky.
- > Zatlačte na rezač rukou.

#### 9.16 Našívanie gombíka

Pomocou programu na prišívanie gombíkov je možné prišívať gombíky s dvomi alebo štyrmi dierkami alebo patentky.

Odporúčaný program šitia:Program na prišívanie gombíkov č. 60Odporúčaná prítlačná pätka:Pätka na prišívanie gombíkov #18Alternatívna prítlačná pätka:Pätka na šitie reverzných vzorov #1/1C

- Látacia pätka #9
- Pätka s reverzným vzorom s priehľadnou podrážkou #34/34C

#### Prispôsobenie závitového hriadeľa

Pri gombíkoch na hrubších látkach zväčšite stopku nite = vzdialenosť medzi gombíkom a látkou.

Gombíky našité na tenkých látkach alebo gombíky len na dekoratívne účely sú zošité bez «stopka nite».

#### POZOR! Nastavenie drieku nite je možné len pri použití pätky na prišívanie gombíka #18.

- > Uvoľnite skrutku na zadnej strane prítlačnej pätky.
- > Zatlačte lištu smerom nahor podľa hrúbky látky.
- > Utiahnite skrutku.
## GOMBÍKOVÉ DIERKY

#### Našívanie gombíka

Predpoklad:

- Dĺžka stopky sa nastavuje podľa hrúbky látky.
- Pätka na prišívanie gombíkov #18 alebo alternatívna prítlačná pätka je nasadená.
- Nasadená prítlačná pätka bola zvolená v používateľskom rozhraní.
- Podávač je spustený.
- > Kliknite «Gombíkové dierky».
- > Vyberte Program na prišívanie gombíkov č. 60.
- > Otáčajte ručným kolom, kým sa spodná niť nevytiahne.
- POZOR! Program prišívania gombíka začína vždy nad ľavou dierkou gombíka.
  Umiestnite gombík na látku. Umiestnite gombík a látku pod ihlu tak, aby sa ihla zapichla do ľavého otvoru.
  - Pri gombíkoch so 4 dierkami najskôr zašijeme prvý predný pár dierok.
- > Spustite prítlačnú pätku.
- > Vykonajte prvé stehy v ľavom otvore pomocou ručného kola.
- > Otáčajte ručným kolom, kým sa ihla neposunie do pravého otvoru. Pritom skontrolujte, či ihla ide do správneho otvoru. V prípade potreby upravte šírku stehu otáčaním horného multifunkčného gombíka.
- > Držte nite a stlačte nožný ovládač.
  - Stroj prišije gombík a automaticky sa zastaví.
- > Pre väčšiu stabilitu opäť šite s programom na prišívanie gombíkov.
- > Odstrihnite nite strojom. Prípadne vytiahnite šijacie projekty spod šijacieho stroja a odstrihnite nite ručne.
  Potiahnite hornú niť na rubovú stranu látky a zauzlite ju spodnou niťou.

### 9.17 Šitie očiek

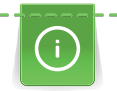

Pre zvýšenú stabilitu prišite očko dvakrát. V prípade potreby upravte steh pomocou vyváženia.

Predpoklad:

- Je nasazena Pätka na šitie reverzných vzorov #1C Otvorená vyšívacia pätka alebo #20C
- > Dotknite sa «Gombíkové dierky».
- > Zvoľte Malé cikcakové očko č. 61 alebo Očko u rovného stehu č. 62.
- Veľkosť očka zmeníte otáčaním «Horným multifunkčným ovládačom» alebo «Spodným multifunkčným ovládačom».
- > Spustite program pre očká.
  - Stroj sa automaticky zastaví na konci programu pre očká.
- > Prepichnite očko šidlom, dierovacími kliešťami alebo prerážačom.

# 10 Quiltovanie

## 10.1 Prehľad quiltovacích stehov

| 5.25<br>50<br>3C | 2.50 | • 0.0 • | • | 1301                   | 1302                           | Q<br>1303       | ** ×** | $\triangle$ |
|------------------|------|---------|---|------------------------|--------------------------------|-----------------|--------|-------------|
| 70<br>9mm        |      |         |   | 1304                   | 24 / cm 234 / cm 234 / cm 2001 | == 1306 mot 2.6 | A      | ?           |
| ~~~~<br>©        |      | +       |   | 1307<br>1307<br>100/14 | 1308<br>Iook<br>Iook           | 1309            |        | clr         |

| Stehový vzor | Číslo stehu          | Názov                                           | Popis                                                                   |
|--------------|----------------------|-------------------------------------------------|-------------------------------------------------------------------------|
|              | č. 1301              | Quiltovanie, zapošívací<br>program              | Na zaistenie na začiatku a konci šitia krátkymi<br>stehmi dopredu.      |
|              | č. 1302              | Quiltovanie, rovný steh                         | Na quiltovanie na stroji pomocou rovného<br>stehu s dĺžkou stehu 3 mm.  |
|              | č. 1303              | Zapichovací steh/priamy<br>steh                 | Na spájanie blokov quiltu pomocou rovného<br>stehu s dĺžkou stehu 2 mm. |
|              | č. 1304 –<br>č. 1308 | Qultovací steh ručého<br>vzhľadu                | Pre imitáciu vzhľadu ručného quiltovania<br>monofilovou niťou.          |
|              | č. 1309 –<br>č. 1314 | Prikrývkový steh                                | Na aplikácie a našitie stúh.                                            |
| Ч<br>Ч       | č. 1317 –<br>č. 1327 | Ozdobné quiltovacie<br>stehy                    | Na quiltovanie, bláznivý patchwork, zdobenie<br>a konečnú úpravu.       |
|              | č. 1329 –<br>č. 1330 |                                                 |                                                                         |
|              | č. 1339 –<br>č. 1346 |                                                 |                                                                         |
|              | č. 1363 –<br>č. 1371 |                                                 |                                                                         |
|              | č. 1373 –<br>č. 1378 |                                                 |                                                                         |
|              | č. 1315              | Saténový steh                                   | Pre aplikácie.                                                          |
| }            | č. 1316              | Úzky slepý steh                                 | Na skryté šitie aplikácií.                                              |
| ક્ષરસ        | č. 1331              | Bodkovaný steh/<br>Bodkovaný quiltovací<br>steh | Pre imitácie bodkovaného stehu.                                         |
| 7            | č. 1332 –<br>č. 1338 | Perový steh                                     | Na quiltovanie, bláznivý patchwork, zdobenie<br>a konečnú úpravu.       |

## 10.2 Quiltovanie, zapošívací program

Predpoklad:

U /

• Pätka na šitie reverzných vzorov #1C je nasadená.

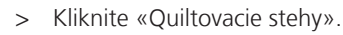

- > Vybrať Quiltovanie, zapošívací program č. 1301.
- > Zošliapnite ovládací pedál.
  - Na začiatku šitia stroj automaticky ušije 6 krátkych stehov dopredu.
- > Zošite šev v požadovanej dĺžke.
- > Stlačte tlačidlo «Rýchly spätný chod».
  - Stroj automaticky ušije 6 krátkych stehov dopredu a automaticky sa zastaví na konci zaisťovacieho programu.

### 10.3 Ručné šitie quiltovacích stehov

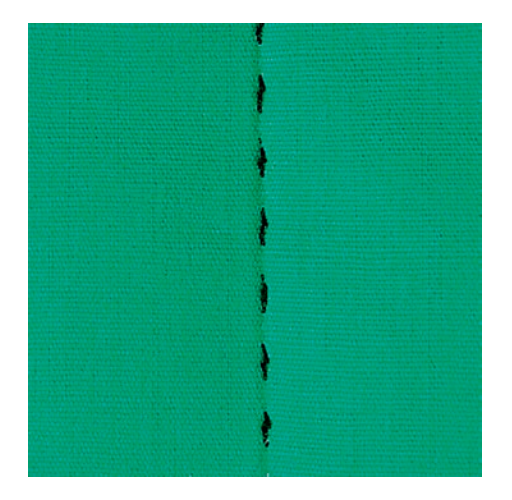

Prešívacie stehy s ručným vzhľadom sú vhodné pre všetky látky a šijacie projekty, ktoré by mali vyzerať ako šité ručne. Odporúča sa použiť monofilná niť ako horný a vyšívacia niť ako spodná. Je vhodné znížiť rýchlosť stroja, aby sa monofilná niť netrhala. Podľa potreby je možné upraviť napätie hornej nite a vyváženie podľa druhu látky a zvoleného quiltovacieho stehu.

Predpoklad:

- Pätka na šitie reverzných vzorov #1C je nasadená.
- > Kliknite «Quiltovacie stehy».
- > Vybrať Qultovací steh ručého vzhľadu č. 1304 č. 1308.
- > Ak je to potrebné, upravte napätie hornej nite a vyváženie tak, aby vyhovovali šijaciemu projektu a požadovanému stehu prikrývky.
- > Ak chcete stroj spustiť, stlačte nožný ovládač alebo stlačte tlačidlo «Štart/Stop».

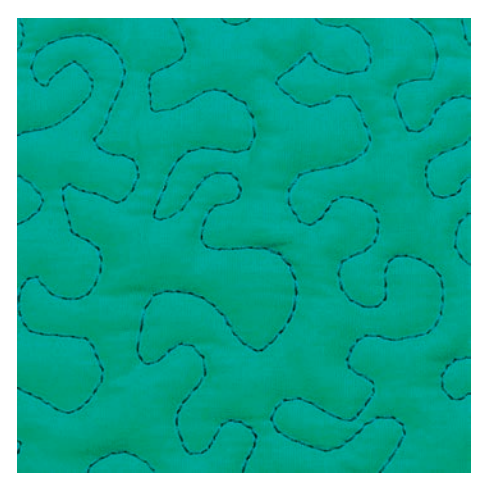

## 10.4 Voľné vedenie quiltovacieho projektu

Quiltovanie voľným pohybom a látanie využívajú rovnaký princíp voľného pohybu. Pri quiltovaní sú celé plochy látky vyplnené quiltovými stehmi. Jednotlivé línie stehov sú zaoblené a nikdy sa nekrížia.

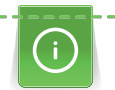

- Prešívacie rukavice s gumenými nopkami uľahčujú vedenie látky.
- Pre čo najlepšie výsledky použite Puzdro cievky s vysokým napätím nite (voliteľné príslušenstvo).
- Odporúča sa používať prídavný stolík a systém voľných rúk.
- Pri quiltovaní voľným pohybom je výhodné quiltovať od stredu smerom von a viesť látku plynulými, okrúhlymi pohybmi, aby ste vytvorili dizajn podľa vlastného výberu.

#### Predpoklad:

- Vrchná vrstva, výplň a podložka sú zopnuté k sebe alebo zošité.
- Podávač je spustený.
- Látacia pätka #9 je nasadená.
- > Kliknite na «Základné stehy».
- > Vyberte Rovný steh č. 1.
- > V prípade potreby upravte napätie hornej nite.
- > Aby ste zabránili posunutiu látky, zvoľte polohu ihly nadol.
- > Ak chcete stroj spustiť, stlačte nožný ovládač alebo stlačte tlačidlo «Štart/Stop».
- > Držte obe ruky blízko prítlačnej pätky aby ste viedli látku ako pri vyšívacom rámiku. Dávajte pozor, aby ihla neprepichla to isté miesto niekoľkokrát za sebou.
- > Aby ste zabezpečili minimálnu vzdialenosť stehov pri prešívaní rohov, znížte rýchlosť vyšívania.
- > Ak niť leží na vrchnej časti látky, spomaľte pohyb.
- > Ak sú na rubovej strane látky uzly, posuňte šijací projekt rýchlejšie.

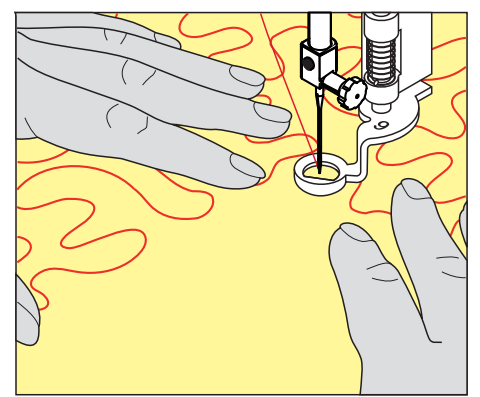

## 11 Regulátor stehov BERNINA (BSR)

Regulátor stehov BERNINA vyrovnáva dĺžku stehov pri voľnom quiltovaní - technike, ktorej obľúbenosť stále rastie. Pri voľnom quiltovaní s prítlačnou pätkou BSR sú všetky stehy rovnako dlhé a tvorenie stehu je dokonale pravidelné.

Akonáhle nasadíte prítlačnú pätku BSR a zasuniete zúbky podávača, zobrazí sa na displeji stroja menu požadovaného režimu. Prítlačnú pätku BSR môžete používať s rovným a endlovacím stehom.

Prítlačná pätka BSR sníma rýchlosť pohybu látky a podľa nej ovláda rýchlosť stroja až do najvyššej možnej rýchlosti. Môžeme povedať: Čím rýchlejšie pohybujete látkou, tým rýchlejšie stroj šije.

Ak budete pohybovať látkou príliš rýchlo, ozve sa akustický signál. Tento signál môžete aktivovať alebo deaktivovať na displeji «BSR». Zvuk akustického signálu môžete tiež aktivovať a deaktivovať v programe nastavenia.

## 11.1 BSR Režim 1

Funkciu BSR je možné ovládať nožným ovládačom alebo tlačidlom «Štart/Stop». Spustite režim BSR. Na prítlačnej pätke BSR svieti červené svetlo. Pohybom látky sa stroj zrýchľuje. Ak sa látka nepohne, zaistenie na mieste je možné bez stlačenia ďalšieho tlačidla. Pri práci pomocou nožného ovládača alebo pri použití tlačidla «Štart/Stop», sa režim BSR automaticky nezastaví.

## 11.2 BSR Režim 2

Funkciu BSR je možné ovládať pomocou nožného ovládača alebo tlačidla «Štart/Stop». Stroj sa spustí len vtedy, keď je stlačený nožný ovládač alebo tlačidlo «Štart/Stop» a súčasne sa pohybuje látka. Bez pohybu látky sa režim BSR2 po 7 sekundách zastaví. Červené svetlo zhasne (iba pri práci s tlačidlom «Štart/Stop»). Pri práci pomocou nožného ovládača červené svetlo nezhasne.

## 11.3 Funkcia BSR s rovným stehom č. 1

Táto funkcia umožňuje voľné quiltovanie rovným stehom a predprogramovanou dĺžkou stehu až do 4 mm. Naprogramovaná dĺžka stehu sa udržiava v rámci určitej rýchlosti, nezávisle od pohybu látky.

### 11.4 Funkcia BSR s cikcakom č. 2

Cik-cak sa dá použiť napr. na maľovanie nití. Nastavená dĺžka stehu sa pri šití cik cak stehom **nedodrží** ale funkcia BSR zjednodušuje aplikáciu. Použitie.

### 11.5 Šijacie prípravy na quiltovanie

### Pripojte prítlačnú pätku BSR

Predpoklad:

- Stroj je vypnutý.
- Ihla je zdvihnutá.
- Je zdvihnutá prítlačná pätka.
- > Odstráňte nasadenú prítlačnú pätku.
- > Pripevnite prítlačnú pätku BSR.

> Zasuňte zástrčku kábla vertikálne do konektora BSR (1), kým nepocítite, že zapadla na miesto.

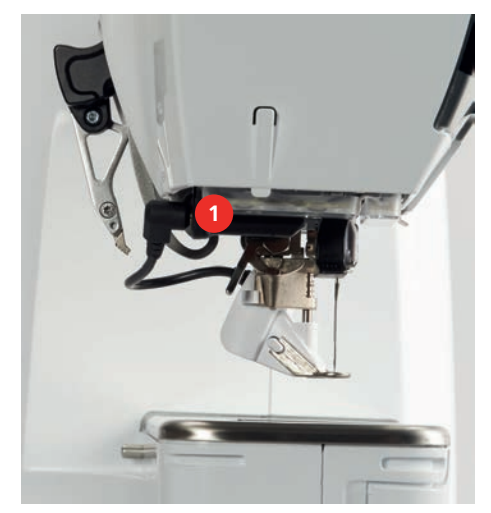

- > Zapnite stroj.
  - Otvorí sa displej BSR a aktivuje sa režim BSR 1.

#### Výmena prítlačnej pätky

#### Šošovka prítlačnej pätky BSR je znečistená

- Stroj nerozpozná prítlačnú pätku BSR.
- > Šošovku čistite mäkkou, mierne navlhčenou handričkou.
- > Zdvihnite ihlu.

POZOR

- > Zdvihnite pätku BSR.
- > Vypnite stroj.
- > Odstráňte BSR pätku zo stroja.
- > Stlačte obe tlačidlá na BSR pätke proti sebe.

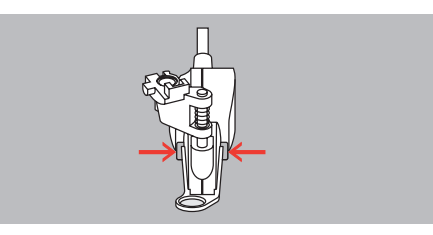

- > Vytiahnite podrážku prítlačnej pätky z vodítka smerom nadol.
- > Vložte novú podrážku prítlačnej pätky do vodítka a zatlačte nahor, kým nezapadne na miesto.
- > Pripevnite prítlačnú pätku BSR.

#### 11.6 Režim BSR

Funkciu BSR môžete ovládať pedálom alebo tlačidlom «Štart/Stop».

Použitie ovládacieho pedála: Počas quiltovania musí byť ovládací pedál zošliapnutý. V režime BSR 1 stroj stále beží, kým neuvoľníte pedál, aj keď prestanete pohybovať látkou.

Ak zastavíte quiltovanie v režime BSR 2, stroj ušije ešte jeden steh podľa polohy ihly a zastaví sa s ihlou hore.

Predpoklad:

- Je nasadený násuvný stolík.
- Je nasadená kolenná páka.
- > Zasuňte podávač.
- > Zvoľte požadovaný režim BSR.

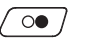

> Spustite prítlačnú pätku stlačením tlačidla «Štart/Stop» alebo zošliapnutím ovládacieho pedála.

- Režim BSR spustíte buď ďalším stlačením «Štart/Stop» alebo ďalším zošliapnutím ovládacieho pedála.
  Na pätke BSR sa rozsvieti červené svetielko.
- > Pohybom látkou ovládajte rýchlosť stroja v režime BSR.

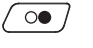

- > Ďalším stlačením tlačidla «Štart/Stop» alebo uvoľnením pedála režim BSR zastavíte.
  - Režim BSR sa zastaví a červené svetielko u prítlačnej pätky zhasne.

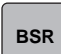

 > Dotykom ikony «Režim BSR» ukončíte režim BSR a môžete quiltovať bez automatického nastavenia dĺžky stehu.

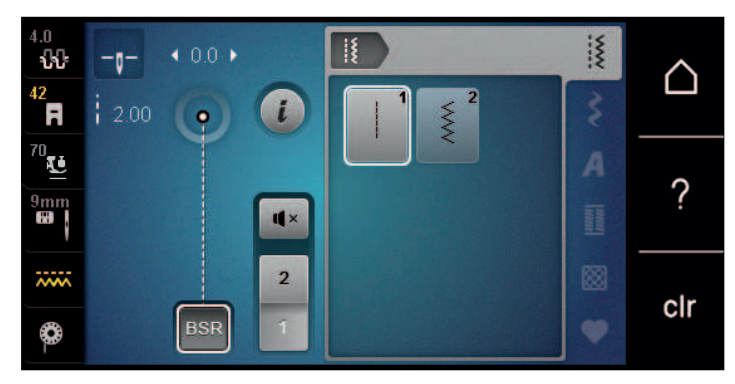

## 11.7 Zaisťovacie stehy

### Zaistenie v režime BSR1 pomocou tlačidla «Štart/Stop»

Predpoklad:

- Prítlačná pätka BSR je namontovaná a pripojená k stroju.
- Otvorí sa displej BSR a je aktívny režim BSR1.
- > Spustite zúbky podávača.
- > Spustite prítlačnú pätku.
- > Stlačte tlačidlo «Poloha ihly hore/dole»2x.– Spodná niť je nadvihnutá.

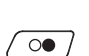

•

- > Držte hornú a spodnú niť.
- > Stlačte tlačidlo «Štart/Stop».
  - Spustite režim BSR.
- > Ušite 5 6 zaisťovacích stehov.
- > Stlačte tlačidlo «Štart/Stop».
   Režim BSR sa zastaví.
- > Odstrihnite niť.

### Zaistenie v režime BSR2

Predpoklad:

- Prítlačná pätka BSR je namontovaná a pripojená k stroju.
- Otvorí sa displej BSR a je aktívny režim BSR2.
- > Spustite prítlačnú pätku.
- > Kliknite «i-Dialog».

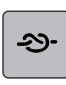

> Kliknite «Zaisťovacie stehy».

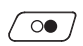

> Stlačte nožný ovládač alebo stlačte tlačidlo «Štart/Stop».

Pohybom látky sa ušijú krátke zaisťovacie stehy, potom sa aktivuje naprogramovaná dĺžka stehu a zaisťovacia funkcia sa automaticky deaktivuje.

## 12 Moja BERNINA výšivka

## 12.1 Prehľad vyšívací modul

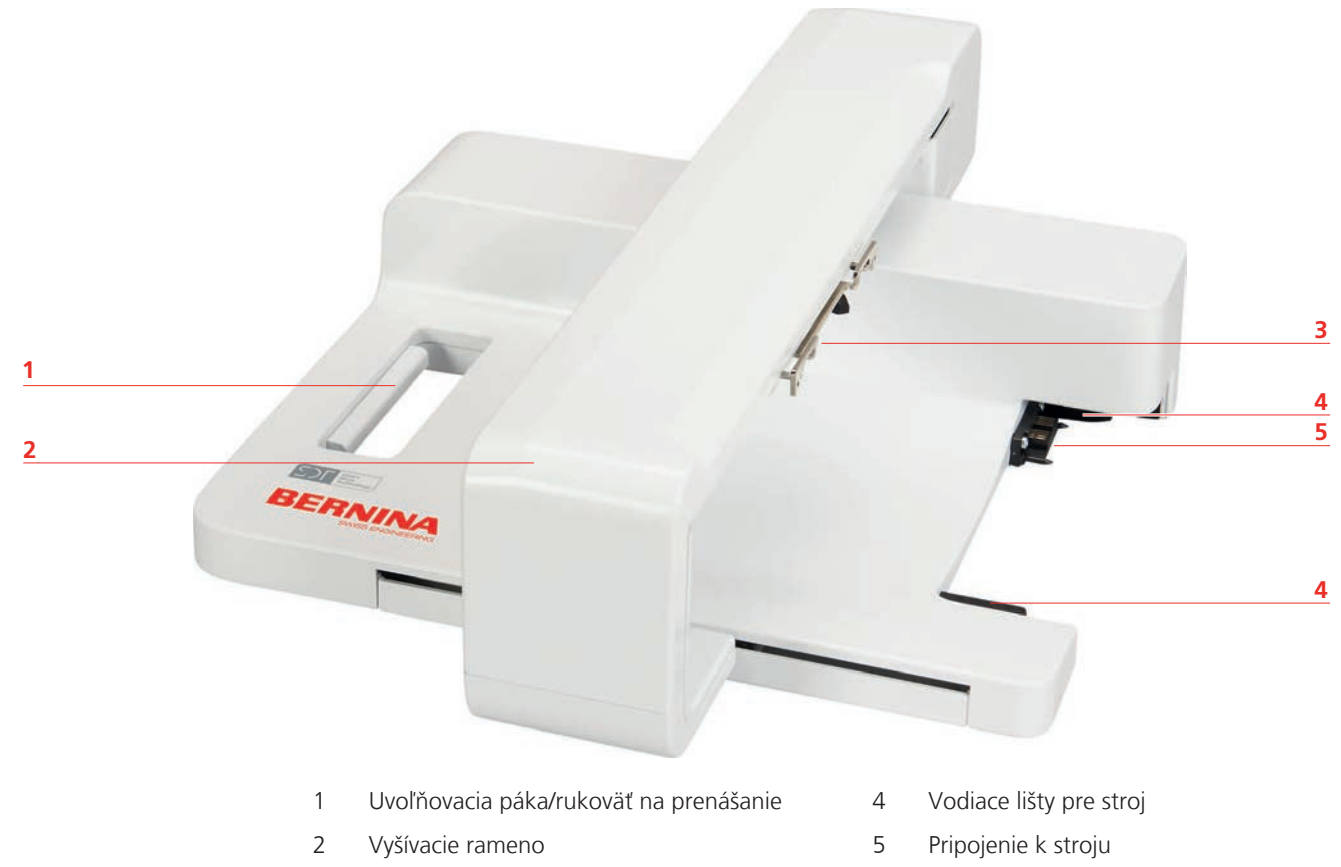

3 Spojka na zaistenie rámika

## 12.2 Príslušenstvo v základnej výbave vyšívacieho modulu

### Prehľad príslušensta vyšívacieho modulu

| Obrázok | Názov                                 | Účel                                                                                                    |
|---------|---------------------------------------|----------------------------------------------------------------------------------------------------|
|         | Vyšívacia pätka v tvare<br>kvapky #26 | Na vyšívanie, látanie a quiltovanie s<br>voľným ramenom.                                                                                                 |
|         | Veľký oválny vyšívací rámik           | Na vyšívanie veľkých výšiviek alebo<br>kombinácií vzorov až do 145 x 255 mm<br>(5,70 x 10,04 palca).<br>Vrátane šablóny pre presné umiestnenie<br>látky. |

## MOJA BERNINA VÝŠIVKA

| Obrázok | Názov                      | Účel                                                                                                    |
|---------|----------------------------|----------------------------------------------------------------------------------------------------|
|         | Stredný vyšívací rámik     | Na vyšívanie stredne veľkých vzorov<br>výšiviek až do 100 x 130 mm (3,94 ×<br>5,12 palca).<br>Vrátane šablóny na presné polohovanie<br>látky. |
|         | Sortiment vyšívacích ihiel | Na vyšívanie.                                                                                                    |
|         | Držiak šablóny             | Na umiestnenie a vybratie šablóny do<br>alebo von z vyšívacieho rámika.                                                                       |
|         | Sieť na cievky             | Pre rovnomerné odvíjanie nite s<br>hladkými niťami z cievky nite, napr.<br>nylon, hodváb, hodvábne nite alebo<br>kovové priadze.              |

## 12.3 Prehľad používateľského rozhrania

Prehľad funkcií/vizuálne informácie

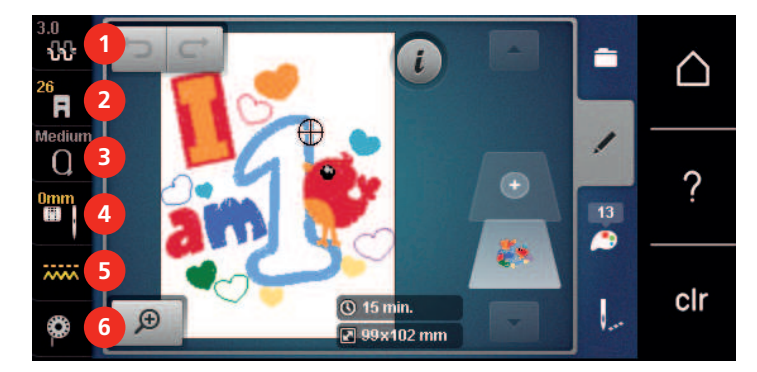

- 1 «Napätie hornej nite»
- 2 «Indikátor prítlačnej pätky/výber prítlačnej pätky»
- 3 «Indikátor rámčeka / voľba rámčeka»
- 4 «Výber stehovej dosky/ihly»
- 5 «Indikátor podávača»
- 6 «Cievková niť»

## MOJA BERNINA VÝŠIVKA

#### Prehľad nastavenia systému

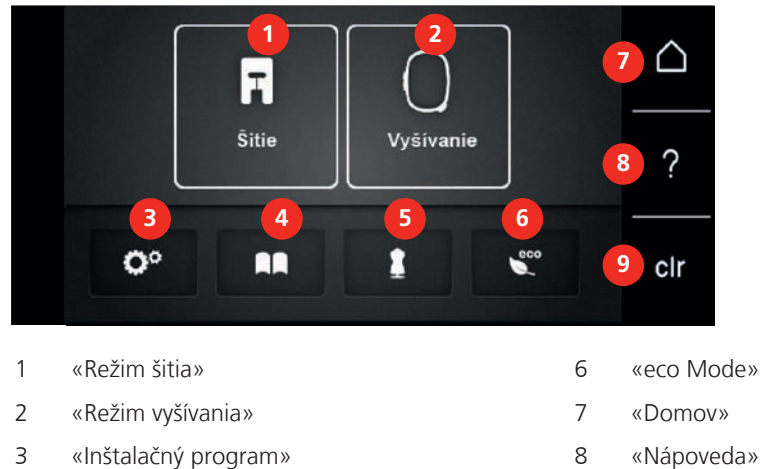

- 4 «Tutorial»
- 5 «Poradca pre vyšívanie»

- 9 «Vymazať nastavena»

#### Menu pre výber pri vyšívaní

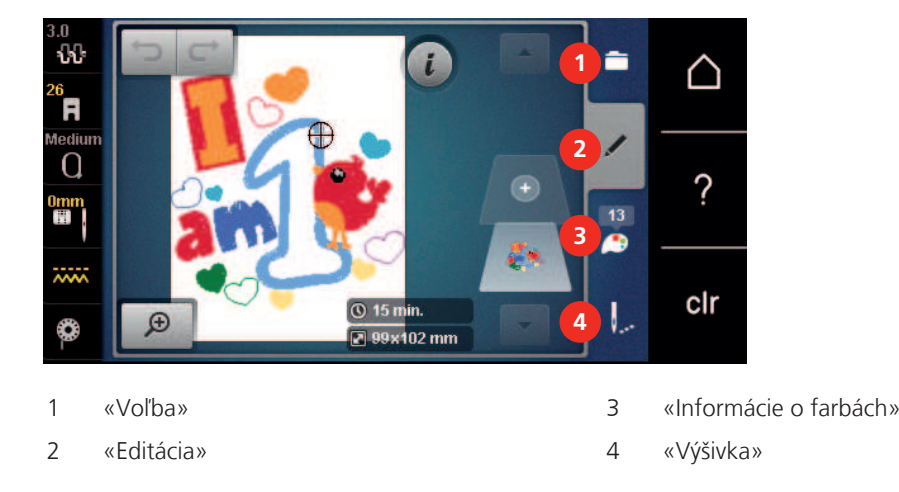

### 12.4 Dôležité informácie k vyšívaniu

#### Horná niť

Pre vyšívanie je nevyhnutné používať niť dobrej kvality (od uznávaných výrobcov), aby na výšivku nemala negatívny vplyv zlá kvalita nite alebo jej trhanie.

Výšivka je efektná najmä, ak je ako horná niť použitá lesklá viskóza alebo polyesterová vyšívacia niť 40 wt. Tieto nite sú k dispozícii v rozsiahlom výbere farieb pre nádherné výšivky.

- Polyesterová niť s vysokým leskom je veľmi odolná, stálofarebná a má vysokú pevnosť v ťahu, čo je vhodné pre všetky druhy výšiviek.
- Viskózová niť (rayon) je mäkká, so žiarivým leskom, a je vhodná pre jemné delikátne výšivky a pre výrobky, ktoré nebudú vystavené príliš vysokému oteru a námahe.
- Metalická niť je tenká až stredne silná a hodí sa pre špeciálne efekty vo výšivke.
- Keď pracujete s metalickou niťou, vypnite si automatické odstrihnutie spodnej nite. Je lepšie sa vyhnúť používaniu akýchkoľvek odrezávacie, pretože metalická niť tupí ostrie nožov.

• Pri práci s metalickou niťou je nutné znížiť rýchlosť stroja a napätia hornej nite.

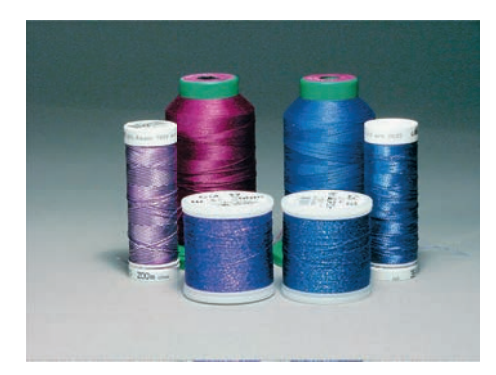

#### Spodná niť

Pre vyšívanie sa väčšinou používa čierna alebo biela spodná niť. Ak majú mať obe strany rovnaký vzhľad, odporúčame použiť rovnakú farbu.

- Spodná niť je obzvlášť mäkká a tenká polyesterová niť, ktorá sa hodí ako spodná niť. Táto špeciálna spodná niť zaručuje stále napätie a optimálne kríženie hornej a spodnej nite.
- Štopkacie a vyšívacie nite sú jemné bavlnené nite, ktoré sú vhodné pre vyšívanie na bavlne.

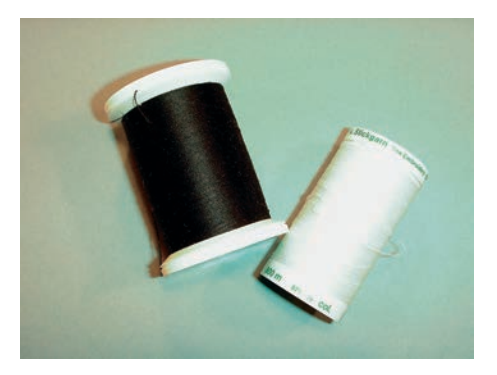

#### Voľba formátu súboru s výšivkou

Aby bolo možné vyšívacie vzory prečítať vyšívacím strojom BERNINA, musia byť vytvorené pomocou vyšívacieho softvéru BERNINA a exportované ako súbor EXP. Okrem vlastného vyšívacieho súboru sa generuje aj súbor BMP a súbor INF. Súbor BMP umožňuje náhľad vzoru výšivky a súbor INF poskytuje informácie o farbách nití. **Poznámka:** Ak súbor INF chýba, návrh výšivky nie je možné zobraziť v skutočnej farbe, ale iba v štandardných farbách. Farby je v tomto prípade možné zadať ručne vo farebnom prehľade motívu na stroji.

Okrem toho stroj dokáže prečítať nasledujúce formáty výšiviek: SEW, PES, PEC, XXX, PCS, JEF a DST. BERNINA International AG nezaručuje, že vyšívacie vzory, ktoré neboli vytvorené alebo konvertované pomocou BERNINA vyšívacieho softvéru, sa dajú správne prečítať a vyšívať.

#### Skúška vyšívania

Na skúšobnú vzorku na vyšívanie vždy použijte pôvodný materiál spevnený rovnakým vlizelínom, ako bude použitý neskôr. Na skúšobnú vzorku doporučujeme použiť rovnakú farbu, niť a ihly, ako plánujete použiť pre vyšívaný projekt.

#### Veľkosť vzoru výšivky

Návrhy výšiviek je možné zväčšiť alebo zmenšiť na vyšívacom stroji alebo na PC pomocou softvéru BERNINA Embroidery (voliteľné príslušenstvo). Zväčšenie/zmenšenie v rozsahu +/- 20 % poskytuje najlepšie výsledky.

### Vyšívanie motívov od iných dodávateľov

BERNINA odporúča stehové výšivkové metódy akéhokoľvek formáte programom ««ART-Link»», ktorý je zdarma, do stroja alebo na USB flash disk. Použitie programu «ART-Link» zaručuje, že bude motív prečítaný a vyšitý správne. «ART-Link» si môžete zadarmo stiahnuť na www.bernina.com.

#### Podkladové stehy

Podkladové stehy sú základom výšivkového motívu a používajú sa pre stabilizáciu základného materiálu a na udržanie tvaru. Tiež bránia krycím stehom výšivky v zatahovaní do úpletu alebo vlasu látky.

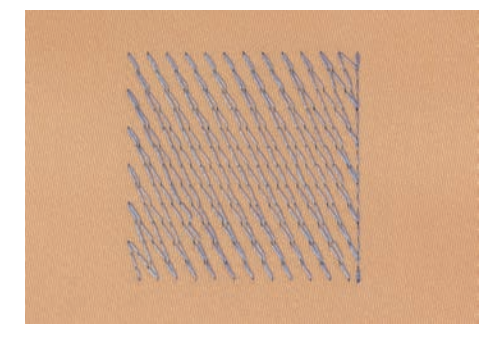

### Saténový čiže listový steh

Ihla sa pohybuje zľava doprava a naopak. Výsledkom je veľmi hustý krycí endlovací steh, ktorým sa vypĺňajú tvary. Výplň saténovými stehmi je vhodná pre úzke a drobné tvary. Saténový steh sa nehodí pre väčšie plochy, pretože široké stehy sú príliš voľné a látku dostatočne nezakryjú. Okrem toho existuje riziko, že u príliš dlhých stehov môžete niťou o niečo zachytiť a celú výšivku poškodiť.

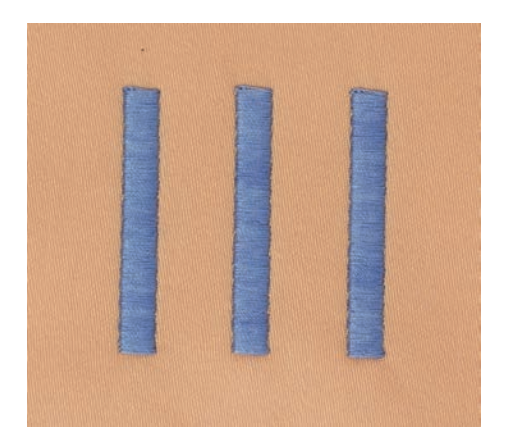

# MOJA BERNINA VÝŠIVKA

### Výplňový steh

Množstvo drobných rovnako dlhých stehov sa vyšíva vo vyrovnaných radoch jeden vedľa druhého a vzniká tak husto vyplnená plocha.

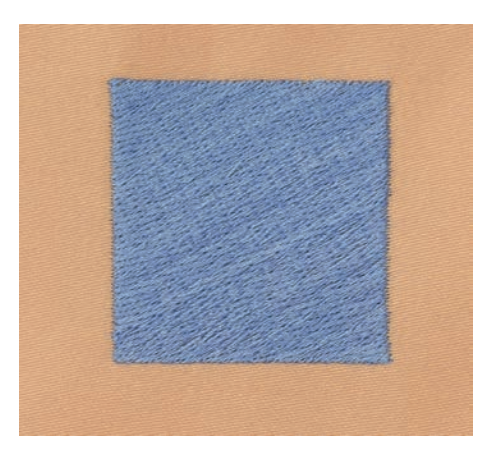

## Spojovacie stehy

Dlhé stehy, ktoré sa používajú na prechod z jednej časti motívu do druhej. Pred i po spojovacom stehu sa ušijú zapošívacie stehy. Spojovacie stehy sa odstrihujú.

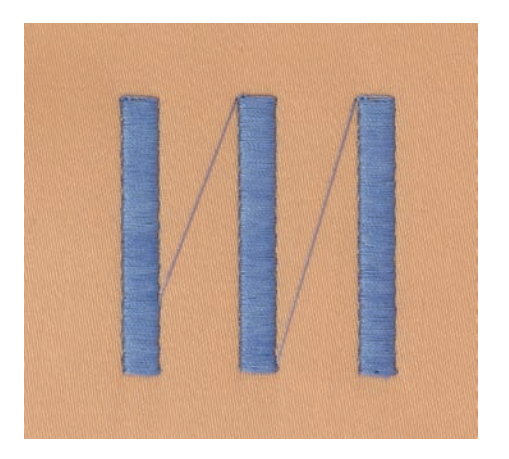

## 13 Príprava vyšívania

## 13.1 Pripojenie vyšívacieho modulu

Predpoklad:

- Prídavný stolík nesmie byť namontovaný.
- > Uistite sa, že modul a stroj sú umiestnené na stabilnom a rovnom povrchu.
- > Uistite sa, že sa vyšívacie rameno môže voľne pohybovať.
- > Opatrne zasuňte vyšívací modul zľava doprava do pripojenia vyšívacieho modulu stroja (1) a vodiacej koľajničky (2).

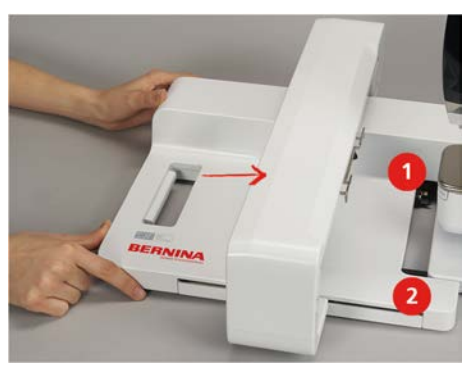

### 13.2 Odstránenie vyšívacieho modulu

> Zatlačte uvoľňovaciu páčku (1) na rukoväti vyšívacieho modulu, držte ju stlačenú a súčasne opatrne posúvajte vyšívací modul doľava.

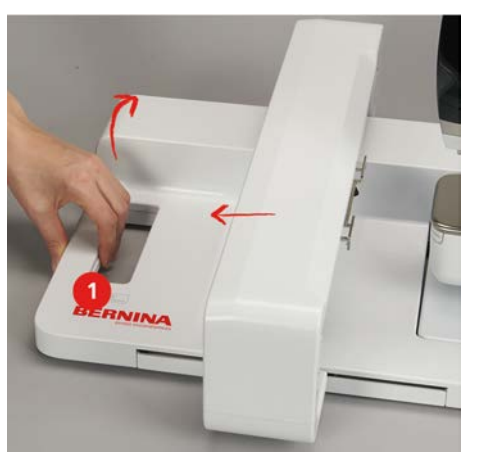

### 13.3 Príprava stroja

#### Zasuňte podavač

> Stlačte tlačidlo «Zúbky podávača hore/dole».

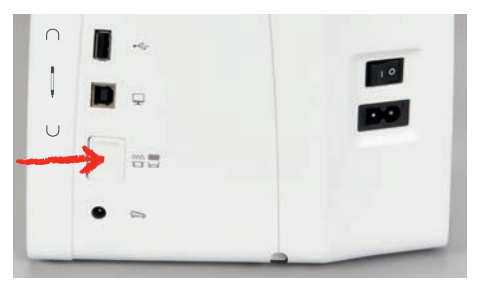

## PRÍPRAVA VYŠÍVANIA

### Výber dizajnu výšivky

Všetky vyšívacie vzory môžu byť buď priamo vyšívané, alebo môžu byť zmenené pomocou rôznych funkcií, ktoré ponúka vyšívací stroj. Všetky vzory výšiviek nájdete na konci tohto návodu na použitie. Okrem toho je možné vyšívacie vzory načítať z osobnej pamäte alebo z USB kľúča BERNINA (voliteľné príslušenstvo).

> Kliknite «Domov».

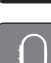

>

 $\triangle$ 

- > Kliknite «Režim vyšívania».
  - Vyberte si abecedu, vzor výšivky alebo vlastný vzor výšivky z jedného zo súborov.

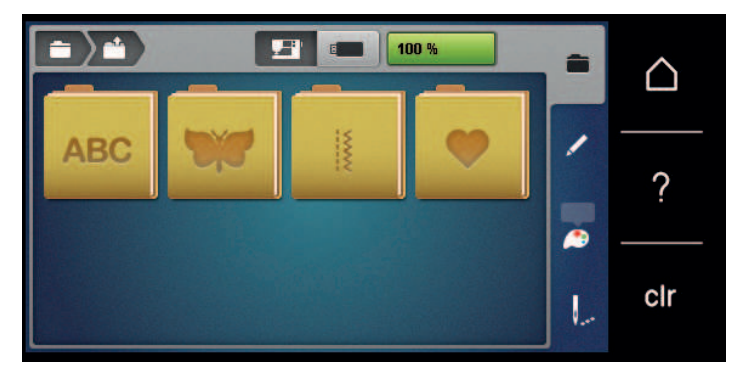

## 13.4 Vyšívacia pätka

#### Pripevnenie vyšívacej pätky

- > Zdvihnite ihlu.
- > Zdvihnite prítlačnú pätku.
- > Vypnite stroj.
- > Zatlačte upínaciu páku nahor (1).
- > Odstráňte prítlačnú pätku (2).

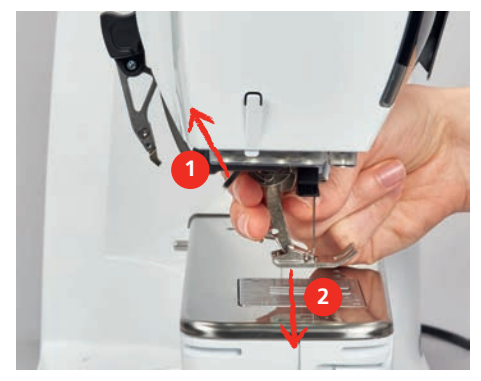

> Vložte vyšívaciu pätku zospodu do držiaka.> Stlačte upínaciu páku nadol.

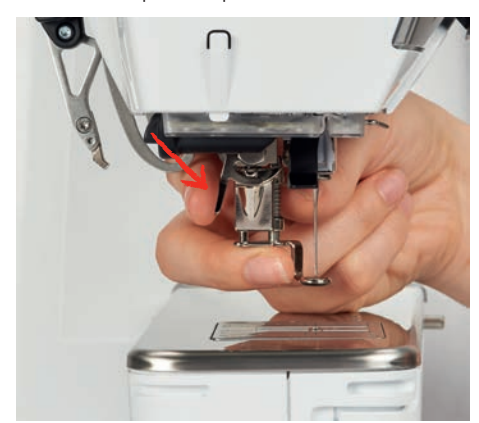

#### Výber stehovej dosky v používateľskom rozhraní

Po nasadení zodpovedajúcej vyšívacej pätky je možné ju vybrať a uložiť na stroji. Okrem toho je možné zobraziť voliteľné prítlačné pätky, ktoré sú k dispozícii pre aktuálne vybraný dizajn výšivky.

- > Zapnite stroj.
- > Vyberte vzor výšivky.
- > Kliknite «Indikátor prítlačnej pätky/výber prítlačnej pätky».
  - Vyberte nasadenú vyšívaciu pätku.

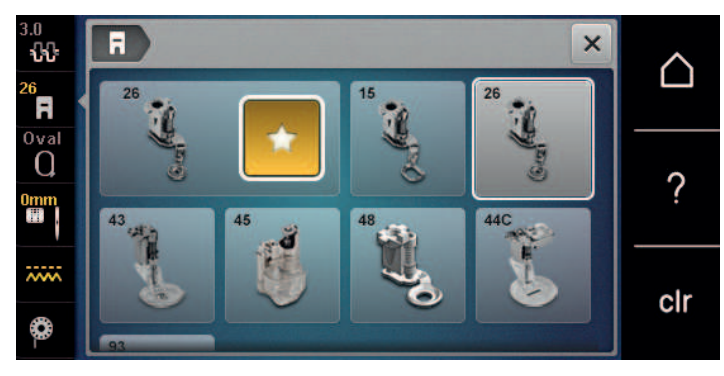

#### 13.5 Ihla a stehová doska

#### Vloženie vyšívacej ihly

í

Vyšívacie ihly typu 130/705 H-SUK majú väčšie očko a sú mierne zaoblené. Tým sa predchádza oteru niti pri používaní viskózových a bavlnených vyšívacích nití. Podľa používanej vyšívacej nite použite ihlu veľkosti 70-SUK až 90-SUK.

- > Zdvihnite ihlu.
- > Vypnite stroj.
- > Odstráňte namontovanú pätku.
- > Rukou uvoľnite upevňovaciu skrutku ihly.

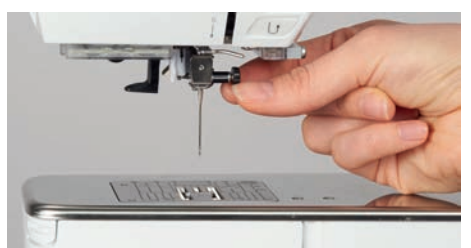

- > Potiahnite ihlu nadol.
- > Novú ihlu držte plochou stranou smerom dozadu.
- > Vložte ihlu tak ďaleko, ako to pôjde.
- > Utiahnite upevňovaciu skrutku rukou.

#### Výber vyšívacej ihly v používateľskom rozhraní

Po výmene ihly môžete skontrolovať, či ju možno použiť s vybranou stehovou doskou.

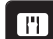

> Kliknite «Výber stehovej dosky/ihly».

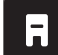

#### > Vyberte nasadenú ihlu.

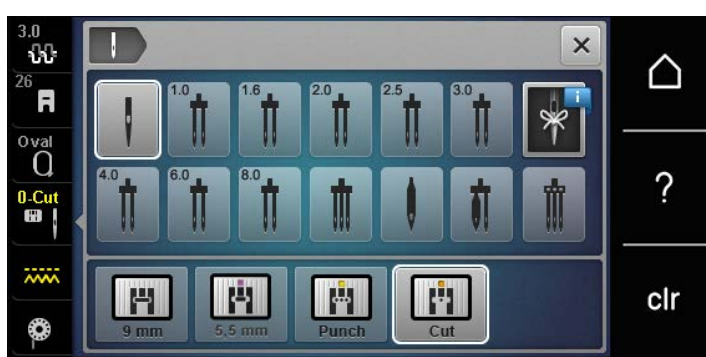

- Ak je zvolená ihla vhodná v kombinácii so stehovou doskou, môžete začať vyšívať.
- Ak zvolená ihla nie je vhodná v kombinácii so stehovou doskou, spustenie stroja sa automaticky zablokuje.

#### Zapamätanie typu a veľkosti ihly

Užitočná funkcia pripomenutia: Aby sa nestratili žiadne informácie, typ ihly a veľkosť ihly sa dajú uložiť aj na stroji. To znamená, že uložený typ ihly a veľkosť ihly je možné kedykoľvek skontrolovať.

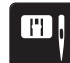

>

> Kliknite «Výber stehovej dosky/ihly».

Kliknite «Informácie o ihlách».

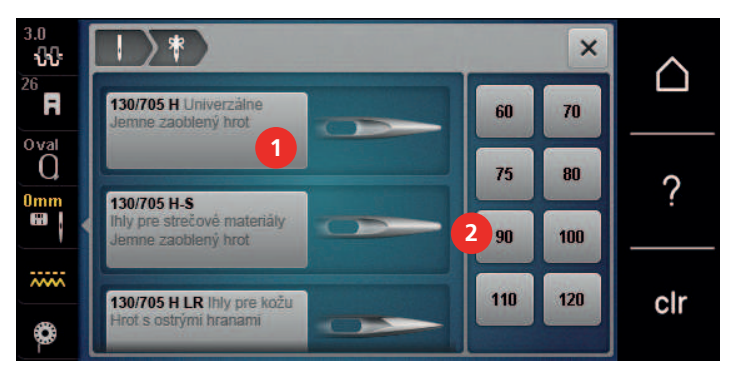

- > Vyberte typ ihly (1) nasadenej ihly.
- > Zvoľte veľkosť ihly (2) nasadenej ihly.

#### Úprava polohy ihly hore/dole

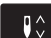

- > Ak chcete niť zdvihnúť, stlačte tlačidlo «Poloha ihly hore/dole».
  - Ihla sa raz spustí a zdvihne.

#### Pripevnenie stehovej dosky

Stehová doska (Stehová doska pre rovný steh a CutWork) má malý otvor v oblasti ihly. Vytváranie stehu (zauzlenie vrchnej a cievkovej nite) je tak optimalizované. Výsledkom je krajší vzhľad stehu.

> Ak chcete znížiť podávač, stlačte tlačidlo «Zúbky podávača hore/dole».

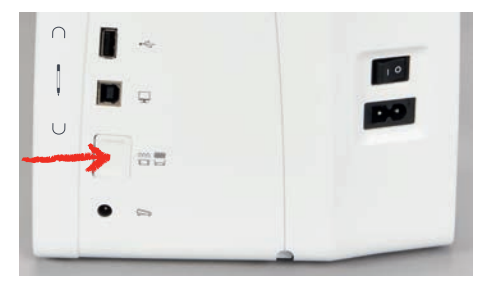

- > Vypnite stroj.
- > Odstráňte ihlu.
- > Odstráňte prítlačnú pätku.
- Pri značke v pravom hornom rohu stehovej dosky zatlačte stehovú dosku smerom nadol, kým sa nepreklopí.

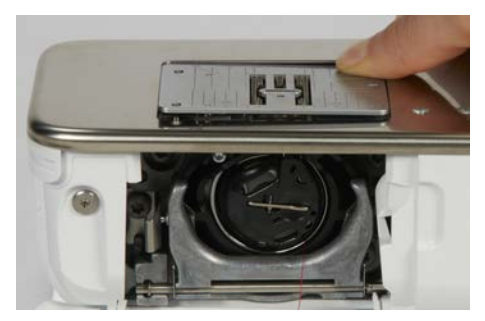

- > Odstráňte stehovú dosku.
- Umiestnite otvor stehovej dosky (Stehová doska pre rovný steh a CutWork) nad príslušnými vodiacimi kolíkmi a zatlačte ho nadol, kým nezapadne na miesto.

#### Výber stehovej dosky v používateľskom rozhraní

Po výmene stehovej dosky môžete skontrolovať, či ju možno použiť s vybranou ihlou.

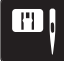

>

- > Kliknite «Výber stehovej dosky/ihly».
  - Vybrať Stehová doska pre rovný steh a CutWork.

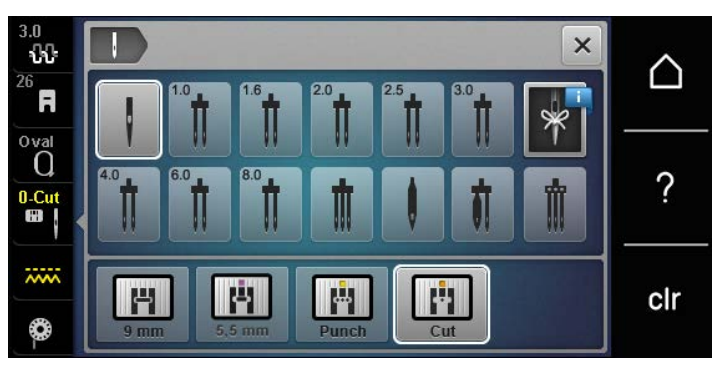

#### Príkaz na navlečenie

Stroj musí byť pripravený na vyšívanie, aby navliekol cievkovú niť. Cievkovú niť je možné navinúť v jednom kroku pre ručné uzlovanie. Ak nechcete žiadne zaisťovacie stehy, odporúča sa deaktivovať zaisťovacie stehy v nastavení.

> Držte hornú niť.

>

Stlačte tlačidlo «Poloha ihly hore/dole».

Spodná niť sa nadvihne automaticky.

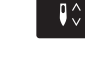

### 13.6 Vyšívací rámček

#### Obrazovka pre nastavenie rámčeka

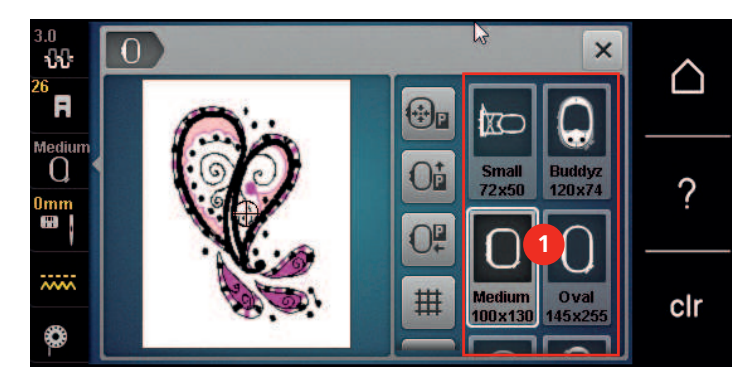

1 Voľba rámčeka

### Voľba vyšívacieho rámčeka

Najlepšie výsledky dosiahnete, ak zvolíte najmenší možný rámček pre daný výšivkový motív.

Výšivkový motív má vopred danú veľkosť, ktorá sa zobrazí.

Predpoklad:

- Výšivkový motív je zvolený.
- > Dotknite sa «Indikátor rámčeka / voľba rámčeka».
  - Stroj automaticky zvolí optimálny vyšívací rámček podľa veľkosti výšivkového motívu. Pokiaľ nebude prednastavený vyšívací rámček k dispozícii, môžete si zvoliť iný. Ak nasadíte vyšívací rámček, ktorý nezodpovedá zvolenému, je nasadený rámček považovaný za aktívny a podľa toho sa zobrazí plocha výšivkového motívu.
- > Zvoľte požadovaný vyšívací rámček.

#### Odtrhovacie stabilizátory

Použitie stabilizátora zaručuje vyššiu stabilitu výšivky. Odtrhovací stabilizátor sa hodí na všetky tkané a nepružné materiály. Môžete použiť 1 až 2 vrstvy. Stabilizátory sú k dispozícii v rôznych hrúbkach. Na veľkých vyšívaných plochách zostáva stabilizátor pod niťou. Stabilizátor sa upevňuje na spodnú stranu látky pred upnutím do rámčeka dočasne lepidlom v spreji. Po vyšití opatrne odtrhnite prebytocný stabilizátor.

### Odstrihovací stabilizátor

Použitie stabilizátora zaručuje vyššiu stabilitu výšivky. Odstrihovací stabilizátor je vhodný pre pružné látky. Môžete použiť 1 až 2 vrstvy. Stabilizátory sú k dispozícii v rôznych hrúbkach. Na veľkých vyšívaných plochách zostáva stabilizátor pod niťou. Stabilizátor sa upevňuje na spodnú stranu látky pred upnutím do rámčeka dočasne lepidlom v spreji. Po vyšití opatrne odstrihnite zostávajúci stabilizátor.

#### Použite lepidla v spreji

Použitie lepidla v spreji je vhodné pre pružné a hladké látky a pre úplety. Bráni látke v deformácii a klzaní. S pomocou lepidla v spreji môžete presne usadit aplikáciu. Nepoužívajte lepidlo v spreji v blízkosti stroja, aby ste ho neznecistili.

- > Pri aplikácii lepidla na stabilizátor držte sprej vo vzdialenosti 25 30 cm.
- > Nastriekaný stabilizátor opatrne nalepte na rubovú stranu látky, látku vyhlaďte, aby na nej neboli záhyby.
- > Drobné diely, ako klopy vreciek či goliere umiestnite na stabilizátor.
- > Aby ste predišli stopám od rámčeka pri práci s látkou, s vlasom či s fleecom, neupínajte do rámčeka diely, ale nastriekajte stabilizátor a upnite ho.
- > Nalepte látku určenú na vyšitie na stabilizátor.
- > Pred spustením stroja odstráňte všetky lepivé zvyšky.

#### Použitie škrobu v spreji

Škrob v spreji je ideálny pre dodatočné spevnenie tenkých, riedko tkaných látok. Vždy použite ďalší stabilizátor na rubovú stranu látky.

- > Postriekajte plochu určenú k vyšívaniu.
- > Nechajte látku uschnúť, prípadne ju ľahko prežehlite horúcou žehličkou.

#### Použitie nažehlovacieho stabilizátora

Nažehlovacie stabilizátory sú v predaji v rôznych hrúbkach. Vhodné je použiť nažehľovací stabilizátor, ktorý sa ľahko z látky odstráni. Nažehľovací stabilizátor sa hodí na všetky pružné materiály, ktoré sa ľahko deformujú, napríklad trikot a džersej.

> Nažehlovacie stabilizátory sa aplikujú na rubovú stranu látky horúcou žehličkou.

#### Samolepiace stabilizátory podložené papierom

Samolepiace stabilizátory podložené papierom sú určené pre látky, ako je žerzej alebo hodváb, ďalej pre výšivky, ktoré nie sú vhodné na upevnenie do vyšívacieho rámčeka.

- > Vložte stabilizátor do rámčeka papierovú stranou nahor.
- > Nožnicami natrhnite papier a odstrihnite ho v ploche rámčeku.
- > Položte látku určenú na vyšívanie na stabilizátor a pritlačte ju.
- > Pred spustením stroja odstráňte všetky lepivé zvyšky.

#### Použitie vodou rozpustného stabilizátora

í

Pre samonosnú výšivku odporúčame upnúť do vyšívacieho rámčeku 1 - 3 vrstvy vodou rozpustného stabilizátora. Keďže sa výšivkový motív nevyšíva na látku, ostane len motív z nití. Výšivkové motívy je nutné kombinovať z krátkych stehov, inak by sa mohli rozpadnúť.

Vodou rozpustný stabilizátor je vhodný najmä pre jemné látky, kde by mohli iné stabilizátory byť vidieť skrz výšivku, a pre samonosné výšivky. Stabilizátor sa rozpúšťa vo vode. Vodou rozpustný stabilizátor je ideálnou ochranou pre látky so slučkovým vlasom, pretože chráni slučky pred poškodením. Bráni vťahovanie nití do materiálu a zabraňuje vlasu látky v prenikaní výšivkou.

- > Položte stabilizátor zospodu na látku.
- > Ak je potrebné, prilepte stabilizátor lepidlom v spreji.
- > Látku s vlasom spevnite na rubovej strane ďalším vhodným stabilizátorom.
- > Vložte všetky vrstvy do vyšívacieho rámčeka.
- > Po rozpustení stabilizátora motív narovnajte a nechajte uschnúť.

#### Príprava vyšívacieho rámčeka

Vyšívací rámik pozostáva z vonkajšieho a vnútorného rámčeka. Pre každý rámček je k dispozícii zodpovedajúca šablóna. Vyšívacia plocha je vyznačená vo štvorcoch o strane jeden centimeter. Stred a rohové body sú označené otvory. Požadované značky môžete preniesť na látku.

> Označte si na látku stred výšivkového motívu vodou rozpustným značkovačom.

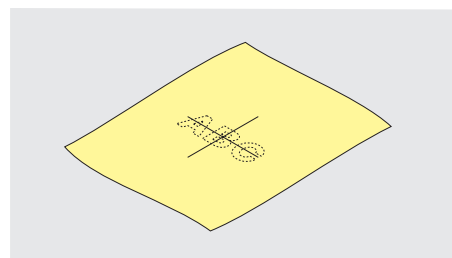

- > Povoľte skrutku na vonkajšom rámčeku.
- > Odstráňte vnútorné rámček.
- > Skontrolujte, že sú šípky na oboch rámčekoch proti sebe.
- > Nasaďte držiak šablóny.

 Vložte šablónu do vnútorného rámčeka, aby logo BERNINA bolo na prednom okraji u šípky a zatlačte ju do rámčeka.

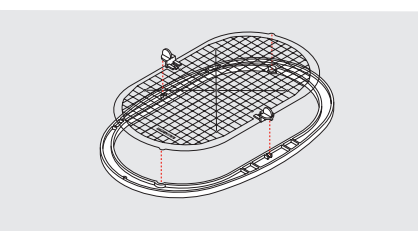

- > Položte látku pod vnútorný rámik.
- > Nastavte označený stredový bod na stred šablóny.
- > Položte látku s vnútorným rámčekom na vonkajší rámček, aby boli šípky na oboch rámčekoch proti sebe.

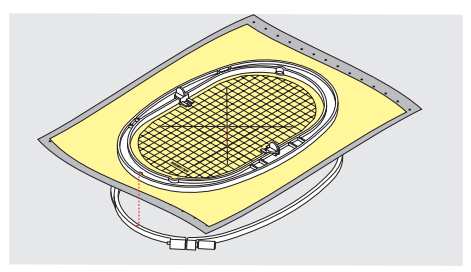

- > Nasaďte rámčeky na seba; pozor, aby ste nepohli s materiálom.
- > Látka musí byť v rámčeku napnutá.
- > Utiahnite skrutku.
- > Pomocou držiaka šablóny vyberte šablónu z rámčeka.
- Aby ste predišli poškriabaniu voľného ramena, nasaďte vnútorný rámček do vonkajšieho tak, aby vnútorný rámček s látkou vyčnieval dole asi o 1 mm.

#### Nasadenie rámčeka

- > Zdvihnite ihlu.
- > Zdvihnite vyšívaciu pätku.
- > Vezmite rámček do ruky lícom látky nahor a upevňovacím mechanizmom doľava.
- > Vložte vyšívací rámik pod vyšívaciu pätku.
- > Stlačte dve páčky upevňovacieho mechanizmu smerom proti sebe.
- > Umiestnite vyšívací rámček (2) nad držiak v ramene vyšívacieho modulu.
- > Zacvaknite rámček dole na miesto.
- > Uvoľnite upevňovací mechanizmus (1).

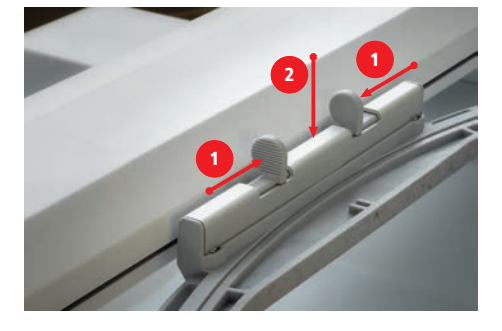

> Ak chcete rámček sňať, stlačte dve páčky upevňovacieho mechanizmu smerom proti sebe.

> Zložte rámik.

#### Prehľad funkcií vyšívania

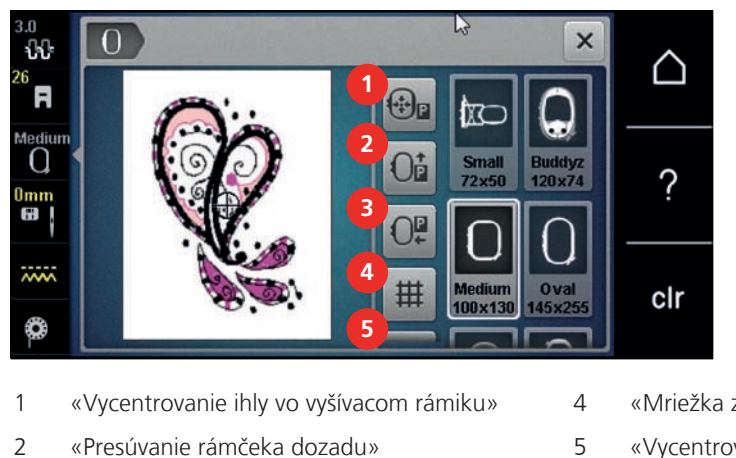

- «Mriežka zapnutá/vypnutá»
- «Vycentrovanie motívu»
- «Presunutie rámika doľava»
- «Virtuálne polohovanie» (sa zviditeľní rolovaním)

#### Umiestnenie stredu rámčeka pod ihlu

Presunutím vyšívacieho rámčeka uľahčíte navliekanie, ak je ihla blízko rámčeka.

Dotknite sa «Indikátor rámčeka / voľba rámčeka». >

3

- Dotknite sa «Vycentrovanie ihly vo vyšívacom rámiku». > Navlečte hornú niť. >
- 0 Stlačením tlačidla «Štart/Stop» presuniete rámček do predchádzajúcej polohy. >

### Posunutie rámčeka dozadu

Pre ľahšiu výmenu spodnej nite je vhodné presunúť pred navliekaním rámček dozadu. Získate tým ľahší prístup ku krytu cievky.

6

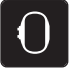

>

⊕∎

Dotknite sa «Indikátor rámčeka / voľba rámčeka».

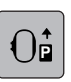

- Dotknite sa «Presúvanie rámčeka dozadu». >
- 007
- > Navlečenie spodnej nite (pozri stranu 45)
  - Stlačením tlačidla «Štart/Stop» presuniete rámček do predchádzajúcej polohy. Ak je potrebné, vytiahnite > hornú niť dozadu.

#### Presunutie modulu pre režim šitie

Vyšívací modul môžete umiestniť tak, aby ste mohli šiť aj s pripojeným modulom.

- Dotknite sa «Indikátor rámčeka / voľba rámčeka». >
- Odoberte vyšívací rámček. >

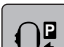

Dotknite sa «Presunutie rámika doľava». >

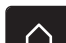

Dotknite sa «Domov». >

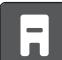

Dotknite sa «Režim šitia».

## PRÍPRAVA VYŠÍVANIA

#### Mriežka zapnutá/vypnutá

Keď je zobrazený stred rámčeka a mriežka, môžete posúvať výšivkový motív presnejšie.

| $\overline{0}$ |  |
|----------------|--|
| $\sim$         |  |

> Dotknite sa «Indikátor rámčeka / voľba rámčeka».

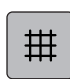

>

>

>

>

- Dotykom «Mriežka zapnutá/vypnutá» zobrazíte na displeji stred rámčeka.
- > Ďalším dotykom «Mriežka zapnutá/vypnutá» zobrazíte čiary mriežky.
- > Ďalším dotykom «Mriežka zapnutá/vypnutá» skryjete stred rámčeka aj čiary mriežky.

#### Nájdenie stredu výšivkového motívu

Vyšívací rámček sa posunie tak, aby ihla bola presne nad stredom alebo na začiatku výšivkového motívu.

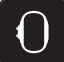

> Dotknite sa «Indikátor rámčeka / voľba rámčeka».

 $\left| \oplus \right|$ 

Dotykom ikony «Vycentrovanie motívu» umiestnite ihlu presne nad stred výšivkového motívu. Ďalším dotykom «Vycentrovanie motívu» umiestnite rámček tak, že bude ihla nad začiatkom motívu.

### Virtuálne nastavenia polohy vyšívacieho rámčeka

Akonáhle premiestnite výšivkový motív, rámček sa automaticky presunie do novej polohy. Preto sa ikona «Virtuálne polohovanie» po nasadení rámčeka automaticky aktivuje a ohraničí žlto.

Predpoklad:

• Rámček je nasadený.

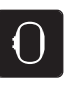

- > Ak chcete deaktivovať automatické posunutie rámčeka po zmene polohy výšivkového motívu, dotknite sa «Virtuálne polohovanie».
  - Ikona «Virtuálne polohovanie» nemá žltý rámček.

Dotknite sa «Indikátor rámčeka / voľba rámčeka».

> Ak chcete aktivovať automatické posunutie rámčeka po zmene polohy výšivkového motívu, dotknite sa znova «Virtuálne polohovanie».

## 14 Inštalačný program

### 14.1 Úprava nastavenia vyšívania v programe nastavenia

Ďalšie informácie k tejto téme (pozri stranu 51).

#### Kreatívne vyšívanie 15

### 15.1 Obrazovka vyšívanie

| 3.0<br>26<br>0 val<br>0<br>0 | 3 4 5<br>6<br>7 ↓<br>7 ↓<br>1 2 122x132 mm                    |   | CIr                        |
|------------------------------|---------------------------------------------------------------|---|----------------------------|
| 1                            | Čas vyšívania/Veľkosť motívu výšivky v mm<br>alebo palcoch    | 5 | Oblasť na vyšívanie        |
| 2                            | Zväčšenie, zmenšenie a posunutie zobrazenia<br>návrhu výšivky | 6 | «i»-Dialóg                 |
| 3                            | Vrátiť späť položky                                           | 7 | Vrstvy s výšivkovým vzorom |
| 4                            | Znova vykonať záznamy                                         |   |                            |

## 15.2 Voľba a zmena výšivkového motívu

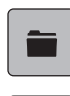

**.** 

> Dotknite sa «Voľba».

Dotknite sa «Otvorenie výšivkového motívu». >

Zvoľte si nový výšivkový motív. >

### 15.3 Kontrola času vyšívania a veľkosti návrhu výšivky

Na displeji «Úpravy» vpravo dole (1) je uvedený odhadovaný čas vyšívania v minútach a šírka a výška vyšívacieho vzoru je uvedená v milimetroch.

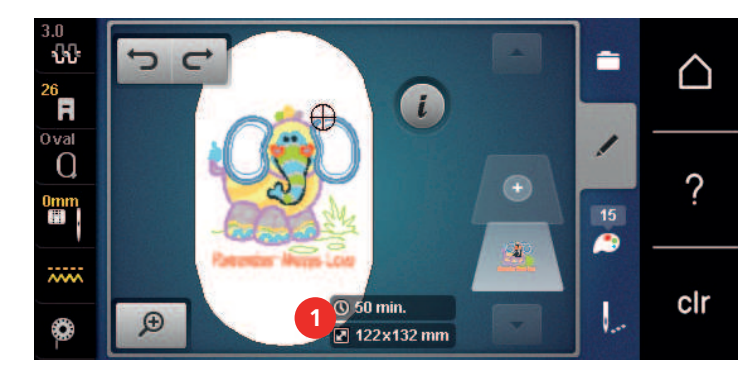

## 15.4 Regulácia rýchlosti

Rýchlosť šitia sa dá plynule nastaviť pomocou posuvníka.

- > Posunutím posúvača doľava znížite rýchlosť šitia.
- > Posunutím posúvača doprava zvýšite rýchlosť šitia.

## 15.5 Editácia výšivkového motívu

#### Prehľad Úprava vyšívacieho motívu

> Ak chcete upraviť návrh výšivky, vyberte návrh výšivky.

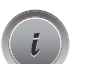

>

- 1 «Zoom out (zmenšiť náhľad)»
- 2 «Zoom in (priblíženie)»

Kliknite «i-Dialog».

- 3 «Presunúť zobrazenie»
- 4 «Presunutie vyšívacieho dizajnu»
- 5 «Presunutie vyšívacieho dizajnu»
- 6 «Otáčanie vyšívacieho vzoru»
- 7 «Zmena veľkosti návrhu»
- 8 «Presné umiestnenie»
- 9 «Zrkadlový obraz vľavo/vpravo»

- 10 «Zrkadlový obraz hore/dole»
- 11 «Duplikát»
- 12 «Nekonečné vyšívanie»
- 13 «Odstránenie návrhu výšivky»
- 14 «Skontrolujte veľkosť výšivky»
- 15 «Word Art» (aktivuje sa po zadaní textu)
- 16 «Skupinové výšivky» (zobrazí sa rolovaním)
- 17 «Zmena sekvencie vyšívacích vzorov» (zobrazí sa rolovaním)
- 18 «Zmena typu stehu/hustoty stehu» (zobrazí sa rolovaním)

#### Zväčšenie náhľadu na výšivkový motív

Náhľad na výšivkový motív si môžete zväčšiť. Okrem toho môžete nastavovať náhľad bez zmeny polohy výšivky.

- > Zvoľte si výšivkový motív.
- > Ak chcete editovať náhľad na výšivkový motív, dotknite sa «Zoom in (priblíženie)».

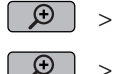

- > Ak chcele euloval hahad ha vysivkovy moliv, dolknile sa «zoom in (pholizenie)».
- > Ak chcete zväčšiť náhľad na výšivkový motív, dotknite sa «Zoom in (priblíženie)» 1 až 4 krát.
- > Pre návrat do režimu editácie sa dotknite «Zoom out (zmenšiť náhľad)» 1 až 4 krát.

#### Zmenšenie náhľadu na výšivkový motív

Náhľad na výšivkový motív si môžete zmenšiť. Okrem toho môžete nastavovať náhľad bez zmeny polohy výšivky.

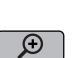

- > Zvoľte si výšivkový motív.
- > Ak chcete editovať náhľad na výšivkový motív, dotknite sa «Zoom in (priblíženie)».
- Ak chcete zmenšiť zväčšený náhľad na výšivkový motív, dotknite sa 1 až 4 krát «Zoom out (zmenšiť náhľad)».

### Posunutie náhľadu na výšivkový motív

Náhľad na výšivkový motív môžete posúvať. Okrem toho môžete nastavovať náhľad bez zmeny polohy výšivky.

- > Zvoľte si výšivkový motív.
- > «Presunúť zobrazenie» aktivujte dotykom «Zoom in (priblíženie)».

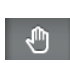

Ð

- «Presunúť zobrazenie» je aktivované (tmavo šedý).

> Posuňte náhľad na výšivkový motív.

Poloha výšivky sa nezmenila.

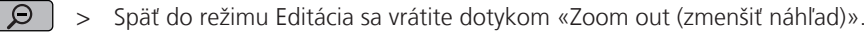

#### Posunutie výšivkového motívu vo zväčšenom náhľade

Náhľad na výšivkový motív môžete posúvať. Okrem toho môžete nastavovať náhľad bez zmeny polohy výšivky.

- > Zvoľte si výšivkový motív.
- > Ikonu «Zmena polohy stehového vzoru», zobrazíte dotykom «Zoom in (priblíženie)».

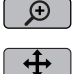

- > Dotknite sa «Presunutie vyšívacieho dizajnu».
  - Ikona sa zafarbí sivo.
- > Posuňte náhľad na výšivkový motív.
  - Poloha výšivky sa zmenila.
- Späť do režimu Editácia sa vrátite dotykom «Zoom out (zmenšiť náhľad)».

#### Presúvanie vyšívacieho dizajnu

- > Vyberte vzor výšivky.
- > Kliknite «i-Dialog».

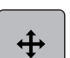

- > Kliknite «Presunutie vyšívacieho dizajnu».
- Otočte «Horný multifunkčný gombík» na horizontálne posúvanie vyšívacieho vzoru v krokoch po 1/10 mm.
- Otočte «Dolný multifunkčný gombík» pre zvislý pohyb vyšívacieho vzoru v krokoch po 1/10 mm alebo kliknutím a podržaním vyšívacieho vzoru posuniete vyšívací vzor tak, ako chcete.
  - Premiestnenie je vyznačené žltými ikonami.

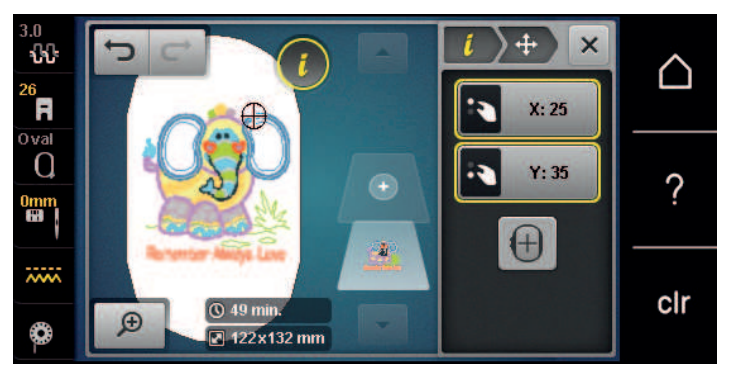

(+)

>

- Kliknite «Vycentrujte dizajn v rámiku».
  - Vyšívací vzor sa presunie do stredu ráfika.

#### Otáčanie motívom

- > Zvoľte si výšivkový motív.
- Dotknite sa «i-Dialog».

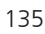

Q

+90

- > Dotknite sa «Otáčanie vyšívacieho vzoru».
- > Otáčaním «Horným multifunkčným ovládačom» alebo «Spodným multifunkčným ovládačom» doprava otáčate výšivkový motív v smere hodinových ručičiek.
- > Otáčaním «Horným multifunkčným ovládačom» alebo «Spodným multifunkčným ovládačom» doľava otáčate výšivkový motív proti smeru hodinových ručičiek.
- > Dotykom ikony «Otáčanie výšivkovým motívom o +90°» otáčate výšivkovým motívom v krokoch 90°.

#### Proporcionálna zmena veľkosti motívu

Najlepšie výsledky dosiahnete zväčšením alebo zmenšením výšivkového motívu o maximálne 20%. Ak chcete zmeniť veľkosť motívu o viac ako 20%, mali by ste to urobiť vo vyšívacom softvéri a potom motív znova načítať do stroja.

- > Zvoľte si výšivkový motív.
- > Dotknite sa «i-Dialog».

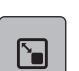

>

>

Dotknite sa «Zmena veľkosti návrhu».

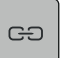

Ak nemá «Zachovanie proporcií» biele ohraničenie, dotknite sa «Zachovanie proporcií». – «Zachovanie proporcií» má biele ohraničenie.

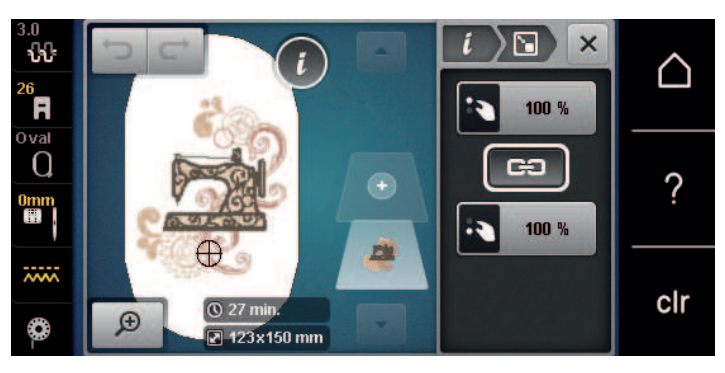

- > Otáčaním «Horným/Spodným multifunkčným ovládačom» doprava zväčšíte výšivkový motív proporcionálne.
- Otáčaním «Horným/Spodným multifunkčným ovládačom» doľava zmenšíte výšivkový motív proporcionálne.

#### Disproporčná zmena veľkosti motívu

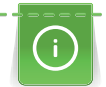

Najlepšie výsledky dosiahnete zväčšením alebo zmenšením výšivkového motívu o maximálne 20%.

Ak chcete zmeniť veľkosť motívu o viac ako 20%, mali by ste to urobiť vo vyšívacom softvéri a potom motív znova načítať do stroja.

> Zvoľte si výšivkový motív.

> Dotknite sa «i-Dialog».

> Dotknite sa «Zmena veľkosti návrhu».

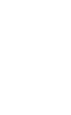

Ak má «Zachovanie proporcií» biele ohraničenie, dotknite sa «Zachovanie proporcií». > «Zachovanie proporcií» nemá biele ohraničenie.

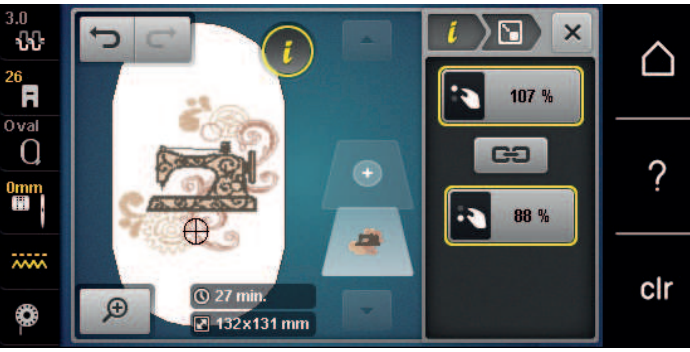

- Výšivkový motív rozšírite otáčaním «Horným multifunkčným ovládačom» v smere hodinových ručičiek. >
- Výšivkový motív zúžite otáčaním «Horným multifunkčným ovládačom» proti smeru hodinových ručičiek. >
- Ak chcete výšivkový motív predĺžiť, otáčajte «Spodným multifunkčným ovladačom» v smere hodinových > ručičiek.
- > Ak chcete výšivkový motív skrátiť, otáčajte «Spodným multifunkčným ovladačom» proti smeru hodinových ručičiek.

#### Zrkadlové prevracanie výšivkových motívov

Výšivkové motívy môžete prevracať stranovo aj výškovo.

- Zvoľte si výšivkový motív. >
- Dotknite sa «i-Dialog». >

œ

Ak chcete výšivkový motív zrkadlovo prevrátiť na šírku, dotknite sa «Zrkadlový obraz vľavo/vpravo». >

Ak chcete výšivkový motív zrkadlovo prevrátiť na výšku, dotknite sa «Zrkadlový obraz hore/dole». >

#### Zmena typu stehu

Ak sú saténové stehy príliš dlhé, môžete ich zameniť za výplňové.

- Zvoľte si výšivkový motív. >
- Dotknite sa «i-Dialog». >

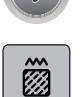

#### Dotknite sa «Zmena typu stehu/hustoty stehu». >

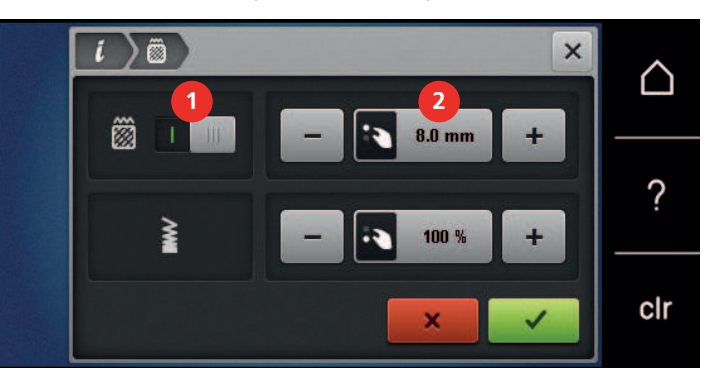

Dotykom prepínača v hornej časti displeja (1) zmeňte saténový steh na výplňový. >

Nastavte dĺžku stehu na 2. >

### Úprava hustoty stehu

Ak sú saténové stehy vyšité príliš husto, môžete zmeniť ich hustotu.

- > Zvoľte si výšivkový motív.
- > Dotknite sa «i-Dialog».

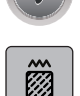

> Dotknite sa «Zmena typu stehu/hustoty stehu».

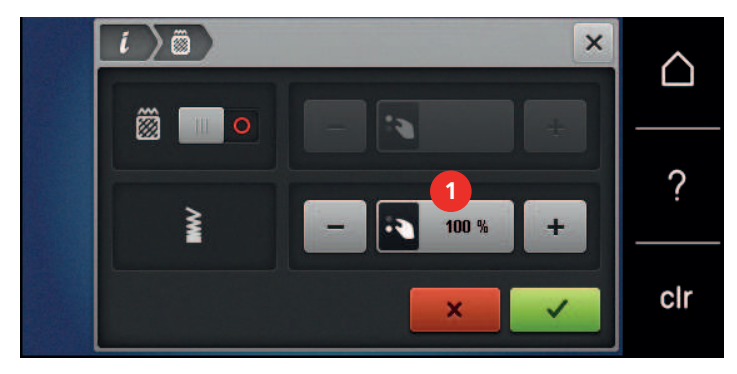

> Nastavenie hustoty stehu (1).

#### Kontrola veľkosti a polohy výšivkového motívu

Môžete si skontrolovať, či výšivkový motív zodpovedá stanovenej polohe/umiestneniu na látke. Do bodov mimo vyšívací rámik sa ihla nepresunie.

> Zvoľte si výšivkový motív.

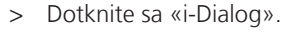

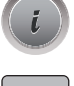

>

- Dotknite sa «Skontrolujte veľkosť výšivky».
  - Vyšívací rámček sa pohybuje, kým sa ihla nedostane do polohy zobrazenej na displeji.

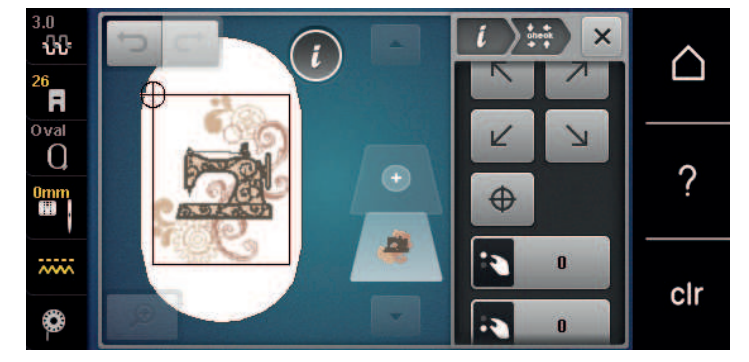

- > Požadovaný roh motívu zvolíte dotykom príslušnej šípky.
  - Vyšívací rámček sa pohybuje, kým sa ihla nedostane do polohy zobrazenej na displeji. Ak nie je výšivkový motív doteraz v správnej polohe, môžete jeho polohu zmeniť otáčaním «Horným/spodným multifunkčným ovládačom» a znovu prekontrolovať jeho konečnú polohu.

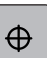

>

>

- Ak chcete dostať ihlu do stredu výšivkového motívu, dotknite sa ikony «Vycentrovanie motívu».
- Otáčaním «Horným multifunkčným ovládačom» posúvate výšivkový motív vodorovne.
- > Otáčením «Spodným multifunkčným ovládačom» posúvate výšivkový motív zvisle.

#### Nekonečné vyšívanie

Pri vyšívaní bordúry alebo lemu je výhodné použiť vyšívací rámik «Mega rámik». To znamená, že projekt vyšívania sa nemusí tak často nanovo upínať. Odporúča sa nakresliť si na látku vodiace čiary a použiť šablónu pri upínaní a premotávaní materiálu. Pritom musia vodiace čiary prebiehať rovnobežne so šablónou. Nasledujúci príklad používa priložený «Oválny rámik».

> Vyberte vzor výšivky.

i

>

>

Kliknite «i-Dialog».

Kliknite «Potvrďte».

- > Kliknite «Nekonečné vyšívanie».
  - Vyšívací vzor je znásobený v optimálnom počte zodpovedajúcemu vyšívaciemu rámiku.
  - Vložia sa referenčné body, ktoré sú potrebné pri prepletaní látky.
- > V prípade potreby použite ikony šípok (1) na vloženie ďalších referenčných bodov.
  - Ak chcete nastaviť počet vyšívacích vzorov, kliknite na «Mínus»/«Plus» (2).
- > Ak chcete určiť vzdialenosť medzi vyšívacími vzormi, kliknite na «Mínus»/«Plus» (3).
- Ak chcete automaticky umiestniť všetky vyšívacie vzory do rámika, kliknite na«Upraviť tak, aby vyhovoval rámu» (4).
- 2 Ξ × ÷  $\bigtriangleup$ R 3 x + 0.0 0 3 + mm ? > clr

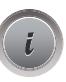

>

>

Kliknite «i-Dialog».

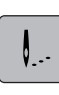

 $\overline{}$ 

Kliknite «Výšivka».

> Stlačte tlačidlo «Štart/Stop» a vyšite okraj.
 – Návrh výšivky musí byť úplne vyšitý.

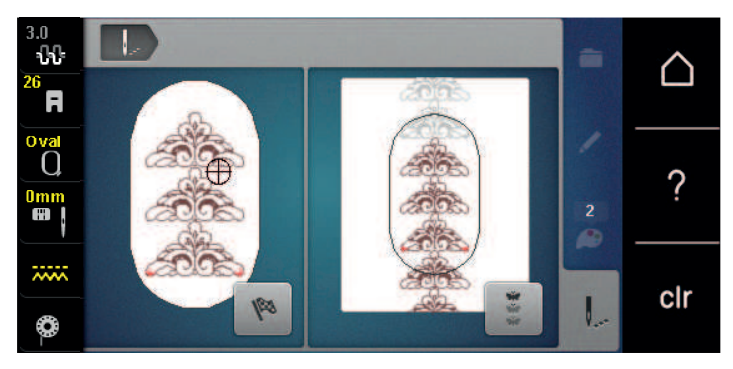

\*\*

>

Po vyšití referenčných bodov kliknite na «Nekonečné vyšívanie».Zobrazí sa animácia, ktorá naznačuje, že tkaninu je potrebné previnúť.

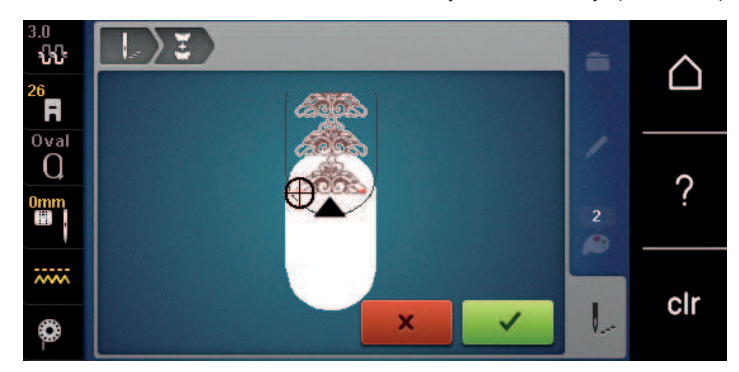

> Odstráňte rámik a upnite látku tak, aby sa vyšívané referenčné body nachádzali v hornej vyšívacej oblasti rámika a referenčné body sa nachádzali aspoň 3 cm (1,18 palca) od horného okraja rámika.

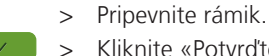

- Kliknite «Potvrďte».
- Rámik sa automaticky presunie do blízkosti referenčného bodu.
- «Auto» je aktívny a rámik sa automaticky presunie do blízkosti posledného referenčného bodu.
- Pomocou ikon šípok určte, na ktorú stranu vyšívanej časti má byť umiestnený ďalší referenčný bod. >
- Ak chcete presne umiestniť vyšívací rámik, otočte «Horný multifunkčný gombík» alebo «Dolný > multifunkčný gombík».

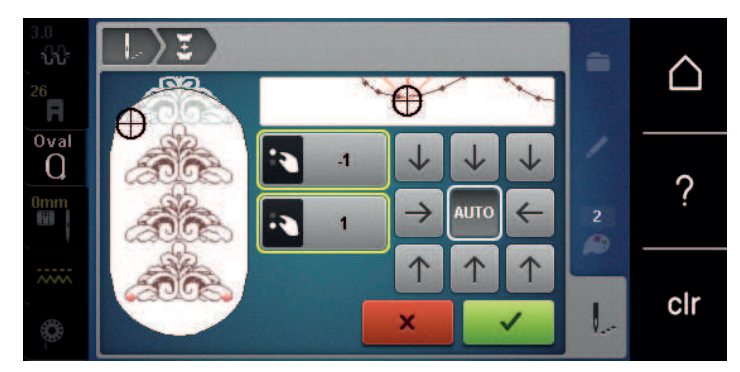

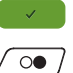

- > Kliknite «Potvrďte».
- Stlačte tlačidlo «Štart/Stop» a pokračujte vo vyšívaní. >
- Opakujte tieto kroky, kým nebude dokončená požadovaná dĺžka okraja. >

#### Duplikovanie vyšívacieho vzoru

- Vyberte vzor výšivky. >
- Kliknite «i-Dialog». >
- > G
  - Kliknite «Duplikát». Vzor výšivky (1) je duplikovaný (2).

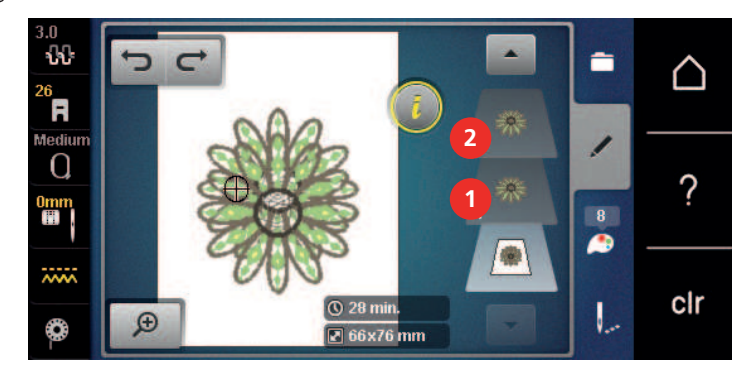

#### Zmazanie výšivkového motívu

Zmaže sa aktívny výšivkový motív.

- Zvoľte si výšivkový motív. >
- Dotknite sa «i-Dialog». >

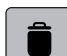

Dotknite sa «Odstrániť». >

### Zmena poradia v rámci kombinácie výšivkových motívov

Poradie výšivkových motívov v kombinácii výšivkových motívov je možné zmeniť.

#### Predpoklad:

Bola vytvorená kombinácia výšivkových motívov alebo bol motív oddelený od skupiny. •

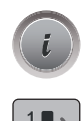

0

Dotknite sa«i-Dialog».

> Dotknite sa«Zmena sekvencie vyšívacích vzorov».

> Zvoľte si požadovaný motív a posuňte ho do príslušnej pozície.

#### Vrátenie záznamov

Všetky položky je možné krok za krokom vrátiť späť a tiež ich obnoviť.

Predpoklad:

- Je vybraný vzor výšivky a boli vykonané zmeny.
- > Ak chcete vrátiť späť posledný záznam, kliknite na«Vrátiť späť položky».
- > Ak chcete vrátiť späť posledné záznamy v poradí, viackrát kliknite na «Vrátiť späť položky».
- > Ak chcete vrátiť späť posledný záznam, kliknite na «Znova vykonať záznamy».
  - Ak chcete obnoviť posledné záznamy v poradí, viackrát kliknite na «Znova vykonať záznamy».

#### Zoskupenie výšivkových motívov

Do skupiny môžete pridávať výšivkové motívy aj ich odoberať. Zoskupené výšivkové motívy môžete spracovávať ako jeden motív.

Poradie výšivkových motívov v skupine môžete meniť. (pozri stranu 140)

Pokiaľ došlo k zrušeniu zoskupenia výšivkových motívov, tj. výšivkový motív bol rozdelený na rôzne prvky/ farby, farby už znovu nezložíte. U abecied je nutné v menu Nastavenia upraviť preskakovacie stehy na dĺžku 1. Zrušenie zoskupenia potom funguje pre všetky písmená.

- > Vytvorte kombináciu výšivkových motívov.
- > Vyberte v kombinácii výšivkových motívov výšivkový motív (1).

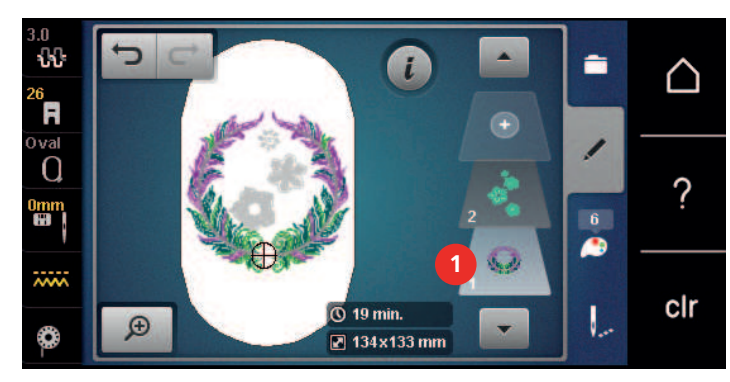

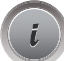

> Dotknite sa«i-Dialog».

|  | ÷ |
|--|---|

....

>

Dotknite sa«Skupinové výšivky».

#### > Dotknite sa«Zoskupenie».

- Výšivkové motívy nad vybraným výšivkovým motívom sa pridajú do kombinácie výšivkových motívov.

> Vyberte kombináciu výšivkových motívov.

- > Dotknite sa«Rozeskupenie».
  - Zoskupenie sa zruší.

#### alebo

> Vytvorte kombináciu výšivkových motívov.

> Vyberte všetky výšivkové motívy (2).

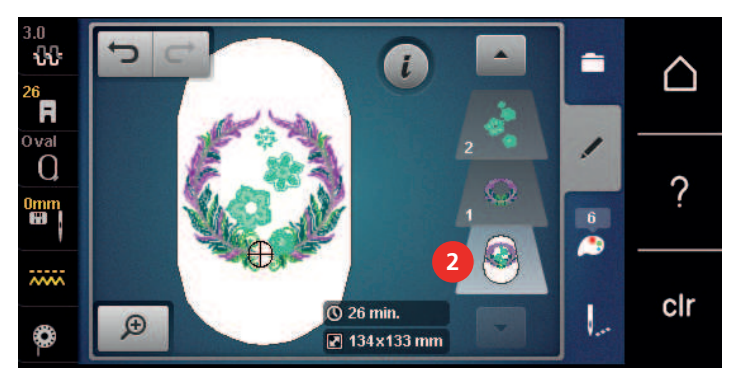

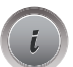

> Dotknite sa«i-Dialog».

Dotknite sa«Zoskupenie».

- Všetky výšivkové motívy sa pridajú do kombinácie výšivkových motívov.
- > Vyberte kombináciu výšivkových motívov.
- > Dotknite sa«Rozeskupenie».
  - Zoskupenie sa zruší.

### 15.6 Bodové umiestnenia

#### Umiestnenie bodov na mriežku

Táto funkcia umožňuje jednoduchým spôsobom presné umiestnenie vzoru výšivky na tkanine. Polohovacie body je možné umiestniť do mriežky.

Predpoklad:

- Akékoľvek dva body vzoru výšivky sú označené kriedou alebo perom rozpustným vo vode na tkanine. Miesto, kde má byť výšivka umiestnená, je jasne viditeľné.
- Je vybraný používaný rámik.
- > Vyberte vzor výšivky.
- > Kliknite «i-Dialog».

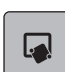

>

Kliknite «Presné umiestnenie».

⊞

50

- Kliknite «Bodové umiestnenie na mriežke».
  Výšivka má mriežku s deviatimi rôznymi bodmi umiestnenia/polohovania.
- > Ak chcete zabrániť zmene veľkosti vyšívacieho návrhu pri umiestňovaní bodov, ťuknite na položku «Zmena veľkosti výšivkového motívu».
  - Vyberte požadovaný polohovací bod, ktorému sa má prispôsobiť vyšívací vzor.
    Bod zmení farbu.
  - > Otočte «Horný multifunkčný gombík» alebo «Dolný multifunkčný gombík» doľava alebo doprava, aby ste ihlu umiestnili nad príslušnú značku na látke.

SET

- > Ak chcete potvrdiť zmenenú polohu, kliknite na «Uloženie polohy».
  - Bod zmení farbu a je nastavený.
- > Vyberte druhý bod umiestnenia vyšívacieho vzoru.

 Otočte «Horný multifunkčný gombík» alebo «Dolný multifunkčný gombík» doľava alebo doprava, aby ste ihlu umiestnili nad príslušnú značku na látke.

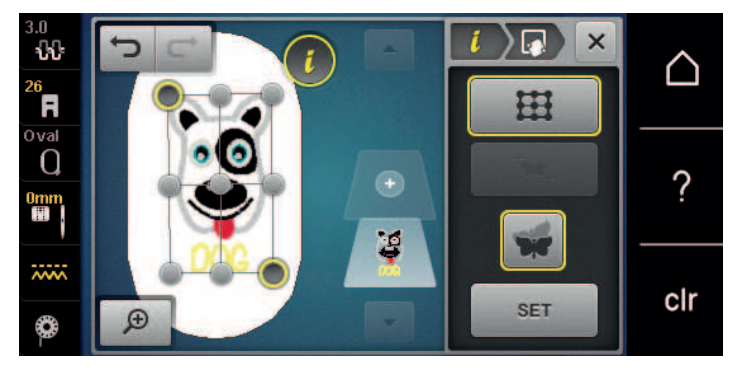

Ak chcete potvrdiť zmenenú polohu, kliknite na «Uloženie polohy».
 Bod zmení farbu a je nastavený. Tomu je prispôsobený aj dizajn výšivky.

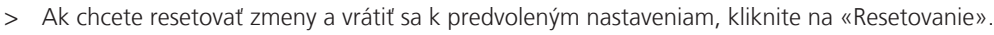

#### Voľné bodové umiestnenia

Táto funkcia umožňuje jednoduchým spôsobom presné umiestnenie vzoru výšivky na tkanine. Body môžu byť definované ako chcete v rámci výšivky.

Predpoklad:

- Akékoľvek dva body vzoru výšivky sú označené kriedou alebo perom rozpustným vo vode na tkanine. Miesto, kde má byť výšivka umiestnená, je jasne viditeľné.
- Je vybraný používaný rámik.
- > Vyberte vzor výšivky.
- > Kliknite «i-Dialog».

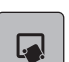

>

>

>

Kliknite «Presné umiestnenie».

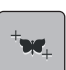

Kliknite «Voľné bodové umiestnenia».

50

SET

- Ak chcete zabrániť zmene veľkosti vyšívacieho návrhu pri umiestňovaní bodov, ťuknite na položku «Zmena veľkosti výšivkového motívu».
- > Definujte požadovaný bod v rámci vyšívacieho vzoru.
   Zobrazí sa bod umiestnenia.
- > Otočte «Horný multifunkčný gombík» alebo «Dolný multifunkčný gombík» doľava alebo doprava, aby ste ihlu umiestnili nad príslušnú značku na látke.
  - Ak chcete potvrdiť zmenenú polohu, kliknite na «Uloženie polohy».
  - Bod zmení farbu a je nastavený.
- > Vyberte druhý bod umiestnenia vyšívacieho vzoru.

 Otočte «Horný multifunkčný gombík» alebo «Dolný multifunkčný gombík» doľava alebo doprava, aby ste ihlu umiestnili nad príslušnú značku na látke.

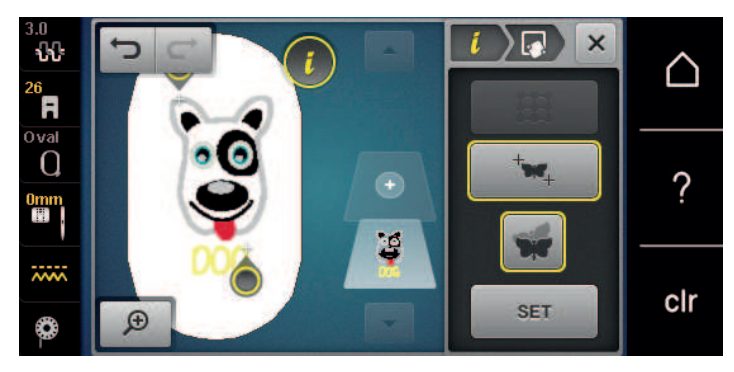

Ak chcete potvrdiť zmenenú polohu, kliknite na «Uloženie polohy».
 Bod zmení farbu a je nastavený. Tomu je prispôsobený aj dizajn výšivky.

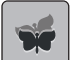

(+)

>

Ak chcete resetovať zmeny a vrátiť sa k predvoleným nastaveniam, kliknite na «Resetovanie».

### 15.7 Kombinácia výšivkových motívov

#### Kombinácia vzorov výšiviek

Niekoľko vzorov výšiviek je možné navzájom kombinovať.

- > Vyberte vzor výšivky.
- > Kliknite «Pridať výšivkový motív».

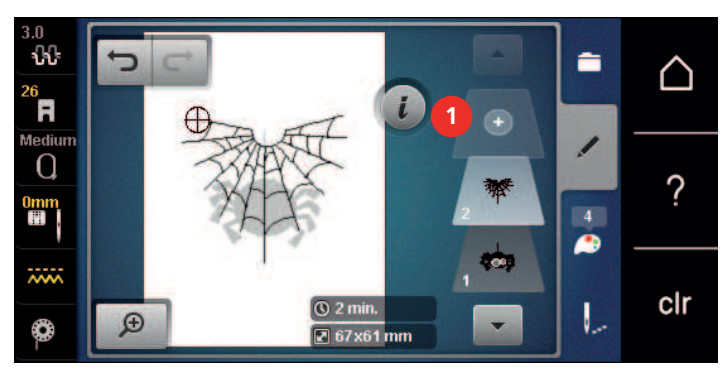

> Vyberte iný vzor výšivky.

#### Zmazanie jednotlivého výšivkového motívu

Predpoklad:

- Bola vytvorená kombinácia výšivkových motívov.
- > Na úrovni výšivkových motívov (1) sa dotknite požadovaného motívu, pridržte ho a presuňte von.
  - Otvorí sa nové okno.

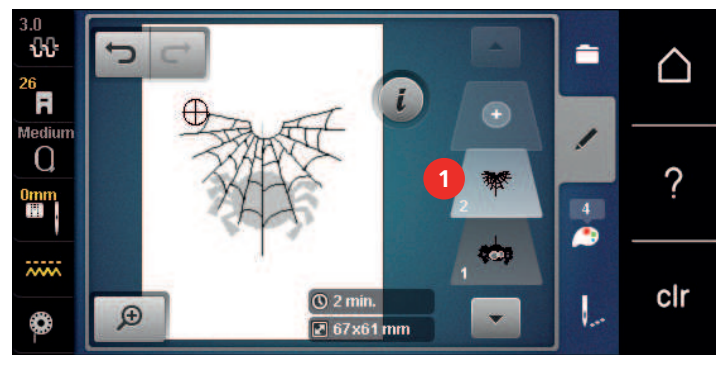

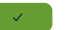

> Zvolený výšivkový motív vymažete dotykom «Potvrďte».
## KREATÍVNE VYŠÍVANIE

#### Duplikovanie kombinácie

Pri duplikovaní kombinácie už nie je možné vybrať jednotlivé vzory výšiviek.

- > Vyberte vzor výšivky.
- > Kliknite «Pridať výšivkový motív».
- > Vyberte iný vzor výšivky.
- > Vyberte kombináciu (1).

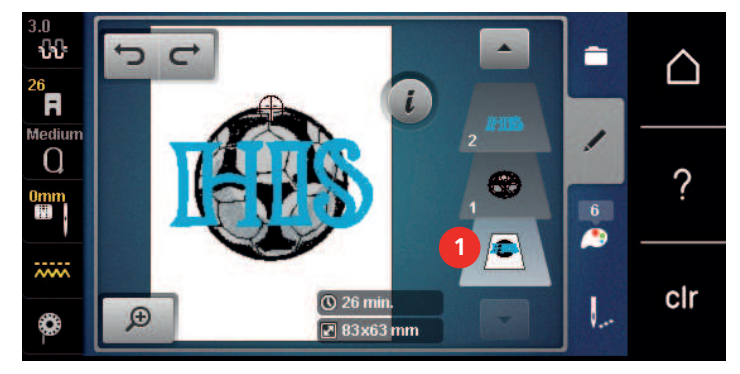

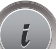

G

(+)

> Kliknite «i-Dialog».

> Kliknite «Duplikát».

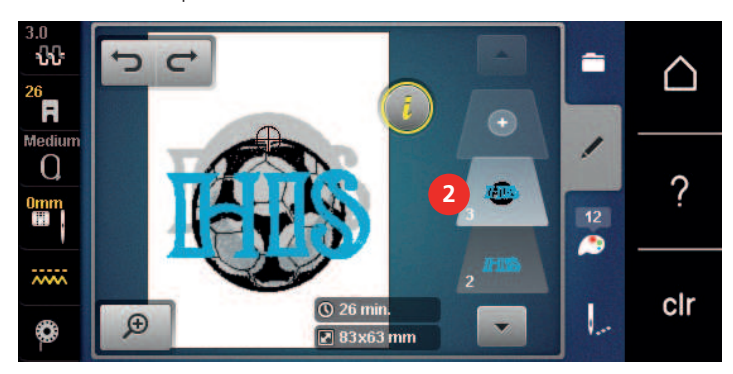

– Kombinácia je duplikovaná (2).

### 15.8 Vytvorenie nápisu

#### Prehľad vyšívacích abecied

| Výšivkový motív | Názov            |
|-----------------|------------------|
| ABC             | Swiss Block      |
| ABC             | Anniversary      |
| ABC             | Guinevere        |
| ABC             | Drifter          |
| ABC             | Childs Play      |
| АБВ             | Russian Textbook |
| ABC             | Curly            |
| ABC             | Rounded Sans     |

#### Vytváranie nápisov

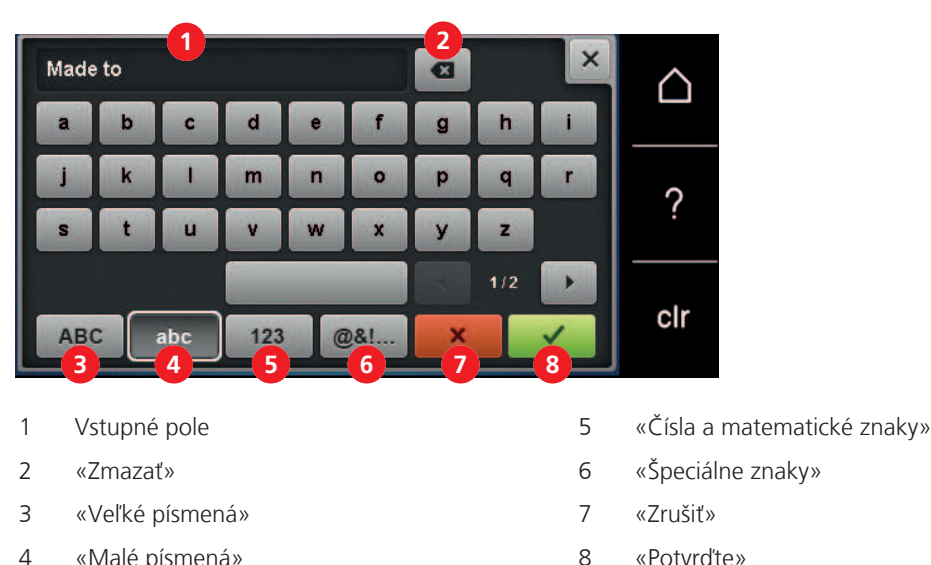

4 «Malé písmená» 8 «Potvrďte»

Nápis je možné umiestniť do rámika podľa vlastného uváženia. Ak je vyšívací vzor umiestnený mimo oblasti vyšívania, vyšívací rámik je na displeji označený červenou farbou. Pomocou výberu rámika skontrolujte, či je možné vyšívanie vyšívať pomocou iného rámika. Ak nápis nepasuje napríklad do vyšívacieho rámika, jednotlivé riadky textu možno kombinovať a umiestniť pod seba.

- > Vybrať «Abecedy».
- > Vybrať abecedu.
- > Zadajte a potvrďte text.

#### Úprava nápisov

- > Bol vytvorený nápis.
- > Kliknite «i-Dialog».
- ABC
- > Kliknite «Word Art».
- Ak chcete zmeniť vzdialenosť medzi znakmi v krokoch po jednom milimetri, otáčajte «Horný multifunkčný gombík».
- > Otáčajte «Dolný multifunkčný gombík» doľava alebo doprava na zakrivenie písma nahor alebo nadol.

### 15.9 Zmeny farieb výšivkového motívu

#### Prehľad Zmena farby

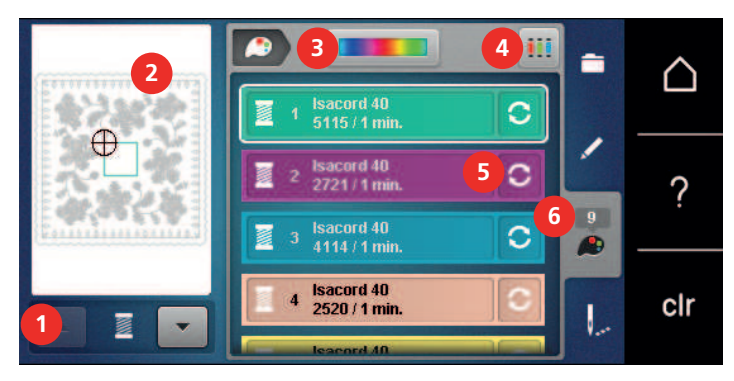

- 1 «Indikácia farby»
- 2 Ukážka vybranej farby
- 3 «Koleso farieb»

«Zadať značku nití»

4

- 5 «Zmena farby / značky»
- 6 «Informácie o farbách»

## KREATÍVNE VYŠÍVANIE

### Zmena farby

> Zvoľte si výšivkový motív.

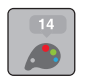

>

>

>

>

>

Dotknite sa «Informácie o farbách».

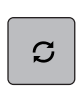

- Zmenu farby vykonáte dotykom «Zmena farby / značky» vedľa farby, ktorú chcete zmeniť.
- > Prechádzaním po displeji zobrazíte ďalšie farby.

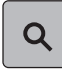

- Pre zvolenie farby zadaním čísla sa dotknite ikony «Voľba farby zadaním čísla».
- Zadajte číslo požadovanej farby.
- Ikona farby sa zobrazí vľavo.
- > Voľbu farby je nutné potvrdiť dotykom ikony s farbou zobrazenej vľavo.

#### Zmena farieb pomocou kolesa farieb

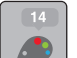

- Kliknite «Informácie o farbách».
- > Kliknite «Koleso farieb» (1).

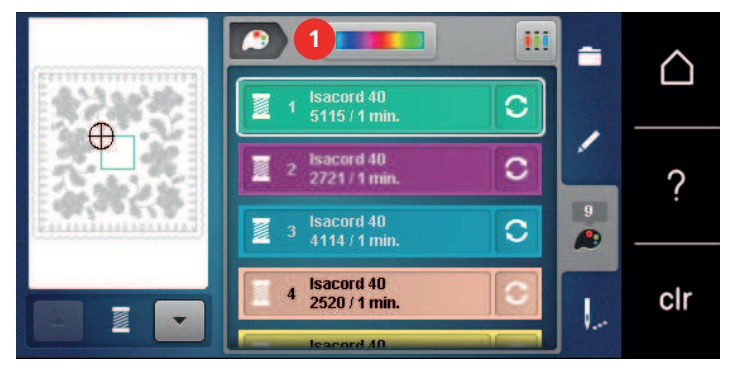

> Ak chcete zmeniť farby výšiviek, otočte gombík (2) v smere alebo proti smeru hodinových ručičiek.

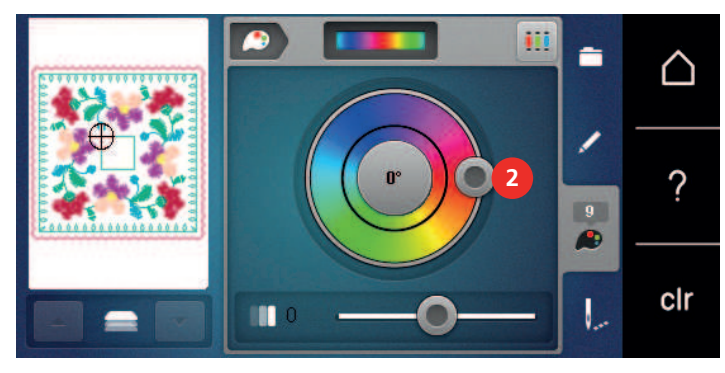

> Ak chcete zmeny vrátiť späť, klepnite na hodnotu v strede farebného kruhu.

> Ak chcete upraviť jas farieb, posuňte posúvač (3).

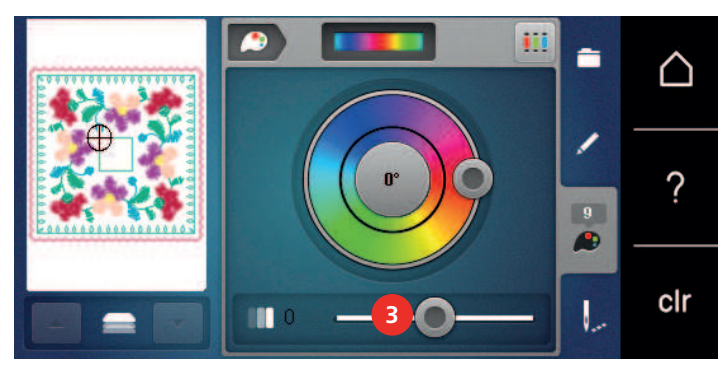

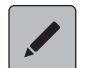

> Kliknite «Editácia».

Nastavenia sa použijú a vyšívací dizajn je viditeľný v nových farbách.

#### Zmena značky nití

> Zvoľte si výšivkový motív.

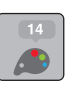

S

>

> Dotknite sa ikony «Zmeniť farbu/značku».

Dotknite sa ikony «Informácie o farbe».

- > Pre zobrazenie viacerých značiek sa dotýkajte ikon «Posunúť doľava» a «Posunúť doprava» v hornej časti obrazovky.
- > Dotknite sa ikony «Priradiť značku nite».
  - Ku každej farbe vybraného výšivkového motívu sa priradí zvolená značka niti.

### 15.10 Vyšitie výšivkového motívu

#### Prehľad vyšívacieho menu

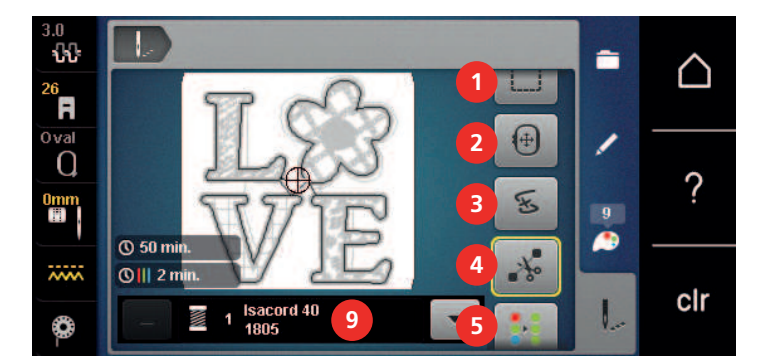

- 1 «Stehovanie»
- 2 «Presunutie rámika»
- 3 «Kontrola poradia vyšívania»
- 4 «Odstrih spojovacích stehov»
- 5 «Viacfarebný výšivkový motív zapnuté/vypnuté»

#### Pridávanie bastingových stehov

- 6 «Zvýšenie rýchlosti vyšívania» (zobrazí sa rolovaním)
- 7 «Zníženie počtu zmien farieb» (zobrazí sa rolovaním)
- 8 «Nekonečné vyšívanie» (zobrazí sa rolovaním)
  - «Indikácia farby»
- Vyšívacie stehy poskytujú vrstvám vyšívanej látky lepšie vzájomné spojenie. Pri vyšívaní sa obdĺžnik vyšije prvou farbou nite pred vyšívaním vyšívacieho vzoru "Pozdĺž vyšívacieho vzoru" alebo "Pozdĺž vyšívacieho ráfika".

9

- > Vyberte vzor výšivky.
- > Kliknite «Výšivka».

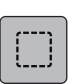

١...

- > Ak chcete vyšívať stehy pozdĺž vyšívacieho vzoru, kliknite na «Stehovanie».
  - Aktivuje sa stránka «Zošívajte pozdĺž vyšívacieho vzoru».

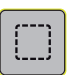

- > Ak chcete vyšívať podlhovasté stehy pozdĺž vyšívacieho ráfika, ťuknite na stránku «Zošívajte pozdĺž vyšívacieho vzoru».
  - Aktivuje sa stránka «Zošívajte pozdĺž rámika».

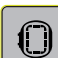

> Ak chcete deaktivovať stehy, kliknite na «Zošívajte pozdĺž rámika».

## KREATÍVNE VYŠÍVANIE

### Pohyb rámčekom

Ak je výšivkový motív tak veľký, že bude potrebné ho prerámovať, môžete ho znovu posunúť.

- > Zvoľte si výšivkový motív.
- Dotknite sa «Výšivka». >

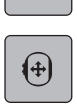

- > Dotknite sa «Presunutie rámika».
- Otáčaním «Horným multifunkčným ovládačom» posúvate výšivkový motív vodorovne. >
- > Otáčením «Spodným multifunkčným ovládačom» posúvate výšivkový motív zvisle.
- Nastavenie potvrdíte dotykom «Výšivka» v procese navigácie. >

#### Kontrola poradia vyšívania pri pretrhnutí nite

Keď sa Vám pretrhne niť, je možné ihlu vrátiť vo výšivkovom motíve späť pomocou funkcie Kontrola poradia vyšívania.

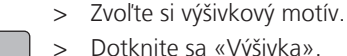

>

Dotknite sa «Výšivka».

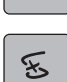

- Dotknite sa «Kontrola poradia vyšívania».
- V ľavej časti displeja sa zobrazí kompaktný náhľad na výšivkový motív. Na pravej strane je zobrazený zväčšený výšivkový motív.
- Zvoľte si požadovanú polohu v kompaktnom náhľade. >
- Otáčaním «Horným multifunkčným ovládačom» pohybujete rámčekom steh po stehu. >
- Otáčaním «Spodným multifunkčným ovládačom» pohybujete rámikom po väčších krokoch. >
  - Číslo v ikone so žltým rámčekom oznamuje počet stehov vo vyšívanej sekvencii.
- Ak si chcete zvoliť požadovaný steh zadaním čísla, dotknite sa «Poloha stehu zadaním čísla». >

#### Odstrih spojovacích stehov

Táto funkcia je v základnom nastavení aktivovaná a spojovacie stehy sa odstrihávajú automaticky. Ak funkciu deaktivujete, budete musieť spojovacie stehy odstrihovať ručne.

Zvoľte si výšivkový motív.

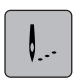

Q

Dotknite sa «Výšivka». >

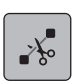

>

Túto funkciu deaktivujete dotykom ikony «Odstrih spojovacích stehov» v žltom rámčeku.

> Túto funkciu opäť aktivujete ďalším dotykom ikony «Odstrih spojovacích stehov» v žltom rámčeku.

#### Redukcia farebných zmien

Ak sa vzory výšiviek prekrývajú, farba nemôže byť zredukovaná.

- > Vyberte vzor výšivky.
- Kliknite «Výšivka». >

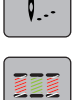

- Kliknite «Zníženie počtu zmien farieb». >
  - Identické farby vzoru výšivky sa zhromažďujú do jednej farby.
  - Ak sa návrh vyšivky nedokončí a stroj je vypnutý, pred pokračovaním vo vyšívaní je potrebné funkciu znova aktivovať.

#### Viacfarebný výšivkový motív zapnuté/vypnuté

Viacfarebné výšivkové motívy môžete vyšiť aj jednofarebne.

- > Zvoľte si výšivkový motív.
- > Dotknite sa «Výšivka».

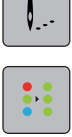

- > Dotknite sa «Viacfarebný výšivkový motív zapnuté/vypnuté».
  - Výšivkový motív sa vyšije v jednej farbe.

#### Nekonečné vyšívanie

To umožňuje vyšívať už spustené obruby, aj keď je stroj vypnutý a zapnutý.

Predpoklad:

- Návrh lemovej výšivky musí byť uložený na samostatnom pamäťovom médiu. Referenčné body musia byť zahrnuté v návrhu výšivky.
- > Vyberte si vzory výšiviek lemov zo samostatného pamäťového média.

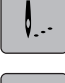

> Kliknite «Výšivka».

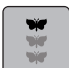

>

Kliknite «Nekonečné vyšívanie».

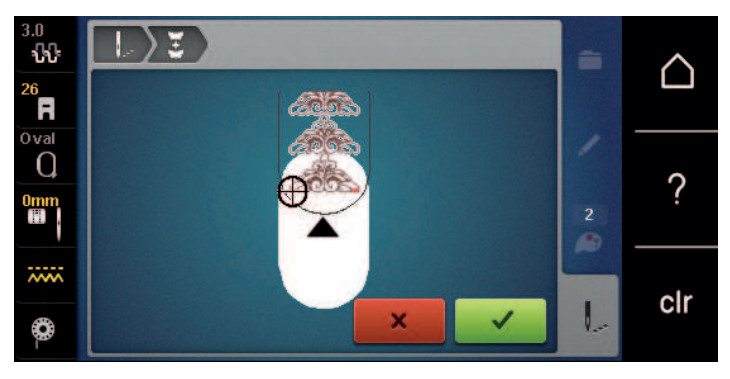

 > Odstráňte rámik a otočte látku tak, aby sa vyšívané referenčné body nachádzali v hornom vyšívacom poli rámika a referenčné body sa nachádzali aspoň 3 cm (1,18 palca) od horného okraja rámika.

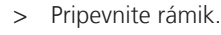

- > Kliknite «Potvrďte».
  - Rámik sa automaticky posunie blízko posledného stehu.
  - Ikona «AUTO» je aktívna a rámik sa automaticky približuje k poslednému referenčnému bodu.
- > Pomocou ikon šípok určte stranu vyšívanej časti, na ktorú chcete umiestniť ďalší referenčný bod.
- Ak chcete presne umiestniť vyšívací rámik, otočte «Horný multifunkčný gombík» alebo «Dolný multifunkčný gombík».

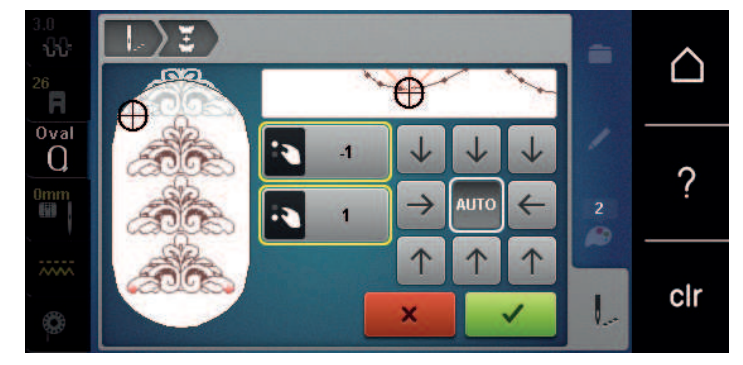

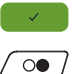

> Kliknite «Potvrďte».

- > Stlačte tlačidlo «Štart/Stop» a pokračujte vo vyšívaní.
- > Opakujte tieto kroky, kým nedosiahnete požadovanú dĺžku orezu.

### Indikácia farby

Každú farbu výšivkového motívu si môžete nezávisle zvoliť. Rámček sa presunie na prvý steh momentálnej farby. Momentálne aktívnu farbu môžete vyšiť samostatne alebo v inej sekvencii.

- Zvoľte si výšivkový motív.
- > Dotknite sa «Výšivka».
  - Dotykom ikony Scroll up si zvoľte predchádzajúcu farbu výšivkového motívu.

### 15.11 Vyšívanie voľným ramenom

Vyšívanie voľným ramenom je definované ako vyšívanie tubulárnych látok alebo odevov, ktoré sú počas vyšívania umiestnené okolo voľného ramena vyšívacieho stroja. Často sa používa s rukávmi, nohavičkami alebo inými úzko šitými odevmi.

# (i)

Látkovú trubicu možno pohodlne umiestniť okolo voľného ramena stroja, ak sa vyšívací rámik pred pripevnením alebo odstránením posunie doľava do parkovacej polohy. Ak chcete následne vrátiť rámik do vyšívacej polohy, stlačte tlačidlo «Štart/Stop».

Ak je to možné, použite plnú cievku, pretože pri výmene cievky je potrebné odstrániť vyšívací rámik.

Okraje sa dajú ľahko a presne uzavrieť pozdĺž okraja rúrky, aby vytvorili prstenec. Pred vypracovaním posledného vyšívacieho vzoru, po prepletení látky, aktivujte funkciu «Presné umiestnenie» v režime Úprav. Použite podfunkciu «Voľné bodové umiestnenia» na vloženie chýbajúceho vyšívacieho vzoru pre dokonalé prispôsobenie.

Pohyblivosť vyšívacieho ramena môže byť obmedzená alebo sťažená veľmi úzkymi rúrkami. Preto sa prosím uistite, že sa vyšívací rámik môže dostatočne pohybovať dopredu a dozadu. Prekážka vyšívacieho ramena spôsobená príliš tesnou rúrkou môže mať za následok posunutie vzoru výšivky alebo poškodenie látky.

#### Skontrolujte pohyblivosť voľného ramena

Vezmite prosím na vedomie: Pri maličkých látkových trúbkach v prípade potreby deaktivujte odvliekanie v inštalačnom programe.

- > Otvorte vyšívací dzajn na stroji a upravte ho podľa potreby.
- > Označte vhodným spôsobom polohu a veľkosť vzoru výšivky na tkanine.
- > Vyberte vyšívací rámik čo najmenší.
- > Upevnite alebo prilepte látku spolu s príslušným stabilizátorom do vyšívacieho rámika, v závislosti od stabilizátora.
- > Látkovú rúrku opatrne pretiahnite cez voľné rameno stroja a pripevnite vyšívací rámik na spojku vyšívacieho modulu.
- > Ak je to potrebné, upravte polohu výšivky.

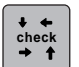

- > Kliknite «Skontrolujte veľkosť výšivky».
- Po úspešnej kontrole veľkosti návrhu výšivky začnite proces vyšívania.

### 15.12 Správa výšivkových motívov

#### Správa výšiviek

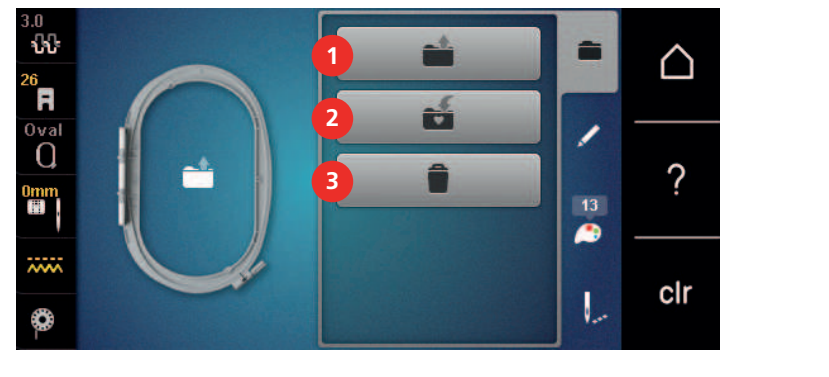

1 «Otvorenie výšivkového motívu»

- 3 «Odstránenie návrhu výšivky»
- 2 «Uloženie výšivkového motívu»

#### Ukladanie výšivkových motívov do osobnej pamäte

Do súboru «Uložené výšivkové motívy» je možné uložiť všetky výšivkové motívy, vrátane motívov individuálne upravených.

- > Zvoľte si výšivkový motív.
- > Editujte výšivkový motív.
- > Dotknite sa «Voľba».

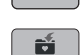

> Dotknite sa «Uloženie výšivkového motívu».

Je aktivovaný «Vyšívací počítač».

Výšivkový motív určený na uloženie má žlté ohraničenie.

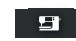

> Dotknite sa «Potvrďte».

### Uloženie výšivkového motívu na USB flash disk BERNINA

- > Zvoľte si výšivkový motív.
- > Editujte výšivkový motív.
- > Dotknite sa «Voľba».

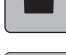

- Dotknite sa «Uloženie výšivkového motívu».
  - Výšivkový motív určený na uloženie má žlté ohraničenie.
  - > Zasuňte USB flash disk BERNINA do USB portu stroja.
  - > Dotknite sa «USB klúč».

> Dotknite sa «Potvrďte».

#### Prepísanie výšivkového motívu v osobnej pamäti

> Zvoľte si výšivkový motív.

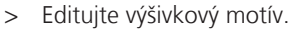

> Dotknite sa «Voľba».

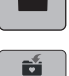

- > Dotknite sa «Uloženie výšivkového motívu».
  - Výšivkový motív určený na uloženie má žlté ohraničenie.
- Je aktivovaný «Vyšívací počítač».

- > Zvoľte si výšivkový motív, ktorý chcete prepísať.
- > Dotknite sa «Potvrďte».

### Prepísanie výšivkového motívu na USB flash disku BERNINA

- > Zvoľte si výšivkový motív.
- > Editujte výšivkový motív.
- > Dotknite sa «Voľba».

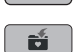

- > Dotknite sa «Uloženie výšivkového motívu».
  - Výšivkový motív určený na uloženie má žlté ohraničenie.
- > Zasuňte USB flash disk BERNINA do USB portu stroja.
- > Dotknite sa «USB klúč».
- > Zvoľte si výšivkový motív, ktorý chcete prepísať.
- > Dotknite sa «Potvrďte».

#### Import stehových vzorov

Vzory stehov alebo kombinácie vzorov stehov možno importovať z režimu šitia do režimu vyšívania a upravovať ich ako vyšívacie vzory. Napríklad okrajové vzory môžete rýchlo a jednoducho vytvoriť a uložiť ako vyšívacie vzory v priečinku «Osobné vyšívacie vzory».

- > Kliknite «Domov».
- > Kliknite «Režim šitia».
- > Vyberte stehový vzor.
- > Kliknite «Domov».

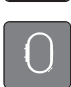

>

- Kliknite «Režim vyšívania». – Vzor stehu sa automaticky uloží do priečinka «Vlastný výšivkový motív».
- > Vybrať «Vlastný výšivkový motív».
  - > Vyberte stehový vzor.

#### Načítanie výšivkového motívu z osobnej pamäti

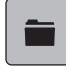

> Dotknite sa «Voľba».

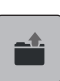

- > Dotknite sa «Otvorenie výšivkového motívu».
- > Zvoľte «Vlastný výšivkový motív».
- > Zvoľte si výšivkový motív.

#### Načítanie vyšívacieho vzoru z USB kľúča BERNINA

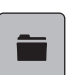

>

>

Kliknite «Voľba». Vložte USB kľúč BERNINA do USB portu zariadenia.

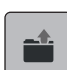

- > Kliknite «Otvorenie výšivkového motívu».
- > Kliknite «USB klúč».
- > Vyberte si vlastný dizajn výšivky.

#### Zmazanie výšivkového motívu z osobnej pamäti

Výšivkové motívy, ktoré sú uložené v osobnej pamäti, môžete jednotlivo mazať.

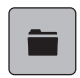

- > Dotknite sa «Voľba».

B

- Dotknite sa «Odstrániť».
  - Je aktivovaný «Vyšívací počítač».
  - > Zvoľte si výšivkový motív, ktorý chcete zmazať.
- > Dotknite sa «Potvrďte».

#### Zmazanie výšivkového motívu z USB flash disku BERNINA

- > Dotknite sa «Voľba».
- Dotknite sa «Odstrániť».
  - > Zasuňte USB flash disk BERNINA do USB portu stroja.
  - > Dotknite sa «USB klúč».
  - > Zvoľte si výšivkový motív, ktorý chcete zmazať.
  - > Dotknite sa «Potvrďte».

## 16 Vyšívanie

### 16.1 Vyšívanie pomocou tlačidla «Štart/Stop»

V prípade výpadku prúdu sa proces vyšívania preruší. Po reštarte stroj prejde do polohy, ktorá bola vyšívaná ako posledná.

 $\bigcirc$ 

○● /

- > Stlačte tlačidlo «Štart/Stop» kým sa nespustí vyšívací stroj.
  - Všetky časti dizajnu v aktuálnej farbe sú vyšívané.
  - Vyšívací stroj sa na konci automaticky zastaví.
  - Obidve nite sa odrežú automaticky.
  - Vyšívací stroj sa automaticky prepne na ďalšiu farbu.
- > Vymeňte hornú niť.
- > Ak chcete vyšiť novú farbu, stlačte tlačidlo «Štart/Stop».
- Po dokončení návrhu výšivky dokončite proces vyšívania kliknutím na ikonu «Dokončenie procesu vyšívania» (1) alebo vyšívajte návrh výšivky znova ako lem kliknutím na ikonu «Nekonečné vyšívanie» (2).

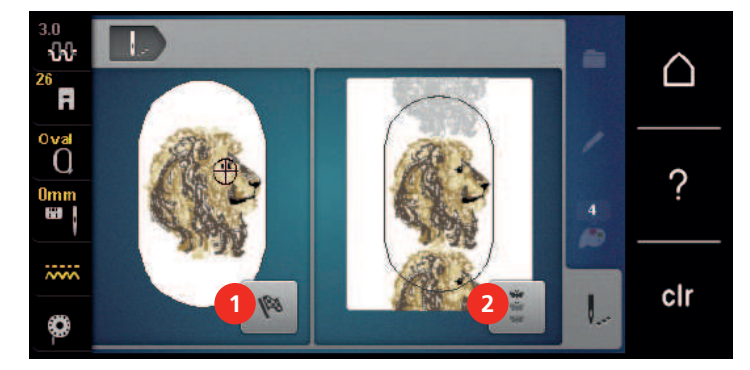

### 16.2 Zvýšenie rýchlosti vyšívania

Pre zaistenie najlepšej kvality vyšívania je rýchlosť pri vyšívaní znížená v závislosti od polohy vyšívania. Vyberte si z dvoch možností vyšívania optimálnou alebo maximálnou rýchlosťou. Štandardná = optimálna rýchlosť. Je potrebné vziať do úvahy, že kvalitu vyšívaného vzoru výšivky pri maximálnej rýchlosti nemožno zabezpečiť.

Vypnutím a zapnutím stroja sa aktivuje optimálna rýchlosť vyšívania.

Predpoklad:

• Začalo sa vyšívanie.

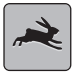

- Kliknite «Rýchlosť vyšívania».
- Aktivuje sa maximálna rýchlosť.
- Kliknite znova na «Rýchlosť vyšívania».
  - Aktivuje sa optimálna rýchlosť.

#### 16.3 Nastavenie napätia hornej nite

Predvolené nastavenie napätia hornej nite sa nastaví automaticky, akonáhle sa zvolí vzor stehu alebo vzor výšivky.

Napätie hornej nite je optimálne nastavené v závode BERNINA a stroj bol testovaný. Na hornú a cievkovú niť sa používa Metrosene/Seralon niť veľkosti 100/2 (Mettler, Švajčiarsko).

Pri použití rôznych typov šijacích alebo vyšívacích nití sa môže napätie hornej nite líšiť. Preto môže byť potrebné individuálne nastaviť napätie hornej nite podľa projektu šitia alebo vyšívania, ako aj požadovaného vzoru stehu alebo dizajnu výšivky.

Čím vyššie je napätie hornej nite nastavené, tým pevnejšie je horná niť napnutá a spodná niť je vtiahnutá hlbšie do látky. Keď je napätie hornej nite nízke, horná niť je menej napnutá a spodná niť sa menej vťahuje do látky.

## VYŠÍVANIE

Zmeny napätia hornej nite ovplyvňujú aktuálne zvolený vzor stehu a všetky vzory výšiviek. (pozri stranu 48) Trvalé zmeny napätia hornej nite pre režim šitia a pre režim vyšívania (pozri stranu 51) je možné vykonať v programe Setup.

Predpoklad:

• Napätie hornej nite bolo zmenené v programe Setup.

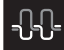

>

>

Kliknite «Napätie hornej nite». Upravte napätie hornej nite.

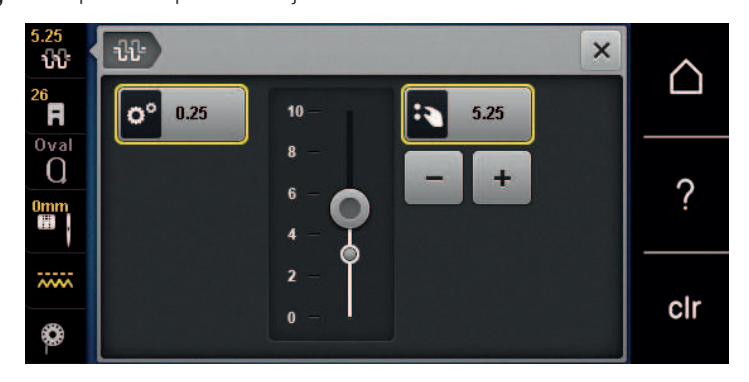

- > Kliknutím na žlto zvýraznenú ikonu na pravej strane resetujete zmeny na predvolené nastavenia.
- Kliknutím na žlto zvýraznenú ikonu na ľavej strane resetujete zmenu na východiskové nastavenie v Programe Setup.

#### 16.4 Vyšívanie Ovládací pedál

Vyšívanie ovládací pedál je vhodné len pre výšivky s malým počtom stehov. Počas vyšívania musíte mať pedál neustále zošliapnutý.

> Zošliapnutím pedálu začnite vyšívať.

156

## 17 Starostlivosť a údržba

### 17.1 Firmvér

#### Kontrola verzie firmvéru

Zobrazia sa verzie firmvéru a hardvéru zariadenia.

> Kliknite «Domov».

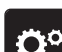

> Kliknite «Inštalačný program».

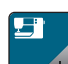

- > Kliknite «Nastavenia stroja».
- ) >
  - > Kliknite «Informácie».

> Kliknite «Údaje o stroji».

### Aktualizácia firmvéru

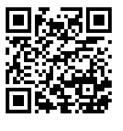

Aktuálny firmvér zariadenia a podrobné pokyny na proces aktualizácie krok za krokom si môžete stiahnuť z **www.bernina.com** Vo všeobecnosti sa osobné údaje a nastavenia automaticky prenesú počas aktualizácie firmvéru. Z bezpečnostných dôvodov sa tiež odporúča pred spustením aktualizácie firmvéru uložiť dáta a nastavenia na USB kľúč BERNINA. Ak sa počas aktualizácie firmvéru stratia osobné údaje a nastavenia, možno ich potom znova preniesť do zariadenia.

Predpoklad:

- Príslušenstvo, ako je vyšívací modul alebo pätka BSR, ktoré sú pripojené k stroju, bolo odstránené.
- > Vložte USB kľúč s novou verziou firmvéru do zariadenia.
- <u>→</u> >

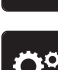

Kliknite «Inštalačný program».

Kliknite «Domov».

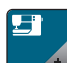

> Kliknite «Nastavenia stroja».

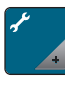

>

Kliknite «Údržba/aktualizácia».

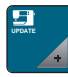

> Kliknite «Aktualizácia firmvéru».

Update >

- Ak chcete spustiť aktualizáciu firmvéru, kliknite na «Aktualizácia». Vezmite prosím na vedomie: Aktualizácia môže trvať niekoľko minút. Počas aktualizácie nevypínajte
- stroj a nevyberajte USB kľúč.
- Stroj sa reštartuje. Po dokončení aktualizácie sa zobrazí správa.

#### Obnova uložených údajov

Ak osobné údaje a nastavenia po aktualizácii softvéru už nie sú k dispozícii, možno ich potom znova preniesť do stroja.

> Vložte USB kľúč BERNINA, ktorý poskytuje uložené údaje a nastavenia, do USB portu stroja.

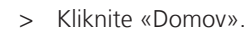

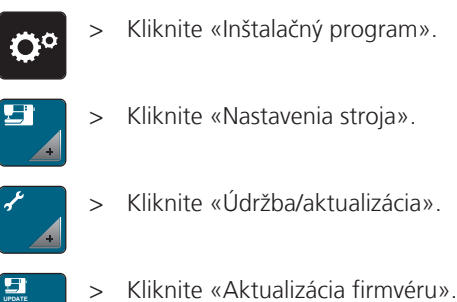

#### POZOR

#### USB kľúč BERNINA (voliteľné príslušenstvo) bol vybratý príliš skoro

Uložené údaje nie je možné preniesť a stroj nemožno použiť.

> USB kľúč BERNINA (voliteľné príslušenstvo) vyberte až po úspešnom prenose uložených údajov.

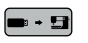

Kliknite «Načítať údaje». >

Po prenose údajov sa dočasne zobrazí zelené začiarknutie.

### 17.2 Stroj

#### Čistenie displeja

> Displej čistite, keď je vypnutý, mäkkou mierne navlhčenou handričkou z mikrovlákna.

#### Čistenie zúbkov podávača

Zvyšné nite pod stehovou doskou musia byť občas odstránené.

> Zdvihnite ihlu a prítlačnú pätku.

#### 

#### Elektronicky poháňané komponenty

Riziko poranenia v blízkosti ihly a chapača.

- > Vypnite stroj a odpojte ho od napájania.
- Odstráňte ihlu a prítlačnú pätku. >
- Spustite zúbky podávača. >

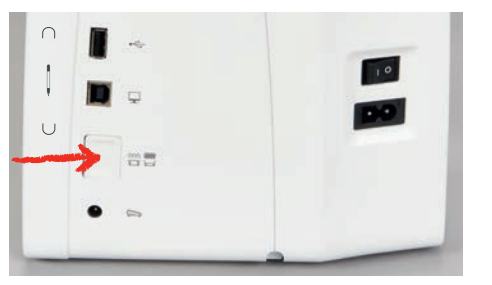

Odstráňte stehovú dosku. >

#### POZOR

#### Zvyšky prachu a nití vo vnútri stroja

Poškodenie mechanických a elektronických komponentov.

- Použite kefu alebo mäkkú handričku. >
- Nepoužívajte sprej so stlačeným vzduchom. >
- > Vyčistite zúbky podávača kefou.

### Čistenie chapača

#### 

#### Elektronicky poháňané komponenty

Riziko poranenia v blízkosti ihly a chapača.

- Vypnite stroj a odpojte ho od napájania.
- > Otvorte kryt chapača.
- > Odstráňte puzdro cievky.
- > Zatlačte uvoľňovaciu páčku doľava.

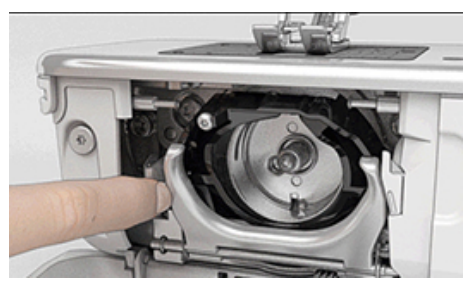

- > Sklopte uzamykaciu konzolu s čiernym krytom chapača.
- > Odstráňte chapač.

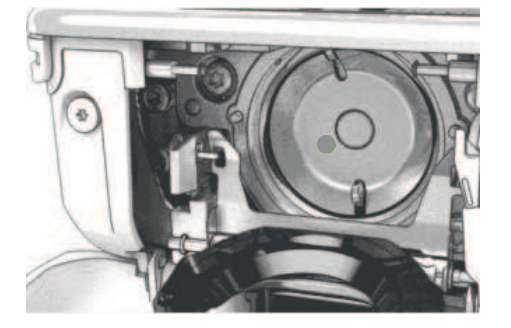

#### POZOR

#### Zvyšky prachu a nití vo vnútri stroja

Poškodenie mechanických a elektronických komponentov.

- > Použite kefu alebo mäkkú handričku.
- > Nepoužívajte sprej so stlačeným vzduchom.
- > Očistite oblasť chapača kefou a mäkkou handričkou. Nikdy nepoužívajte žiadne ostré nástroje.
- > Uchopte chapač na kolíku uprostred dvoma prstami.
- > Priveďte chapač diagonálne zhora nadol za kryt chapača spodným okrajom napred.
- > Umiestnite chapač tak, aby dva výstupky na unášači chapača zapadli do príslušných otvorov na chapači a aby bolo v otvore chapača viditeľné farebné označenie na unášači chapača.
- > Vložte chapač.
  - Chapač je magnetický a preto sa upevní do správnej polohy.
- > Zatvorte kryt drážky chapača a upevňovaciu konzolu, kým uvoľňovacia konzola nezapadne.
- > Pre kontrolu otočte ručným kolom.
- > Vložte puzdro cievky.

#### Mazanie chapača

Namazaním chapača odstránite nepríjemný hluk z priestoru chapača. BERNINA odporúča namazať chapač v nasledujúcich situáciách:

- Skôr ako začnete stroj prvýkrát používať
- Keď ste stroj dlhšiu dobu nepoužívali
- Pri intenzívnom používaní: denne, než začnete šiť
- Keď sa zobrazí hlásenie "Namažte stroj"
- Keď sa z priestoru chapača ozývajú nežiaduce zvuky

### 

### Elektronicky poháňané komponenty

Riziko poranenia v blízkosti ihly a chapača.

- > Vypnite stroj a odpojte ho od napájania.
- > Odstráňte cievkové puzdro.
- > Stlačte uvoľňovaciu páčku doľava.

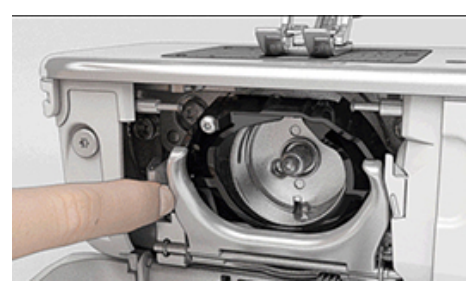

- > Odklopte upevňovací strmeň spolu s čiernym krytom dráhy chapača smerom nadol.
- > Vyberte chapač.

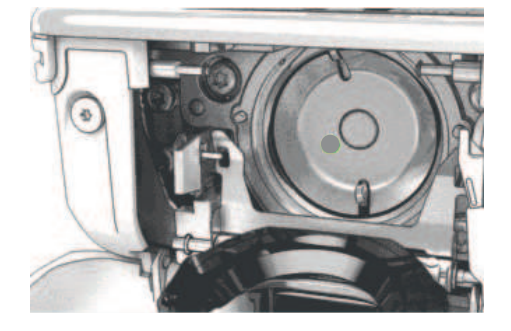

- > Vyčistite dráhu chapača štetcom a mäkkou handričkou. Nepoužívajte ostré predmety.
- > Pridajte jednu kvapku oleja BERNINA do priestoru dráhy chapača.

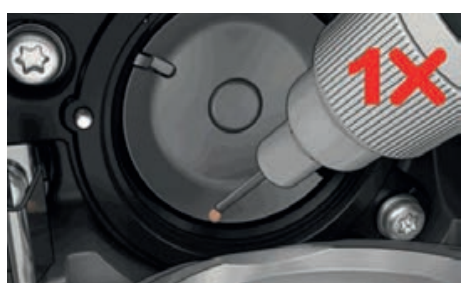

> Kvapnite jednu kvapku oleja do každej z dvoch mazniček, aby boli plsti vlhké a skontrolujte, že na červeno označenom povrchu puzdra chápadla nie je žiadny olej.

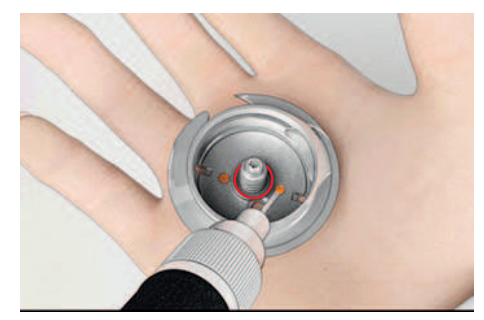

- > Uchopte chapač dvoma prstami za tŕň uprostred.
- > Zasuňte chapač spodným okrajom dopredu zhora pod uhlom za kryt dráhy chapača.
- > Umiestnite chapač tak, aby dva výstupky zapadli do otvorov v chapači, farebná značka na pohone chapača by mala byť vidieť cez otvor v chapači.
- > Zasuňte chapač.
  - Chapač je magnetický, preto drží v správnej polohe.

- > Uzavrite kryt dráhy chapača, až uvoľňovacia páčka zaskočí.
- > Na kontrolu otočte ručným kolesom.
- > Vložte cievkové puzdro do stroja.
- > Vyskúšajte šitie alebo vyšívanie na skúšobnej látke.

#### Čistenie zachytávača nití

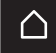

> Kliknite «Domov».

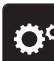

Kliknite «Inštalačný program».

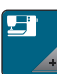

> Kliknite «Nastavenia stroja».

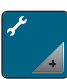

> Kliknite «Údržba/aktualizácia».

> Kliknite «Čistenie zachytávača nití».

> Vyčistite zachytávač nite podľa pokynov na displeji.

#### Balenie vyšívacieho modulu

Na zabalenie vyšívacieho modulu do pôvodného obalu bez manuálneho pohybu vyšívacieho ramena je potrebné vyšívacie rameno uviesť do baliacej polohy.

Predpoklad:

- Vyšívací modul je spojený so strojom.
- > Kliknite «Domov».

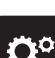

> Kliknite «Inštalačný program».

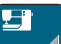

> Kliknite «Nastavenia stroja».

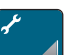

> Kliknite «Údržba/aktualizácia».

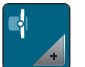

> Kliknite «Ukladacia poloha».

> Postupujte podľa pokynov na displeji.

## 18 Chyby a poruchy

## 18.1 Chybové hlásenia

| Správa na displeji | Príčina                                                      | Riešenie                                                                                       |
|--------------------|--------------------------------------------------------------|------------------------------------------------------------------------------------------------|
| ???                | Číslo stehu neznáme.                                         | > Skontrolujte zadanie a zadajte nové číslo.                                                   |
|                    | Výber vzorov stehov nie je možný<br>v kombinovanom režime.   | > Kombinujte ďalšie vzory stehov.                                                              |
|                    | Podávač nie je spustený.                                     | <ul> <li>Ak chcete znížiť podávač, stlačte tlačidlo «Zúbky<br/>podávača hore/dole».</li> </ul> |
|                    | Zvolenú ihlu a stehovú dosku<br>nemožno použiť v kombinácii. | <ul> <li>&gt; Vymeňte ihlu.</li> <li>&gt; Vymeňte stehovú dosku.</li> </ul>                    |
|                    | Ihla nie je na svojom hornom<br>konci.                       | > Nastavte polohu ihly pomocou ručného kola.                                                   |
|                    | Horná niť je spotrebovaná.                                   | > Navlečte niť znova.                                                                          |
|                    | Horná niť sa zlomila.                                        | > Navlečte niť znova.                                                                          |
|                    | Spodná niť je spotrebovaná.                                  | > Navlečte niť znova.                                                                          |
|                    | Cievková niť sa pretrhla.                                    | <ul> <li>&gt; Vyčistite chapač.</li> <li>&gt; Navlečte niť znova.</li> </ul>                   |

| Správa na displeji | Príčina                                                                           | Riešenie                                                                                                    |  |  |  |  |  |
|--------------------|-----------------------------------------------------------------------------------|----------------------------------------------------------------------------------------------------|--|--|--|--|--|
|                    | Hlavný motor nebeží.                                                              | <ul> <li>&gt; Otáčajte ručným kolom v smere hodinových ručičiek, kým sa ihla nedostane do hornej polohy.</li> <li>&gt; Odstráňte stehovú dosku.</li> <li>&gt; Odstráňte zvyšky nití.</li> <li>&gt; Vyčistite chapač.</li> <li>&gt; Odstráňte chapač a uistite sa, že na magnetickej zadnej strane chapača nie sú žiadne kúsky zlomených hrotov ihly.</li> <li>&gt; Vložte chapač správne.</li> </ul> |  |  |  |  |  |
|                    | Kontakt medzi strojom a<br>vyšívacím modulom je prerušený<br>v dôsledku vibrácií. | <ul> <li>&gt; Uistite sa, že vyšívací modul a stroj stoja na stabilnom,<br/>rovnom povrchu.</li> <li>&gt; Pripojte vyšívací modul k stroju.</li> </ul>                                                                                                    |  |  |  |  |  |
|                    | Poloha ihly nezodpovedá stredu<br>rámika.                                         | > Kalibrujte rámik.                                                                                                    |  |  |  |  |  |
|                    | Vyšívací modul nie je<br>namontovaný.                                             | <ul> <li>&gt; Pripojte vyšívací modul k stroju.</li> <li>&gt; Kontaktujte svojho predajcu BERNINA.</li> </ul>                                                                                                    |  |  |  |  |  |
|                    | Rámik nie je namontovaný.                                                         | > Pripevnite rámik.                                                                                                    |  |  |  |  |  |
|                    | Rámik je namontovaný.                                                             | > Odstráňte vyšívací rámik.                                                                                                    |  |  |  |  |  |
|                    | Nasleduje pohyb rámika.                                                           | > Kliknite «Potvrďte».                                                                                                    |  |  |  |  |  |

| Správa na displeji                                                               | Príčina                                                                                                 | Riešenie                                                                                                    |
|----------------------------------------------------------------------------------|----------------------------------------------------------------------------------------------------|----------------------------------------------------------------------------------------------------|
|                                                                                  | Mega rámik hore.                                                                                        | > Presuňte Mega rámik do hornej polohy.                                                                                                    |
| 2                                                                                | Mega rámik stred.                                                                                       | > Presuňte Mega rámik do stredovej polohy.                                                                                                    |
| 3                                                                                | Mega rámik dole.                                                                                        | > Presuňte Mega rámik do spodnej polohy.                                                                                                    |
|                                                                                  | Dizajn výšivky je čiastočne mimo<br>rámika.                                                             | > Premiestnite návrh výšivky a začnite znova vyšívať.                                                                                                    |
|                                                                                  | Návrh výšivky je príliš veľký.                                                                          | <ul> <li>Zmenšite veľkosť vyšívacieho vzoru.</li> <li>Pripojte väčší rámik.</li> </ul>                                                                                  |
| Nedostatok voľnej kapacity na<br>USB kľúči BERNINA (voliteľné<br>príslušenstvo). | Na USB kľúči BERNINA (voliteľné<br>príslušenstvo) nie je dostatok<br>voľnej kapacity.                   | <ul> <li>&gt; Uistite sa, že používate USB kľúč BERNINA (voliteľné príslušenstvo).</li> <li>&gt; Vymažte dáta z USB kľúča BERNINA (voliteľné príslušenstvo).</li> </ul> |
| Žiadne osobné údaje na USB<br>kľúči BERNINA (voliteľné<br>príslušenstvo).        | Na USB kľúči BERNINA (voliteľné<br>príslušenstvo) nie sú k dispozícii<br>žiadne osobné údaje na obnovu. | <ul> <li>&gt; Uistite sa, že údaje a nastavenia boli uložené na USB<br/>kľúči BERNINA (voliteľné príslušenstvo).</li> </ul>                                             |
| Obnova osobných údajov zlyhala.                                                  | Aktualizácia firmvéru bola<br>úspešná, ale osobné údaje<br>nebolo možné obnoviť.                        | <ul> <li>&gt; Uistite sa, že údaje a nastavenia boli uložené na USB<br/>kľúči BERNINA.</li> <li>&gt; Preneste uložené údaje do zariadenia.</li> </ul>                   |

| Správa na displeji                                                                                                    | Príčina                                                                                                    | Riešenie                                                                                                    |
|----------------------------------------------------------------------------------------------------|----------------------------------------------------------------------------------------------------|----------------------------------------------------------------------------------------------------|
| Nie je vložený žiadny USB kľúč<br>BERNINA. Uistite sa, že rovnaký<br>USB kľúč BERNINA zostane<br>pripojený počas celého procesu<br>automatickej aktualizácie. | USB kľúč BERNINA (voliteľné<br>príslušenstvo) nie je vložený.                                                                                                    | <ul> <li>Použite USB kľúč BERNINA (voliteľné príslušenstvo), ktorý<br/>poskytuje dostatok voľnej kapacity.</li> </ul>                                                                                                    |
| Aktualizácia firmvéru zlyhala.                                                                                                    | Na USB kľúči nie je možné nájsť<br>najnovšiu verziu firmvéru.                                                                                                    | <ul> <li>&gt; Uistite sa, že komprimovaný súbor zip bol rozbalený<br/>kvôli aktualizácii firmvéru.</li> <li>&gt; Skontrolujte, či sú údaje pre aktualizáciu softvéru<br/>uložené priamo na dátovom médiu a nie v súbore na<br/>USB kľúči.</li> <li>&gt; Aktualizácia firmvéru.</li> </ul> |
|                                                                                                    | Stroj je potrebné vyčistiť/<br>premazať.                                                                                                    | <ul> <li>&gt; Vyčistite stroj.</li> <li>&gt; Namažte chapač.</li> <li>Dôležité informácie o mazaní: Príliš veľa oleja môže zafarbiť látku a niť.</li> <li>&gt; Po namazaní najskôr prišite/vyšijte skúšobný kus.</li> </ul>                                                               |
| Automatický odstrih nite (na<br>zachytávači nite) potrebuje<br>vyčistiť.                                                                                      | Automatický odstrih nite<br>potrebuje vyčistiť. Hlásenie sa<br>objaví pri každom spustení stroja,<br>hneď ako sa vykoná 1 000<br>rezacích cyklov.                                                                                                    | <ul> <li>&gt; Kliknite «Potvrďte».</li> <li>– Stroj vyvolá funkciu «Vyčistiť zachytávač nití».</li> <li>&gt; Vyčistite zachytávač nite podľa pokynov na displeji.</li> <li>– Počítadlo rezacích cyklov sa vynuluje.</li> </ul>                                                            |
| Je čas na pravidelnú údržbu.<br>Kontaktujte svojho<br>autorizovaného predajcu<br>BERNINA a dohodnite si<br>stretnutie.                                        | Stroj potrebuje údržbu. Správa sa<br>zobrazí po uplynutí<br>naprogramovaného servisného<br>intervalu.<br><b>Dôležitá informácia</b> : Správne<br>vyčistenie a údržba Vášho stroja<br>vo vhodnom čase zaisťuje jeho<br>správne fungovanie a dlhú<br>životnosť. V prípade nesúladu<br>môže byť životnosť negatívne<br>ovplyvnená a záručný servis môže<br>byť obmedzený. Rozdelenie<br>nákladov na údržbárske práce je<br>regulované na národnej úrovni.<br>Ďalšie podrobnosti Vám poskytne<br>Váš autorizovaný predajca<br>BERNINA alebo servisné stredisko. | <ul> <li>Kontaktujte svojho predajcu BERNINA.</li> <li>Dočasne odstráňte správu dotykom ikony «ESC».</li> <li>Keď správu trikrát vymažete, nezobrazí sa, kým sa<br/>nedosiahne ďalší servisný interval.</li> </ul>                                                                        |

| Správa na displeji                 | Príčina                                                                     | Riešenie                                                                                                    |  |  |  |  |
|------------------------------------|-----------------------------------------------------------------------------|----------------------------------------------------------------------------------------------------|--|--|--|--|
| L 2 1 Faladi<br>A • 140<br>B • 140 | Kalibrácia Pätka na gombíkovú<br>dierku s posuvným merítkom #3A<br>zlyhala. | <ul> <li>Skontrolujte, či sa prítlačná pätka ľahko pohybuje. V prípade potreby odstráňte vlákna, prach a zvyšky látok.</li> <li>Očistite reflektor mäkkou, mierne navlhčenou handričkou z mikrovlákna.</li> <li>Skontrolujte polohu reflektora. V prípade potreby opravte polohu reflektora alebo vymeňte prítlačnú pätku.</li> <li>Skontrolujte, či plast na spodnej strane prítlačnej pätky nevykazuje známky opotrebovania. V prípade potreby vymeňte prítlačnú pätku.</li> <li>Vyčistite podávač.</li> <li>Kontaktujte svojho predajcu BERNINA.</li> </ul> |  |  |  |  |
| #1000                              | Navliekač ihly je zaseknutý.                                                | <ul> <li>&gt; Vypnite stroj. Stlačte navliekač ihly nadol a znova ho<br/>uvoľnite. Zapnite stroj.</li> <li>&gt; Ak chyba pretrváva, kontaktujte svojho predajcu<br/>BERNINA.</li> </ul>                                                                                                    |  |  |  |  |
| #1001                              | Tlačidlo «Orezávač nite» je<br>zaseknuté alebo chybné.                      | <ul> <li>&gt; Uistite sa, že tlačidlo možno ovládať bez obmedzenia.</li> <li>&gt; Ak chyba pretrváva, kontaktujte svojho predajcu<br/>BERNINA.</li> </ul>                                                                                                    |  |  |  |  |
| #1002                              | Tlačidlo «Poloha ihly hore/dole»<br>je zaseknuté alebo chybné.              | <ul> <li>&gt; Uistite sa, že tlačidlo možno ovládať bez obmedzenia.</li> <li>&gt; Ak chyba pretrváva, kontaktujte svojho predajcu<br/>BERNINA.</li> </ul>                                                                                                    |  |  |  |  |
| #1003                              | Tlačidlo «Štart/Stop» je zaseknuté<br>alebo chybné.                         | <ul> <li>&gt; Uistite sa, že tlačidlo možno ovládať bez obmedzenia.</li> <li>&gt; Ak chyba pretrváva, kontaktujte svojho predajcu<br/>BERNINA.</li> </ul>                                                                                                    |  |  |  |  |
| #1004<br>#1005<br>#1010            | Presnú príčinu poruchy nie je<br>možné určiť.                               | <ul> <li>Reštartujte stroj.</li> <li>Ak chyba pretrváva, kontaktujte svojho predajcu<br/>BERNINA.</li> </ul>                                                                                                    |  |  |  |  |

## 18.2 Riešenie problémov

| Chyba                      | Príčina                                            | Riešenie                                                                                                    |
|----------------------------|----------------------------------------------------|----------------------------------------------------------------------------------------------------|
| Nerovnomerná tvorba stehov | Horná niť je príliš napnutá alebo<br>príliš voľná. | <ul><li>&gt; Upravte napätie hornej nite.</li><li>&gt; Skontrolujte podávanie nite z cievky nite.</li></ul> |
|                            | Tupá alebo ohnutá ihla.                            | > Vymeňte ihlu. Používajte kvalitné ihly BERNINA.                                                           |
|                            | Nekvalitná ihla.                                   | > Používajte kvalitné ihly BERNINA.                                                                         |
|                            | Nekvalitná niť.                                    | > Používajte kvalitnú niť.                                                                                  |
|                            | Nevhodná kombinácia ihla/niť.                      | > Prispôsobte silu ihly hrúbke nite.                                                                        |
|                            | Nesprávne navlečenie stroja.                       | > Navlečte niť znova.                                                                                       |
|                            | Ťahali ste za látku.                               | > Veďte látku rovnomerne.                                                                                   |

| Chyba                      | Príčina                                            | Rieše                  | enie                                                                                                    |  |  |  |  |
|----------------------------|----------------------------------------------------|------------------------|----------------------------------------------------------------------------------------------------|--|--|--|--|
| Nerovnomerná tvorba stehov | Je použité nesprávne puzdro<br>cievky.             | > F                    | Použite dodané puzdro cievky označené trojuholníkom.                                                                                                    |  |  |  |  |
| Vynechávanie stehov        | Nesprávna ihla.                                    | > F                    | Používajte ihly systému 130/705H.                                                                                                    |  |  |  |  |
|                            | Tupá alebo ohnutá ihla.                            | > \                    | Vymeňte ihlu.                                                                                                    |  |  |  |  |
|                            | Nekvalitná ihla.                                   | > F                    | Používajte kvalitné ihly BERNINA.                                                                                                    |  |  |  |  |
|                            | Nesprávne nasadená ihla.                           | > N<br>a               | Vasaďte ihlu do ihlovej svorky plochou stranou dozadu<br>až na doraz a utiahnite skrutku.                                                                             |  |  |  |  |
|                            | Nesprávny hrot ihly.                               | > F                    | Prispôsobte hrot ihly textúre materiálu.                                                                                                    |  |  |  |  |
| Nesprávne stehy            | Zvyšky nite medzi napínacími<br>kotúčmi nite.      | > F<br>(               | Preložte kus tenkého materiálu a zasuňte prehnutý okraj<br>(nie neopracované okraje) medzi napínacie kotúče nite.                                                     |  |  |  |  |
|                            | Nesprávne navlečenie stroja.                       | > 1                    | Navlečte niť znova.                                                                                                    |  |  |  |  |
|                            | Zvyšky nite pod pružinou puzdra<br>cievky.         | > (                    | Odstráňte zvyšky nite pod pružinou.                                                                                                    |  |  |  |  |
| Trhá sa horná niť          | Nevhodná kombinácia ihla/niť.                      | > F                    | Prispôsobte silu ihly hrúbke nite.                                                                                                    |  |  |  |  |
|                            | Horná niť je príliš napnutá.                       | > Z                    | Znížte napätie hornej nite.                                                                                                    |  |  |  |  |
|                            | Nesprávne navlečenie stroja.                       | > 1                    | Navlečte niť znova.                                                                                                    |  |  |  |  |
|                            | Nekvalitná niť.                                    | > F                    | Používajte kvalitnú niť.                                                                                                    |  |  |  |  |
|                            | Poškodená stehová doska alebo<br>hrot chapača.     | > k<br>> \             | Kontaktujte svojho predajcu BERNINA.<br>Vymeňte stehovú dosku.                                                                                                    |  |  |  |  |
|                            | Niť je zachytená v oblasti navíjacej<br>páky nite. | > F<br>> (<br>> \<br>a | Posuňte hlavový rám (1) doľava a potom ho vyberte.<br>Odstráňte zvyšky nití.<br>Vložte 4 gombíky hlavového rámu do určených zárezov<br>a posuňte hlavový rám doprava. |  |  |  |  |
| Trhá sa spodná niť         | Puzdro cievky je poškodené.                        | > \                    | Vymeňte puzdro cievky.                                                                                                    |  |  |  |  |
|                            | Je poškodený ihlový otvor<br>stehovej dosky.       | > k<br>> \             | Kontaktujte svojho predajcu BERNINA.<br>Vymeňte stehovú dosku.                                                                                                    |  |  |  |  |
|                            | Tupá alebo ohnutá ihla.                            | > \                    | Vymeňte ihlu.                                                                                                    |  |  |  |  |

| Chyba                                                                                                    | Príčina                                                                                | Riešenie                                                                                                    |
|----------------------------------------------------------------------------------------------------|----------------------------------------------------------------------------------------|----------------------------------------------------------------------------------------------------|
| Ihla sa láme                                                                                                    | Nesprávne nasadená ihla.                                                               | <ul> <li>Nasaďte ihlu do ihlovej svorky plochou stranou dozadu<br/>až na doraz a utiahnite skrutku.</li> </ul>                                                                |
|                                                                                                    | Ťahali ste za látku.                                                                   | > Veďte látku rovnomerne.                                                                                                    |
|                                                                                                    | Tlačili ste na silnú látku.                                                            | <ul> <li>Použite vhodnú prítlačnú pätku, napr. Džínsová<br/>pätka #8, pre ťažkú tkaninu.</li> <li>Pri šití cez hrubý šev použite nástroj na kompenzáciu<br/>výšky.</li> </ul> |
|                                                                                                    | Niť je zauzlená.                                                                       | > Používajte kvalitnú niť.                                                                                                    |
| Nenastaviteľná šírka stehu                                                                                                    | Zvolenú ihlu a stehovú dosku<br>nemožno použiť v kombinácii.                           | <ul><li>&gt; Vymeňte ihlu.</li><li>&gt; Vymeňte stehovú dosku.</li></ul>                                                                                                    |
| Príliš nízka rýchlosť                                                                                                    | Nepriaznivá izbová teplota.                                                            | <ul> <li>Hodinu pred použitím umiestnite stroj do teplej<br/>miestnosti.</li> </ul>                                                                                           |
|                                                                                                    | Nastavenia v programe Setup.                                                           | <ul><li>&gt; Upravte rýchlosť šitia v inštalačnom programe.</li><li>&gt; Upravte posúvač.</li></ul>                                                                           |
| Stroj sa nespustí                                                                                                    | Nepriaznivá izbová teplota.                                                            | <ul> <li>Hodinu pred použitím umiestnite stroj do teplej<br/>miestnosti.</li> <li>Pripojte stroj a zapnite ho.</li> </ul>                                                     |
|                                                                                                    | Stroj je poškodený.                                                                    | > Kontaktujte svojho predajcu BERNINA.                                                                                                    |
| Nesvieti svetlo šitia ani svetlo                                                                                                    | Nastavenia v programe Setup.                                                           | > Aktivujte v programe Setup.                                                                                                    |
| Nesvieti svetlo šitia ani svetlo       Nastavenia v programe         na voľnom ramene       Osvetlenie je pokazené         Indikátor hornej nite       Nastavenia v programe | Osvetlenie je pokazené.                                                                | > Kontaktujte svojho predajcu BERNINA.                                                                                                    |
| Indikátor hornej nite                                                                                                    | Nastavenia v programe Setup.                                                           | > Aktivujte v programe Setup.                                                                                                    |
| nereaguje                                                                                                    | Indikátor hornej nite je chybný.                                                       | > Kontaktujte svojho predajcu BERNINA.                                                                                                    |
| Indikátor cievkovej nite                                                                                                    | Nastavenia v programe Setup.                                                           | > Aktivujte v programe Setup.                                                                                                    |
| Indikátor cievkovej nite     Nastavenia v programe Setu       nereaguje     Indikátor cievkovej nite je ch                                                                   |                                                                                        | > Kontaktujte svojho predajcu BERNINA.                                                                                                    |
| Chyba počas aktualizácie                                                                                                    | USB kľúč nie je rozpoznaný.                                                            | > Použite USB kľúč BERNINA.                                                                                                    |
| Tirmveru                                                                                                    | Proces aktualizácie je<br>zablokovaný a presýpacie hodiny<br>na displeji sú neaktívne. | <ul> <li>&gt; Vyberte USB kľúč.</li> <li>&gt; Vypnite stroj.</li> <li>&gt; Zapnite stroj.</li> <li>&gt; Postupujte podľa pokynov na displeji.</li> </ul>                      |
|                                                                                                    | Súbory aktualizácie firmvéru sa<br>nenašli.                                            | <ul> <li>Rozbal'te údaje aktualizácie.</li> <li>Údaje pre aktualizáciu firmvéru ukladajte priamo na<br/>dátové médium a nie do priečinka na USB kľúči.</li> </ul>             |
| Prítlačná pätka BSR #42                                                                                                    | Šošovka je špinavá.                                                                    | > Šošovku čistite mäkkou, mierne navlhčenou handričkou.                                                                                                    |
| nebola rozpoznaná                                                                                                    | Kábel BSR nie je správne<br>zasunutý.                                                  | <ul> <li>Konektor BSR zasuňte zvisle, až kým nebudete cítiť, že<br/>zapadol na miesto.</li> </ul>                                                                             |
| Korálky a/alebo bartacky sú<br>opakovane nesprávne prišité                                                                                                    | Pätka na gombíkovú dierku s<br>posuvným merítkom #3A nie je<br>kalibrovaná so strojom. | <ul> <li>Kalibrovať Pätka na gombíkovú dierku s posuvným<br/>merítkom #3A.</li> </ul>                                                                                         |

## 19 Skladovanie a likvidácia

### 19.1 Skladovanie stroja

Odporúča sa skladovať stroj v originálnom balení. Ak je stroj uložený v chladnej miestnosti, jednu hodinu pred použitím ho umiestnite do teplej miestnosti.

- > Vypnite stroj a odpojte ho od napájania.
- > Neskladujte stroj vonku.
- > Chráňte stroj pred poveternostnými vplyvmi.

### 19.2 Likvidácia stroja

- > Vyčistite stroj.
- > Roztrieď te komponenty podľa ich materiálov a zlikvidujte ich v súlade s miestnymi zákonmi a predpismi.

# 20 Technické údaje

| Označenie                                       | Hodnota                | Jednotka        |
|-------------------------------------------------|------------------------|-----------------|
| Maximálna hrúbka tkaniny                        | 10,5                   | mm              |
|                                                 | (0,41)                 | (in)            |
| Maximálna rýchlosť                              | 1000                   | Stehy za minútu |
| Nožné ovládanie                                 | LV-1                   |                 |
| lhlový systém                                   | 130/705                |                 |
| Rozmery bez kolíka cievky (Š × V × H)           | 450 × 330 × 200        | mm              |
|                                                 | (17,72 × 12,99 × 7,87) | (in)            |
| Rozmery vrát. vyšívacieho modulu bez cievkového | 750 × 330 × 450        | mm              |
| Kolika (S × V × H)                              | 29,53 × 12,99 × 17,72  | (in)            |
| Hmotnosť stroja                                 | 11,5                   | kg              |
|                                                 | (25,35)                | (lb)            |
| Hmotnosť vyšívacieho modulu                     | 3,7                    | kg              |
|                                                 | 6,6                    | (lb)            |
| Spotreba energie                                | 90                     | W               |
| Vstupné napätie                                 | 100 – 240              | V               |
|                                                 | 50 - 60                | Hz              |
| Trieda ochrany (elektrotechnika)                | 11                     |                 |

## 21 Prehľad vzorov stehov

### 21.1 Prehľad vzorov stehov

### Základné stehy

| 1  | 2       | 3        | 4           | 5<br>и<br>и | 6       | 7  | 8       | 9  | 10 | 11                 | 12 | 13 | 14 |
|----|---------|----------|-------------|-------------|---------|----|---------|----|----|--------------------|----|----|----|
| 15 | 16      | 17<br>MM | 18          | 19<br>MMM   | 20      | 21 | 22      | 23 | 24 | 25<br><del>~</del> | 26 | 27 | 29 |
| 31 | 32<br>I | 33       | 34<br>XXXXX | 35          | 36<br>₩ | 37 | 38<br>₩ | 39 | 40 |                    |    |    |    |

### Gombíkové dierky

| 51 | 52       | 53      | 54      | 55<br><b>[</b> | 56<br><b>J</b> | 57<br><b>)</b> | 58<br><b>J</b> | 59 | 60<br>••• | 61 | 62<br>() | 63 | 64 |
|----|----------|---------|---------|----------------|----------------|----------------|----------------|----|-----------|----|----------|----|----|
| 65 | 67<br>() | 68<br>] | 69<br>1 | 70             |                |                |                |    |           |    |          |    |    |

### Ozdobné stehy

Prírodné stehy

| 101<br>63<br>63         | 102<br>&  | 103        | 104<br>(æ<br>(æ | 106      | 107        | 108      | 109<br>\$ | 110                                 | 111                       | 112       | 113         | 114              | 115       |
|-------------------------|-----------|------------|-----------------|----------|------------|----------|-----------|-------------------------------------|---------------------------|-----------|-------------|------------------|-----------|
| 116                     | 117       | 118        | 119             | 120<br>梁 | 122        | 123<br>Ж | 124<br>के | 125                                 | 126<br>126                | 127       | 128         | 129              | 130       |
| 131                     | 132<br>)  | 136        | 137             | 138      | 139        | 140      | 141       | 142<br>¥                            | 143                       | 144       | 145<br>Д    | 146<br>P         | 147<br>×® |
| 148<br>*                | 150       | 152<br>\$  | 153<br>Jo       | 154      | 155<br>200 | 156      | 158<br>१९ | 159<br><b>*</b> ⊷<br>~ <del>≰</del> | 160<br>ਛਿੱ                | 161<br>** | 165         | 166              | 167<br>&  |
| 168                     | 169<br>(* | 170<br>170 | 171<br>B        | 172      | 173        | 174      | 175       | 176                                 | 177<br>  - (*)<br>  - (*) | 178       | 179<br>FXXD | 180<br>にか<br>に与う | 181       |
| 182<br> /2/22<br> /3/35 | 183<br>93 | 184        | 185             |          | <u>.</u>   |          | <u>.</u>  | <u>.</u>                            |                           | <u>.</u>  |             |                  |           |

Krížikové stehy

| 301<br>**      | 302<br>X   | 303<br>X       | 304<br>💥  | 305<br>Ж<br>Ж                 | 306<br>*<br>* | 307<br><del>- K</del><br>- <del>K</del> | 308<br>₩ | 309<br>🛞   | 311<br>  | 314<br>¤ <sub>¤</sub> | 319<br>XX  | 320<br>*** | 321<br>X<br>X |
|----------------|------------|----------------|-----------|-------------------------------|---------------|-----------------------------------------|----------|------------|----------|-----------------------|------------|------------|---------------|
| 322<br>X       | 323<br>××× | 324<br>×       | 325<br>×× | 326<br>× <sub>×</sub> ,<br>×* | 327<br>X      | 328<br>×                                | 329<br>X | 330<br>X   | 331<br>X | 332<br>🔆              | 333<br>XX  | 334<br>XX  | 335<br>🔆      |
| 336<br>XX<br>X | 337<br>×   | 338<br>**<br>* | 339<br>X  | 371<br>***                    | 372           | 373<br><b>M</b>                         | 374<br>Ç | 375<br>*** | 376<br>X | 377                   | 378<br>*** |            |               |

Saténové stehy

| 401<br>• | 402             | 405      | 406 | 407 | 408      | 409<br>(1 | 410<br>K | 412             | 413         | 414              | 415      | 416             | 417              |
|----------|-----------------|----------|-----|-----|----------|-----------|----------|-----------------|-------------|------------------|----------|-----------------|------------------|
| 418      | 419             | 421      | 422 | 423 | 424      | 425       | 426      | 427             | 428         | 429<br><b>11</b> | 431      | 433             | 434              |
| 437<br>E | 438<br><b>Q</b> | 440<br>§ | 442 | 443 | 444<br>🏓 | 445       | 447      | 448<br><b>Š</b> | 449         | 450              | 451<br>K | 452<br><b>E</b> | 453              |
| 454      | 455             | 456      | 457 | 458 | 461      | 464       | 465      | 466             | 467<br>**** | 468              | 469      | 471             | 472<br><b>*)</b> |

473

## Geometrické stehy

| 601       | 602              | 603<br>++++++++++++++++++++++++++++++++++++ | 604<br>業<br>業 | 605<br>* | 606      | 607<br>Ç      | 608 | 609      | 610 | 611           | 612<br>5 | 613<br>5<br>5 | 614           |
|-----------|------------------|---------------------------------------------|---------------|----------|----------|---------------|-----|----------|-----|---------------|----------|---------------|---------------|
| 615       | 616<br>          | 618                                         | 619           | 620<br>K | 621      | 622<br>XXX    | 623 | 624<br>= | 625 | 626<br>承<br>★ | 627<br>X | 628<br>(*     | 629<br>米<br>米 |
| 630<br>∳€ | 631<br>===<br>== | 632<br>•                                    |               | 634      | 635      | 636           | 637 | 639      | 640 | 641           | 642      | 643           | 644           |
| 645<br>🛞  | 646              | 647                                         | 648           | 649      | 650<br>关 | 651<br>米<br>米 | 652 | 653      | 654 | 655           | 656<br>© | 657           | 658           |

| 660 | 661<br>P | 662 | 663<br>ලූ | 664      | 665      | 666<br><del>1</del> 1<br>₩ | 674<br>© | 675 | 676 | 677<br>-\$ | 678 | 679<br>}} | 680<br>VV |
|-----|----------|-----|-----------|----------|----------|----------------------------|----------|-----|-----|------------|-----|-----------|-----------|
| 682 | 683      | 684 | 685<br>⊕⊕ | 686<br>Ø | 691<br>A | 693<br>X                   | 694      |     |     |            |     |           |           |

### Biela výšivka

| 701<br>*        | 702             |                 | 704<br>MMM    | 705        | 706     | 707<br>重          | 708     | 709<br>ද<br>? | 710<br>درب | 711<br>米<br>米 | 712<br>3                                     | 713           | 714                  |
|-----------------|-----------------|-----------------|---------------|------------|---------|-------------------|---------|---------------|------------|---------------|----------------------------------------------|---------------|----------------------|
| 715             | 716<br><b>X</b> | 717             | 721           | 722        | 723     | 724<br>∯          | 725<br> | 726           | 727<br>    | 729           | 730                                          | 731           | 732                  |
| 733             | 734             | 735<br><b>}</b> | 736           | 737        | 738<br> | 739<br>ເປັ<br>ເປັ | 740     | 741           | 742        | 743           | 744                                          | 745<br> ++ +- | 746                  |
| 747<br>))<br>)) | 748<br>0        | 749<br>&        | 750           | 751<br>&   | 752     | 755               | 756     | 757<br>8      | 758        | 759           | 762<br>()))))))))))))))))))))))))))))))))))) | 763           | <b>764</b><br>ح<br>ح |
| 765<br>,        | 766<br>🔹        | 767<br>©        | 768<br>②<br>⑤ | 769        | 770     | 771               | 772     | 773<br>Ø      | 774        | 775<br>Ж      | 776<br>**                                    | 777           | 778<br>X             |
| 779             | 780             | 781             | 782<br>000    | 783<br>172 |         |                   |         |               |            |               |                                              |               |                      |

### Detské stehy

| 901             | 902<br>PP       | 903           | 904      | 905 | 906<br> {X | 907<br>R  | 908<br>L<br>L<br>L<br>E | 909 | 910<br>Ø      | 911<br>8<br>6 | 912           | 913<br>争<br>诤 | 914 |
|-----------------|-----------------|---------------|----------|-----|------------|-----------|-------------------------|-----|---------------|---------------|---------------|---------------|-----|
| 915<br><b>(</b> | 916<br>10<br>12 | 917           | 918      | 919 | 920        | 921       | 922                     | 924 | 926<br>()<br> | 928<br>♦      | 929<br>*<br>* | 935           | 937 |
| 938             | 939<br>D        | 940           | 944      | 945 | 946        | 948<br>Gr | 949                     | 950 | 952<br>#©     | 954<br>*      | 955           | 957           | 958 |
| 959             | 960             | 961<br>Altite | 962<br>5 |     |            |           |                         |     |               |               |               |               |     |

### Špeciálne stehy

| 1101<br><del>※</del> | 1102<br>**<br>** | 1103<br>**<br>** | 1104 | 1105<br>*<br>* | 1106 | 1107<br>**<br>***<br>* | 1108 | 1109<br>**<br>**<br>** | 1110 | 1113 | 1115 | 1116<br>Ç | 1121 |
|----------------------|------------------|------------------|------|----------------|------|------------------------|------|------------------------|------|------|------|-----------|------|
| 1122<br>**           | 1124             |                  |      |                |      |                        |      |                        |      |      |      |           |      |

### Medzinárodné

| 1701 | 1702                   | 1703       | 1704      | 1705      | 1706           | 1707 | 1708<br>  🎤 | 1709 | 1710<br>*** | 1711<br>ら<br>に | 1715 | 1716 | 1717 |
|------|------------------------|------------|-----------|-----------|----------------|------|-------------|------|-------------|----------------|------|------|------|
| 1718 | 1719<br>ເຊີຍ<br>ເຈັຼີຍ | 1720<br>淡淡 | 1721<br>S | 1722<br>Č | 1723<br>♣<br>♣ | 1729 | 1730        | 1731 | 1732        | 1733           | 1735 |      |      |

### Ročné obdobia

|      | 2002 | 2003<br>茶 | 2004       | 2005<br> | 2006 | 2007 | 2008<br>R.D. | 2009 | 2015 | 2016<br>Ø | 2017 | 2018 | 2019 |
|------|------|-----------|------------|----------|------|------|--------------|------|------|-----------|------|------|------|
| 2020 | 2021 | 2022      | 2023<br>පි |          |      |      |              |      |      |           |      |      |      |

## Šport a hobby

| 2201 | 2202<br>MMD | 2203 | 2204 | 2205 | 2206 | 2207<br>0 | 2209 | 2210 | 2211 | 2212 | 2213 | 2215 | 2216<br>C+KE<br>C+D |
|------|-------------|------|------|------|------|-----------|------|------|------|------|------|------|---------------------|
| 2217 | 2218<br>X   | 2219 |      |      |      |           |      |      |      |      |      |      |                     |

## Quiltovacie stehy

| 1301 | 1302         | 1303 | 1304<br>¦     | 6/Inch<br>2.4 / cm<br>2.4 / cm | 8/Inch<br>3.2/cm<br>3.2/cm | 10/Inch<br> | and the second second s | 1309           | 1310                | 1311       | 1312 | 1313<br>#<br># | 1314<br>∓<br>∓ |
|------|--------------|------|---------------|--------------------------------|----------------------------|-------------|----------------------------------------------------------------------------------------------------|----------------|---------------------|------------|------|----------------|----------------|
| 1315 | 1316         | 1317 | 1318          | 1319                           | 1320<br>米<br>米             | 1321        | 1322<br>+-<br>+<br>+                                                                                                    | 1323<br>+<br>+ | 1324                | 1325       | 1326 | 1327           | 1329<br>**     |
| 1330 | 1331<br>5%%? | 1332 | 1333<br>\\\\\ | 1334<br>条                      | 1335                       | 1336<br>+   | 1337<br>                                                                                                    | 1338           | 1339<br>い<br>い<br>い | 1340<br>\$ | 1341 | 1342<br>×      | 1343           |

| 1344 | 1345      | 1346<br>슈슈  | 1363 | 1364 | 1365 | 1366<br>K | 1367 | 1368 | 1369<br>🔆 | 1370<br>¥ | 1371 | 1373 | 1374 |
|------|-----------|-------------|------|------|------|-----------|------|------|-----------|-----------|------|------|------|
| 1375 | 1376<br>+ | 1377<br>*** | 1378 |      |      |           |      |      |           |           |      |      |      |

### 21.2 Prehľad výšivkových motívov

### Úprava návrhu výšivky

Nechajte svojej kreativite voľný priebeh. Na Vašom stroji máte k dispozícii široký výber vzorov výšiviek.

Po zaregistrovaní Vášho stroja sú dodané vyšívacie návrhy k dispozícii na stiahnutie v upraviteľnom formáte na zákazníckom portáli BERNINA.

Ak pod číslom vyšívacieho vzoru uvidíte jeden z nasledujúcich piktogramov, ďalšie informácie nájdete na https://www.bernina.com/specialeffects.

|   | Oddelený bod      |   | PunchWork         |
|---|-------------------|---|-------------------|
| 2 | Základný CutWork  |   | Couching          |
|   | Strapcová výšivka | 0 | Projekty v rámiku |
|   | Nášivka           |   | Nafúknuté písma   |
|   | CutWork           | 8 | Quiltovanie       |
|   | PaintWork         | × | Trapunto          |
|   | CrystalWork       |   |                   |

#### Projekty

| 12593-04                                                                                                    | 95 x 174 mm         ●●         3.293           3.7 x 6.8 inch         ●●         3.293 | 12536-03                                                                                                    | <ul> <li>✓ 113 x 226 mm</li> <li>✓ 4.4 x 8.9 inch</li> <li>✓ 9.326</li> </ul> |
|----------------------------------------------------------------------------------------------------|----------------------------------------------------------------------------------------|----------------------------------------------------------------------------------------------------|-------------------------------------------------------------------------------|
| 1.       Isacord 40       0020         2.       Isacord 40       3574         3.       Isacord 40       0020         4.       Isacord 40       3574         5.       Isacord 40       0020         6.       Isacord 40       3574         7.       Isacord 40       0020 |                                                                                        | 1.         Isacord 40         0842           2.         Isacord 40         0842           3.         Isacord 40         0842           4.         Isacord 40         0842           5.         Isacord 40         0842           6.         Isacord 40         0842           7.         Isacord 40         1123           8.         Isacord 40         0842 |                                                                               |
|                                                                                                    |                                                                                        | 10. Isacord 40 0842                                                                                                    |                                                                               |

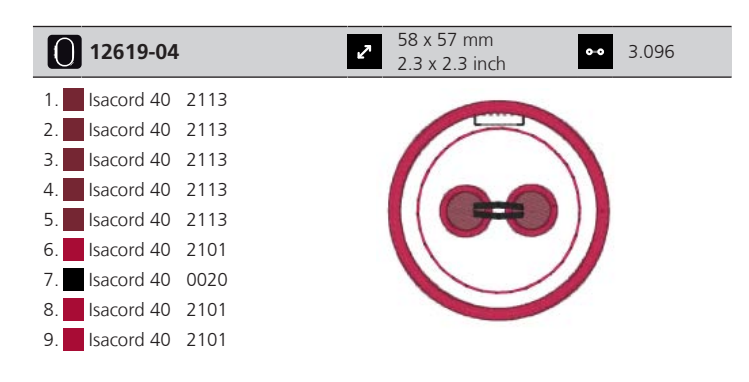

### Dizajny prikrývok

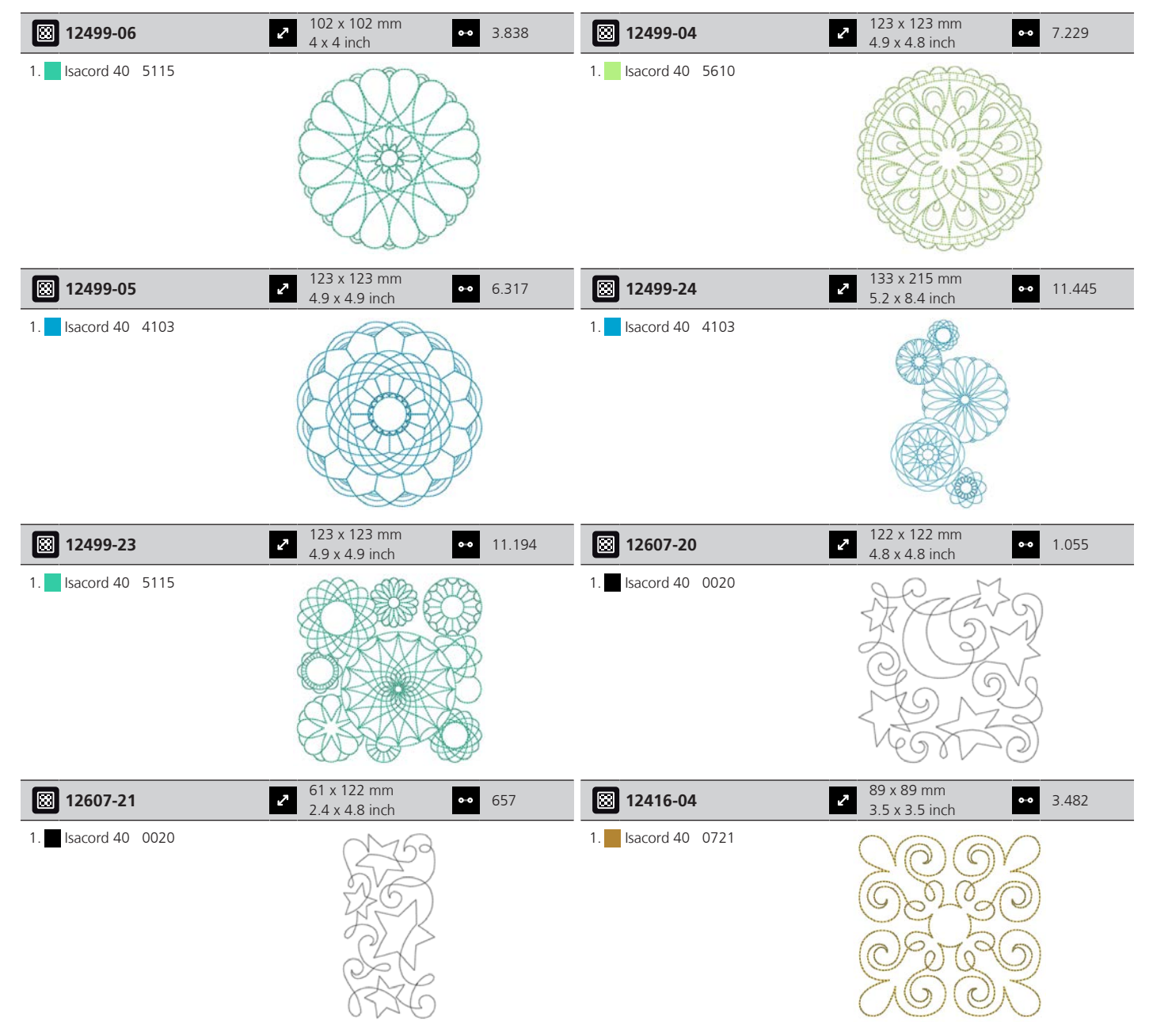

| 12416-03           | <ul> <li>124 x 124 mm</li> <li>4.9 x 4.9 inch</li> </ul>     | •• 5.909 | <b>12416-26</b>      | 44 x 174 mm<br>1.7 x 6.9 inch                                      | •• 2.816    |
|--------------------|--------------------------------------------------------------|----------|----------------------|--------------------------------------------------------------------|-------------|
| 1. Isacord 40 0721 |                                                              | LO OL    | 1. 🗾 Isacord 40 3830 | SYLO ONE                                                           |             |
| 12416-48           | <ul><li>✓ 171 x 178 mm</li><li>6.7 x 7 inch</li></ul>        | •• 9.050 | ₿ Nb346_48           | 76 x 76 mm<br>3 x 3 inch                                           | •• 3.366    |
| 1. sacord 40 5610  |                                                              | CANCE -  | 1. Isacord 40 5513   |                                                                    |             |
| ₩ Nb347_48         | <ul> <li>76 x 76 mm</li> <li>3 x 3 inch</li> </ul>           | •• 2.337 | 8 Nb334_48           | 2 127 x 127 mm<br>5 x 5 inch                                       | •• 6.838    |
| 1. Isacord 40 5513 |                                                              |          | 1. sacord 40 5513    |                                                                    |             |
| 8 Nb335_48         | ▶ 127 x 127 mm<br>5 x 5 inch                                 | •• 7.971 | 🖾 Nz498              | <ul> <li>27</li> <li>89 x 89 mm</li> <li>3.5 x 3.5 inch</li> </ul> | •• 2.642    |
| 1. Isacord 40 5513 |                                                              |          | 1. Isacord 40 3353   |                                                                    | K<br>K<br>K |
| 🕅 Nz503            | <ul><li>99 x 99 mm</li><li>3.9 x 3.9 inch</li></ul>          | •• 2.103 | 82013-29             | 2 121 x 121 mm<br>4.8 x 4.8 inch                                   | •• 5.644    |
| 1. Isacord 40 3353 |                                                              | 70000000 | 1. 🗾 Isacord 40 2920 |                                                                    |             |
| 82013-30           | <ul> <li>A 2 3 x 166 mm</li> <li>A 3.3 x 6.5 inch</li> </ul> | •• 2.774 | 82013-31             | <b>57</b> x 58 mm<br>2.3 x 2.3 inch                                | •• 1.884    |
| 1. Isacord 40 2920 |                                                              |          | 1. 🗾 Isacord 40 2920 |                                                                    |             |

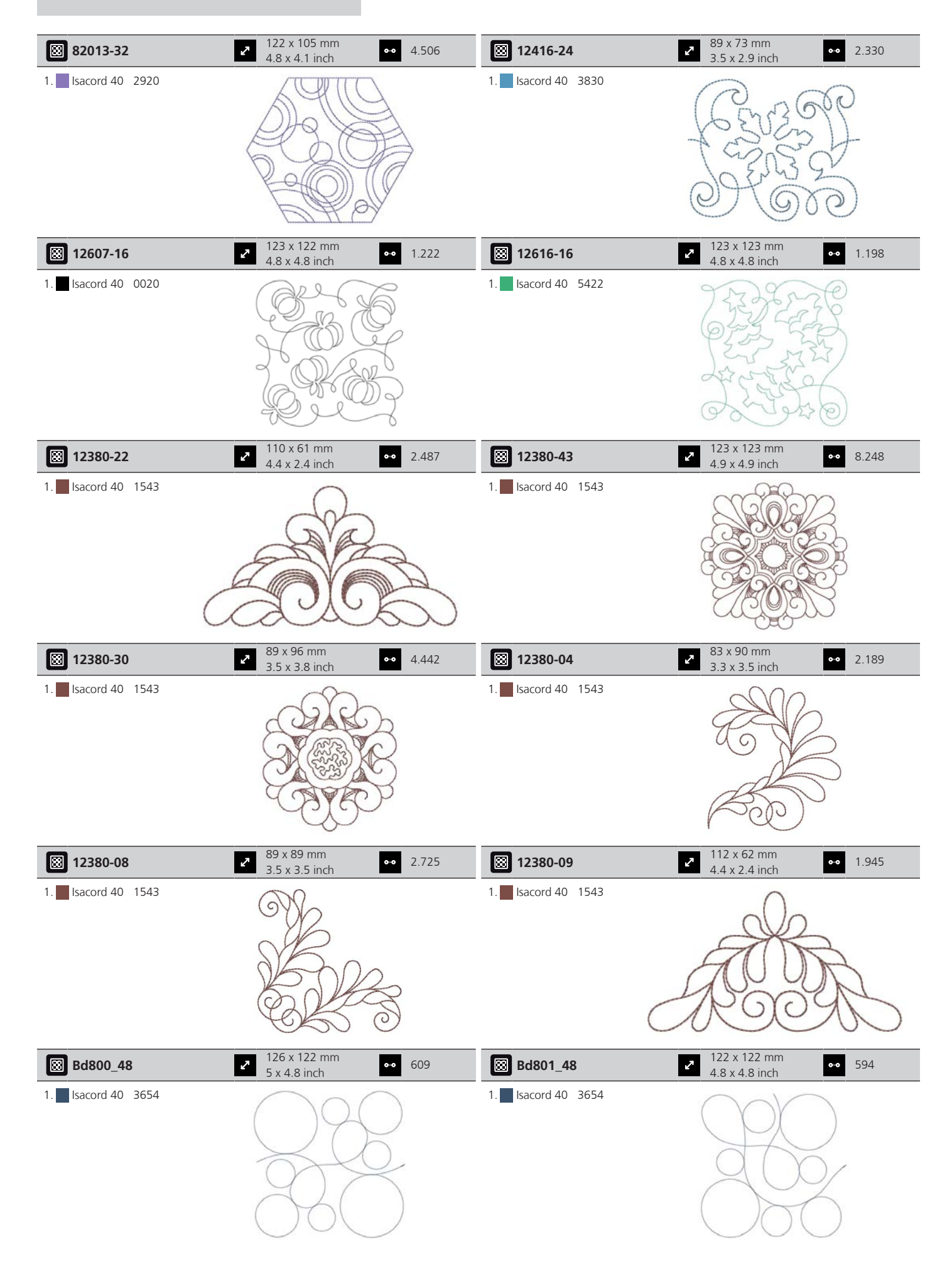

| 🕅 Bd804_48                                                              | <ul> <li>123 x 124 mm</li> <li>4.8 x 4.9 inch</li> </ul> | •• 904   | Bd796_48             | <ul><li>47 x 173 mm</li><li>1.9 x 6.8 inch</li></ul>     | •• 521                |
|-------------------------------------------------------------------------|----------------------------------------------------------|----------|----------------------|----------------------------------------------------------|-----------------------|
| 1. Isacord 40 0111                                                      |                                                          |          | 1. Isacord 40 3654   |                                                          |                       |
| Bd837_48                                                                | <ul> <li>123 x 123 mm</li> <li>4.9 x 4.9 inch</li> </ul> | •• 1.629 | 🔀 Bd292              | <ul><li>95 x 95 mm</li><li>3.7 x 3.7 inch</li></ul>      | •• 3.036              |
| 1. Isacord 40 0138                                                      |                                                          | 2000CE   | 1. Isacord 40 3332   |                                                          | B<br>≥<br>B           |
| 🔀 Bd299                                                                 | 94 x 95 mm<br>3.7 x 3.7 inch                             | •• 3.133 | 🔀 Bd308              | <ul><li>95 x 94 mm</li><li>3.7 x 3.7 inch</li></ul>      | •• 3.763              |
| 1. <mark>Isacord 40 0700 1. 1. 1. 1. 1. 1. 1. 1. 1. 1. 1. 1. 1. </mark> |                                                          | ELU OUR  | 1. sacord 40 1311    |                                                          | R Q D B               |
| 🔀 Bd413_48                                                              | 97 x 97 mm<br>3.8 x 3.8 inch                             | •• 4.124 | 🛞 Bd554_48           | 110 x 110 mm<br>4.3 x 4.3 inch                           | •• 6.252              |
| 1. Isacord 40 5822                                                      |                                                          | Nor and  | 1. Isacord 40 2153   |                                                          | C.C.S.S. 25. C.S.S.S. |
| Bd553_48                                                                | <ul> <li>114 x 121 mm</li> <li>4.5 x 4.8 inch</li> </ul> | •• 5.845 | Bd567_48             | <ul> <li>108 x 108 mm</li> <li>4.3 x 4.3 inch</li> </ul> | •• 4.359              |
| 1. Isacord 40 2153                                                      |                                                          |          | 1. Isacord 40 2530   | A CONTRACTOR                                             | B                     |
| ₿d394_48                                                                | <ul> <li>97 x 97 mm</li> <li>3.8 x 3.8 inch</li> </ul>   | •• 4.586 | Bd412_48             | <ul> <li>89 x 53 mm</li> <li>3.5 x 2.1 inch</li> </ul>   | •• 1.427              |
| 1. Isacord 40 3641                                                      |                                                          |          | 1. 🗾 Isacord 40 1335 | JESS ES                                                  |                       |

| Bd501_48           | <ul> <li>✓</li> <li>✓</li></ul> | •• 1.202 | Bd502_48                   | <ul> <li>✓ 62 x 61 mm</li> <li>2.4 x 2.4 inch</li> </ul> | •• 1.139 |
|--------------------|----------------------------------------------------------------------------------------------------|----------|----------------------------|----------------------------------------------------------|----------|
| 1. sacord 40 3151  | SE                                                                                                    |          | 1. <b>I</b> sacord 40 3151 | SAL<br>SAL                                               |          |
| Bd513_48           | <ul> <li>A A A A A A A A A A A A A A A A A A A</li></ul>                                                                                                    | •• 950   | Bd514_48                   | <ul> <li>64 x 63 mm</li> <li>2.5 x 2.5 inch</li> </ul>   | •• 926   |
| 1. Isacord 40 1532 |                                                                                                    |          | 1. 🧧 Isacord 40 1352       | E C                                                      | 2        |
| 🔀 Bd562_48         | <ul> <li>✓</li> <li>✓</li></ul> | •• 2.322 | 🛞 Bd568_48                 | <ul> <li>110 x 160 mm</li> <li>4.3 x 6.3 inch</li> </ul> | •• 6.137 |
| 1. sacord 40 5531  | C State                                                                                                    |          | 1. 🗾 Isacord 40 3151       |                                                          |          |
| Bd563_48           | <ul> <li>2 90 x 90 mm</li> <li>3.5 x 3.5 inch</li> </ul>                                                                                                    | •• 2.482 | 🔀 Bd569_48                 | <ul> <li>120 x 120 mm</li> <li>4.7 x 4.7 inch</li> </ul> | •• 6.183 |
| 1. sacord 40 5531  |                                                                                                    | R        | 1. 🦰 Isacord 40 1220       |                                                          |          |

#### Zdobenie

| Nb843_48           | <ul> <li>2 87 x 121 mm</li> <li>3.4 x 4.8 inch</li> <li>●● 8.976</li> </ul> | Nb826_48           | 2 135 x 133 mm<br>5.3 x 5.2 inch ●● 11.154                                                                                                    |
|--------------------|-----------------------------------------------------------------------------|--------------------|----------------------------------------------------------------------------------------------------|
| 1. Isacord 40 9971 | ( ).                                                                        | 1. Isacord 40 9971 | the ball.                                                                                                    |
| 2. Isacord 40 9937 |                                                                             | 2. Isacord 40 9978 | and the second second sec |
| 3. Isacord 40 9925 | A SHARE SHARE A                                                             | 3. Isacord 40 9973 |                                                                                                    |
| 4. Isacord 40 9975 |                                                                             | 4. Isacord 40 1972 |                                                                                                    |
| 5. Isacord 40 9978 |                                                                             |                    |                                                                                                    |
| 6. Isacord 40 9973 |                                                                             |                    |                                                                                                    |
| 7. Isacord 40 9982 |                                                                             |                    |                                                                                                    |
| 8. Isacord 40 1972 |                                                                             |                    |                                                                                                    |
| 12633-06                                                                                                    | 2 120 x 120 mm<br>4.7 x 4.7 inch                         | • 18.023 | 12473-04                                                                                                    | <ul> <li>94 x 184 mm</li> <li>3.7 x 7.3 inch</li> </ul>                                                                                                    | •• 11.531             |
|----------------------------------------------------------------------------------------------------|----------------------------------------------------------|----------|----------------------------------------------------------------------------------------------------|----------------------------------------------------------------------------------------------------|-----------------------|
| 1. Isacord 40 0015                                                                                                    |                                                          |          | 1. Isacord 40 5552<br>2. Isacord 40 5374                                                                                                    | Hands hild<br>Hands hild<br>Heat house<br>Heat is hild<br>Heat is hild<br>Heat is hil |                       |
| Be790403                                                                                                    | 2 140 x 130 mm<br>5.5 x 5.1 inch                         | • 13.281 | 12473-06                                                                                                    | ▶ 133 x 120 mm<br>5.3 x 4.7 inch                                                                                                    | •• 11.358             |
| 1. Isacord 40 0020<br>2. Isacord 40 0731                                                                                                    |                                                          |          | 1. sacord 40 4610<br>2. Isacord 40 5633                                                                                                    | NHAPPY WILL 45<br>MAKE OTHERS<br>OTAADDY<br>O 33-Anne Frank = E                                                                                                    | <ul> <li>►</li> </ul> |
| 80090-06                                                                                                    | <ul> <li>84 x 37 mm</li> <li>3.3 x 1.4 inch</li> </ul>   | 3.766    | 80090-07                                                                                                    | 128 x 36 mm<br>5 x 1.4 inch                                                                                                    | •• 5.450              |
| <ol> <li>Applique 1</li> <li>Applique 2</li> <li>Isacord 40 4103</li> </ol>                                                                                                    | HI                                                       | S        | <ol> <li>Applique 1</li> <li>Applique 2</li> <li>Isacord 40 5440</li> </ol>                                                                                                    | HE                                                                                                    | RS                    |
| 19999-002                                                                                                    | 125 x 136 mm<br>4.9 x 5.4 inch                           | • 10.184 | Nb934_48                                                                                                    | 132 x 165 mm<br>5.2 x 6.5 inch                                                                                                    | •• 9.168              |
| <ol> <li>Isacord 40 0015</li> <li>Isacord 40 0015</li> <li>Isacord 40 0015</li> <li>Isacord 40 0015</li> </ol>                                                                                                    | KEEP<br>CALM<br>AND<br>SEW<br>SOMETHING                  | 9        | 1.       Isacord 40       2241         2.       Isacord 40       1154         3.       Isacord 40       1346         4.       Isacord 40       1161         5.       Isacord 40       2222         6.       Isacord 40       5833         7.       Isacord 40       1154         8.       Isacord 40       2241 | When Life                                                                                                    | 0                     |
| Nb935_48                                                                                                    | <ul> <li>104 x 169 mm</li> <li>4.1 x 6.6 inch</li> </ul> | • 10.171 | 21021-05                                                                                                    | <ul> <li>119 x 156 mm</li> <li>4.7 x 6.1 inch</li> </ul>                                                                                                    | •• 14.326             |
| 1.       Isacord 40       2222         2.       Isacord 40       1346         3.       Isacord 40       0232         4.       Isacord 40       1154         5.       Isacord 40       5833         6.       Isacord 40       2241 | South Much                                               |          | 1. Isacord 40 1252<br>2. Isacord 40 1161<br>3. Isacord 40 1565                                                                                                    |                                                                                                    |                       |
| 21021-04                                                                                                    | 2 123 x 150 mm<br>4.8 x 5.9 inch                         | • 16.176 | 21021-06                                                                                                    | <ul> <li>116 x 109 mm</li> <li>4.6 x 4.3 inch</li> </ul>                                                                                                    | •• 12.204             |
| 1. Isacord 40 1161<br>2. Isacord 40 1252<br>3. Isacord 40 1565                                                                                                    |                                                          |          | 1.       Isacord 40       1161         2.       Isacord 40       1252         3.       Isacord 40       1565                                                                                                    |                                                                                                    |                       |

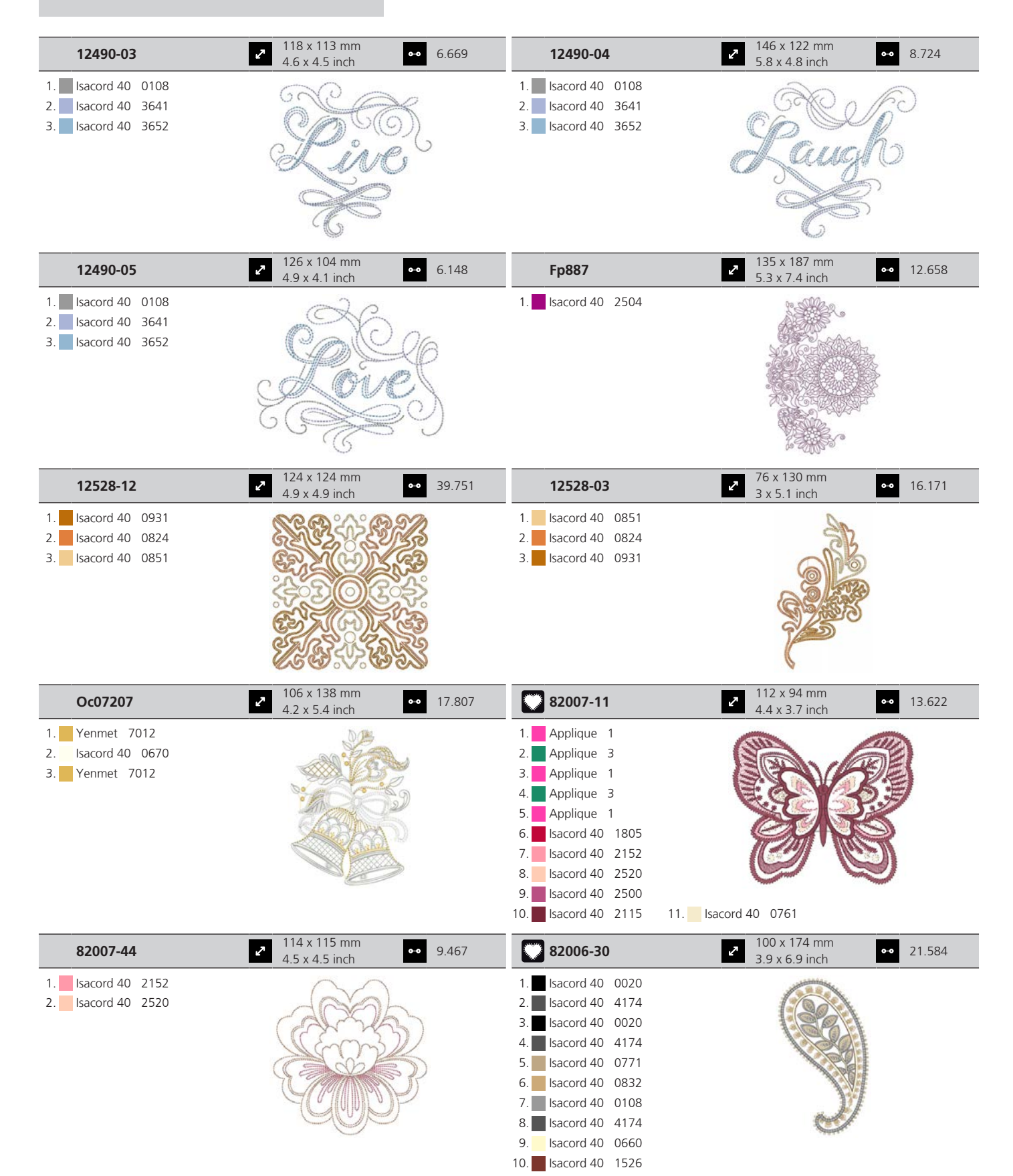

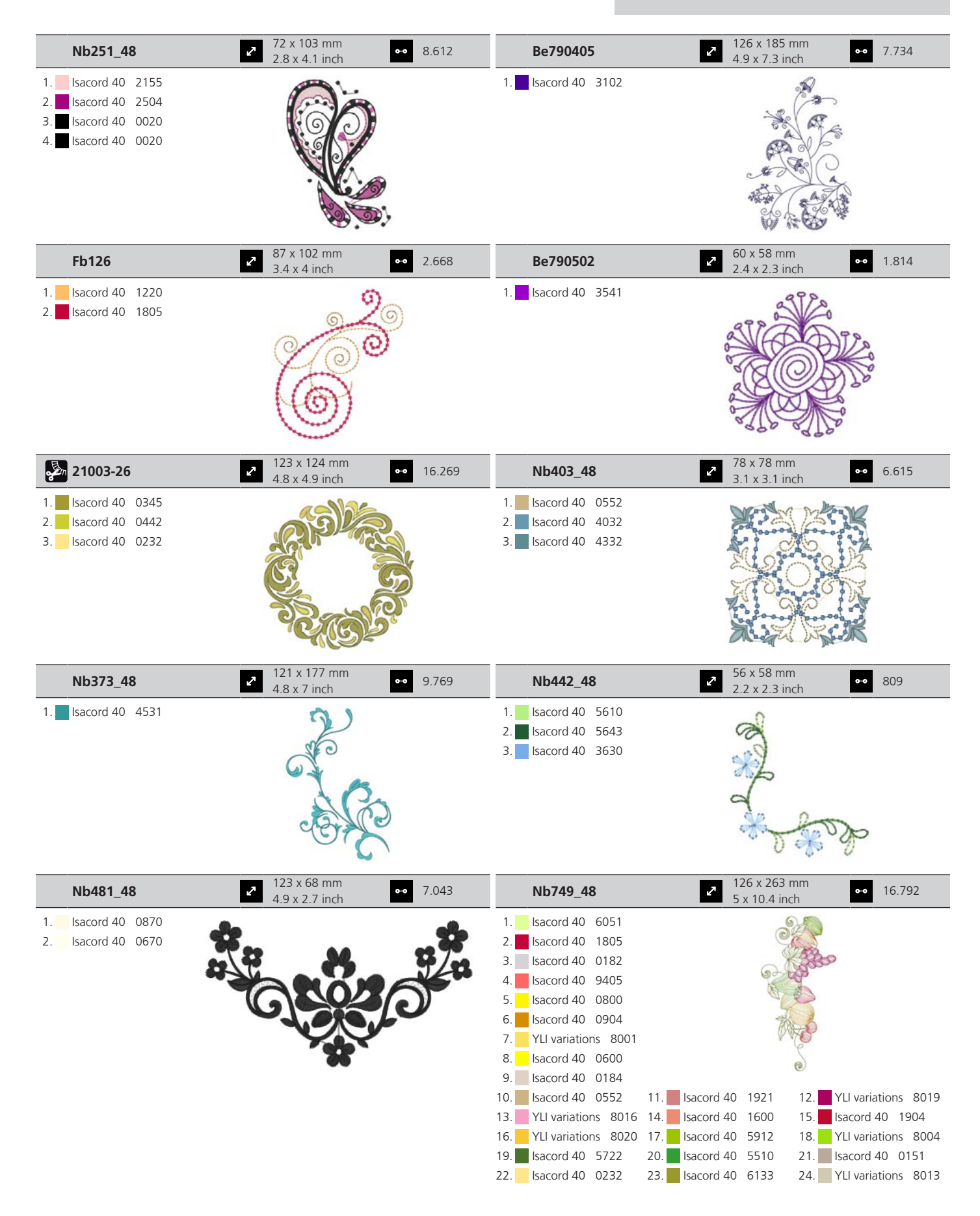

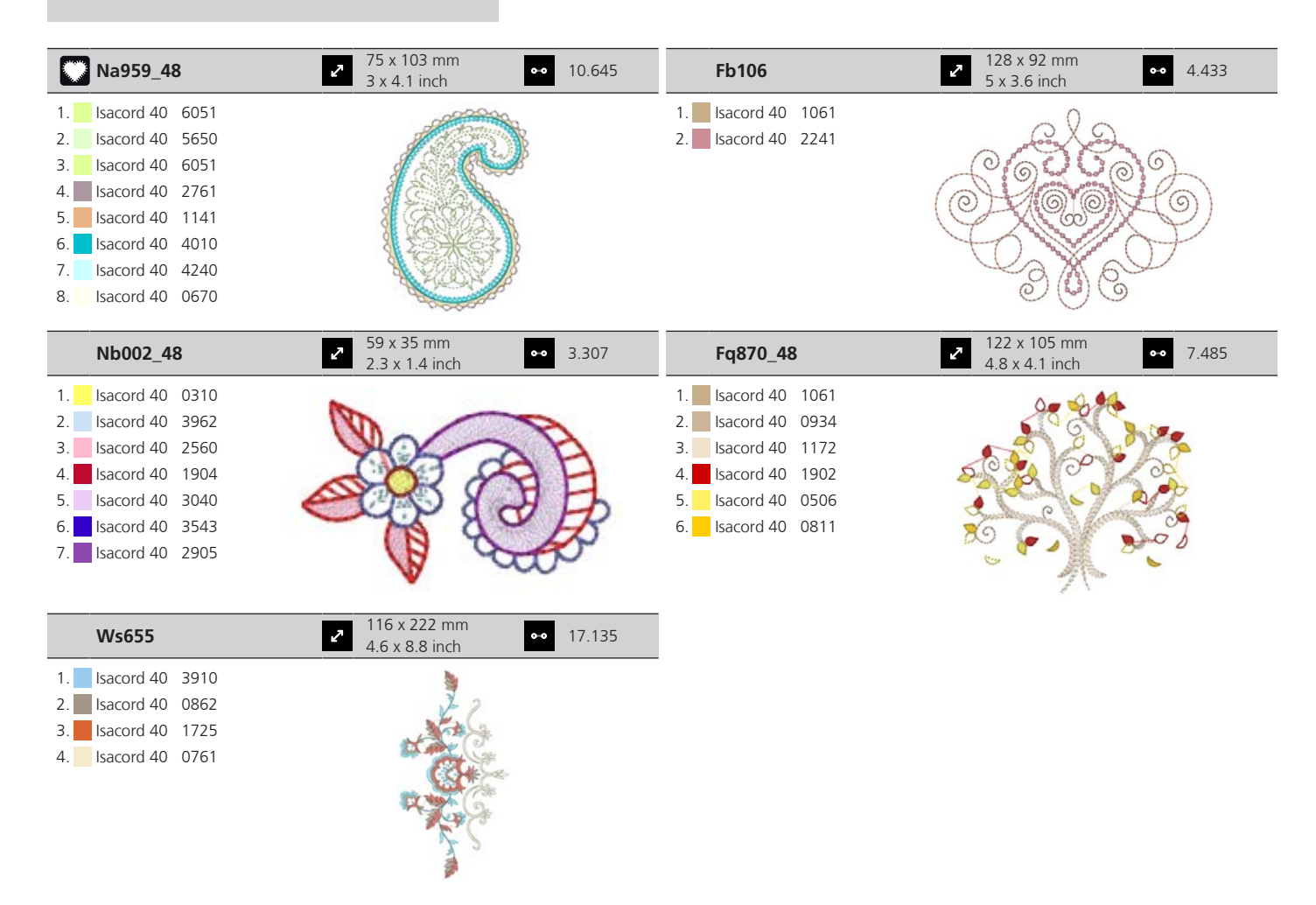

#### Deti

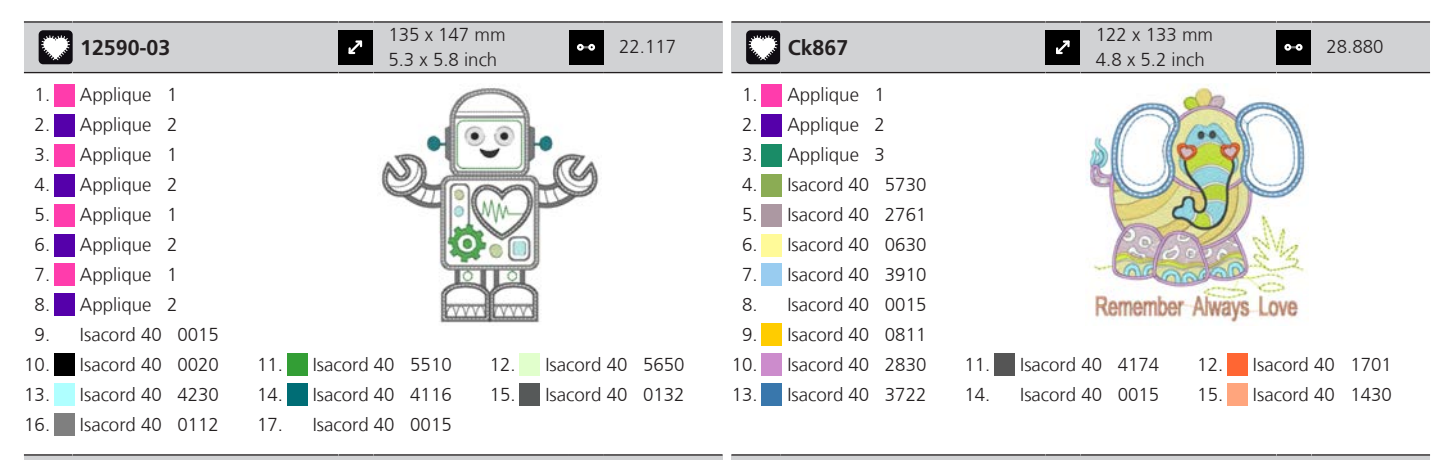

| Cm031_48                                                                                                    | <ul> <li>86 x 64 mm</li> <li>3.4 x 2.5 inch</li> <li>●● 6.433</li> </ul> | 12401-17                                                                                                    | ● 99 x 55 mm<br>3.9 x 2.2 inch ● 1.345 |
|----------------------------------------------------------------------------------------------------|--------------------------------------------------------------------------|----------------------------------------------------------------------------------------------------|----------------------------------------|
| 1.       Isacord 40       5730         2.       Isacord 40       1352         3.       Isacord 40       1755         4.       Isacord 40       1730         5.       Isacord 40       3820         6.       Isacord 40       3040 |                                                                          | 1.       Isacord 40       0731         2.       Isacord 40       0630         3.       Isacord 40       5934         4.       Isacord 40       0111         5.       Isacord 40       4240         6.       Isacord 40       1342 | BC BC                                  |
|                                                                                                    |                                                                          |                                                                                                    |                                        |

| Ck859                                                                                                    | <ul> <li>✓ 119 x 142 mm</li> <li>✓ 4.7 x 5.6 inch</li> <li>✓ 30.121</li> </ul>                                                                    | Ck520                                                                                                    | <ul> <li>75 x 60 mm</li> <li>3 x 2.4 inch</li> <li>●● 11.019</li> </ul>                                                                                                    |
|----------------------------------------------------------------------------------------------------|----------------------------------------------------------------------------------------------------|----------------------------------------------------------------------------------------------------|----------------------------------------------------------------------------------------------------|
| 1.       Isacord 40       3815         2.       Isacord 40       0101         3.       Isacord 40       6141         4.       Isacord 40       0630         5.       Isacord 40       3910         6.       Isacord 40       0811         7.       Isacord 40       0015         8.       Isacord 40       0904         9.       Isacord 40       3241         10.       Isacord 40       0151                                                                                 | 11.       Isacord 40       4174       12.       Isacord 40       3815         14.       Isacord 40       2153       14.                           | 1.       Isacord 40       3906         2.       Isacord 40       0132         3.       Isacord 40       0015         4.       Yenmet       7003         5.       Isacord 40       3652         6.       Isacord 40       0020         7.       Isacord 40       0600         8.       Isacord 40       2113                                  |                                                                                                    |
| Ck510                                                                                                    | 76 x 60 mm   3 x 2.4 inch   € 8.069                                                                                                    | Ck522                                                                                                    | <ul> <li>71 x 53 mm</li> <li>2.8 x 2.1 inch</li> <li>●● 9.089</li> </ul>                                                                                                    |
| 1.       Isacord 40       5934         2.       Isacord 40       3840         3.       Isacord 40       3901         4.       Isacord 40       0108         5.       Isacord 40       0015         6.       Isacord 40       3622         7.       Isacord 40       015                                                                                                    |                                                                                                    | 1.       Isacord 40       3810         2.       Isacord 40       0131         3.       Isacord 40       0015         4.       Isacord 40       0020         5.       Isacord 40       0310         6.       Isacord 40       1703         7.       Yenmet       7021         8.       Isacord 40       3353                                  | Contro                                                                                                    |
| Ck863                                                                                                    | <ul> <li>27 x 125 mm</li> <li>5 x 4.9 inch</li> <li>◆ 19.354</li> </ul>                                                                           | Nb198_48                                                                                                    | <ul> <li>294 x 72 mm</li> <li>3.7 x 2.8 inch</li> <li>●● 9.711</li> </ul>                                                                                                    |
| 1.       Isacord 40       0630         2.       Isacord 40       0506         3.       Isacord 40       0630         4.       Isacord 40       0015         5.       Isacord 40       4103         6.       Isacord 40       4111         7.       Isacord 40       1701         8.       Isacord 40       2830         9.       Isacord 40       5912         10.       Isacord 40       1730         13.       Isacord 40       4174         16.       Isacord 40       0015 | InterferenceInterferenceInterference11.Isacord 40551012.Isacord 40081114.Isacord 40035215.Isacord 40180517.Isacord 403151InterferenceInterference | 1.       Isacord 40       2650         2.       Isacord 40       0713         3.       Isacord 40       2166         4.       Isacord 40       3251         5.       Isacord 40       1600         7.       Isacord 40       2153         8.       Isacord 40       2152         9.       Isacord 40       2761                              | HUG<br>CONCICCION<br>CONCICCION<br>CONCICCION<br>CONCICCION<br>CONCICCION<br>CONCICCION<br>CONCICCION<br>CONCICCION<br>CONCICCION<br>CONCICCION<br>CONCICCION<br>CONCICCION<br>CONCICCION<br>CONCICCION<br>CONCICCION<br>CONCICCION<br>CONCICCION<br>CONCICION<br>CONCICIONO<br>CONCICIONO<br>CON |
| Be790307                                                                                                    | 2 142 x 127 mm<br>5.6 x 5 inch ●● 19.667                                                                                                    | Be790311                                                                                                    | <ul> <li>2 114 x 152 mm</li> <li>4.5 x 6 inch</li> <li>●● 12.320</li> </ul>                                                                                                    |
| 1       Applique       1         2.       Applique       3         3.       Isacord 40       3130         4.       Applique       1         5.       Applique       3         6.       Isacord 40       0003         7.       Isacord 40       1720         8.       Isacord 40       0520         9.       Isacord 40       3541                                                                                                    | Beep Beep!                                                                                                    | <ol> <li>Applique 1</li> <li>Applique 3</li> <li>Isacord 40 0933</li> <li>Applique 1</li> <li>Applique 3</li> <li>Applique 3</li> <li>Applique 3</li> <li>Isacord 40 0776</li> <li>Applique 1</li> <li>Applique 3</li> <li>Isacord 40 0776</li> <li>Applique 3</li> <li>Isacord 40 0075</li> <li>Applique 3</li> </ol>                       | 11. Isacord 40 1900<br>12. Isacord 40 0020                                                                                                    |
| Be790305                                                                                                    | <ul> <li>2 118 x 145 mm</li> <li>4.6 x 5.7 inch</li> <li>●● 13.118</li> </ul>                                                                     | Be790306                                                                                                    | <ul> <li>2 132 x 151 mm</li> <li>5.2 x 6 inch</li> <li>●● 18.399</li> </ul>                                                                                                    |
| <ol> <li>Isacord 40 0015</li> <li>Applique 3</li> <li>Isacord 40 3541</li> <li>Isacord 40 3541</li> <li>Applique 1</li> <li>Applique 3</li> <li>Applique 3</li> <li>Applique 1</li> <li>Applique 1</li> <li>Isacord 40 345</li> <li>Applique 3</li> <li>Isacord 40 1900</li> </ol>                                                                                                    | 11. Isacord 40 0020 12. Isacord 40 0015                                                                                                    | 1.       Isacord 40       0003         2.       Applique       1         3.       Applique       2         4.       Isacord 40       0003         5.       Isacord 40       3910         6.       Isacord 40       223         7.       Isacord 40       1301         9.       Isacord 40       2640         10.       Isacord 40       0003 | 11. Isacord 40 3332                                                                                                    |

| Be790309                                                                                                    | <ul> <li>✓ 87 x 150 mm</li> <li>✓ 3.4 x 5.9 inch</li> </ul>  | • 13.252   | Be790310                                                                                                    | → 138 x 136 mm<br>5.4 x 5.4 inch → 16.278                               |
|----------------------------------------------------------------------------------------------------|--------------------------------------------------------------|------------|----------------------------------------------------------------------------------------------------|-------------------------------------------------------------------------|
| 1.       Applique       1         2.       Applique       3         3.       Isacord 40       0015         4.       Isacord 40       1900         5.       Isacord 40       0020         6.       Isacord 40       4116         7.       Isacord 40       0176         8.       Isacord 40       0310                                                                                          | DOG                                                          |            | Applique         1           2.         Applique         3           3.         Applique         1           4.         Applique         3           5.         Isacord 40         1161           6.         Isacord 40         1161           7.         Isacord 40         3654           9.         Isacord 40         1141           10.         Isacord 40         1141           13.         Isacord 40         1141                                           | 11. Isacord 40 0020 12. Isacord 40 0015                                 |
| Be790312                                                                                                    | <ul> <li>✓ 122 x 133 mm</li> <li>◆ 4.8 x 5.2 inch</li> </ul> | • 22.489   | Be790313                                                                                                    | <ul> <li>99 x 102 mm</li> <li>3.9 x 4 inch</li> <li>●● 8.788</li> </ul> |
| 1       Applique       1         2       Applique       3         3       Applique       1         4       Applique       3         5       Isacord 40       0015         6       Isacord 40       1600         7       Isacord 40       2912         9       Isacord 40       3600         10       Isacord 40       1141                                                                     | 11. Isacord 40 0020                                          | )          | Applique         1           Applique         3           Isacord 40         3750           Isacord 40         1114           Isacord 40         1900           Isacord 40         3620           Isacord 40         510           Isacord 40         524           Isacord 40         1114           Isacord 40         1114           Isacord 40         524           Isacord 40         1114           Isacord 40         1060           Isacord 40         0015 | 11. Isacord 40 4114 12. Isacord 40 0020                                 |
| Ck511                                                                                                    | 76 x 64 mm                                                   | • 6.803    | Cm193_48                                                                                                    | 2 107 x 127 mm                                                          |
| <ol> <li>Isacord 40</li> <li>Isacord 40</li> <li>3600</li> <li>Isacord 40</li> <li>3840</li> <li>Isacord 40</li> <li>2900</li> </ol>                                                                                                    |                                                              |            | 1.         Applique         1           2.         Applique         3           3.         Applique         1           4.         Applique         3           5.         Isacord 40         2152           6.         Isacord 40         3652           7.         Isacord 40         2250           8.         Isacord 40         2250           9.         Isacord 40         2152                                                                               |                                                                         |
| Ck667                                                                                                    | <ul> <li>✓ 100 x 82 mm</li> <li>✓ 3.9 x 3.2 inch</li> </ul>  | • 5.568    | Ck738                                                                                                    | <ul> <li>89 x 86 mm</li> <li>3.5 x 3.4 inch</li> <li>5.620</li> </ul>   |
| 1.       Applique       1         2.       Applique       2         3.       Applique       3         4.       Isacord 40       4103         5.       Isacord 40       4610         6.       Isacord 40       4220         7.       Isacord 40       3544                                                                                                    |                                                              |            | 1.       Isacord 40       3151         2.       Isacord 40       3761         3.       Isacord 40       2761         4.       Isacord 40       1430         5.       Isacord 40       0221         6.       Isacord 40       5822         7.       Isacord 40       0811         8.       Isacord 40       0520         9.       Isacord 40       1362                                                                                                    |                                                                         |
| Ck970                                                                                                    | <ul> <li>2 85 x 82 mm</li> <li>3.3 x 3.2 inch</li> </ul>     | • 16.571   | Cm147                                                                                                    | 2         55 x 100 mm           2.2 x 3.9 inch         ↔                |
| 1.       Isacord 40       0151         2.       Isacord 40       0152         3.       Isacord 40       0124         4.       Isacord 40       0131         5.       Isacord 40       3150         6.       Isacord 40       2830         7.       Isacord 40       3040         8.       Isacord 40       3640         9.       Isacord 40       2051         10.       Isacord 40       2051 | 11. Isacord 40 1725 12. Isacon                               | rd 40 3743 | 1.       Isacord 40       1755         2.       Isacord 40       0713         3.       Isacord 40       6141         5.       Isacord 40       3251         6.       Isacord 40       1600                                                                                                    |                                                                         |

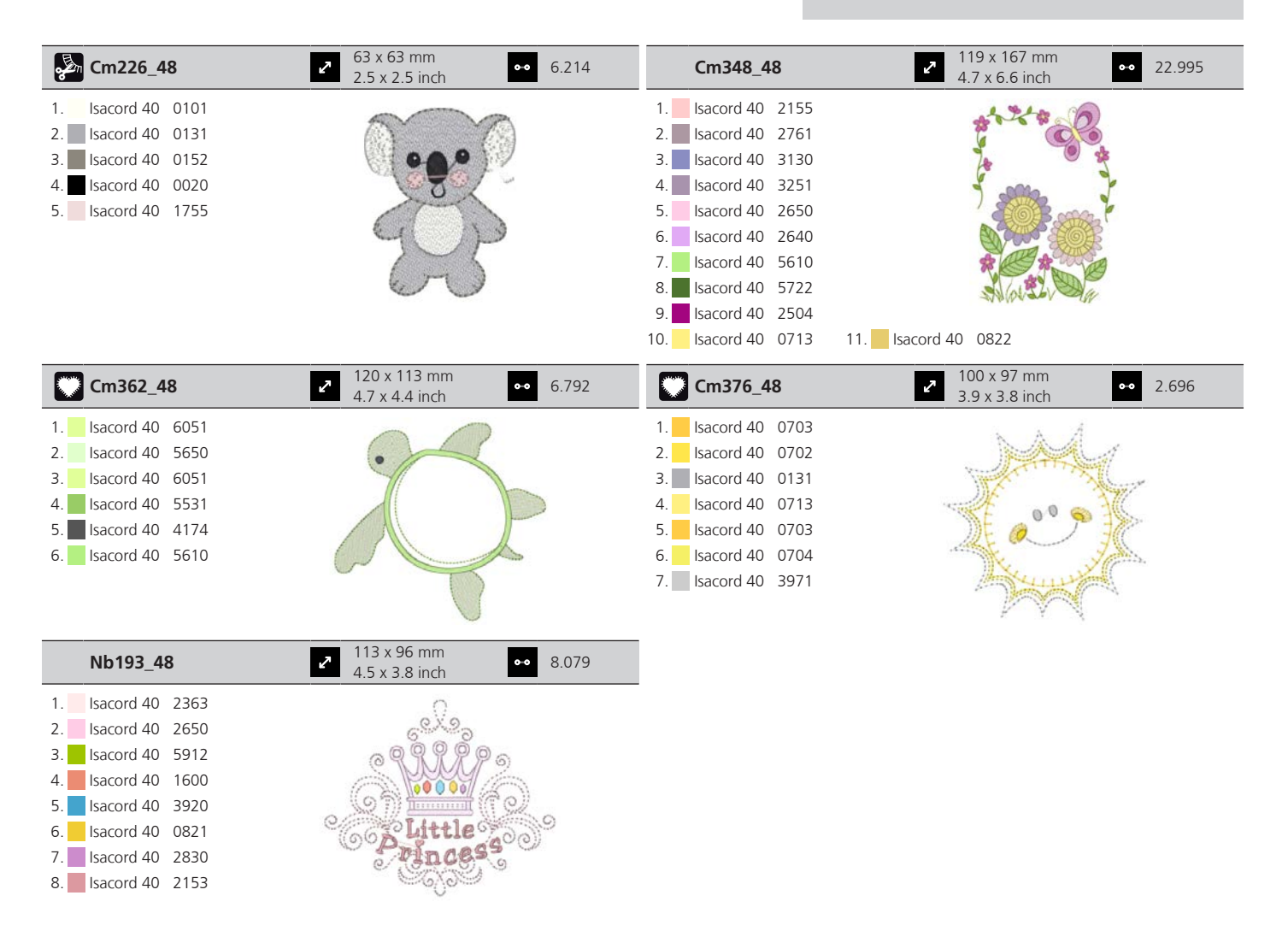

#### Rámčeky

| 80090-26                                                                                                    | <ul> <li>✓ 124 x 129 mm</li> <li>✓ 4.9 x 5.1 inch</li> <li>✓ 6.087</li> </ul> | 12630-07                                                                                                    | <ul> <li>✓ 120 x 205 mm</li> <li>4.7 x 8.1 inch</li> <li>● 6.820</li> </ul>   |
|----------------------------------------------------------------------------------------------------|-------------------------------------------------------------------------------|----------------------------------------------------------------------------------------------------|-------------------------------------------------------------------------------|
| <ol> <li>Applique 1</li> <li>Applique 2</li> <li>Applique 1</li> <li>Applique 1</li> <li>Applique 2</li> <li>Isacord 40 4103</li> <li>Isacord 40 2508</li> </ol> |                                                                               | 1.       Isacord 40       1030         2.       Isacord 40       1030         3.       Isacord 40       1030         4.       Isacord 40       1030         5.       Isacord 40       1030         6.       Isacord 40       1030 |                                                                               |
|                                                                                                    |                                                                               |                                                                                                    |                                                                               |
| 12611-27                                                                                                    | <ul> <li>2 137 x 137 mm</li> <li>5.4 x 5.4 inch</li> <li>3.961</li> </ul>     | 12611-28                                                                                                    | <ul> <li>✓ 140 x 140 mm</li> <li>✓ 5.5 x 5.5 inch</li> <li>✓ 3.649</li> </ul> |

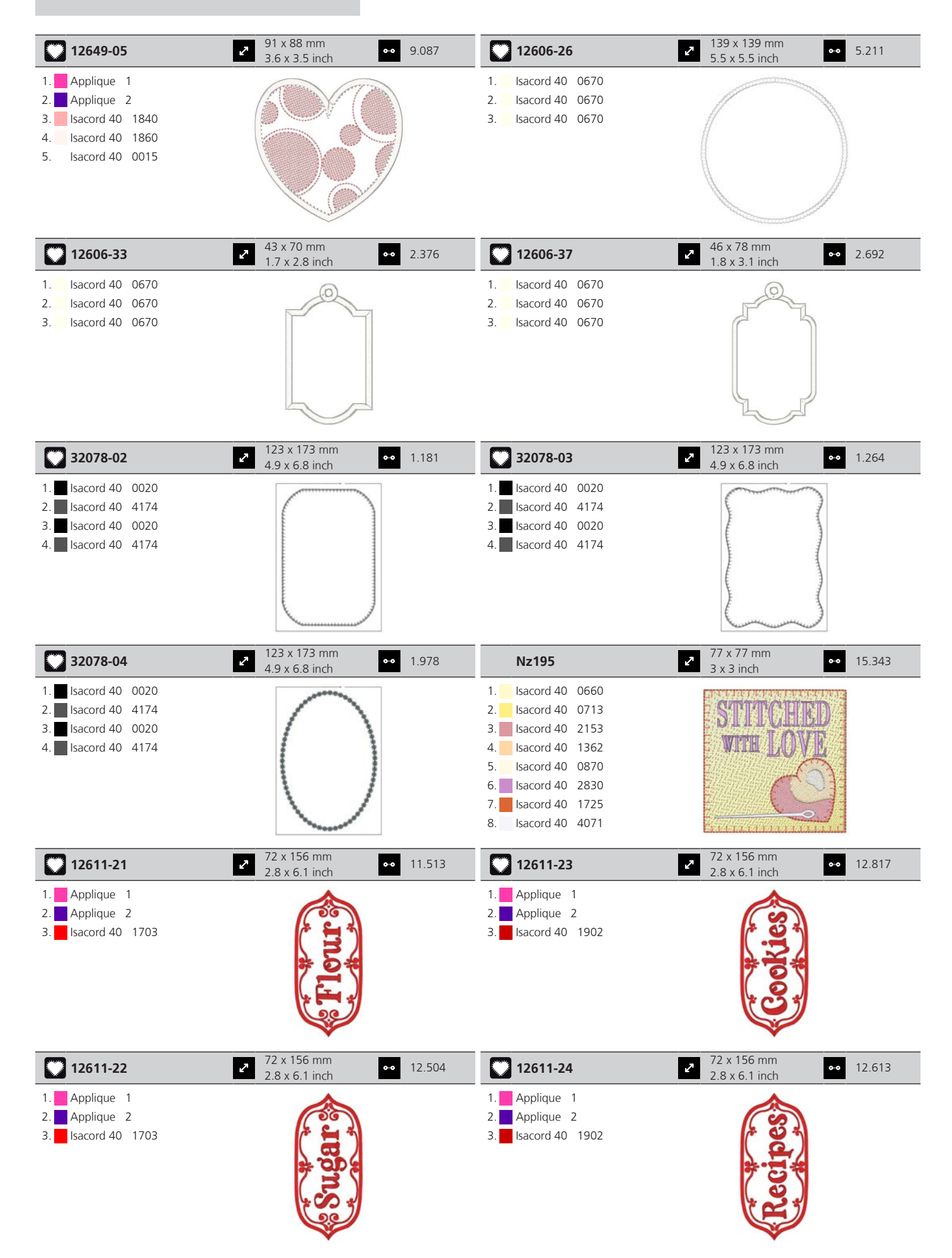

#### Ročné obdobia

16. Isacord 40 0142

| 21019-14                                                                                                    | 2 123 x 130 mm<br>4.8 x 5.1 inch ● 23.294                                                                                                    | Hg795_48                                                                                                    | <ul> <li>2 89 x 164 mm</li> <li>3.5 x 6.5 inch</li> <li>3.453</li> </ul>                                                                                                    |
|----------------------------------------------------------------------------------------------------|----------------------------------------------------------------------------------------------------|----------------------------------------------------------------------------------------------------|----------------------------------------------------------------------------------------------------|
| 1.       Isacord 40       1805         2.       Isacord 40       1805         3.       Isacord 40       1805         4.       Isacord 40       1912         5.       Isacord 40       0138         6.       Isacord 40       0020         7.       Isacord 40       0131         8.       Isacord 40       0113         9.       Isacord 40       0138         10.       Isacord 40       18305                                                                                |                                                                                                    | 1.       Isacord 40       5730         2.       Isacord 40       5513         3.       Isacord 40       4430         4.       Isacord 40       1032         5.       Isacord 40       1900         6.       Isacord 40       4113                                                                                                    | ***********                                                                                                    |
| 12597-16                                                                                                    | <ul> <li>2 88 x 85 mm</li> <li>3.5 x 3.3 inch</li> <li>●● 15.862</li> </ul>                                                                                                    | 80009-17                                                                                                    | <ul> <li>2 86 x 130 mm</li> <li>3.4 x 5.1 inch</li> <li>●● 6.582</li> </ul>                                                                                                    |
| 1. Isacord 40 0904<br>2. Isacord 40 0940                                                                                                    |                                                                                                    | 1.       Isacord 40       5934         2.       Isacord 40       5866         3.       Isacord 40       5934                                                                                                    |                                                                                                    |
| He255                                                                                                    | 2 133 x 127 mm<br>5.2 x 5 inch ●●● 17.198                                                                                                    | He252                                                                                                    | ≥         88 x 145 mm<br>3.5 x 5.7 inch         ••         12.251                                                                                                    |
| 1.       Isacord 40       0111         2.       Isacord 40       1701         3.       Isacord 40       1800         4.       Isacord 40       1701         5.       Isacord 40       1800         6.       Isacord 40       2640         7.       Isacord 40       5650         8.       Isacord 40       5610         9.       Isacord 40       0111         13.       Isacord 40       0800         16.       Isacord 40       0832         19.       Isacord 40       3650 | 11. Isacord 40 1060<br>14. Isacord 40 0940<br>15. Isacord 40 0651<br>17. Isacord 40 0651<br>18. Isacord 40 0651<br>18. Isacord 40 0832<br>20. Isacord 40 1351<br>21. Isacord 40 0108 | 1.       Isacord 40       1902         2.       Isacord 40       1701         3.       Isacord 40       1902         4.       Isacord 40       0532         5.       Isacord 40       0842         6.       Isacord 40       0842         8.       Isacord 40       1902         9.       Isacord 40       0651         10.       Isacord 40       1123         13.       Isacord 40       5422         16.       Isacord 40       3910         22.       Isacord 40       1902         25.       Isacord 40       5324 | 11.       Isacord 40       5220       12.       Isacord 40       5210         14.       Isacord 40       0101       15.       Isacord 40       1430         17.       Isacord 40       0520       18.       Isacord 40       0824         20.       Isacord 40       3650       21.       Isacord 40       3910         23.       Isacord 40       1154       Isacord 40       1123         26.       Isacord 40       1154       Isacord 40       1154 |
| Hg746_48                                                                                                    | → 112 x 138 mm<br>4.4 x 5.4 inch •• 17.815                                                                                                    | Rc514                                                                                                    | 74 x 99 mm         ●●         15.603           2.9 x 3.9 inch         ●●         15.603                                                                                                    |
| <ol> <li>Isacord 40 3040</li> <li>Applique 1</li> <li>Applique 2</li> <li>Isacord 40 0221</li> <li>Applique 1</li> <li>Applique 2</li> <li>Applique 2</li> <li>Isacord 40 0142</li> <li>Isacord 40 0108</li> <li>Applique 1</li> <li>Applique 2</li> <li>Isacord 40 1208</li> </ol>                                                                                                    | 11.         Isacord 40         0800         12.         Isacord 40         0020           14.         Isacord 40         0020         15.         Isacord 40         0670            | 1.       Isacord 40       1172         2.       Isacord 40       0842         3.       Isacord 40       0651         4.       Isacord 40       0821         5.       Isacord 40       0941         6.       Isacord 40       0101         7.       Isacord 40       0640         8.       Isacord 40       3910         9.       Isacord 40       3522                                                                                                    | 11. Isacord 40 0842                                                                                                    |

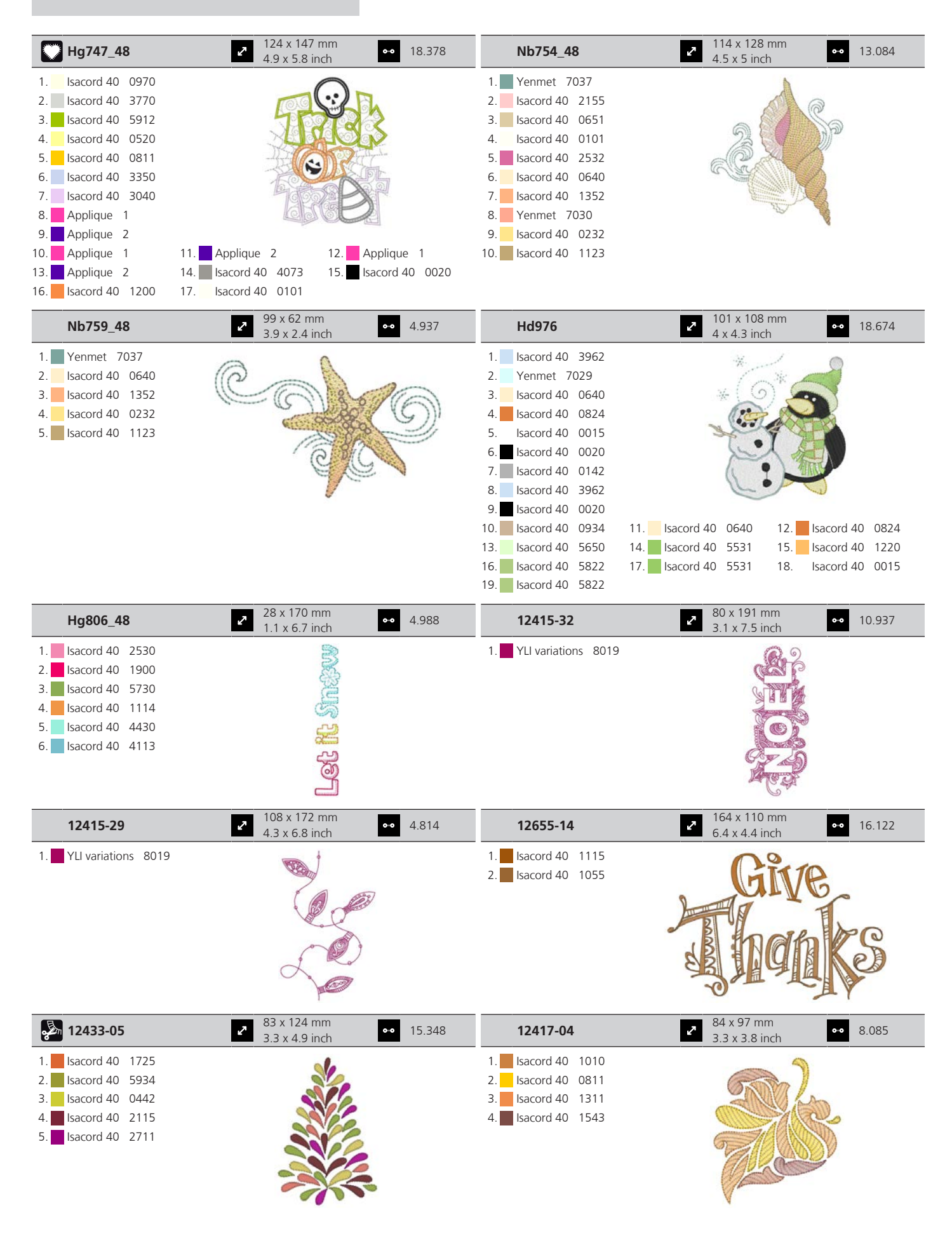

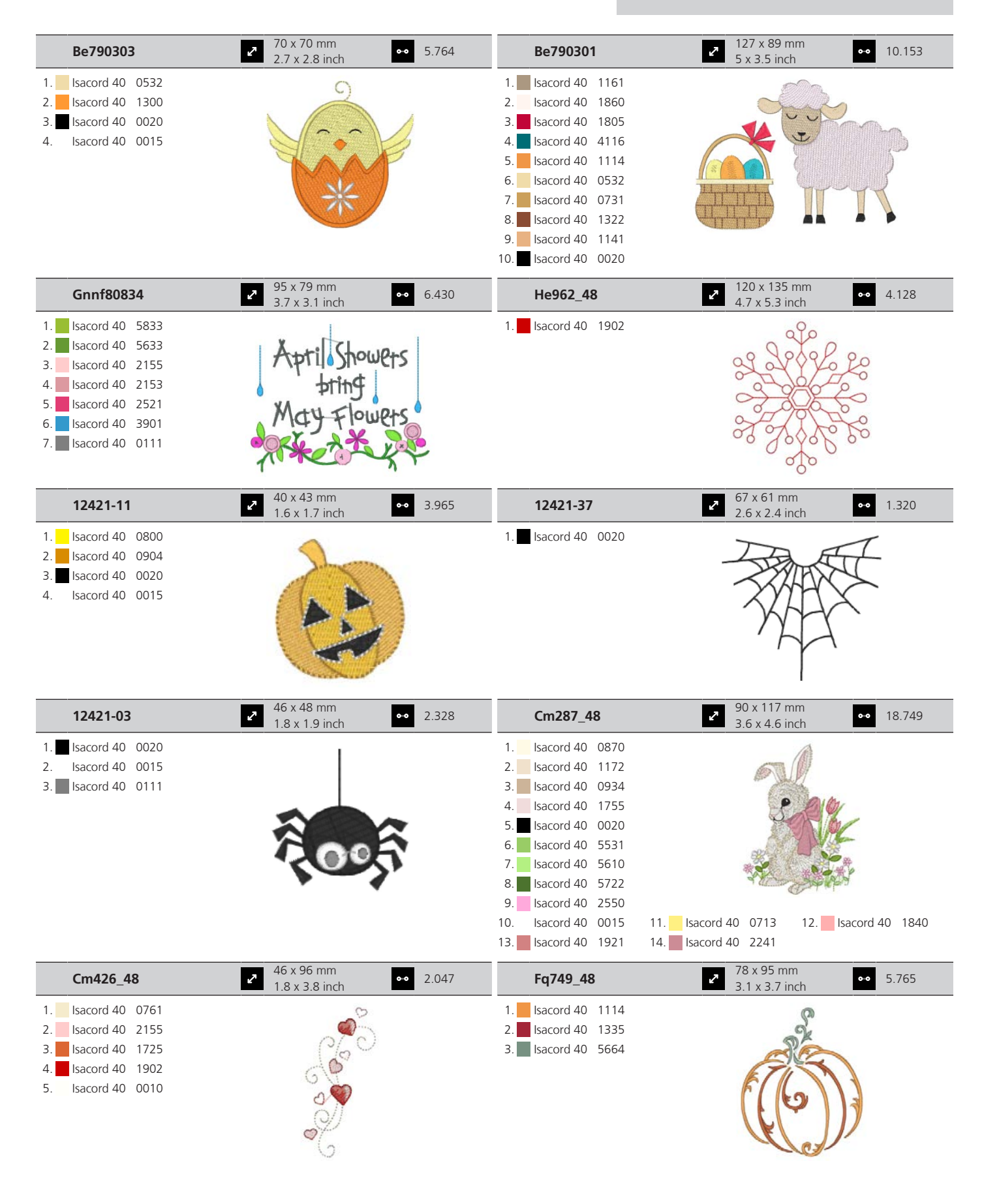

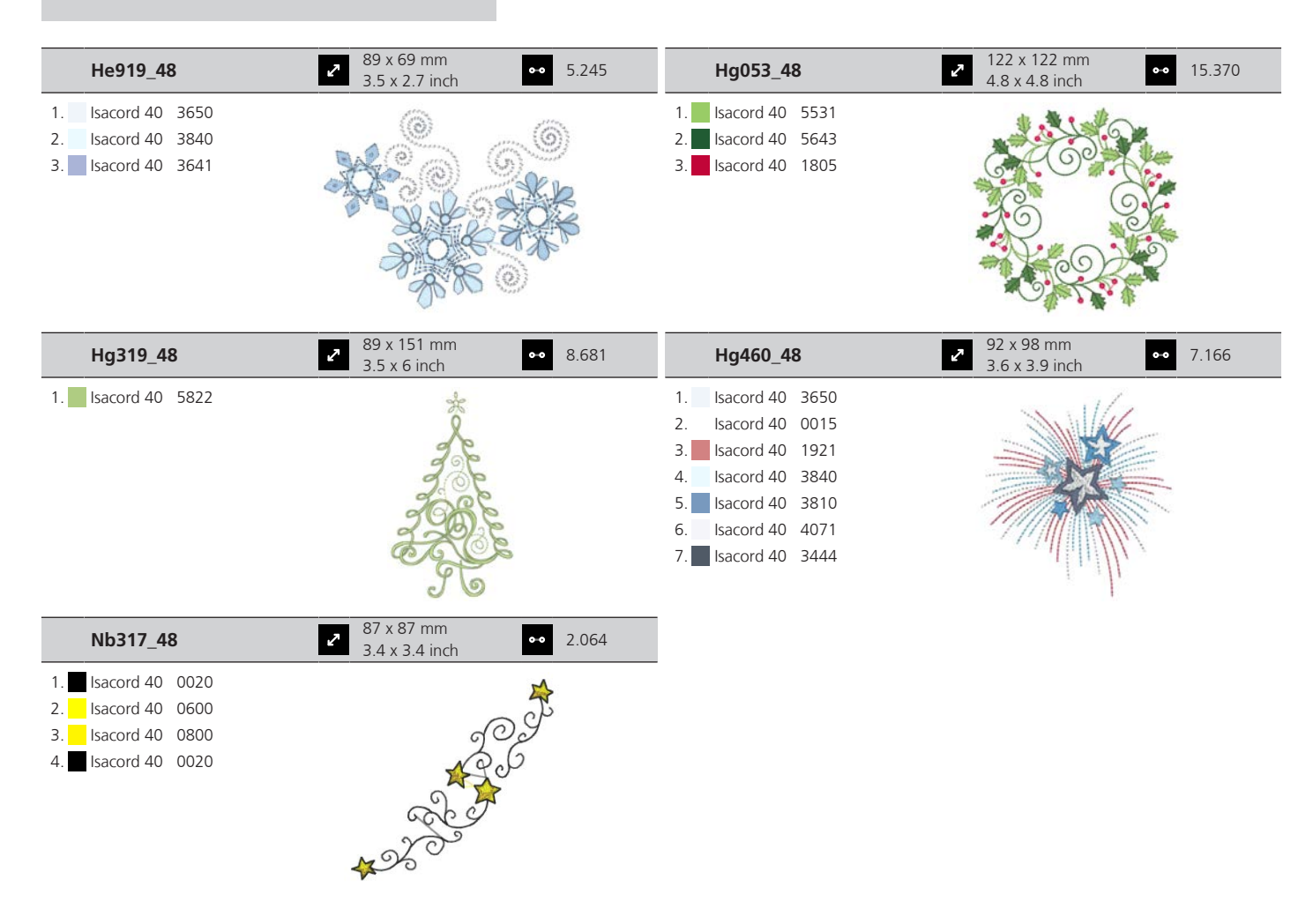

#### Ohraničenia a čipky

| 12659-01                                 | <ul> <li>45 x 58 mm</li> <li>1.8 x 2.3 inch</li> <li>●● 6.790</li> </ul> | 12659-06                                 | 37 x 59 mm         ●●         6.465           1.4 x 2.3 inch         ●●         6.465 |
|------------------------------------------|--------------------------------------------------------------------------|------------------------------------------|---------------------------------------------------------------------------------------|
| 1. Isacord 40 1352<br>2. Isacord 40 1430 |                                                                          | 1. Isacord 40 4625<br>2. Isacord 40 4515 |                                                                                       |
| 21021-25                                 | → 34 x 71 mm<br>1.3 x 2.8 inch → 4.748                                   | 🕁 Oc00303                                | <ul> <li>✓ 101 x 110 mm</li> <li>✓ 4 x 4.4 inch</li> <li>✓ 35.018</li> </ul>          |
| 1. Isacord 40 1252                       |                                                                          | 1. lsacord 40 0015                       |                                                                                       |

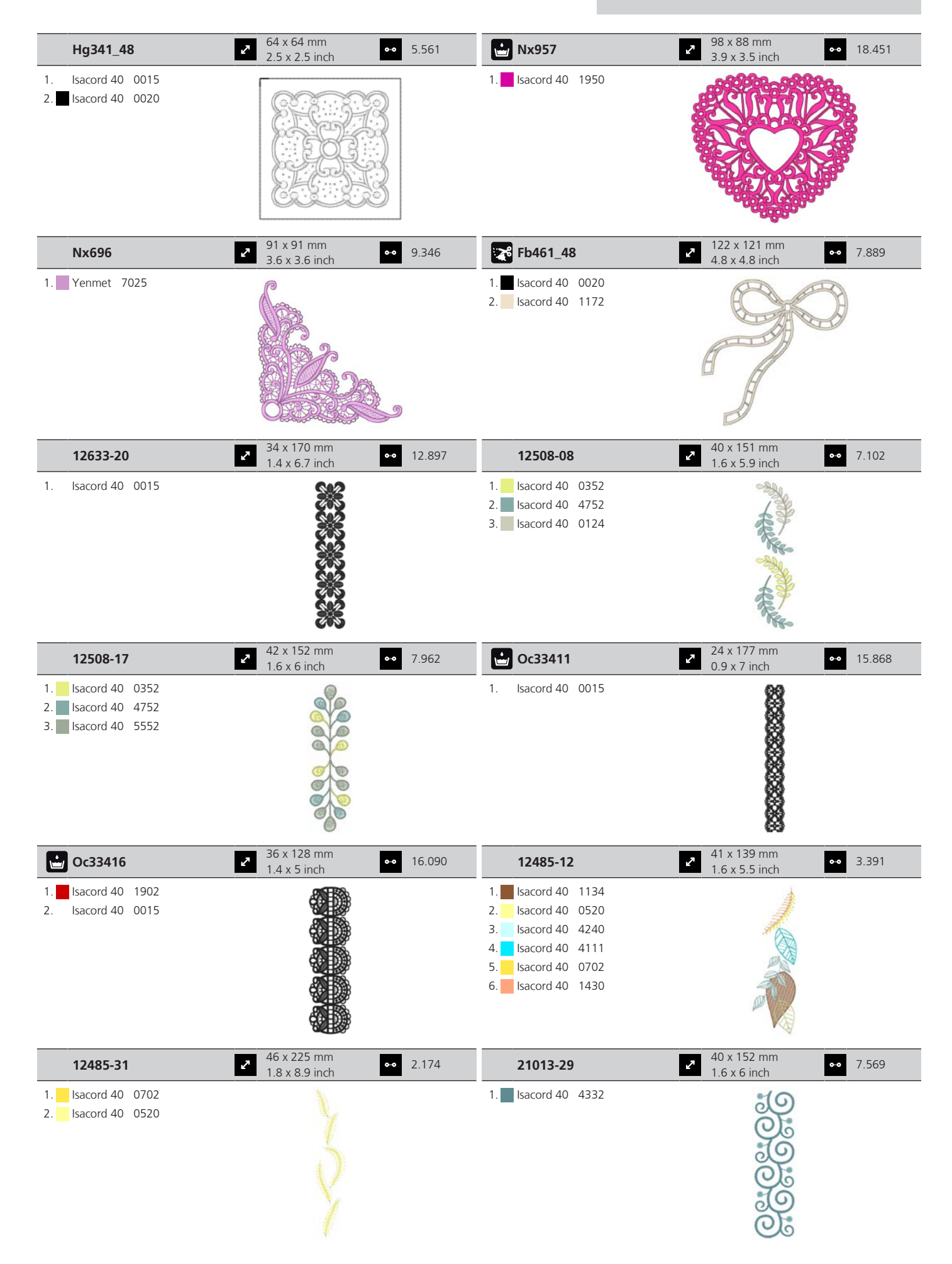

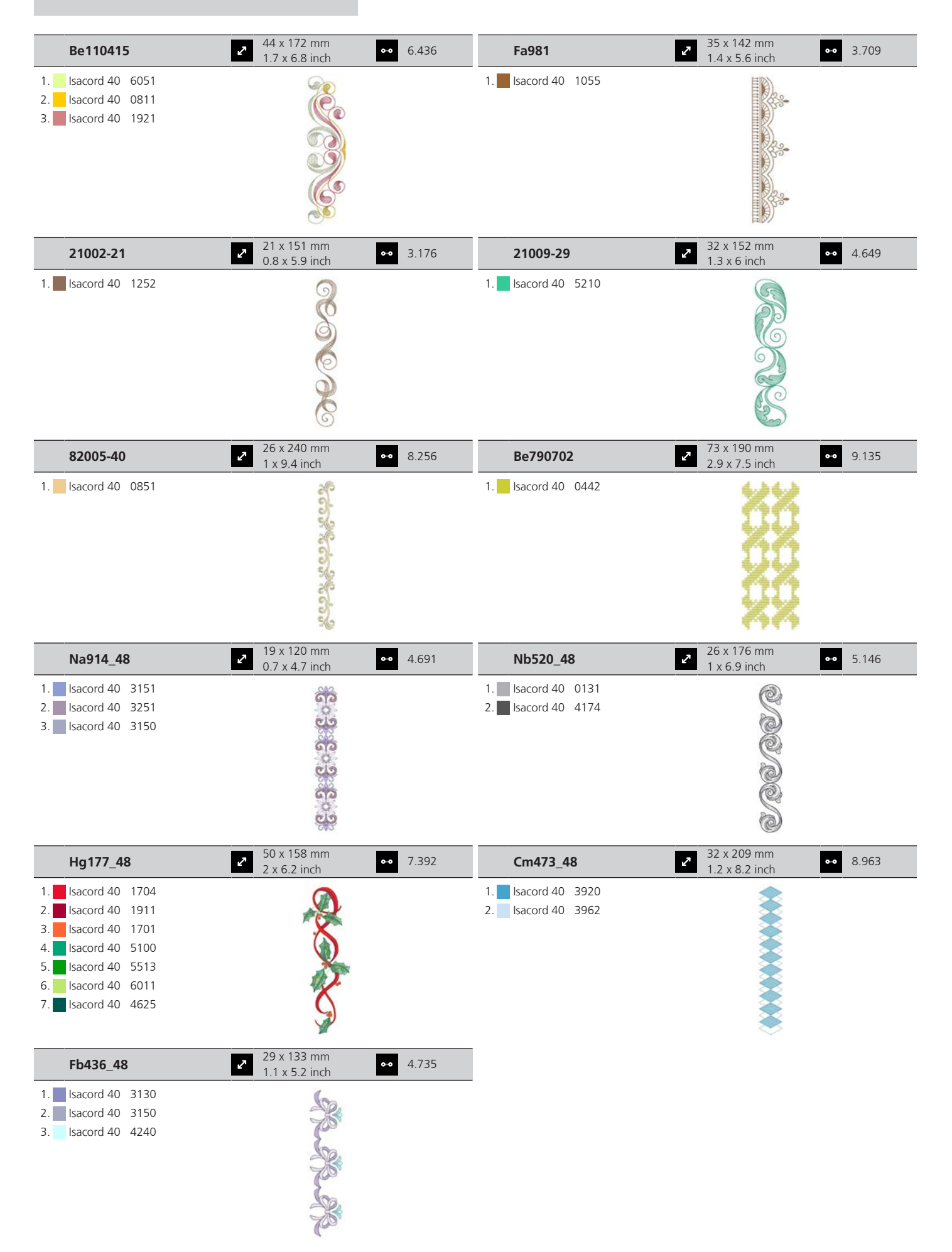

### Šport a hobby

| 82014-28                                                                                                    | 2 142 x 117 mm<br>5.6 x 4.6 inch 2                                                                    | 26.582 | 12611-08                                                                                                    | 80 x 120 mm<br>3.1 x 4.7 inch                           | •• 5.770  |
|----------------------------------------------------------------------------------------------------|----------------------------------------------------------------------------------------------------|--------|----------------------------------------------------------------------------------------------------|---------------------------------------------------------|-----------|
| 1.       Applique       1         2.       Applique       2         3.       Isacord 40       0105         4.       Isacord 40       0020         5.       Isacord 40       4073         6.       Isacord 40       1902                                                                                                    | Nähmaschine<br>Sewing machine steckborn<br>Fresser bri<br>Stocherery<br>Bernina<br>Needle Switzerland |        | 1.       Applique       1         2.       Applique       2         3.       Applique       1         4.       Applique       2         5.       Isacord 40       1154         6.       Isacord 40       5440         7.       Isacord 40       1902 |                                                         |           |
| 12611-18                                                                                                    | <ul> <li>2 130 x 158 mm</li> <li>5.1 x 6.2 inch</li> </ul>                                            | 8.045  | Nx737                                                                                                    | 72 x 99 mm<br>2.8 x 3.9 inch                            | •• 10.793 |
| <ol> <li>Applique 1</li> <li>Applique 2</li> <li>Isacord 40 0151</li> <li>Isacord 40 5440</li> </ol>                                                                                                    |                                                                                                    |        | <ol> <li>Isacord 40 0015</li> <li>Yenmet 7005</li> <li>Isacord 40 3962</li> <li>Isacord 40 0020</li> </ol>                                                                                                    |                                                         |           |
| Nx741                                                                                                    | 2 80 x 78 mm<br>3.1 x 3.1 inch                                                                        | 11.206 | 12383-18                                                                                                    | <ul> <li>91 x 171 mm</li> <li>3.6 x 6.7 inch</li> </ul> | •• 5.182  |
| 1.       Isacord 40       0131         2.       Isacord 40       0111         3.       Isacord 40       0970         4.       Isacord 40       0015         5.       Isacord 40       3971         6.       Yenmet       7009         7.       Yenmet       7003         8.       Isacord 40       4230         9.       Isacord 40       4174                                                 | P S                                                                                                   |        | 1. Isacord 40 4174                                                                                                    | ANTE CONTRACTOR                                         |           |
| 12472-01                                                                                                    | ▲       138 x 142 mm         ▲       5.4 x 5.6 inch                                                   | 23.233 | Sp980                                                                                                    | 63 x 64 mm<br>2.5 x 2.5 inch                            | •• 11.286 |
| 1.       Isacord 40       2504         2.       Isacord 40       3901         3.       Isacord 40       5610         4.       Isacord 40       4240         5.       Isacord 40       0015         6.       Isacord 40       0112         7.       Isacord 40       1123         8.       Isacord 40       0761         9.       Isacord 40       1902         10.       Isacord 40       2504 | 11 Isacord 40, 3901 12 Isacord 40                                                                     | 2 5610 | <ol> <li>Isacord 40 0015</li> <li>Isacord 40 0142</li> <li>Isacord 40 0020</li> </ol>                                                                                                    |                                                         |           |
| 13. Isacord 40 4240                                                                                                    | 14. Isacord 40 1300                                                                                   | 5 5010 |                                                                                                    |                                                         |           |
| Be790606                                                                                                    | 2 100 x 86 mm<br>3.9 x 3.4 inch                                                                       | 7.445  | Be790608                                                                                                    | 2 80 x 80 mm<br>3.2 x 3.1 inch                          | •• 7.937  |
| 1. Isacord 40 0020<br>2. Isacord 40 1306                                                                                                    | YOGA                                                                                                  |        | 1. Isacord 40 0020                                                                                                    | ALDE A RIA                                              |           |

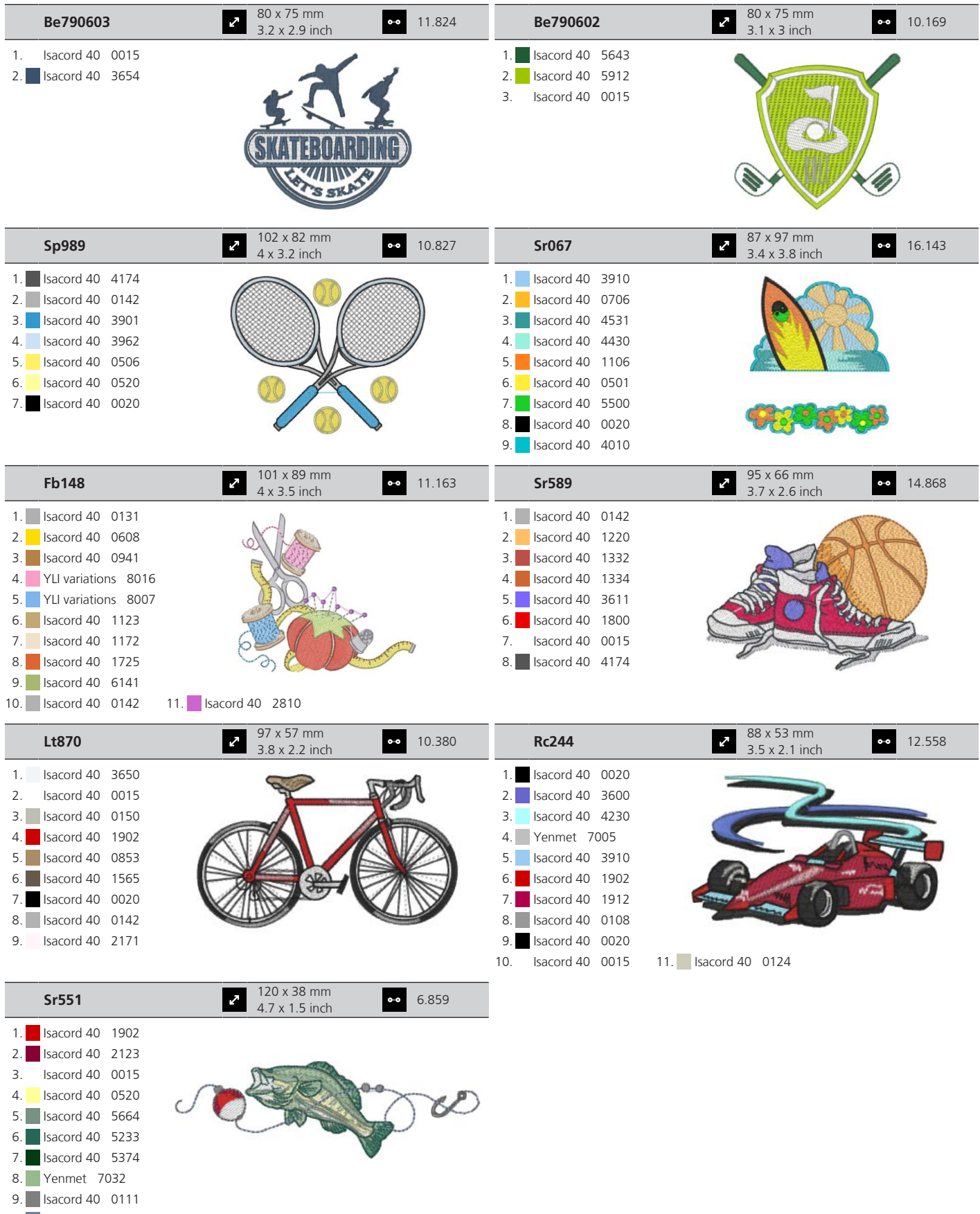

#### Zvířatá

| Wp415_48                                                                                                    | <ul> <li>✓ 132 x 148 mm</li> <li>✓ 5.2 x 5.8 inch</li> <li>✓ 25.11</li> </ul> | 0 <b>Cm216_48</b>                                                                                                    | 47 x 67 mm<br>1.9 x 2.6 inch                                                                                                    | 5.046  |
|----------------------------------------------------------------------------------------------------|-------------------------------------------------------------------------------|----------------------------------------------------------------------------------------------------|----------------------------------------------------------------------------------------------------|--------|
| <ol> <li>Isacord 40</li> <li>Isacord 40</li> <li>Isacord 40</li> <li>Isacord 40</li> <li>Isacord 40</li> <li>Isacord 40</li> <li>Isacord 40</li> <li>Isacord 40</li> </ol>                                                                                                    |                                                                               | 1.       Isacord 40       1010         2.       Isacord 40       0101         3.       Isacord 40       0132         4.       Isacord 40       0020         5.       Isacord 40       0124         6.       Isacord 40       1010         7.       YLI variations       8012                                                                                                    |                                                                                                    |        |
| Ample 2013_48                                                                                                    | <ul> <li>✓ 58 x 102 mm</li> <li>2.3 x 4 inch</li> <li>✓ 7.866</li> </ul>      | Wp421_48                                                                                                    | <ul> <li>96 x 137 mm</li> <li>3.8 x 5.4 inch</li> </ul>                                                                                                    | 14.219 |
| 1.       Isacord 40       1840         2.       Isacord 40       1055         3.       Isacord 40       1252         4.       Isacord 40       0651         5.       Isacord 40       0660         6.       Isacord 40       0020         7.       Isacord 40       1055                                       |                                                                               | 1.       Isacord 40       1161         2.       Isacord 40       1876         3.       Isacord 40       1154                                                                                                    |                                                                                                    |        |
| Na248                                                                                                    | <ul> <li>78 x 73 mm</li> <li>3.1 x 2.9 inch</li> <li>◆● 10.13</li> </ul>      | 2 <b>Hd977</b>                                                                                                    | <ul> <li>98 x 98 mm</li> <li>3.8 x 3.9 inch</li> </ul>                                                                                                    | 13.738 |
| <ol> <li>Isacord 40 0101</li> <li>Isacord 40 3971</li> <li>Isacord 40 2220</li> <li>Isacord 40 0132</li> <li>Isacord 40 2051</li> <li>Isacord 40 2155</li> <li>Isacord 40 2320</li> <li>Isacord 40 2220</li> <li>Yenmet 7023</li> </ol>                                                                        |                                                                               | 1.       Isacord 40       3962         2.       Isacord 40       0015         3.       Isacord 40       0640         4.       Isacord 40       0824         5.       Isacord 40       2650         6.       Isacord 40       0020         7.       Isacord 40       0142         8.       Isacord 40       0640         9.       Isacord 40       0824         10.       Isacord 40       2650         13.       Yenmet       7029 | 11. Isacord 40 2830 12. Isacord 40                                                                                                    | ) 1352 |
| Lj598                                                                                                    | <ul> <li>✓ 106 x 81 mm</li> <li>4.2 x 3.2 inch</li> <li>✓ 15.74</li> </ul>    | 6 <b>Cm220_48</b>                                                                                                    | 71 x 72 mm     2.8 x 2.8 inch     7     7     7     7     7     7     7     7     7     7     7     7     7     7     7     7     7     7     7     7     7     7     7     7     7     7     7     7     7     7     7     7     7     7     7     7     7     7     7     7     7     7     7     7     7     7     7     7     7     7     7     7     7     7     7     7     7     7     7     7     7     7     7     7     7     7     7     7     7     7     7     7     7     7     7     7     7     7     7     7     7     7     7     7     7     7     7     7     7     7     7     7     7     7     7     7     7     7     7     7     7     7     7     7     7     7     7     7     7     7     7     7     7     7     7     7     7     7     7     7     7     7     7     7     7     7     7     7     7     7     7     7     7     7     7     7     7     7     7     7     7     7     7     7     7     7     7     7     7     7     7     7     7     7     7     7     7     7     7     7     7     7     7     7     7     7     7     7     7     7     7     7     7     7     7     7     7     7     7     7     7     7     7     7     7     7     7     7     7     7     7     7     7     7     7     7     7     7     7     7     7     7     7     7     7     7     7     7     7     7     7     7     7     7     7     7     7     7     7     7     7     7     7     7     7     7     7     7     7     7     7     7     7     7     7     7     7     7     7     7     7     7     7     7     7     7     7     7     7     7     7     7     7     7     7     7     7     7     7     7     7     7     7     7     7     7     7     7     7     7     7     7     7     7     7     7     7     7     7     7     7     7     7     7     7     7     7     7     7     7     7     7     7     7     7     7     7     7     7     7     7     7     7     7     7     7     7     7     7     7     7     7     7     7     7     7     7     7     7     7     7     7     7     7     7     7     7     7     7     7     7     7     7     7 | 7.571  |
| 1.       Isacord 40       0101         2.       Isacord 40       0131         3.       Isacord 40       0132         4.       Isacord 40       4174         5.       Isacord 40       0108         6.       Isacord 40       020         7.       Isacord 40       5933         8.       Isacord 40       0453 |                                                                               | 1.       Isacord 40       1755         2.       Isacord 40       0101         3.       Isacord 40       0142         4.       Isacord 40       0101         5.       Isacord 40       4071         6.       Isacord 40       0142         7.       Isacord 40       0934         8.       Isacord 40       0020                                                                                                    |                                                                                                    |        |

### Kvetiny

| 21027-01           | <ul> <li>✓ 123 x 122 mm</li> <li>✓ 4.8 x 4.8 inch</li> <li>✓ 6.211</li> </ul> | 21027-14           | <ul> <li>✓ 121 x 121 mm</li> <li>✓ 4.8 x 4.8 inch</li> <li>✓ 7.316</li> </ul> |
|--------------------|-------------------------------------------------------------------------------|--------------------|-------------------------------------------------------------------------------|
| 1. Isacord 40 1805 | a Stra                                                                        | 1. Isacord 40 5115 | K 0 0 0 0 0 0 0 0 0 0 0 0 0 0 0 0 0 0 0                                       |
| 2. Isacord 40 2721 |                                                                               | 2. Isacord 40 2721 |                                                                               |
| 3. Isacord 40 2520 | 9× ~~~~~~~~~~~~~~~~~~~~~~~~~~~~~~~~~~~~                                       | 3. Isacord 40 4114 |                                                                               |
| 4. Isacord 40 5100 |                                                                               | 4. Isacord 40 2520 |                                                                               |
| 5. Isacord 40 4114 |                                                                               | 5. Isacord 40 0506 | 1 <b>X</b>                                                                    |
| 6. Isacord 40 4103 |                                                                               | 6. Isacord 40 5100 |                                                                               |
| 7. Isacord 40 0506 | " All all a                                                                   | 7. Isacord 40 1805 |                                                                               |
| 8. Isacord 40 5115 |                                                                               | 8. Isacord 40 5115 | E                                                                             |
|                    |                                                                               | 9. Isacord 40 1805 |                                                                               |

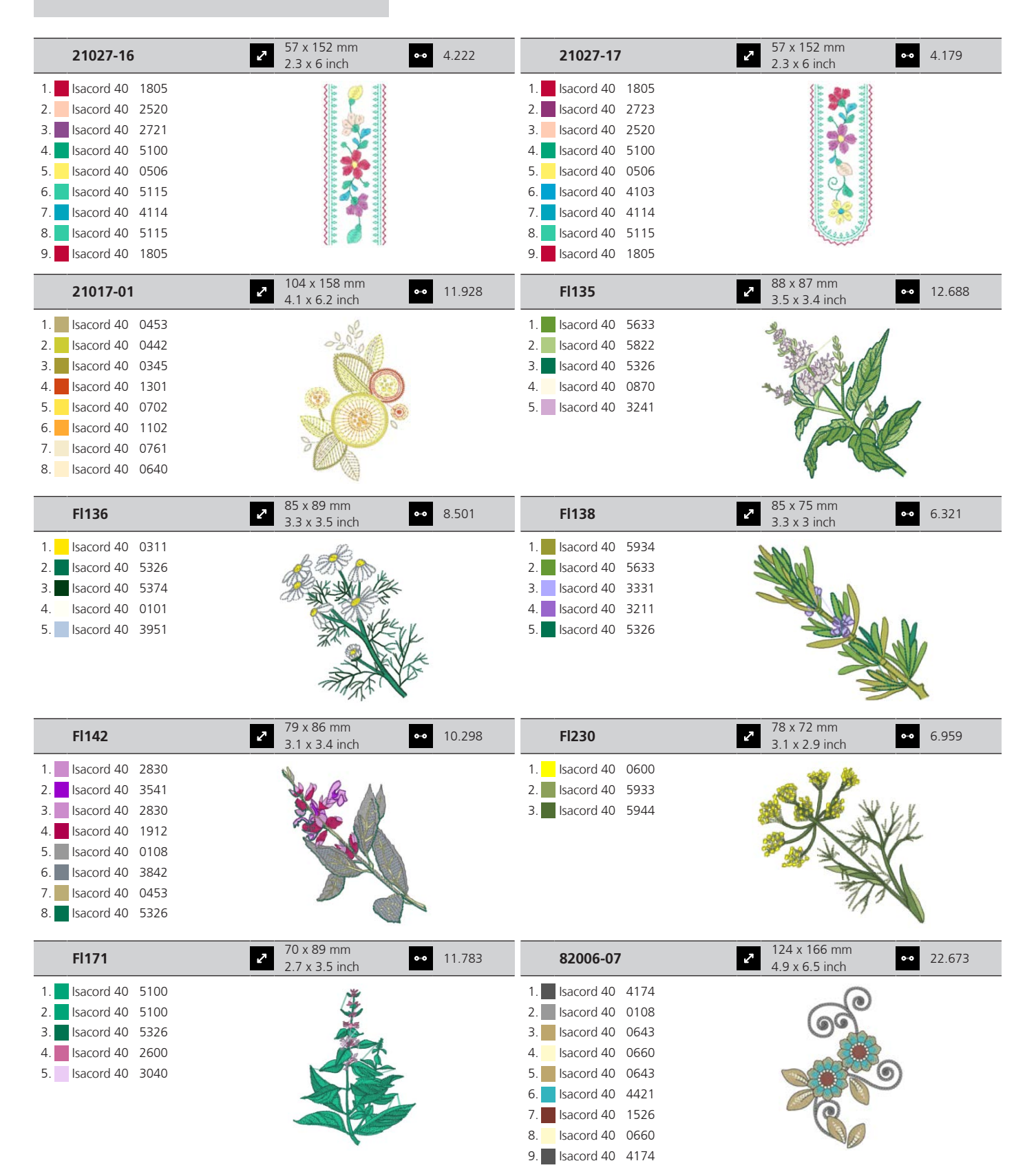

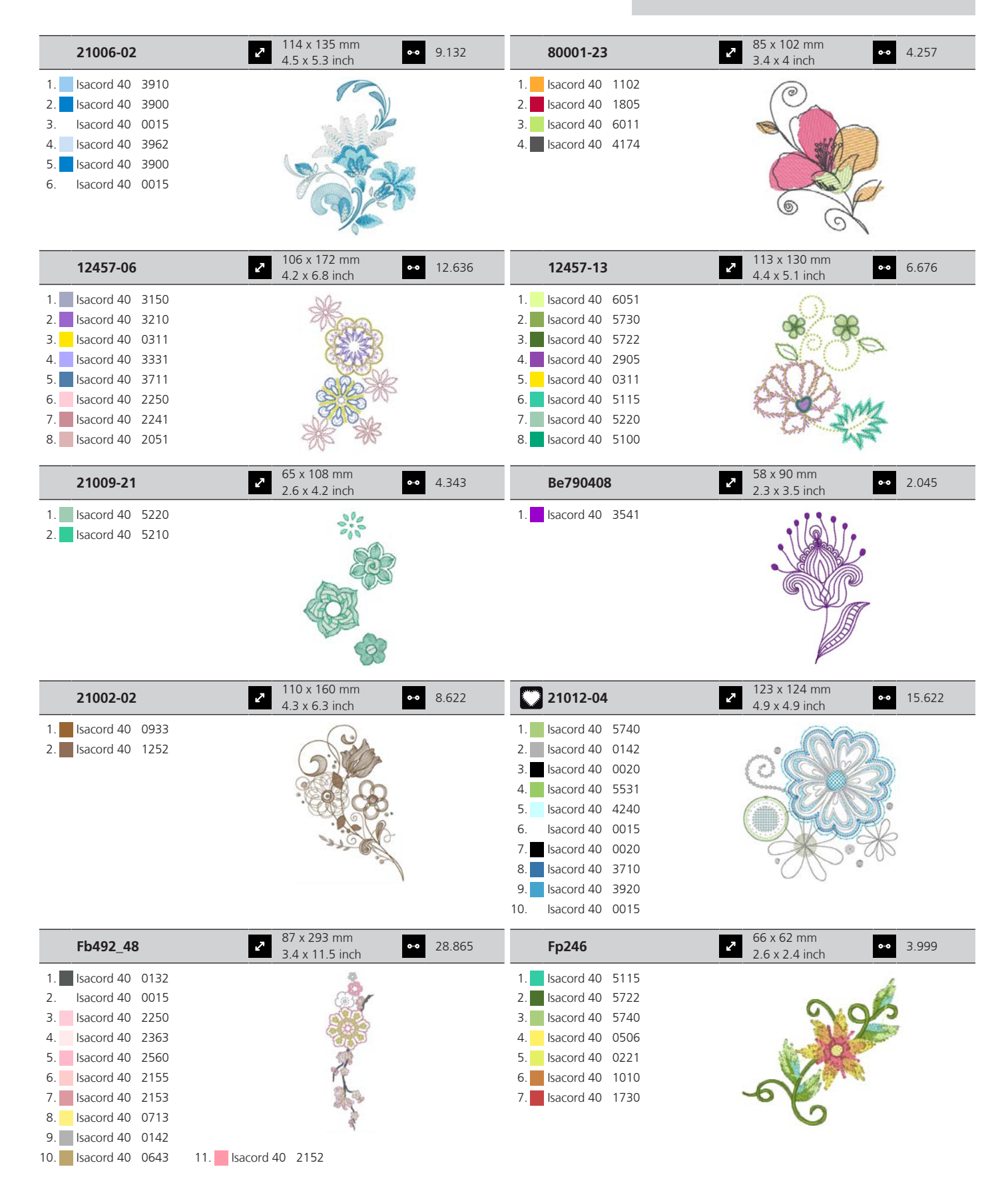

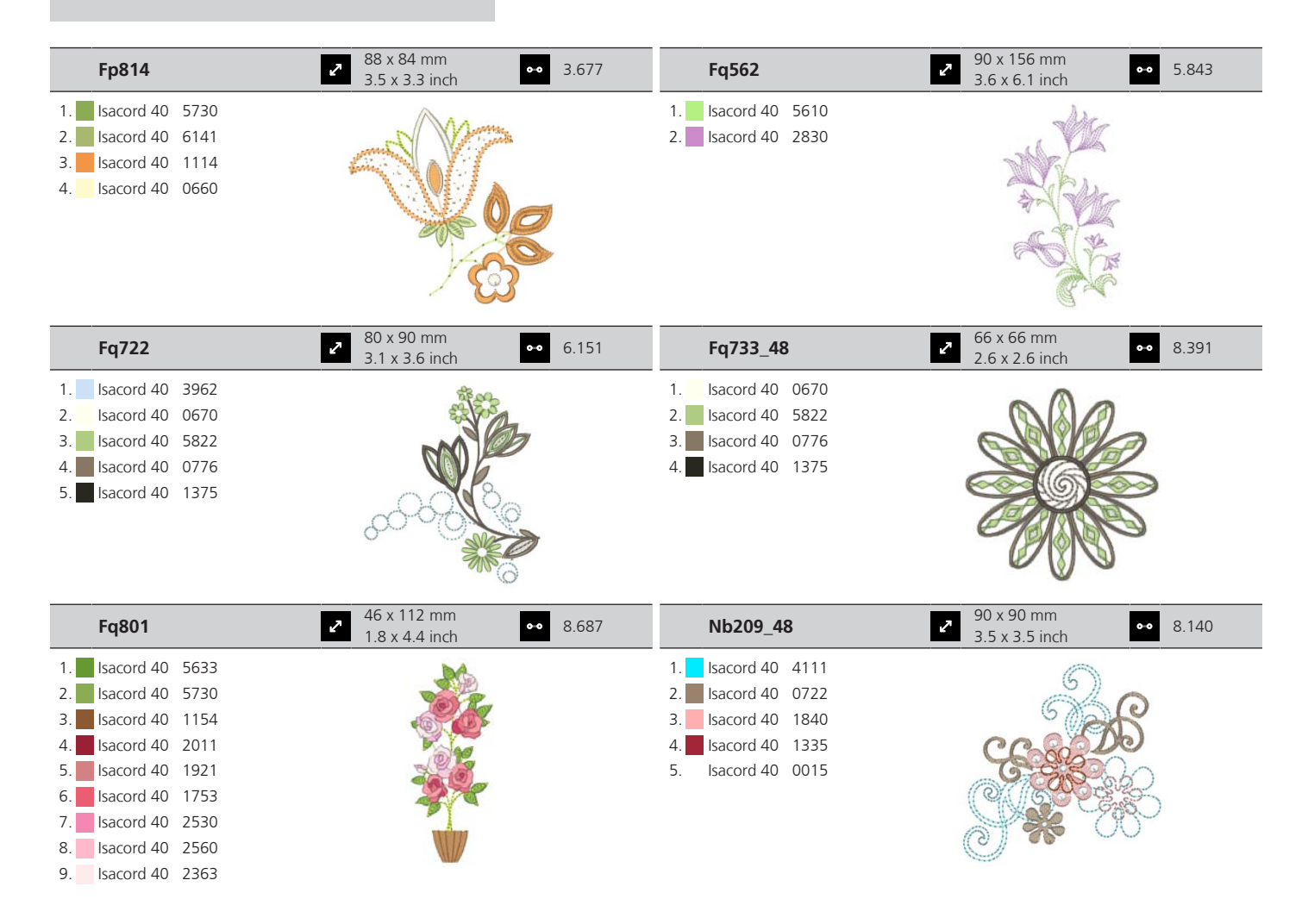

#### DesignWorks

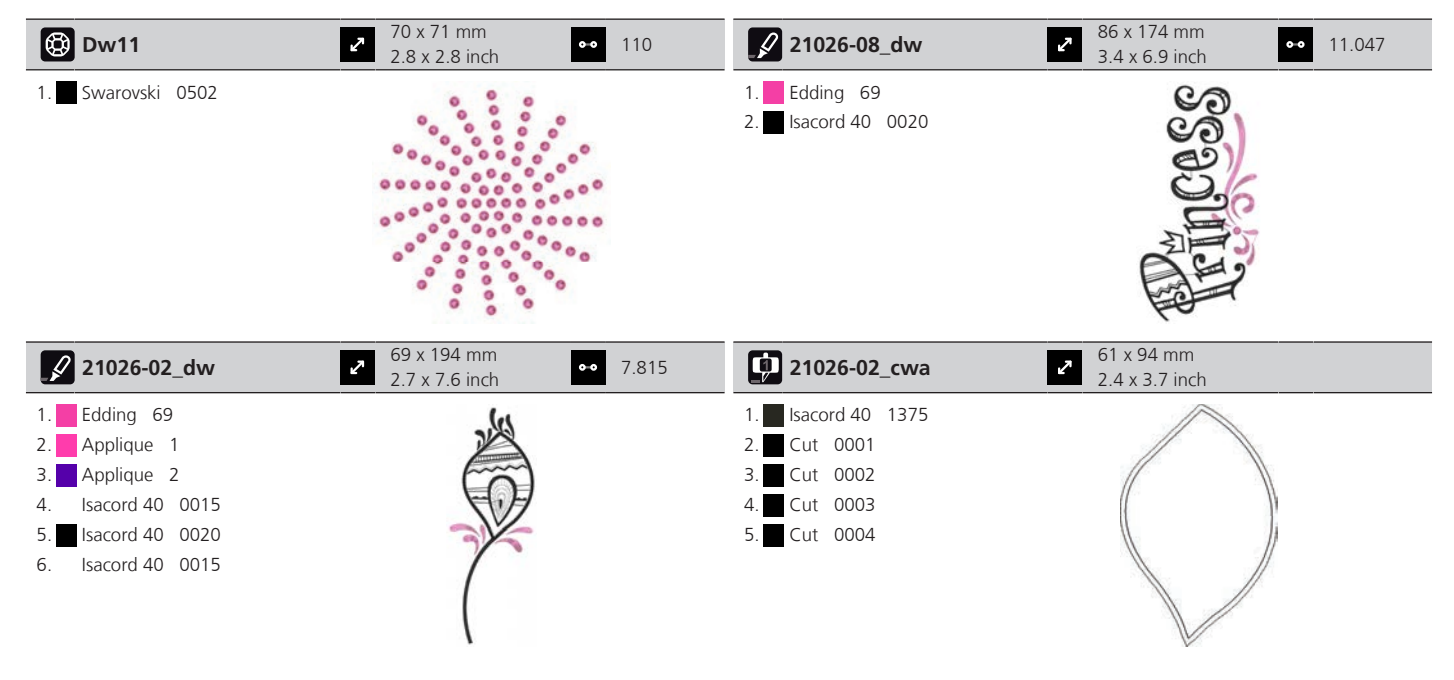

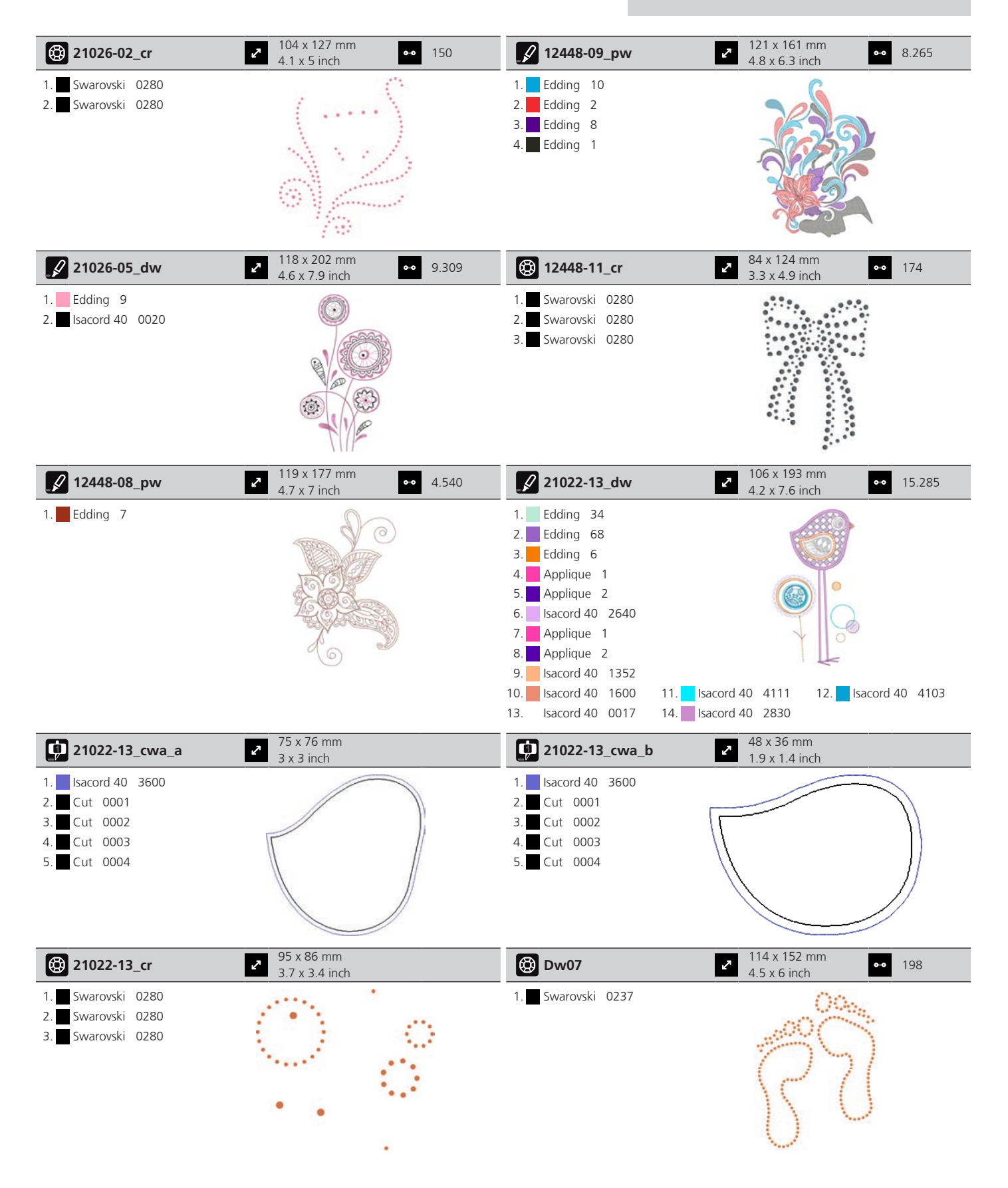

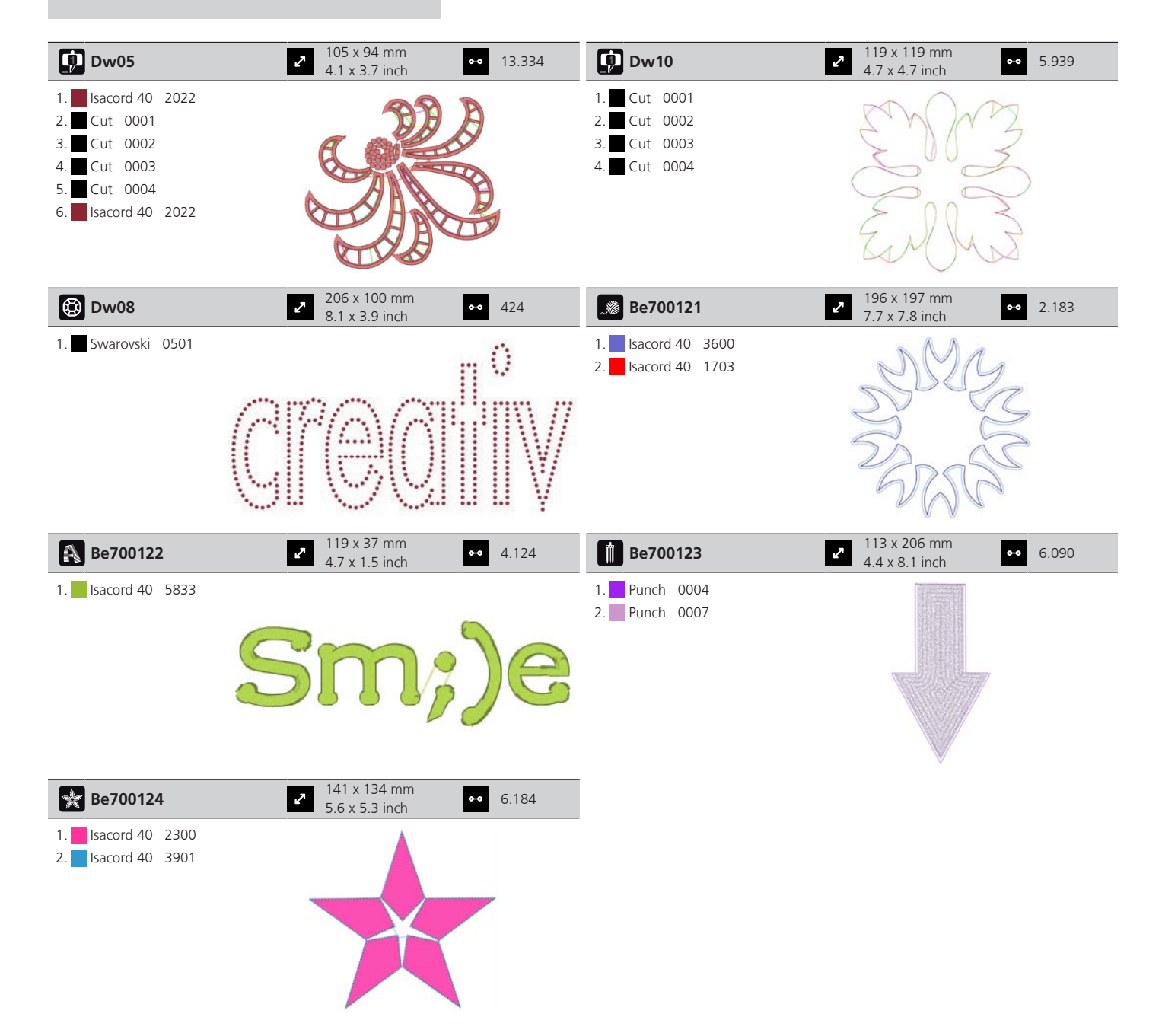

## Zoznam

## Á

| Abecedy                           | 97  |
|-----------------------------------|-----|
| Aktivácia indikátora hornej nite  | 55  |
| Aktivácia indikátora spodnej nite | 55  |
| Aktivácia zvukových signálov      | 56  |
| Aktivovať/deaktivovať funkcie     | 24  |
| Aktualizácia firmvéru             | 157 |

### B

BERNINA Duálne podávanie

| Aktivácia/Deaktivácia     | 64  |
|---------------------------|-----|
| BERNINA Dvojité podávanie | 63  |
| Bezpečnostné pokyny       | . 9 |

## Č

| Čistenie chapača          | 159 |
|---------------------------|-----|
| Čistenie zachytávača nití | 161 |
| Čistenie zúbkov podávača  | 158 |

# Ď

| Detská poistka                     | 61  |
|------------------------------------|-----|
| Disproporčná zmena veľkosti motívu | 136 |

## F

| Firmvér                       |     |
|-------------------------------|-----|
| Aktivovať/deaktivovať funkcie | 24  |
| Navigácia                     | 23  |
| Prispôsobenie hodnôt          | 24  |
| Formát súboru výšivky         | 119 |

## G

| Gombíkové dierky | 99 |
|------------------|----|
|                  |    |

## Ch

| Chybové hlásenia |
|------------------|
|------------------|

## Í

Ihla hore/dole

| cez nožný ovládač | 33 |
|-------------------|----|
| Ihla, niť, látka  | 25 |

## Κ

| Kalibrácia pätky na gombíkovú dierku s merítkom #3A | 59  |
|-----------------------------------------------------|-----|
| Kalibrácia vyšívacieho rámika                       | 52  |
| Kombinácia ihla/niť                                 | 29  |
| Kombinácia vzorov výšiviek                          | 144 |

| Kombinovaný režim        | 68  |
|--------------------------|-----|
| Kontrola verzie firmvéru | 157 |

## Ľ

| Likvidácia stroja |  | 169 |
|-------------------|--|-----|
|-------------------|--|-----|

### Μ

| Mazanie chapača 1 | 159 |
|-------------------|-----|
|-------------------|-----|

## Ň

| Napájací kábel                                           | 31  |
|----------------------------------------------------------|-----|
| USA/Kanada                                               | 31  |
| Napätie hornej nite 51, 1                                | 155 |
| Nasadenie rámčeka 1                                      | 129 |
| Nastavenie jasu displeja                                 | 56  |
| Nastavenie maximálnej rýchlosti šitia                    | 48  |
| Nastavenie napätia hornej nite                           | 48  |
| Nastavenie polohy prítlačnej pätky pomocou kolennej páky |     |
| systému voľných rúk                                      | 36  |
| Nastavenie šijacieho svetla                              | 57  |
| Nastavenie tlaku prítlačnej pätky                        | 37  |
| Navigácia                                                | 23  |
| Navliekanie cievkovej nite                               | 45  |
| Navliekanie dvojihly                                     | 43  |
| Navliekanie hornej nite                                  | 40  |
| Navliekanie trojihly                                     | 43  |
| Nožný ovládač                                            | 33  |
| Pripojenie                                               | 31  |

## Ó

| Ochrana životného prostredia | 11 |
|------------------------------|----|
| Ozdobné stehy                | 92 |

#### Ρ

| Pintucky                                     | 94  |
|----------------------------------------------|-----|
| Použitie cievkovej sieťky                    | 34  |
| Používanie ekologického režimu               | 61  |
| Praktické stehy                              | 77  |
| Prehľad ihiel                                | 26  |
| Prehľad vyšívacieho modulu                   | 116 |
| Prehľad vzorov výšiviek                      | 175 |
| Presunutie modulu pre režim šitia            | 130 |
| Presúvanie rámčeka dozadu                    | 130 |
| Prídavný stolík                              | 35  |
| Pripevnenie stehovej dosky                   | 125 |
| Pripojenie kolennej páky systému voľných rúk | 31  |

## ZOZNAM

| Pripojenie modulu                    | 122 |
|--------------------------------------|-----|
| Pripojte prítlačnú pätku BSR         | 113 |
| Prispôsobenie hodnôt                 | 24  |
| Programovanie zaisťovacích stehov    | 48  |
| Proporcionálna zmena veľkosti motívu | 136 |

# Q

| Quiltovanie | 110 |
|-------------|-----|
|             |     |

# Ŕ

| Regulácia rýchlosti  | 64, | 133 |
|----------------------|-----|-----|
| Režim úspory energie |     | 61  |
| Riešenie problémov   |     | 166 |

## S

| Skladovanie stroja          | 169 |
|-----------------------------|-----|
| Späť na základné nastavenie | 58  |

# Š

| Šnúrka 102 |
|------------|
|------------|

# Ť

| Technické údaje | 170 |
|-----------------|-----|
|                 |     |

# Ú

| Údržba a čistenie                    | 158  |
|--------------------------------------|------|
| Uloženie kombinácie stehových vzorov | . 69 |
| Uloženie servisných údajov           | . 58 |
| Umiestnenie bodov mriežky            | 142  |
| Úprava hustoty stehu                 | 138  |
| Úprava nápisov                       | 146  |
| Ušitie vzorky                        | 104  |

## V

| Virtuálne nastavenia polohy vyšívacieho rámčeka | 131 |
|-------------------------------------------------|-----|
| Vloženie uzáveru cievky                         | 34  |
| Vloženie vyšívacej ihly                         | 124 |
| Vodítko šva                                     | 35  |
| Voľné polohovanie bodu                          | 143 |
| Výber dizajnu výšivky                           | 123 |
| Výber jazyka                                    | 56  |
| Výber stehového vzoru                           | 63  |
| Vyberte položku Osobné nastavenia               | 55  |
| Výmena ihly                                     | 37  |
| Výmena prítlačnej pätky                         | 36  |
| Výmena stehovej dosky                           | 39  |
| Vysvetlenie symbolov                            | 12  |
| Vytváranie nápisov                              | 146 |

| Vyvolanie kreatívneho poradcu | 61  |
|-------------------------------|-----|
| Vyvolanie pomocníka           | 62  |
| Vyvolanie Tutorial            | 61  |
| Vzorka na skúšku              | 119 |

## Ζ

| Zadávanie údajov predajcu             | 57  |
|---------------------------------------|-----|
| Zarážka ihly hore/dole (trvalá)       | 39  |
| Zavolajte konzultantovi pre vyšívanie | 61  |
| Zmena farby                           | 147 |

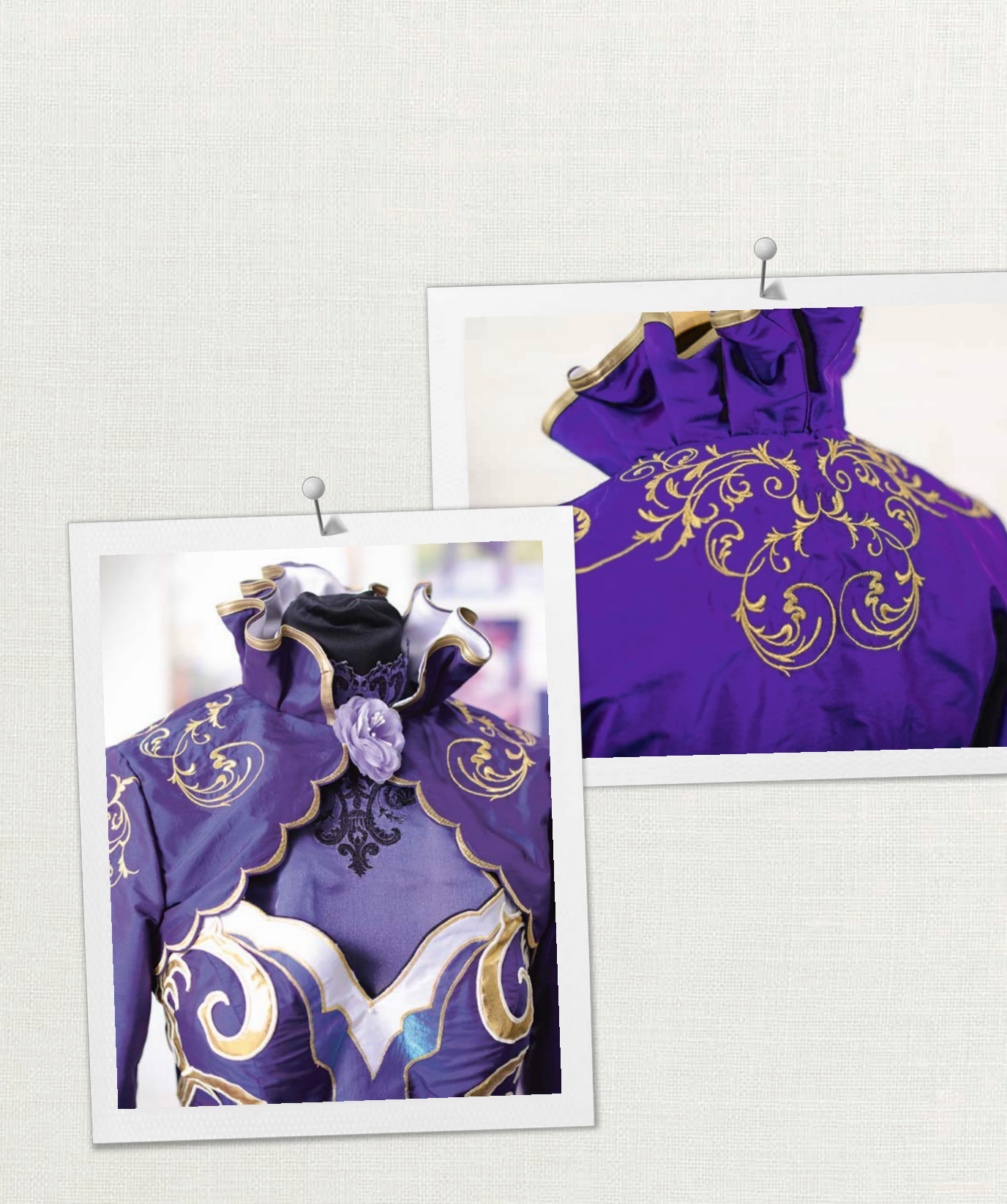

BERNINA doporučuje používať nite značky

Hettler

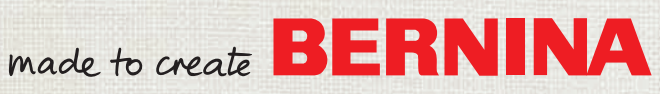